# Modicon X80 Analoge Ein-/Ausgangsmodule Benutzerhandbuch

Schneider Gelectric

Übersetzung der Originalbetriebsanleitung

09/2020

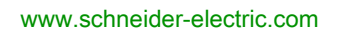

Die Informationen in der vorliegenden Dokumentation enthalten allgemeine Beschreibungen und/oder technische Leistungsmerkmale der hier erwähnten Produkte. Diese Dokumentation dient keinesfalls als Ersatz für die Ermittlung der Eignung oder Verlässlichkeit dieser Produkte für bestimmte Verwendungsbereiche des Benutzers und darf nicht zu diesem Zweck verwendet werden. Jeder Benutzer oder Integrator ist verpflichtet, angemessene und vollständige Risikoanalysen, Bewertungen und Tests der Produkte im Hinblick auf deren jeweils spezifischen Verwendungszweck vorzunehmen. Weder Schneider Electric noch deren Tochtergesellschaften oder verbundene Unternehmen sind für einen Missbrauch der Informationen in der vorliegenden Dokumentation verantwortlich oder können diesbezüglich haftbar gemacht werden. Verbesserungs- und Änderungsvorschlage sowie Hinweise auf angetroffene Fehler werden jederzeit gern entgegengenommen.

Sie erklären, dass Sie ohne schriftliche Genehmigung von Schneider Electric dieses Dokument weder ganz noch teilweise auf beliebigen Medien reproduzieren werden, ausgenommen zur Verwendung für persönliche nichtkommerzielle Zwecke. Darüber hinaus erklären Sie, dass Sie keine Hypertext-Links zu diesem Dokument oder seinem Inhalt einrichten werden. Schneider Electric gewährt keine Berechtigung oder Lizenz für die persönliche und nichtkommerzielle Verwendung dieses Dokument oder seines Inhalts, ausgenommen die nichtexklusive Lizenz zur Nutzung als Referenz. Das Handbuch wird hierfür "wie besehen" bereitgestellt, die Nutzung erfolgt auf eigene Gefahr. Alle weiteren Rechte sind vorbehalten.

Bei der Montage und Verwendung dieses Produkts sind alle zutreffenden staatlichen, landesspezifischen, regionalen und lokalen Sicherheitsbestimmungen zu beachten. Aus Sicherheitsgründen und um die Übereinstimmung mit dokumentierten Systemdaten besser zu gewährleisten, sollten Reparaturen an Komponenten nur vom Hersteller vorgenommen werden.

Beim Einsatz von Geräten für Anwendungen mit technischen Sicherheitsanforderungen sind die relevanten Anweisungen zu beachten.

Die Verwendung anderer Software als der Schneider Electric-eigenen bzw. einer von Schneider Electric genehmigten Software in Verbindung mit den Hardwareprodukten von Schneider Electric kann Körperverletzung, Schäden oder einen fehlerhaften Betrieb zur Folge haben.

Die Nichtbeachtung dieser Informationen kann Verletzungen oder Materialschäden zur Folge haben!

© 2020 Schneider Electric. Alle Rechte vorbehalten.

# Inhaltsverzeichnis

| Teil I<br>Kapitel 1 | Sicherheitshinweise<br>Über dieses Buch<br>Physische Implementierung von Analogmodulen<br>Allgemeine Regeln für die physikalische Implementierung | 9<br>13<br>15 |
|---------------------|----------------------------------------------------------------------------------------------------|---------------|
|                     | von Analogmodulen                                                                                                    | 17            |
|                     |                                                                                                    | 18            |
|                     | Anschluss analoger Ein-/Ausgangsmodule                                                                                                    | 20            |
|                     |                                                                                                    | 22            |
|                     |                                                                                                    | 25            |
|                     | BMX FTW •015-Kabel                                                                                                    | 28            |
|                     |                                                                                                    | 31            |
|                     | BMX FCW •01S-Kabel                                                                                                    | 34            |
|                     | Montage eines 20-poligen Anschlussblock an einem Modul                                                                                            | 38            |
|                     |                                                                                                    | 42            |
|                     | Montage eines 40-poligen Steckverbinders vom Typ FCN an einem Modul                                                                               | 46            |
|                     | Schirmanschlusskit                                                                                                    | 48            |
|                     | Abmessungen der X80-E/A-Analogmodule                                                                                                    | 51            |
|                     | Normen und Zertifizierungen                                                                                                    | 53            |
| Kapitel 2           | Diagnose für analoge Module                                                                                                    | 55<br>56      |
|                     | Diagnose von Analogmodulen                                                                                                    | 57            |
| Kapitel 3           | BMX AMI 0410-Analogeingangsmodul                                                                                                    | 59            |
| •                   | Auf einen Blick                                                                                                    | 60            |
|                     | Technische Daten                                                                                                    | 62            |
|                     | Funktionsbeschreibung                                                                                                    | 64            |
|                     | Vorsichtsmaßnahmen bei der Verdrahtung                                                                                                    | 71            |
|                     | Verdrahtungsschema                                                                                                    | 75            |
|                     | Verwendung des TELEFAST-Verdrahtungszubehörs                                                                                                    | 76            |

| Kapitel 4 | Analoges Eingangsmodul BMX AMI 0800          | 81<br>82 |
|-----------|----------------------------------------------|----------|
|           | Figenschaften                                | 83       |
|           | Funktionsbeschreibung                        | 85       |
|           | Vorsichtsmaßnahmen bei der Verdrahtung       | 92       |
|           | Verdrahtungsschema.                          | 95       |
|           | Verwendung des TELEFAST-Verdrahtungszubehörs | 96       |
| Kapitel 5 | Analoges Fingangsmodul BMX AMI 0810          | 107      |
| rapitor o | Auf einen Blick                              | 108      |
|           | Eigenschaften                                | 109      |
|           | Funktionsbeschreibung                        | 111      |
|           | Vorsichtsmaßnahmen bei der Verdrahtung       | 118      |
|           | Verdrahtungsschema                           | 121      |
|           | Verwendung des TELEFAST-Verdrahtungszubehörs | 122      |
| Kapitel 6 | BMX ART 0414/0814 Analogeingangsmodule       | 129      |
|           | Auf einen Blick                              | 130      |
|           | Eigenschaften                                | 131      |
|           | Analoge Eingangswerte                        | 136      |
|           | Funktionsbeschreibung                        | 139      |
|           | Vorsichtsmaßnahmen bei der Verdrahtung       | 144      |
|           | Verdrahtungsschema                           | 148      |
|           | Verwendung des TELEFAST-Verdrahtungszubehörs | 151      |
| Kapitel 7 | BMX AMO 0210-Analogausgangsmodul             | 155      |
| •         | Auf einen Blick                              | 156      |
|           | Eigenschaften                                | 157      |
|           | Funktionsbeschreibung                        | 160      |
|           | Vorsichtsmaßnahmen bei der Verdrahtung       | 165      |
|           | Verdrahtungsschema                           | 167      |
|           | Verwendung des TELEFAST-Verdrahtungszubehörs | 168      |
| Kapitel 8 | Analoges Ausgangsmodul BMX AMO 0410          | 171      |
|           | Auf einen Blick                              | 172      |
|           | Eigenschaften                                | 173      |
|           | Funktionsbeschreibung                        | 176      |
|           | Vorsichtsmaßnahmen bei der Verdrahtung       | 181      |
|           | Verdrahtungsschema                           | 183      |
|           | Verwendung des TELEFAST-Verdrahtungszubehörs | 184      |

| Auf einen Blick<br>Eigenschaften<br>Funktionsbeschreibung     | · 1<br>· 1<br>· 1<br>· 1<br>· 1 |
|---------------------------------------------------------------|---------------------------------|
| Eigenschaften<br>Funktionsbeschreibung                        | · 1<br>· 1<br>· 1<br>· 1        |
| Funktionsbeschreibung                                         | · 1<br>· 1<br>· 1               |
| Varajahtamal/nahman haj dar Vardrahtung                       | · 1<br>· 1<br>· 2               |
|                                                               | · 1<br>· 2                      |
|                                                               | . 2                             |
| Verwendung des TELEFAST-Verdrahtungszubehörs                  | _                               |
| Kapitel 10 BMX AMM 0600 Analoges Eingangs-/Ausgangsmodul .    | 2                               |
|                                                               | • 2                             |
|                                                               | . 2                             |
| Funktionsbeschreibung                                         | . 2                             |
| Vorsichtsmaßnahmen bei der Verdrahtung.                       | - 2                             |
| Verdrahtungsschema                                            | . 2                             |
| Teil II Softwaretechnische Implementierung analoger           |                                 |
| Module                                                        | . 2                             |
| Kapitel 11 Allgemeiner Überblick über Analogmodule            | 2                               |
| Einführung in die Installationsphase                          | . 2                             |
| Kapitel 12 Konfigurieren der Analogmodule                     | 2                               |
| 12.1 Konfiguration von Analogmodulen: Übersicht               | . 2                             |
| Beschreibung des Konfigurationsfensters der Analogmodule      | . 2                             |
| 12.2 Parameter der analogen Ein- und Ausgangskanäle           | . 2                             |
| Parameter für analoge Eingangsmodule                          | . 2                             |
| Parameter für analoge Ausgangsmodule                          | . 2                             |
| 12.3 Eingeben von Konfigurationsparametern mit Control Expert | . 2                             |
| Wählen des Bereichs für den Eingang oder Ausgang eines        |                                 |
| Analogmoduls                                                  | . 2                             |
| Auswählen eines mit einem analogen Kanal verbundenen Tasks    | . 2                             |
| Wählen des Abfragezyklus des Eingangskanals                   | . 2                             |
| Wählen des Anzeigeformats für einen Strom- oder               |                                 |
| Spannungseingangskanal                                        | . 2                             |
| Wahlen des Anzeigeformats für einen Thermoelement- oder RTD-  |                                 |
| ⊏ingangskanal                                                 | . 4                             |
| Wählen der Fingangskanalnutzung                               | · 4                             |
| Auswahl der Eunstigen für die Überlaufsteuerung               | · 4                             |
| Auswählen der Vergleichsstellenkompensation                   |                                 |
| Wählen des Fehlermodus für Analogausgänge                     | · 4                             |

| Kapitel 13 | IODDTs und gerätespezifische DDTs für Analogmodule.                         | 249 |
|------------|-----------------------------------------------------------------------------|-----|
|            | T_ANA_IN_BMX.                                                               | 250 |
|            | Detaillierte Beschreibung von IODDT-Objekten des Typs                       | 050 |
|            | I_ANA_IN_I_BMX                                                              | 253 |
|            | T ANA OUT BMX                                                               | 256 |
|            | Detaillierte Beschreibung der IODDT-Objekte des Typs                        |     |
|            | T_ANA_IN_GEN                                                                | 259 |
|            | Detaillierte Beschreibung der IODDT-Objekte des Typs                        | 260 |
|            | I_ANA_OUT_GEN<br>Beschreibung der Sprachobiekte des IODDT vom Tvp T_GEN_MOD | 200 |
|            | Analoggeräte-DDT                                                            | 201 |
|            | Beschreibung des Bytes MOD FLT                                              | 269 |
|            | Forcierungsmodus für die dezentralen Ethernet-E/A von                       | 200 |
|            | Analoggeräten                                                               | 270 |
| Kapitel 14 | Debugging von Analogmodulen                                                 | 273 |
|            | Beschreibung der Debug-Funktion eines Analogmoduls                          | 274 |
|            | Beschreibung des Debug-Fensters des Analogmoduls                            | 275 |
|            | Auswählen der Anpassungswerte für die Eingabekanäle und                     | 077 |
|            | Anderung von Einstellwerten von Ausgangskanälen                             | 277 |
| Konital 15 |                                                                             | 2/9 |
| Rapiler 15 |                                                                             | 201 |
|            | Detaillierte Diagnose nach Analogkanal                                      | 202 |
| Kanitel 16 | Betrieb der Module aus der Anwendung                                        | 204 |
| 16.1       | Zugreifen auf Messung und Status                                            | 286 |
|            | Adressierung der Analogmodulobiekte                                         | 287 |
|            | Modulkonfiguration                                                          | 289 |
| 16.2       | Zusätzliche Programmierungsfunktionen                                       | 292 |
|            | Beschreibung der mit Analogmodulen verbundenen Sprachobjekte.               | 293 |
|            | Mit Analogmodulen verbundene Sprachobjekte mit implizitem                   |     |
|            | Austausch                                                                   | 294 |
|            | Mit Analogmodulen verbundene Sprachobjekte mit explizitem                   | 205 |
|            | Austauscii                                                                  | 290 |
|            | Objekten                                                                    | 298 |
|            | Konfigurationsspezifische Sprachobjekte                                     | 302 |

| Teil III   | Kurzanleitung: Beispiel für die Implementierung von<br>analogen E/A-Modulen  |
|------------|------------------------------------------------------------------------------|
| Kapitel 17 | Beschreibung der Anwendung         Überblick über die Anwendung              |
| Kapitel 18 | Installation der Anwendung mit Control Expert.                               |
| 18.1       | Beschreibung der verwendeten Lösung                                          |
|            | Ausgewählte technische Lösungen                                              |
|            | Die verschiedenen Prozessschritte mit Control Expert                         |
| 18.2       | Entwicklung der Anwendung                                                    |
|            | Erstellung des Projekts                                                      |
|            | Auswählen des Analogmoduls                                                   |
|            | Variablendeklaration                                                         |
|            | Erstellen und Verwenden der DFBs                                             |
|            | Erstellen des Programms in SFC zum Verwalten des Tanks                       |
|            | Erstellung eines Programms in LD zur Anwendungsausführung                    |
|            | Erstellung eines Programms in LD zur Anwendungssimulation                    |
|            | Erstellen einer Animationstabelle                                            |
|            | Erstellen des Bedienerfensters                                               |
| Kapitel 19 | Starten der Anwendung                                                        |
| •          | Ausführung der Anwendung im Simulationsmodus                                 |
|            | Ausführung der Anwendung im Standardmodus                                    |
| Kapitel 20 | Aktionen und Transitionen                                                    |
| •          | Transitionen                                                                 |
|            | Aktionen                                                                     |
| Anhang     |                                                                              |
| Anhang A   | Merkmale der RTD- und Thermoelementbereiche des                              |
| ,          | BMX ART 0414/0814                                                            |
|            | Eigenschaften der RTD-Bereiche für die Module BMX ART 0414/0814              |
|            | Eigenschaften der BMX ART 0414/814 Thermoelementbereiche in                  |
|            | Grad Celsius                                                                 |
|            | Eigenschaften der BMX ART 0414/0814-Thermoelementbereiche in Grad Fahrenheit |
| Anhang B   | Topologische/Signalspeicher-Adressierung von Modulen                         |
| -          | Topologische/Signalspeicher-Adressierung der Modicon X80-<br>Analogmodule    |
| Index      |                                                                              |

# Sicherheitshinweise

### Wichtige Informationen

### HINWEISE

Lesen Sie sich diese Anweisungen sorgfältig durch und machen Sie sich vor Installation, Betrieb, Bedienung und Wartung mit dem Gerät vertraut. Die nachstehend aufgeführten Warnhinweise sind in der gesamten Dokumentation sowie auf dem Gerät selbst zu finden und weisen auf potenzielle Risiken und Gefahren oder bestimmte Informationen hin, die eine Vorgehensweise verdeutlichen oder vereinfachen.

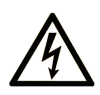

Wird dieses Symbol zusätzlich zu einem Sicherheitshinweis des Typs "Gefahr" oder "Warnung" angezeigt, bedeutet das, dass die Gefahr eines elektrischen Schlags besteht und die Nichtbeachtung der Anweisungen unweigerlich Verletzung zur Folge hat.

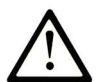

Dies ist ein allgemeines Warnsymbol. Es macht Sie auf mögliche Verletzungsgefahren aufmerksam. Beachten Sie alle unter diesem Symbol aufgeführten Hinweise, um Verletzungen oder Unfälle mit Todesfälle zu vermeiden.

# ▲ GEFAHR

**GEFAHR** macht auf eine gefährliche Situation aufmerksam, die, wenn sie nicht vermieden wird, Tod oder schwere Verletzungen **zur Folge hat.** 

### A WARNUNG

**WARNUNG** macht auf eine gefährliche Situation aufmerksam, die, wenn sie nicht vermieden wird, Tod oder schwere Verletzungen **zur Folge haben kann.** 

### 

**VORSICHT** macht auf eine gefährliche Situation aufmerksam, die, wenn sie nicht vermieden wird, leichte Verletzungen **zur Folge haben kann**.

### HINWEIS

HINWEIS gibt Auskunft über Vorgehensweisen, bei denen keine Verletzungen drohen.

#### **BITTE BEACHTEN**

Elektrische Geräte dürfen nur von Fachpersonal installiert, betrieben, bedient und gewartet werden. Schneider Electric haftet nicht für Schäden, die durch die Verwendung dieses Materials entstehen.

Als qualifiziertes Fachpersonal gelten Mitarbeiter, die über Fähigkeiten und Kenntnisse hinsichtlich der Konstruktion und des Betriebs elektrischer Geräte und deren Installation verfügen und eine Schulung zur Erkennung und Vermeidung möglicher Gefahren absolviert haben.

#### **BEVOR SIE BEGINNEN**

Dieses Produkt nicht mit Maschinen ohne effektive Sicherheitseinrichtungen im Arbeitsraum verwenden. Das Fehlen effektiver Sicherheitseinrichtungen im Arbeitsraum einer Maschine kann schwere Verletzungen des Bedienpersonals zur Folge haben.

### **WARNUNG**

#### UNBEAUFSICHTIGTE GERÄTE

- Diese Software und zugehörige Automatisierungsgeräte nicht an Maschinen verwenden, die nicht über Sicherheitseinrichtungen im Arbeitsraum verfügen.
- Greifen Sie bei laufendem Betrieb nicht in das Gerät.

# Die Nichtbeachtung dieser Anweisungen kann Tod, schwere Verletzungen oder Sachschäden zur Folge haben.

Dieses Automatisierungsgerät und die zugehörige Software dienen zur Steuerung verschiedener industrieller Prozesse. Der Typ bzw. das Modell des für die jeweilige Anwendung geeigneten Automatisierungsgeräts ist von mehreren Faktoren abhängig, z. B. von der benötigten Steuerungsfunktion, der erforderlichen Schutzklasse, den Produktionsverfahren, außergewöhnlichen Bedingungen, behördlichen Vorschriften usw. Für einige Anwendungen werden möglicherweise mehrere Prozessoren benötigt, z. B. für ein Backup-/Redundanzsystem.

Nur Sie als Benutzer, Maschinenbauer oder -integrator sind mit allen Bedingungen und Faktoren vertraut, die bei der Installation, der Einrichtung, dem Betrieb und der Wartung der Maschine bzw. des Prozesses zum Tragen kommen. Demzufolge sind allein Sie in der Lage, die Automatisierungskomponenten und zugehörigen Sicherheitsvorkehrungen und Verriegelungen zu identifizieren, die einen ordnungsgemäßen Betrieb gewährleisten. Bei der Auswahl der Automatisiesierungs- und Steuerungsgeräte sowie der zugehörigen Software für eine bestimmte Anwendung sind die einschlägigen örtlichen und landesspezifischen Richtlinien und Vorschriften zu beachten. Das National Safety Council's Accident Prevention Manual (Handbuch zur Unfallverhütung; in den USA landesweit anerkannt) enthält ebenfalls zahlreiche nützliche Hinweise. Für einige Anwendungen, z. B. Verpackungsmaschinen, sind zusätzliche Vorrichtungen zum Schutz des Bedienpersonals wie beispielsweise Sicherheitseinrichtungen im Arbeitsraum erforderlich. Diese Vorrichtungen werden benötigt, wenn das Bedienpersonal mit den Händen oder anderen Körperteilen in den Quetschbereich oder andere Gefahrenbereiche gelangen kann und somit einer potenziellen schweren Verletzungsgefahr ausgesetzt ist. Software-Produkte allein können das Bedienpersonal nicht vor Verletzungen schützen. Die Software kann daher nicht als Ersatz für Sicherheitseinrichtungen im Arbeitsraum verwendet werden.

Vor Inbetriebnahme der Anlage sicherstellen, dass alle zum Schutz des Arbeitsraums vorgesehenen mechanischen/elektronischen Sicherheitseinrichtungen und Verriegelungen installiert und funktionsfähig sind. Alle zum Schutz des Arbeitsraums vorgesehenen Sicherheitseinrichtungen und Verriegelungen müssen mit dem zugehörigen Automatisierungsgerät und der Softwareprogrammierung koordiniert werden.

**HINWEIS:** Die Koordinierung der zum Schutz des Arbeitsraums vorgesehenen mechanischen/elektronischen Sicherheitseinrichtungen und Verriegelungen geht über den Umfang der Funktionsbaustein-Bibliothek, des System-Benutzerhandbuchs oder andere in dieser Dokumentation genannten Implementierungen hinaus.

### START UND TEST

Vor der Verwendung elektrischer Steuerungs- und Automatisierungsgeräte ist das System zur Überprüfung der einwandfreien Funktionsbereitschaft einem Anlauftest zu unterziehen. Dieser Test muss von qualifiziertem Personal durchgeführt werden. Um einen vollständigen und erfolgreichen Test zu gewährleisten, müssen die entsprechenden Vorkehrungen getroffen und genügend Zeit eingeplant werden.

### A WARNUNG

### GEFAHR BEIM GERÄTEBETRIEB

- Überprüfen Sie, ob alle Installations- und Einrichtungsverfahren vollständig durchgeführt wurden.
- Vor der Durchführung von Funktionstests sämtliche Blöcke oder andere vorübergehende Transportsicherungen von den Anlagekomponenten entfernen.
- Entfernen Sie Werkzeuge, Messgeräte und Verschmutzungen vom Gerät.

Die Nichtbeachtung dieser Anweisungen kann Tod, schwere Verletzungen oder Sachschäden zur Folge haben.

Führen Sie alle in der Dokumentation des Geräts empfohlenen Anlauftests durch. Die gesamte Dokumentation zur späteren Verwendung aufbewahren.

Softwaretests müssen sowohl in simulierten als auch in realen Umgebungen stattfinden.

Sicherstellen, dass in dem komplett installierten System keine Kurzschlüsse anliegen und nur solche Erdungen installiert sind, die den örtlichen Vorschriften entsprechen (z. B. gemäß dem National Electrical Code in den USA). Wenn Hochspannungsprüfungen erforderlich sind, beachten Sie die Empfehlungen in der Gerätedokumentation, um eine versehentliche Beschädigung zu verhindern.

Vor dem Einschalten der Anlage:

- Entfernen Sie Werkzeuge, Messgeräte und Verschmutzungen vom Gerät.
- Schließen Sie die Gehäusetür des Geräts.
- Alle temporären Erdungen der eingehenden Stromleitungen entfernen.
- Führen Sie alle vom Hersteller empfohlenen Anlauftests durch.

#### BETRIEB UND EINSTELLUNGEN

Die folgenden Sicherheitshinweise sind der NEMA Standards Publication ICS 7.1-1995 entnommen (die Englische Version ist maßgebend):

- Ungeachtet der bei der Entwicklung und Fabrikation von Anlagen oder bei der Auswahl und Bemessung von Komponenten angewandten Sorgfalt, kann der unsachgemäße Betrieb solcher Anlagen Gefahren mit sich bringen.
- Gelegentlich kann es zu fehlerhaften Einstellungen kommen, die zu einem unbefriedigenden oder unsicheren Betrieb führen. Für Funktionseinstellungen stets die Herstelleranweisungen zu Rate ziehen. Das Personal, das Zugang zu diesen Einstellungen hat, muss mit den Anweisungen des Anlagenherstellers und den mit der elektrischen Anlage verwendeten Maschinen vertraut sein.
- Bediener sollten nur über Zugang zu den Einstellungen verfügen, die tatsächlich für ihre Arbeit erforderlich sind. Der Zugriff auf andere Steuerungsfunktionen sollte eingeschränkt sein, um unbefugte Änderungen der Betriebskenngrößen zu vermeiden.

# Über dieses Buch

### **Ziel dieses Dokuments**

In diesem Handbuch wird die Hardware- und Softwareimplementierung für analoge Module der Baureihe Modicon X80 beschrieben.

### Gültigkeitsbereich

Diese Dokumentation ist gültig ab EcoStruxure™ Control Expert 15.0.

Die technischen Merkmale der hier beschriebenen Geräte sind auch online abrufbar. So greifen Sie auf diese Informationen online zu:

| Schritt | Aktion                                                                                                    |
|---------|----------------------------------------------------------------------------------------------------|
| 1       | Gehen Sie zur Homepage von Schneider Electric www.schneider-electric.com.                                                                                                    |
| 2       | <ul> <li>Geben Sie im Feld Search die Referenz eines Produkts oder den Namen einer Produktreihe ein.</li> <li>Die Referenz bzw. der Name der Produktreihe darf keine Leerstellen enthalten.</li> <li>Wenn Sie nach Informationen zu verschiedenen vergleichbaren Modulen suchen, können Sie Sternchen (*) verwenden.</li> </ul>                                                                                   |
| 3       | Wenn Sie eine Referenz eingegeben haben, gehen Sie zu den Suchergebnissen für technische<br>Produktdatenblätter ( <b>Product Datasheets</b> ) und klicken Sie auf die Referenz, über die Sie mehr<br>erfahren möchten.<br>Wenn Sie den Namen einer Produktreihe eingegeben haben, gehen Sie zu den<br>Suchergebnissen <b>Product Ranges</b> und klicken Sie auf die Reihe, über die Sie mehr erfahren<br>möchten. |
| 4       | Wenn mehrere Referenzen in den Suchergebnissen unter <b>Products</b> angezeigt werden, klicken Sie auf die gewünschte Referenz.                                                                                                    |
| 5       | Je nach der Größe der Anzeige müssen Sie ggf. durch die technischen Daten scrollen, um sie vollständig einzusehen.                                                                                                    |
| 6       | Um ein Datenblatt als PDF-Datei zu speichern oder zu drucken, klicken Sie auf <b>Download XXX</b> product datasheet.                                                                                                    |

Die in diesem Dokument vorgestellten Merkmale sollten denen entsprechen, die online angezeigt werden. Im Rahmen unserer Bemühungen um eine ständige Verbesserung werden Inhalte im Laufe der Zeit möglicherweise überarbeitet, um deren Verständlichkeit und Genauigkeit zu verbessern. Sollten Sie einen Unterschied zwischen den Informationen im Dokument und denen online feststellen, nutzen Sie die Online-Informationen als Referenz.

### Verwandte Dokumente

| Titel der Dokumentation                                                                | Referenznummer                                                                                                    |
|----------------------------------------------------------------------------------------|----------------------------------------------------------------------------------------------------|
| Electrical installation guide                                                          | EIGED306001EN (Englisch)                                                                                                    |
| Modicon M580, M340 und X80 I/O-Plattformen,<br>Normen und Zertifizierungen             | EIO000002726 (Englisch),<br>EIO000002727 (Französisch),<br>EIO000002728 (Deutsch),<br>EIO000002730 (Italienisch),<br>EIO000002729 (Spanisch),<br>EIO0000002731 (Chinesisch) |
| EcoStruxure™ Control Expert – Betriebsarten                                            | 33003101 (Englisch), 33003102 (Französisch),<br>33003103 (Deutsch), 33003104 (Spanisch),<br>33003696 (Italienisch), 33003697 (Chinesisch)                                   |
| EcoStruxure™ Control Expert –<br>Programmiersprachen und Struktur,<br>Referenzhandbuch | 35006144 (Englisch), 35006145 (Französisch),<br>35006146 (Deutsch), 35013361 (Italienisch),<br>35006147 (Spanisch), 35013362 (Chinesisch)                                   |
| EcoStruxure™ Control Expert – Kommunikation,<br>Bausteinbibliothek                     | 33002527 (Englisch), 33002528 (Französisch),<br>33002529 (Deutsch), 33003682 (Italienisch),<br>33002530 (Spanisch), 33003683 (Chinesisch)                                   |
| EcoStruxure™ Control Expert – E/A-Verwaltung,<br>Bausteinbibliothek                    | 33002531 (Englisch), 33002532 (Französisch),<br>33002533 (Deutsch), 33003684 (Italienisch),<br>33002534 (Spanisch), 33003685 (Chinesisch)                                   |
| EcoStruxure™ Control Expert – Concept-<br>Anwendungskonverter, Benutzerhandbuch        | 33002515 (Englisch), 33002516 (Französisch),<br>33002517 (Deutsch), 33003676 (Italienisch),<br>33002518 (Spanisch), 33003677 (Chinesisch)                                   |

Sie können diese technischen Veröffentlichungen sowie andere technische Informationen von unserer Website herunterladen: <u>www.schneider-electric.com/en/download</u>.

### Produktbezogene Informationen

### **WARNUNG**

### UNBEABSICHTIGTER GERÄTEBETRIEB

Die Anwendung dieses Produkts erfordert Fachkenntnisse bezüglich der Entwicklung und Programmierung von Steuerungssystemen. Nur Personen mit solchen Fachkenntnissen sollten dieses Produkt programmieren, installieren, ändern und anwenden.

Befolgen Sie alle landesspezifischen und örtlichen Sicherheitsnormen und -vorschriften.

Die Nichtbeachtung dieser Anweisungen kann Tod, schwere Verletzungen oder Sachschäden zur Folge haben.

### Teil I Physische Implementierung von Analogmodulen

#### Inhalt dieses Abschnitts

In diesem Teil wird die physische Implementierung der Eingangs- und -Ausgangsmodule der Produktfamilie Modicon M80 sowie des zugehörigen TELEFAST-Kabelzubehörs beschrieben.

#### Inhalt dieses Teils

Dieser Teil enthält die folgenden Kapitel:

| Kapitel | Kapitelname                                                               | Seite |
|---------|---------------------------------------------------------------------------|-------|
| 1       | Allgemeine Regeln für die physikalische Implementierung von Analogmodulen | 17    |
| 2       | Diagnose für analoge Module                                               | 55    |
| 3       | BMX AMI 0410-Analogeingangsmodul                                          | 59    |
| 4       | Analoges Eingangsmodul BMX AMI 0800                                       | 81    |
| 5       | Analoges Eingangsmodul BMX AMI 0810                                       | 107   |
| 6       | BMX ART 0414/0814 Analogeingangsmodule                                    | 129   |
| 7       | BMX AMO 0210-Analogausgangsmodul                                          | 155   |
| 8       | Analoges Ausgangsmodul BMX AMO 0410                                       | 171   |
| 9       | Analoges Ausgangsmodul BMX AMO 0802                                       | 187   |
| 10      | BMX AMM 0600 Analoges Eingangs-/Ausgangsmodul                             | 203   |

### Kapitel 1 Allgemeine Regeln für die physikalische Implementierung von Analogmodulen

### Inhalt des Kapitels

Dieses Kapitel beschreibt die allgemeinen Regeln für die Implementierung der analogen Ein-/Ausgangsmodule.

#### Inhalt dieses Kapitels

Dieses Kapitel enthält die folgenden Themen:

| Thema                                                               | Seite |
|---------------------------------------------------------------------|-------|
| Installation analoger Ein-/Ausgangsmodule                           | 18    |
| Anschluss analoger Ein-/Ausgangsmodule                              | 20    |
| Anschlussblöcke mit 20 Anschlusspunkten: BMX FTB 20•0               | 22    |
| 28-polige Klemmenleisten: BMX FTB 28•0                              | 25    |
| BMX FTW •01S-Kabel                                                  | 28    |
| BMX FTW •08S-Kabel                                                  | 31    |
| BMX FCW •01S-Kabel                                                  | 34    |
| Montage eines 20-poligen Anschlussblock an einem Modul              | 38    |
| Befestigen einer 28-poligen Klemmenleiste mit einem Modul           | 42    |
| Montage eines 40-poligen Steckverbinders vom Typ FCN an einem Modul | 46    |
| Schirmanschlusskit                                                  | 48    |
| Abmessungen der X80-E/A-Analogmodule                                | 51    |
| Normen und Zertifizierungen                                         | 53    |

### Installation analoger Ein-/Ausgangsmodule

### Einführung

Die analogen Ein-/Ausgangsmodule werden über den Bus des Racks mit Strom versorgt. Die Module können ohne Abschalten der Stromversorgung am Rack installiert und deinstalliert werden, ohne dass ein Risiko von Schäden oder Störungen der SPS besteht.

Die Implementierungsschritte (Installation, Montage und Demontage) werden unten beschrieben.

#### Vorsichtsmaßnahmen bei der Installation

Die Modicon X80-Analogmodule können in jeder beliebigen Position im Rack installiert werden außer:

- in den Positionen, die den Spannungsversorgungsmodulen des Racks (gekennzeichnet als PS, PS1 und PS2) vorbehalten sind.
- die Positionen, die für erweiterte Module (mit XBE gekennzeichnet) reserviert sind
- die Positionen, die für die CPU im lokalen Hauptrack (gekennzeichnet mit 00 oder 00 und 01, abhängig von der CPU) reserviert sind
- die Positionen, die für das (e)X80-Adaptermodul in der dezentralen Hauptstation (gekennzeichnet mit 00) reserviert sind

Der Bus unten am Rack ist für die Stromversorgung zuständig (3,3 V und 24 V).

Vor der Installation des Moduls müssen Sie die Schutzkappe des Modulsteckverbinders am Rack abnehmen.

# \Lambda 🗛 GEFAHR

### STROMSCHLAG-, EXPLOSIONS- ODER LICHTBOGENGEFAHR

Stellen Sie beim Einbauen/Entfernen der Module sicher, dass die Klemmleiste weiterhin mit der Abschirmungsleiste verbunden ist, und trennen Sie die Stromversorgung der Sensoren und Stellglieder.

Die Nichtbeachtung dieser Anweisungen führt zu Tod oder schweren Verletzungen.

**HINWEIS:** Alle Module vor der Auslieferung im Werk kalibriert. Im Allgemeinen ist eine Kalibrierung des Moduls nicht notwendig. Für bestimmte Anwendungen oder aufgrund geltender Standardanforderungen (z. B. in der Pharmaindustrie) kann es jedoch empfehlenswert oder sogar unerlässlich sein, das Modul in bestimmten Zeitabständen neu zu kalibrieren.

### Installation des Moduls

Die folgende Tabelle beschreibt die Vorgehensweise zur Montage der analogen E/A-Module auf dem Rack.

| Schritt | Aktion                                                                                                    |                             |
|---------|----------------------------------------------------------------------------------------------------|-----------------------------|
| 1       | Entfernen Sie die Schutzabdeckung vom Modulsteckplat                                                                                                    | z auf dem Modicon X80-Rack. |
| 2       | Positionieren Sie die Unverwechselbarkeitsstifte auf der<br>Rückseite des Moduls (am unteren Teil) in dem<br>entsprechenden Steckplatz am Rack.                            |                             |
| 3       | Schieben Sie das Modul gegen die obere Seite des<br>Racks, sodass das Modul mit der Rückseite des Racks<br>bündig ist.                                                     |                             |
| 4       | Ziehen Sie die Montageschraube an der Moduloberseite<br>fest, um das Modul in seiner Position im Rack zu sichern.<br>Anzugsmoment: 0,4 bis 1,5 N•m (0,30 bis 1,10 lbf-ft). |                             |

### A WARNUNG

### UNBEABSICHTIGTER GERÄTEBETRIEB

Stellen Sie sicher, dass die Montageschraube ordnungsgemäß festgezogen ist, um die sichere Befestigung des Moduls am Rack zu gewährleisten.

Die Nichtbeachtung dieser Anweisungen kann Tod, schwere Verletzungen oder Sachschäden zur Folge haben.

### Anschluss analoger Ein-/Ausgangsmodule

### Einführung

Analoge Eingangs-/Ausgangsmodule werden mit Sensoren, Vorstellgliedern oder Klemmen angeschlossen mithilfe von:

- einer abnehmbaren Klemmenleiste oder
- einem vormontierten Kabelsatz oder
- dem vorverdrahteten TELEFAST-System für den schnellen Anschluss an operative Teile.

#### Kompatibilität abnehmbarer Klemmenleisten

Die folgende Tabelle bietet einen Überblick über die Kompatibilität zwischen Analogmodulen und abnehmbaren Klemmenleisten:

| Abnehmbare Klemmenleisten           |                 | 20-polig<br>BMX FTB 20•0 | 28-polig<br>BMX FTB 28•0 |
|-------------------------------------|-----------------|--------------------------|--------------------------|
| Eingangsmodule                      | BMX AMI 0410(H) | Ja                       | Nein                     |
|                                     | BMX AMI 0800    | Nein                     | Ja                       |
|                                     | BMX AMI 0810(H) | Nein                     | Ja                       |
|                                     | BMX ART 0414(H) | Nein                     | Nein                     |
|                                     | BMX ART 0814(H) | Nein                     | Nein                     |
| Ausgangsmodule                      | BMX AMO 0210(H) | Ja                       | Nein                     |
|                                     | BMX AMO 0410(H) | Ja                       | Nein                     |
|                                     | BMX AMO 0802(H) | Ja                       | Nein                     |
| Kombiniertes Ein-<br>/Ausgangsmodul | BMX AMM 0600(H) | Ja                       | Nein                     |

**HINWEIS:** Die BMX ART ••••-Module benötigen vormontierte Kabelsätze oder TELEFAST-Zubehör, um Sensoren an die 40-poligen FCN-Stecker anzuschließen.

### Kompatibilität vormontierter Kabelsätze

Die folgende Tabelle bietet einen Überblick über die Kompatibilität zwischen Analogmodulen und vormontierten Kabelsätzen:

| Vormontierter Kabelsatz         |                 | BMX FCW •01S | BMX FTW •01S | BMX FTW •08S |
|---------------------------------|-----------------|--------------|--------------|--------------|
| Eingangsmodule                  | BMX AMI 0410(H) | Nein         | Ja           | Nein         |
|                                 | BMX AMI 0800    | Nein         | Nein         | Ja           |
|                                 | BMX AMI 0810(H) | Nein         | Nein         | Ja           |
|                                 | BMX ART 0414(H) | Ja           | Nein         | Nein         |
|                                 | BMX ART 0814(H) | Ja           | Nein         | Nein         |
| Ausgangsmodule                  | BMX AMO 0210(H) | Nein         | Ja           | Nein         |
|                                 | BMX AMO 0410(H) | Nein         | Ja           | Nein         |
|                                 | BMX AMO 0802(H) | Nein         | Ja           | Nein         |
| Kombiniertes Ein-/Ausgangsmodul | BMX AMM 0600(H) | Nein         | Ja           | Nein         |

### TELEFAST-Verdrahtungszubehör

Die folgende Tabelle bietet einen Überblick über die Kompatibilität zwischen Analogmodulen und TELEFAST-Verdrahtungszubehör:

| TELEFAST-Zubehör                |                 | Verbindungskabel | Schnittstellen-Anschlussplatte                                                  |
|---------------------------------|-----------------|------------------|---------------------------------------------------------------------------------|
| Eingangsmodule                  | BMX AMI 0410(H) | BMX FCA ••0      | ABE-7CPA410                                                                     |
|                                 | BMX AMI 0800    | BMX FTA ••0      | Auswahl unter:<br>• ABE-7CPA02<br>• ABE-7CPA03<br>• ABE-7CPA31<br>• ABE-7CPA31E |
|                                 | BMX AMI 0810(H) | BMX FTA ••0      | Auswahl unter:<br>• ABE-7CPA02<br>• ABE-7CPA31<br>• ABE-7CPA31E                 |
|                                 | BMX ART 0414(H) | BMX FCA ••2      | ABE-7CPA412                                                                     |
|                                 | BMX ART 0814(H) | BMX FCA ••2      | ABE-7CPA412                                                                     |
| Ausgangsmodule                  | BMX AMO 0210(H) | BMX FCA ••0      | ABE-7CPA21                                                                      |
|                                 | BMX AMO 0410(H) | BMX FCA ••0      | ABE-7CPA21                                                                      |
|                                 | BMX AMO 0802(H) | BMX FTA ••2      | ABE-7CPA02                                                                      |
| Kombiniertes Ein-/Ausgangsmodul | BMX AMM 0600(H) | -                | -                                                                               |

**HINWEIS:** Das Ein-/Ausgangsmodul BMX AMM 0600 kann nicht an TELEFAST-Verdrahtungszubehör angeschlossen werden.

### Anschlussblöcke mit 20 Anschlusspunkten: BMX FTB 20•0

### Einführung

Es gibt drei Typen von 20-poligen Anschlussblöcken:

- Schraubanschlussblöcke BMX FTB 2010
- Käfigzuganschlussblöcke BMX FTB 2000
- Federzuganschlussblöcke BMX FTB 2020

#### Drahtenden und Kontakte

Jeder Anschlussblock kann Folgendes aufnehmen:

- Ungeschützte Drähte
- Drähte mit:
  - Kabelenden vom Typ DZ5-CE (Aderendhülsen):
  - o Kabelenden vom Typ AZ5-DE (Zwillings-Aderendhülsen):

**HINWEIS:** Bei Verwendung eines Litzenkabels empfiehlt Schneider Electric nachdrücklich die Verwendung von Aderendhülsen, die mithilfe eines geeigneten Crimpwerkzeugs anzubringen sind.

#### Beschreibung der 20-poligen Anschlussblöcke

In der nachfolgenden Tabelle werden die für jeden Anschlussblock geeigneten Drahttypen mit Drahtstärke, Verdrahtungsbeschränkungen und Anzugsmoment angegeben:

|              | Schraubanschlussblöcke | Käfigzuganschlussblöcke | Federzuganschlussblöcke |
|--------------|------------------------|-------------------------|-------------------------|
|              | BMX FTB 2010           | BMX FTB 2000            | BMX FTB 2020            |
| Beschreibung |                        |                         |                         |

|                                                                                  | Schraubanschlussblöcke<br>BMX FTB 2010                                                                                                    | Käfigzuganschlussblöcke<br>BMX FTB 2000                                                                                                    | Federzuganschlussblöcke<br>BMX FTB 2020                                                                                                    |
|----------------------------------------------------------------------------------|----------------------------------------------------------------------------------------------------|----------------------------------------------------------------------------------------------------|----------------------------------------------------------------------------------------------------|
| 1 Massivleiter                                                                   | <ul> <li>AWG: 2216</li> <li>mm<sup>2</sup>: 0,341,5</li> </ul>                                                                                                    | <ul> <li>AWG: 2218</li> <li>mm<sup>2</sup>: 0,341</li> </ul>                                                                                                    | <ul> <li>AWG: 2218</li> <li>mm<sup>2</sup>: 0,341</li> </ul>                                                                                                    |
| 2 Massivleiter                                                                   | 2 Leiter derselben Stärke:<br>• AWG: 2 x 2216<br>• mm <sup>2</sup> : 2 x 0,341,5                                                                                                    | Nur möglich mit Zwillings-<br>Aderendhülsen:<br>• AWG: 2 x 2420<br>• mm <sup>2</sup> : 2 x 0,240,75                                                                                                    | Nur möglich mit Zwillings-<br>Aderendhülsen:<br>• AWG: 2 x 2420<br>• mm <sup>2</sup> : 2 x 0,240,75                                                                                                    |
| 1 Litzenkabel                                                                    | <ul> <li>AWG: 2216</li> <li>mm<sup>2</sup>: 0,341,5</li> </ul>                                                                                                    | <ul> <li>AWG: 2218</li> <li>mm<sup>2</sup>: 0,341</li> </ul>                                                                                                    | <ul> <li>AWG: 2218</li> <li>mm<sup>2</sup>: 0,341</li> </ul>                                                                                                    |
| 2 Litzenkabel                                                                    | 2 Leiter derselben Stärke:<br>• AWG: 2 x 2216<br>• mm <sup>2</sup> : 2 x 0,341,5                                                                                                    | Nur möglich mit Zwillings-<br>Aderendhülsen:<br>• AWG: 2 x 2420<br>• mm <sup>2</sup> : 2 x 0,240,75                                                                                                    | Nur möglich mit Zwillings-<br>Aderendhülsen:<br>• AWG: 2 x 2420<br>• mm <sup>2</sup> : 2 x 0,240,75                                                                                                    |
| 1 Litzenkabel mit<br>Aderendhülsen                                               | <ul> <li>AWG: 2216</li> <li>mm<sup>2</sup>: 0,341,5</li> </ul>                                                                                                    | <ul> <li>AWG: 2218</li> <li>mm<sup>2</sup>: 0,341</li> </ul>                                                                                                    | <ul> <li>AWG: 2218</li> <li>mm<sup>2</sup>: 0,341</li> </ul>                                                                                                    |
| 2 Litzenkabel mit<br>Aderendhülsen                                               | <ul> <li>AWG: 2 x 2418</li> <li>mm<sup>2</sup>: 2 x 0,241</li> </ul>                                                                                                    | <ul> <li>AWG: 2 x 2420</li> <li>mm<sup>2</sup>: 2 x 0,240,75</li> </ul>                                                                                                    | <ul> <li>AWG: 2 x 2420</li> <li>mm<sup>2</sup>: 2 x 0,240,75</li> </ul>                                                                                                    |
| Minimale<br>individuelle<br>Drahtstärke für<br>Litzenkabel ohne<br>Aderendhülsen | <ul> <li>AWG: 30</li> <li>mm<sup>2</sup>: 0,0507</li> </ul>                                                                                                    | <ul> <li>AWG: 30</li> <li>mm<sup>2</sup>: 0,0507</li> </ul>                                                                                                    | <ul> <li>AWG: 30</li> <li>mm<sup>2</sup>: 0,0507</li> </ul>                                                                                                    |
| Beschränkungen<br>hinsichtlich der<br>Verdrahtung                                | <ul> <li>Schraubanschlüsse verfügen über<br/>Schlitze zur Aufnahme von:</li> <li>Flachkopfschraubendreher mit<br/>5-mm-Durchmesser</li> <li>Kreuzschlitzschraubendreher<br/>Pozidriv PZ1 oder Philips PH1</li> <li>Schraubanschlussblöcke verfügen<br/>über unverlierbare Schrauben. Im<br/>Auslieferungszustand sind die<br/>Schrauben nicht angezogen.</li> </ul> | <ul> <li>Sicherheitsanschlussblöcke<br/>verfügen über Schlitze zur<br/>Aufnahme von:</li> <li>Flachkopfschraubendreher<br/>mit 3-mm-Durchmesser</li> <li>Sicherheitsanschlussblöcke<br/>verfügen über unverlierbare</li> <li>Schrauben. Im<br/>Auslieferungszustand sind<br/>die Schrauben nicht<br/>angezogen.</li> </ul> | Zum Anschließen der Drähte<br>drücken Sie jeweils auf die<br>Taste neben dem<br>Anschlusspunkt.<br>Um auf die Taste zu drücken,<br>verwenden Sie einen<br>Flachkopfschraubendreher<br>mit einem maximalen<br>Durchmesser von 3 mm. |
| Anzugsmoment der Schrauben                                                       | 0,5 N•m (0.37 lbf-ft)                                                                                                    | 0,4 N•m (0.30 lbf-ft)                                                                                                    | Nicht von Bedeutung                                                                                                    |

### Anschluss der 20-poligen Anschlussblöcke

# \Lambda 🗛 GEFAHR

### GEFAHR EINES ELEKTRISCHEN SCHLAGS

Schalten Sie die gesamte Spannungszufuhr der Sensoren und Vorstellglieder ab, bevor Sie einen Anschlussblock anschließen beziehungsweise abnehmen.

Die Nichtbeachtung dieser Anweisungen führt zu Tod oder schweren Verletzungen.

Das folgende Diagramm zeigt, wie die Tür eines 20-poligen Anschlussblocks geöffnet wird, damit dieser verdrahtet werden kann:

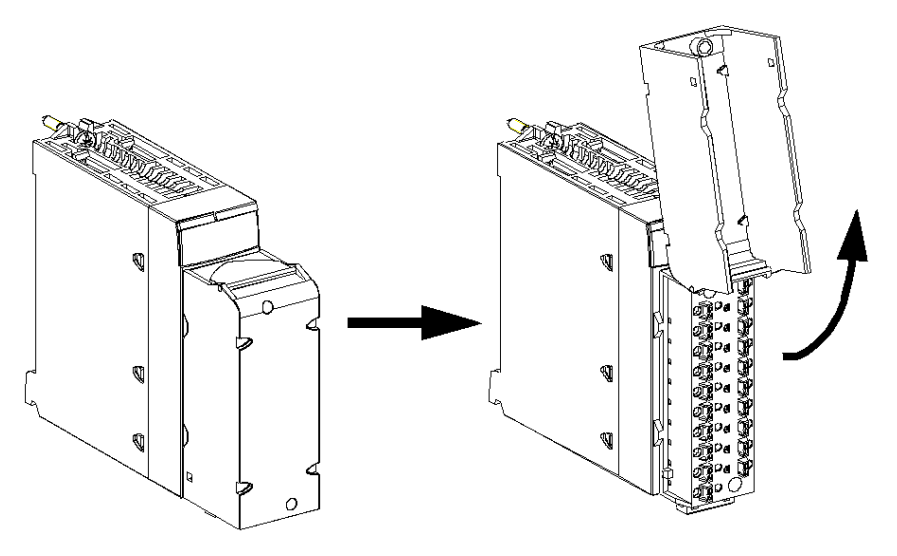

**HINWEIS:** Das Verbindungskabel wird durch eine Kabelklemme unterhalb des 20-poligen Anschlussblocks befestigt und gesichert.

#### Beschriftung der 20-poligen Anschlussblöcke

Die Beschriftungen für die 20-poligen Anschlussblöcke werden zusammen mit dem Modul ausgeliefert. Sie müssen vom Kunden in die Anschlussblockabdeckung eingefügt werden.

Jede Beschriftung hat zwei Seiten:

- Eine Seite ist von außen bei geschlossener Abdeckung sichtbar. Auf dieser Seite befinden sich die Handelsproduktreferenznummern, eine verkürzte Modulbeschreibung sowie ein Leerbereich für Eintragungen des Kunden.
- Eine Seite ist von innen bei geöffneter Abdeckung sichtbar. Diese Seite enthält das Anschlussdiagramm für den Anschlussblock.

### 28-polige Klemmenleisten: BMX FTB 28-0

### Einführung

Es stehen 2 Typen 28-poliger Klemmenleisten zur Auswahl:

- Käfigzugklemmenleisten BMX FTB 2800
- Federzugklemmenleisten BMX FTB 2820

#### Drahtenden und Kontakte

Jede Klemmenleiste kann Folgendes aufnehmen:

- Ungeschützte Drähte:
  - o Massivleiter
  - o Litzenkabel
- Drähte mit Aderendhülsen:

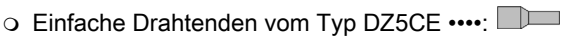

• Doppelte Drahtenden vom Typ AZ5DE ••••:

**HINWEIS:** Bei Verwendung eines Litzenkabels empfiehlt Schneider Electric nachdrücklich die Verwendung von Aderendhülsen, die mithilfe eines geeigneten Crimpwerkzeugs anzubringen sind.

#### Beschreibung der 28-poligen Klemmenleiste

In der nachfolgenden Tabelle werden die für jede Klemmenleiste geeigneten Drahttypen mit Drahtstärke, Verdrahtungsbeschränkungen und Anzugsmoment angegeben:

|              | Sicherheitsklemmenleisten<br>BMX FTB 2800 | Federspannklemmenleisten<br>BMX FTB 2820 |
|--------------|-------------------------------------------|------------------------------------------|
| Beschreibung |                                           |                                          |

|                                                      | Sicherheitsklemmenleisten<br>BMX FTB 2800                                                                                             | Federspannklemmenleisten<br>BMX FTB 2820                                                         |
|------------------------------------------------------|----------------------------------------------------------------------------------------------------|--------------------------------------------------------------------------------------------------|
| 1 Massivleiter                                       | • AWG: 2218                                                                                                    | • AWG: 2218                                                                                      |
|                                                      | • mm <sup>2</sup> : 0,341                                                                                                    | • mm <sup>2</sup> : 0,341                                                                        |
| 2 Massivleiter                                       | Nur möglich mit Zwillings-Aderendhülsen:<br>• AWG: 2 x 2420<br>• mm <sup>2</sup> : 2 x 0.240.75                                       | Nur möglich mit Zwillings-Aderendhülsen:<br>• AWG: 2 x 2420<br>• mm <sup>2</sup> : 2 x 0.240.75  |
| 1 Litzenkabel                                        | • AWG: 2218                                                                                                    | • AWG: 2218                                                                                      |
| <b>*</b>                                             | • mm <sup>2</sup> : 0,341                                                                                                    | • mm <sup>2</sup> : 0,341                                                                        |
| 2 Litzenkabel                                        | Nur möglich mit Zwillings-Aderendhülsen:<br>• AWG: 2 x 2420<br>• mm <sup>2</sup> : 2 x 0.240.75                                       | Nur möglich mit Zwillings-Aderendhülsen:<br>• AWG: 2 x 2420<br>• mm <sup>2</sup> : 2 x 0.240.75  |
| 1 Litzenkabel mit                                    | • AWG: 2218                                                                                                    | • AWG: 2218                                                                                      |
|                                                      | • mm <sup>-</sup> : 0,341                                                                                                    | • mm <sup>2</sup> : 0,341                                                                        |
| 2 Litzenkabel mit                                    | • AWG: 2 x 2420                                                                                                    | • AWG: 2 x 2420                                                                                  |
|                                                      | • mm <sup>2</sup> : 2 x 0,240,75                                                                                                    | • mm <sup>2</sup> : 2 x 0,240,75                                                                 |
| Minimale individuelle                                | • AWG: 30                                                                                                    | • AWG: 30                                                                                        |
| Drahtstärke für<br>Litzenkabel ohne<br>Aderendhülsen | • mm <sup>2</sup> : 0,0507                                                                                                    | • mm <sup>2</sup> : 0,0507                                                                       |
| Beschränkungen                                       | Sicherheitsklemmenleisten verfügen über                                                                                               | Zum Anschließen der Drähte drücken Sie                                                           |
| hinsichtlich der<br>Verdrahtung                      | Schlitze zur Aufnahme von:<br>• Flachkopfschraubendreher mit 3-mm-<br>Durchmesser                                                     | jeweils auf die Taste neben dem<br>Anschlusspunkt.<br>Um auf die Taste zu drücken, verwenden Sie |
|                                                      | Sicherheitsklemmenleisten verfügen über<br>unverlierbare Schrauben. Im<br>Auslieferungszustand sind die Schrauben<br>nicht angezogen. | einen Flachkopfschraubendreher mit einem<br>maximalen Durchmesser von 3 mm.                      |
| Anzugsmoment der<br>Schrauben                        | 0,4 N•m (0,30 lbf-ft)                                                                                                    | Entfällt                                                                                         |

### Anschluss der 28-poligen Klemmenleiste

# A GEFAHR

### GEFAHR EINES ELEKTRISCHEN SCHLAGS

Schalten Sie die gesamte Spannungszufuhr der Sensoren und Vor-Aktuatoren ab, bevor Sie eine Klemmenleiste anschließen beziehungsweise abnehmen.

Die Nichtbeachtung dieser Anweisungen führt zu Tod oder schweren Verletzungen.

Die folgende Abbildung zeigt, wie die Abdeckung einer Klemmenleiste geöffnet wird, damit diese verdrahtet werden kann:

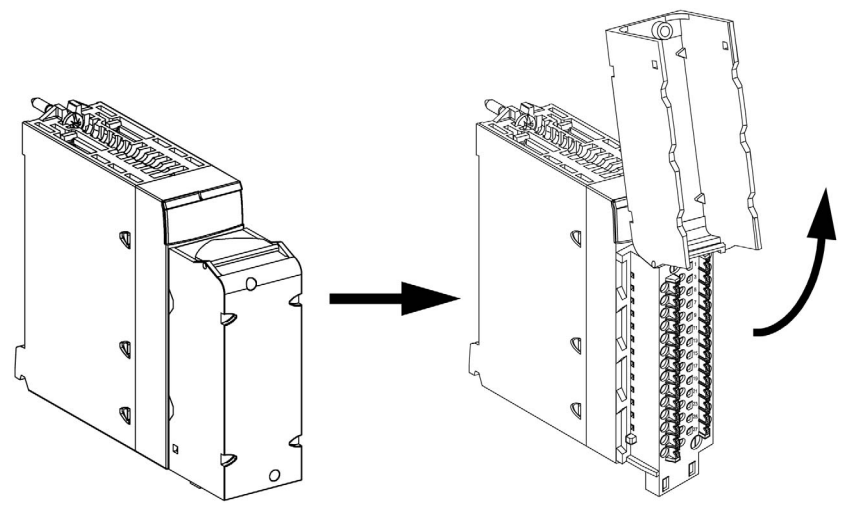

**HINWEIS:** Das Verbindungskabel wird durch eine Kabelklemme unterhalb der 28-poligen Klemmenleiste befestigt und gesichert.

#### Markierung der Klemmenleisten

Die Markierungen für Klemmenleisten werden zusammen mit dem Modul ausgeliefert. Sie müssen vom Kunden in die Klemmenleistenabdeckung eingefügt werden.

Jede Beschriftung hat zwei Seiten:

- Eine Seite ist von außen bei geschlossener Abdeckung sichtbar. Auf dieser Seite befinden sich die Handelsproduktreferenznummern, eine verkürzte Modulbeschreibung sowie ein Leerbereich für Eintragungen des Kunden.
- Eine Seite ist von innen bei geöffneter Abdeckung sichtbar. Diese Seite enthält das Anschlussdiagramm für die Klemmenleiste.

### BMX FTW •01S-Kabel

### Einführung

Steckverbinder mit 20 Anschlusspunkten werden durch ein Kabel mit Sensoren, Vorstellgliedern und Terminals verbunden. Das Kabel soll eine direkte Kabelübertragung der Eingänge/Ausgänge des Moduls ermöglichen.

### **WARNUNG**

### UNERWARTETER GERÄTEBETRIEB

Verwenden Sie ausschließlich einen Anschluss, der für das spezifische Modul entwickelt wurde. Das Einstecken des falschen Anschlusses kann ein unerwartetes Verhalten der Anwendung zur Folge haben.

Die Nichtbeachtung dieser Anweisungen kann Tod, schwere Verletzungen oder Sachschäden zur Folge haben.

#### Kabelbeschreibung

Die BMX FTW •01S-Kabel sind vormontierte Kabelsätze bestehend aus:

- Am einen Ende eine 20-polige Klemmenleiste, aus der ein ummanteltes Kabel mit 20 Drähten abgeht.
- Das andere Ende weist frei stehende farbcodierte Drähte auf.

Die folgende Abbildung zeigt die BMX FTW •01S-Kabel:

mm in.

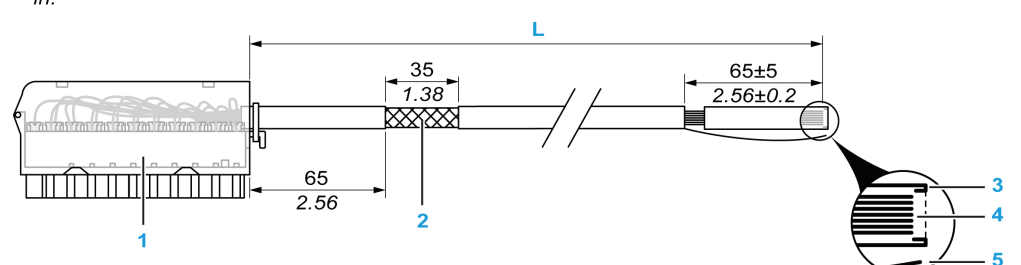

- 1 BMX FTB 2020-Klemmenleiste
- 2 Abschirmung der Kabel
- 3 Erster äußerer Kabelmantel
- 4 Nicht abisolierte Drähte
- 5 Strang aus Nylon, der das leichte Abziehen des Kabelmantels ermöglicht.
- L Länge gemäß der Teilenummer.

Das Kabel ist in zwei verschiedenen Längen erhältlich:

- 3 m (9.84 ft): BMX FTW 301S;
- 5 m (16.40 ft): BMX FTW 501S;

### Anschlussbelegung

Die nachfolgende Abbildung zeigt den Anschluss von BMX FTW •01S-Kabeln:

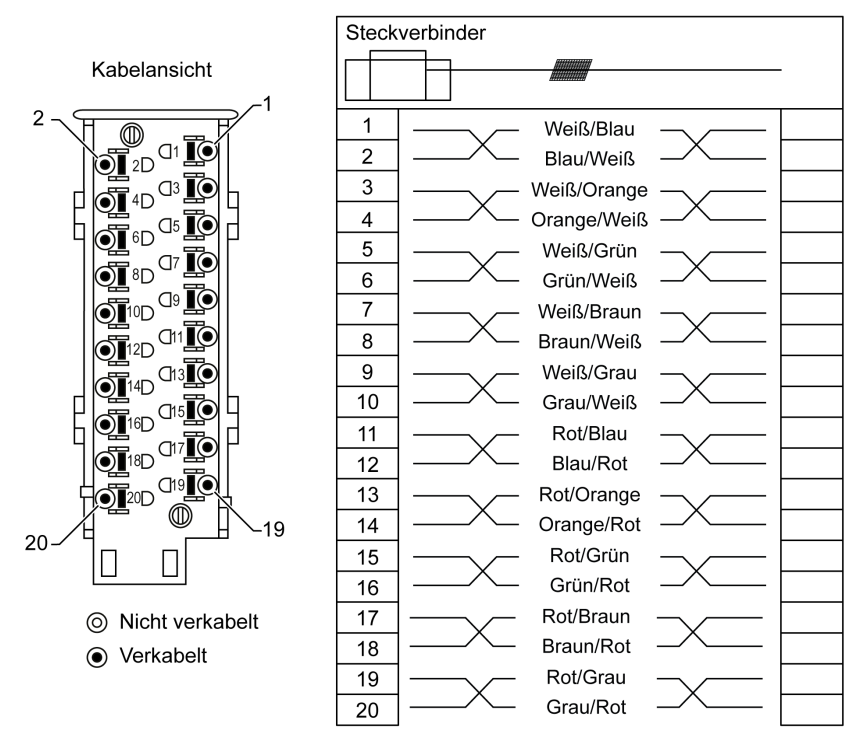

#### Eigenschaften

In der folgenden Tabelle sind die Eigenschaften der BMX FTW •01S-Kabel aufgeführt:

| Merkmal                  |                            | Wert                            |
|--------------------------|----------------------------|---------------------------------|
| Kabel                    | Ummantelungsmaterial       | PVC                             |
|                          | LSZH-Status                | Nein                            |
| Beschreibung des Leiters | Anzahl der Leiter          | 20                              |
|                          | Leiterquerschnitt (Stärke) | 0,34 mm <sup>2</sup> (22 AWG)   |
| Umgebungskenndaten       | Betriebstemperatur         | - 25 bis 70 °C (-13 bis 158 °F) |
| Geltende Normen          |                            | DIN47100                        |

### Installation der Kabel

### \Lambda 🗛 GEFAHR

### GEFAHR EINES ELEKTRISCHEN SCHLAGS

Schalten Sie die gesamte Spannungszufuhr der Sensoren und Vor-Aktuatoren ab, bevor Sie eine Klemmenleiste anschließen beziehungsweise abnehmen.

Die Nichtbeachtung dieser Anweisungen führt zu Tod oder schweren Verletzungen.

Das folgende Diagramm zeigt das an das Modul angeschlossene, vormontierte Kabel:

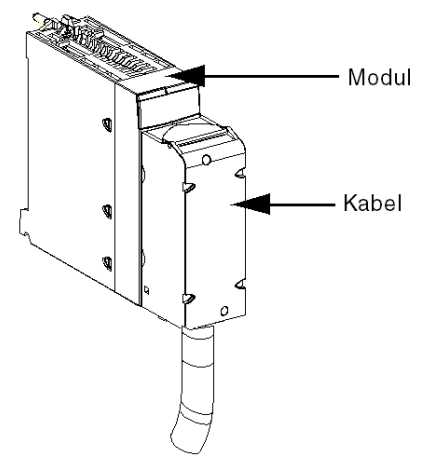

Weitere Informationen finden Sie im Abschnitt *Befestigen einer 20-poligen Klemmenleiste an einem Modul (siehe Seite 38)*.

### BMX FTW •08S-Kabel

#### Einführung

Module mit 28-poligen Steckverbindern werden durch ein Kabel mit Sensoren, Vorstellgliedern und Klemmen verbunden. Das Kabel soll eine problemlose direkte Kabelübertragung der Eingänge/Ausgänge des Moduls ermöglichen.

### A WARNUNG

### UNERWARTETER GERÄTEBETRIEB

Gehen Sie bei der Installation äußerst vorsichtig vor, um etwaige nachfolgenden Fehler bei den Anschlüssen zu vermeiden. Das Einstecken des falschen Anschlusses würde ein unerwartetes Verhalten der Anwendung zur Folge haben.

Die Nichtbeachtung dieser Anweisungen kann Tod, schwere Verletzungen oder Sachschäden zur Folge haben.

#### Kabelbeschreibung

Die BMX FTW •08S-Kabel sind vormontierte Kabelsätze bestehend aus:

- Am einen Ende ein 28-poliger Steckverbinder, von dem ein ummanteltes Kabel mit 24 Drähten abgeht.
- Am anderen Ende frei stehende farbcodierte Drähte.

Die folgende Abbildung zeigt die BMX FTW •08S-Kabel:

#### mm in.

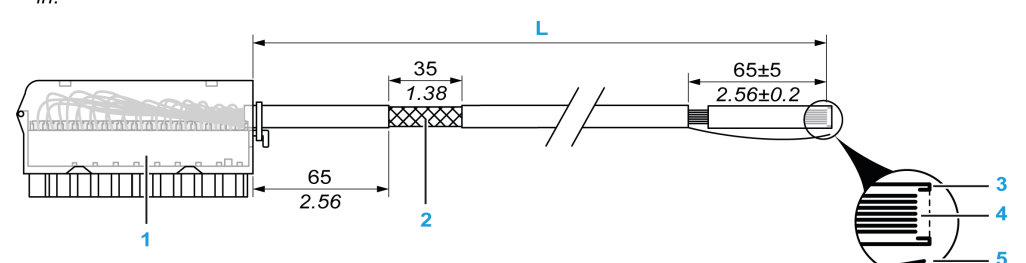

- 1 BMX FTB 2820-Klemmenleiste
- 2 Abschirmung der Kabel
- 3 Erster äußerer Kabelmantel
- 4 Nicht abisolierte Drähte
- 5 Strang aus Nylon, der das leichte Abziehen des Kabelmantels ermöglicht.
- L Länge gemäß der Teilenummer.

Das Kabel ist in zwei verschiedenen Längen erhältlich:

- 3 Meter: BMX FTW 308S
- 5 Meter: BMX FTW 508S

### Pinbelegung

Die nachfolgende Abbildung zeigt den Anschluss von BMX FTW •08S-Kabeln:

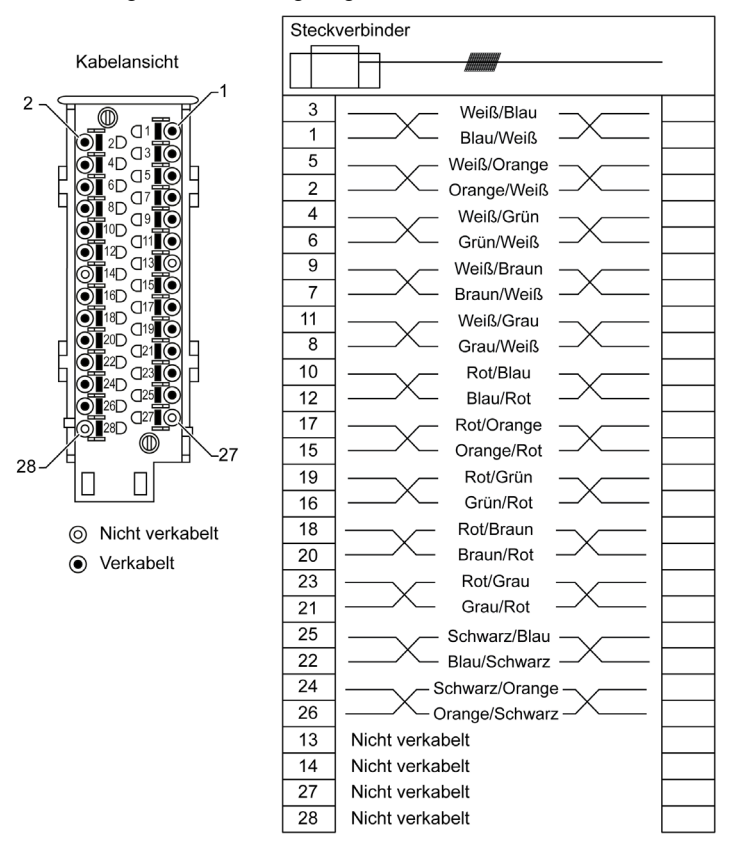

### Eigenschaften

In der folgenden Tabelle sind die Eigenschaften der BMX FTW •08S-Kabel aufgeführt:

| Merkmal                  |                            | Wert                            |
|--------------------------|----------------------------|---------------------------------|
| Kabel                    | Ummantelungsmaterial       | PVC                             |
|                          | LSZH-Status                | Nein                            |
| Beschreibung des Leiters | Anzahl der Leiter          | 24                              |
|                          | Leiterquerschnitt (Stärke) | 0,34 mm <sup>2</sup> (22 AWG)   |
| Umgebungskenndaten       | Betriebstemperatur         | - 25 bis 70 °C (-13 bis 158 °F) |
| Geltende Normen          |                            | DIN47100                        |

### Anbringen der Kabel

### A GEFAHR

### GEFAHR EINES ELEKTRISCHEN SCHLAGS

Schalten Sie die gesamte Spannungszufuhr der Sensoren und Vor-Aktuatoren ab, bevor Sie eine Klemmenleiste anschließen beziehungsweise abnehmen.

Die Nichtbeachtung dieser Anweisungen führt zu Tod oder schweren Verletzungen.

In folgendem Diagramm wird der Anschluss des Kabels an das Modul dargestellt:

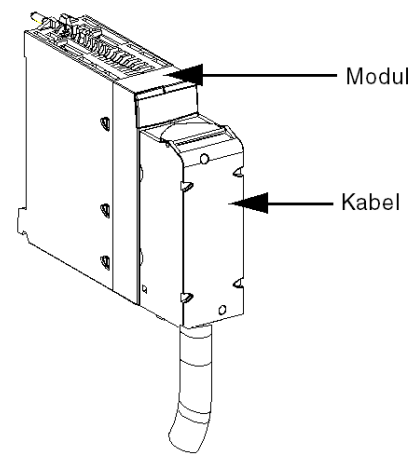

Weitere Informationen finden Sie im Abschnitt *Befestigen einer 28-poligen Klemmenleiste an einem Modul (siehe Seite 42).* 

### BMX FCW •01S-Kabel

### Einführung

Module mit 40-poligen Steckverbindern werden durch ein Kabel mit Sensoren, Vorstellgliedern oder Klemmen verbunden. Das Kabel soll eine problemlose direkte Kabelübertragung der Eingänge/Ausgänge des Moduls ermöglichen.

#### Kabelbeschreibung

Die BMX FCW •01S-Kabel sind vormontierte Kabelsätze bestehend aus:

- Am einen Ende ein 40-poliger Steckverbinder, von dem ein ummanteltes Kabel mit 20 Drähten abgeht.
- Am anderen Ende frei stehende farbcodierte Drähte.

Die folgende Abbildung zeigt die BMX FCW •01S-Kabel:

 $\frac{mm}{in}$ 

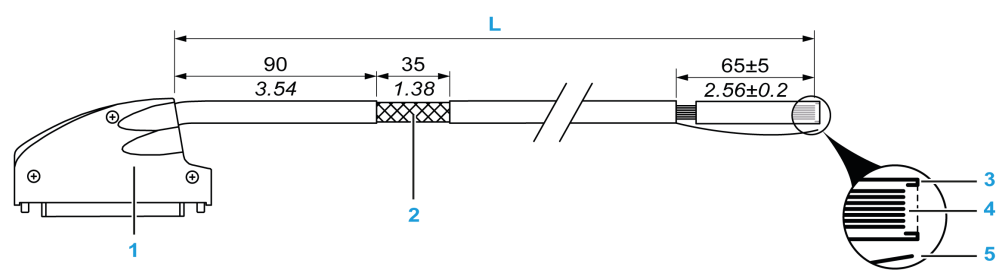

- 1 40-poliger Steckverbinder, FCN-Typ
- 2 Abschirmung der Kabel
- 3 Vorgefertigter äußerer Kabelmantel
- 4 Nicht abisolierte Drähte
- 5 Strang aus Nylon, der das leichte Abziehen des Kabelmantels ermöglicht.
- L Länge gemäß der Teilenummer.

Das Kabel ist in zwei verschiedenen Längen erhältlich:

- 3 Meter: BMX FCW 301S,
- 5 Meter: BMX FCW 501S.

### Anschlussbelegung

Die folgende Abbildung zeigt den Anschluss der BMX FCW •01S-Kabel:

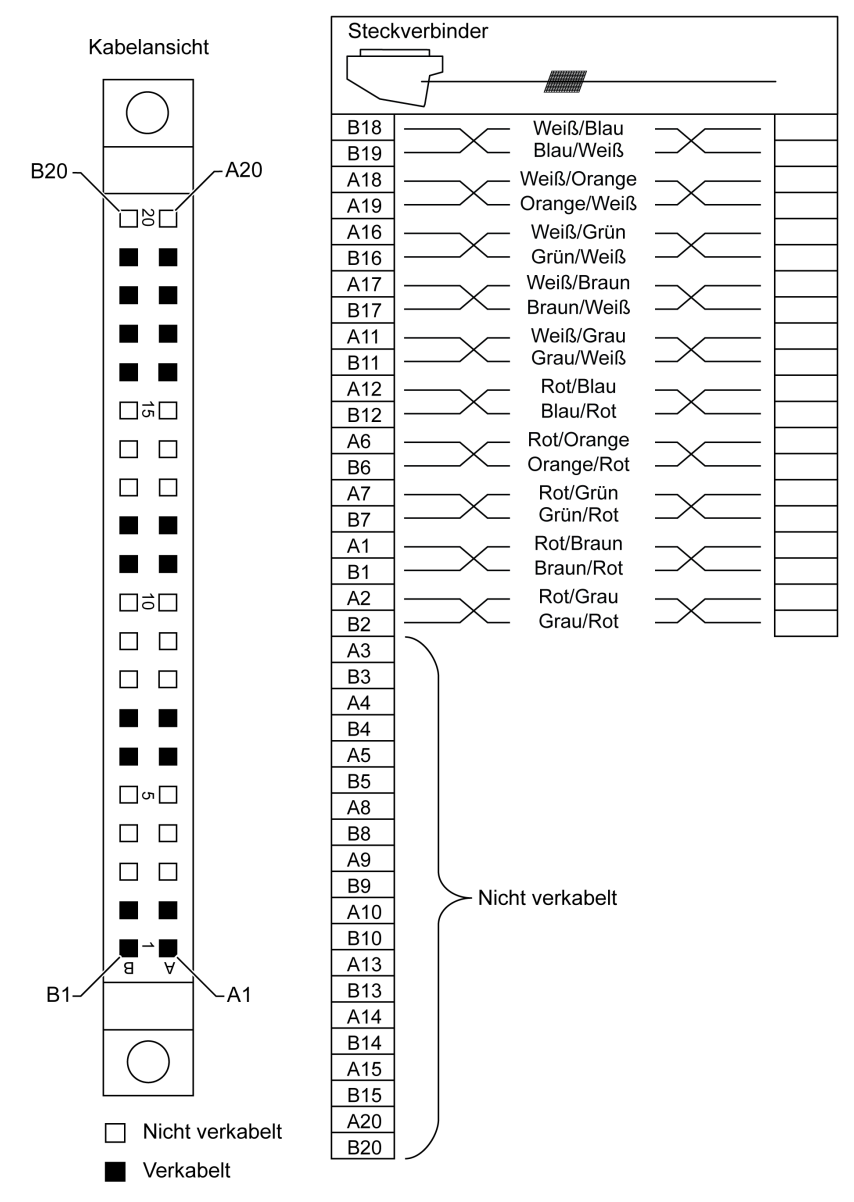

### Eigenschaften

In der folgenden Tabelle sind die Eigenschaften der BMX FCW •01S-Kabel aufgeführt:

| Merkmal                  |                            | Wert                            |
|--------------------------|----------------------------|---------------------------------|
| Kabel                    | Ummantelungsmaterial       | PVC                             |
|                          | LSZH-Status                | Nein                            |
| Beschreibung des Leiters | Anzahl der Leiter          | 20                              |
|                          | Leiterquerschnitt (Stärke) | 0,34 mm <sup>2</sup> (22 AWG)   |
| Umgebungskenndaten       | Betriebstemperatur         | - 25 bis 70 °C (-13 bis 158 °F) |
| Geltende Normen          |                            | DIN47100                        |

### Anbringen der Kabel

# \Lambda 🗛 GEFAHR

### GEFAHR EINES ELEKTRISCHEN SCHLAGS

Schalten Sie die gesamte Spannungszufuhr der Sensoren und Vor-Aktuatoren ab, bevor Sie eine Klemmenleiste anschließen beziehungsweise abnehmen.

Die Nichtbeachtung dieser Anweisungen führt zu Tod oder schweren Verletzungen.

### A WARNUNG

### UNERWARTETER GERÄTEBETRIEB

Gehen Sie bei der Installation äußerst vorsichtig vor, um etwaige nachfolgenden Fehler bei den Anschlüssen zu vermeiden. Das Einstecken des falschen Anschlusses hat ein unerwartetes Verhalten der Anwendung zur Folge.

Die Nichtbeachtung dieser Anweisungen kann Tod, schwere Verletzungen oder Sachschäden zur Folge haben.
In folgendem Diagramm wird das Anschließen des Kabels an das Modul dargestellt:

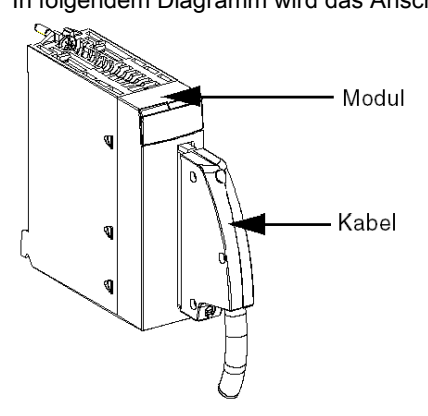

Weitere Informationen finden Sie im Abschnitt *Befestigen eines 40-poligen FCN-Typs an einem Modul (siehe Seite 46).* 

# Montage eines 20-poligen Anschlussblock an einem Modul

### Einführung

Bei allen Modulen, die über Anschlussblöcke mit 20 Anschlusspunkten verfügen, müssen diese mit dem Modul verbunden werden. Diese Befestigungsvorgänge (Montage und Demontage) werden unten beschrieben.

# \Lambda \Lambda GEFAHR

### STROMSCHLAG-, EXPLOSIONS- ODER LICHTBOGENGEFAHR

Beim Anschließen bzw. Trennen des Anschlussblocks muss die Spannungsversorgung der Sensoren und Stellglieder ausgeschaltet sein.

Die Nichtbeachtung dieser Anweisungen führt zu Tod oder schweren Verletzungen.

# **A** VORSICHT

# MATERIALSCHÄDEN

Schließen Sie keinen Wechselstrom-Anschlussblock an ein Gleichstrom-Modul an. Dies führt zur Beschädigung des Moduls.

Die Nichtbeachtung dieser Anweisungen kann Verletzungen oder Sachschäden zur Folge haben.

### Installation des Anschlussblocks

In der folgenden Tabelle wird die Vorgehensweise zur Montage eines Anschlussblocks mit 20 Anschlusspunkten an einem digitalen Ein-/Ausgangsmodul beschrieben.

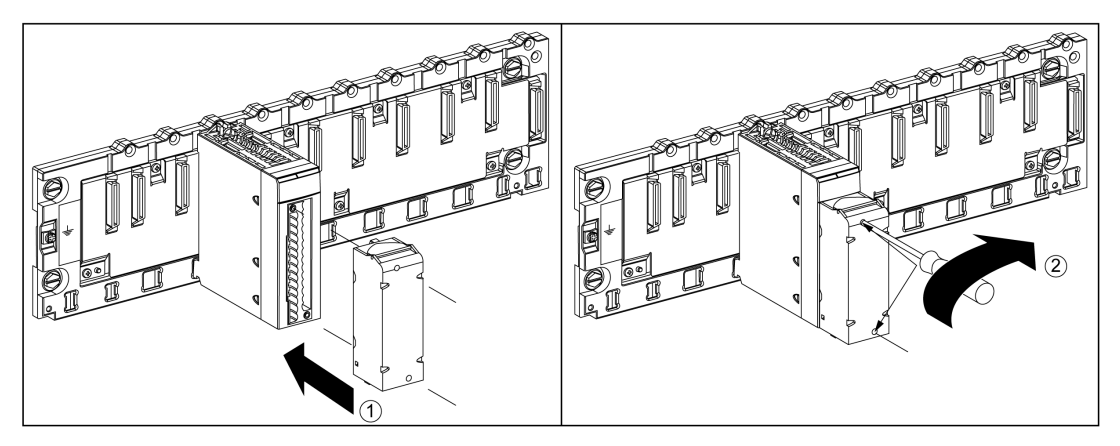

## Montageverfahren

| Schritt | Aktion                                                                                                    |
|---------|----------------------------------------------------------------------------------------------------|
| 1       | Sobald das Modul auf dem Rack positioniert wurde, installieren Sie den Anschlussblock, indem Sie den Wertgeber des Anschlussblocks (der hintere untere Bereich der Anschlussklemme) in den Wertgeber des Moduls einfügen (der vordere untere Bereich des Moduls, wie unten dargestellt. |
|         | <b>HINWEIS:</b> Die Modulstecker verfügen über Kennzeichnungen, die die richtige Ausrichtung für die Installation des Anschlussblocks angeben.                                                                                                    |
| 2       | Befestigen Sie den Anschlussblock am Modul, indem Sie die beiden Befestigungsschrauben oben und unten am Anschlussblock anziehen.<br>Anzugsmoment: 0,4 N•m (0.30 lbf-ft).                                                                                                    |

**HINWEIS:** Wenn die Schrauben nicht angezogen werden, besteht das Risiko, dass der Anschlussblock nicht richtig am Modul befestigt ist.

### Kodierung des 20-poligen Anschlussblocks

# A WARNUNG

### UNERWARTETES VERHALTEN DER ANWENDUNG

Kodieren Sie den Anschlussblock wie unten beschrieben, um dessen Montage in einem anderen Modul zu verhindern.

Das Einstecken des falschen Steckers kann ein unerwartetes Verhalten der Anwendung zur Folge haben.

Die Nichtbeachtung dieser Anweisungen kann Tod, schwere Verletzungen oder Sachschäden zur Folge haben.

# **A** VORSICHT

## ZERSTÖRUNG DES MODULS

Kodieren Sie den Anschlussblock wie unten beschrieben, um dessen Montage in einem anderen Modul zu verhindern.

Das Einstecken des falschen Steckers kann zur Unbrauchbarkeit des Moduls führen.

# Die Nichtbeachtung dieser Anweisungen kann Verletzungen oder Sachschäden zur Folge haben.

Wenn ein 20-Pin-Anschlussblock in einem für diesen Anschlussblock vorgesehenen Modul installiert wird, können Sie den Anschlussblock kodieren und das Modul mit Kontaktbolzen verwenden. Die Kontaktbolzen sollen verhindern, dass der Anschlussblock an einem anderen Modul befestigt wird. So kann beim Austausch eines Moduls fehlerhaftes Einstecken vermieden werden.

Die Kodierung erfolgt durch den Benutzer mithilfe der Kontaktbolzen des Führungsrads STB XMP 7800. Sie können nur die 6 Steckplätze in der Mitte der linken Seite (von der Verdrahtungsseite aus gesehen) des Anschlussblocks und die 6 Führungsschlitze des Moduls auf der linken Seite mit Kontaktbolzen versehen.

Um den Anschlussblock am Modul zu montieren, muss ein Modulschlitz mit einem Kontaktbolzen einem leeren Steckplatz am Anschlussblock entsprechen oder ein Anschlussblock mit einem Kontaktbolzen muss einem leeren Steckplatz im Modul entsprechen. Sie können bis zu 6 der verfügbaren Steckplätze beliebig mit Kontaktbolzen versehen.

Das nachfolgende Diagramm zeigt ein Führungsrad und die Steckplätze am Modul, die zur Kodierung des Anschlussblocks mit 20 Anschlusspunkten eingesetzt werden.

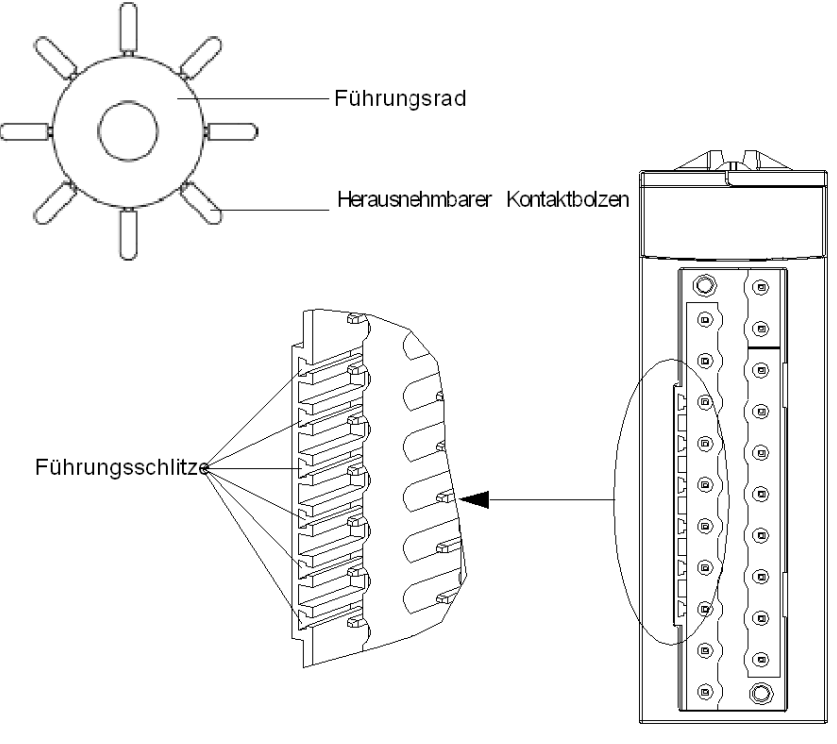

Modulsteckplätze

Die folgende Abbildung zeigt eine beispielhafte Kodierungskonfiguration, bei der eine Montage des Anschlussblocks am Modul möglich ist.

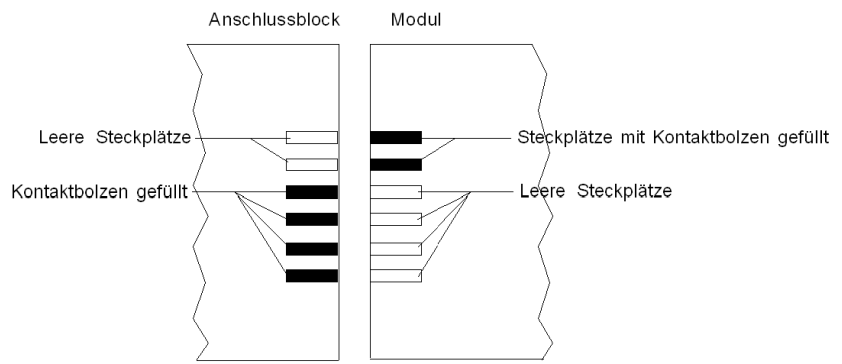

Die folgende Abbildung zeigt eine beispielhafte Kodierungskonfiguration, bei der eine Montage des Anschlussblocks am Modul nicht möglich ist.

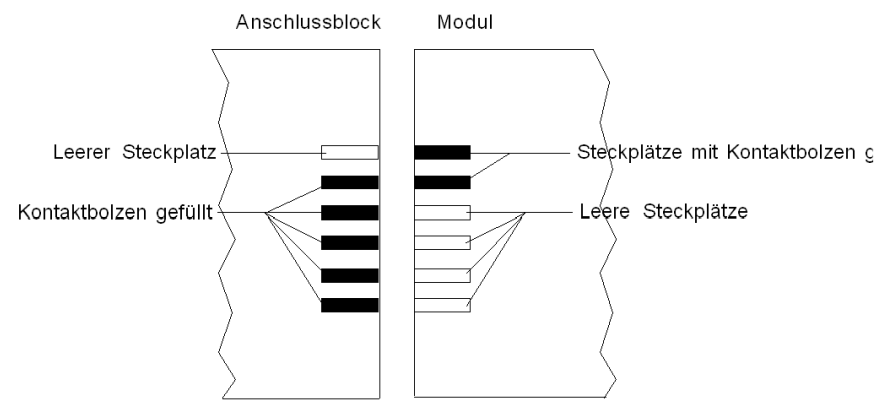

# Befestigen einer 28-poligen Klemmenleiste mit einem Modul

## Einführung

Bei Modulen , die über 28-polige Klemmenleisten verfügen, müssen diese mit dem Modul verbunden werden. Diese Befestigungsvorgänge (Montage und Demontage) werden unten beschrieben.

# \Lambda \Lambda GEFAHR

## STROMSCHLAG

Beim Anschließen bzw. Trennen der Klemmenleiste muss die Stromversorgung der Sensoren und Stellglieder ausgeschaltet sein.

Die Nichtbeachtung dieser Anweisungen führt zu Tod oder schweren Verletzungen.

# **A**VORSICHT

# MATERIALSCHÄDEN

Schließen Sie keine Wechselstrom-Klemmenleiste an ein Gleichstrom-Modul an. Dies führt zur Beschädigung des Moduls.

Die Nichtbeachtung dieser Anweisungen kann Verletzungen oder Sachschäden zur Folge haben.

### Installieren der Klemmenleiste

In der folgenden Tabelle wird die Vorgehensweise zur Montage einer 28-poligen Klemmenleiste an Modulen beschrieben:

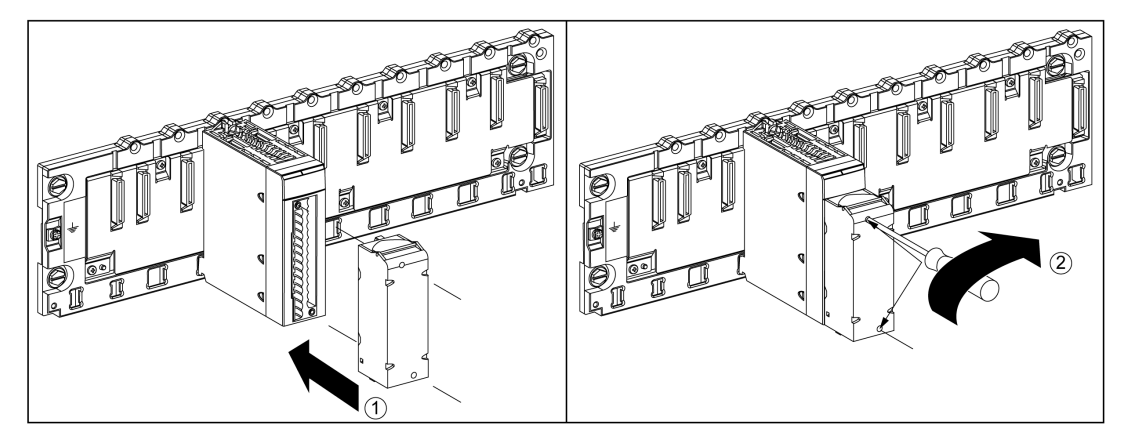

### Montageverfahren:

| Schritt | Aktion                                                                                                    |
|---------|----------------------------------------------------------------------------------------------------|
| aus1    | Sobald das Modul auf dem Rack positioniert wurde, installieren Sie die Klemmenleiste, indem Sie den Wertgeber der Klemmenleiste (der hintere untere Bereich der Klemme) in den Wertgeber des Moduls einfügen (der vordere untere Bereich des Moduls, wie unten dargestellt. |
| 2       | Befestigen Sie die Klemmenleiste am Modul, indem Sie die beiden Befestigungsschrauben<br>oben und unten an der Klemmenleiste anziehen.<br>Anzugsmoment: 0,4 N•m (0,30 lbf-ft).                                                                                              |

**HINWEIS**: Wenn die Schrauben nicht angezogen werden, besteht das Risiko, dass die Klemmenleiste nicht richtig am Modul befestigt ist.

### Codierung der Klemmenleiste

# **WARNUNG**

### UNERWARTETES VERHALTEN DER ANWENDUNG

Codieren Sie die Klemmenleiste wie oben beschrieben, um zu verhindern, dass die Klemmenleiste an einem anderen Modul befestigt wird.

Das Einstecken des falschen Steckers kann ein unerwartetes Verhalten der Anwendung zur Folge haben.

Die Nichtbeachtung dieser Anweisungen kann Tod, schwere Verletzungen oder Sachschäden zur Folge haben.

# **A** VORSICHT

## MÖGLICHE BESCHÄDIGUNG DES MODULS

Codieren Sie die Klemmenleiste wie oben beschrieben, um zu verhindern, dass die Klemmenleiste an einem falschen Modul befestigt wird. Die Montage einer Klemmenleiste an einem falschen Modul kann zu einer Beschädigung dieses Moduls führen.

Das Einstecken des falschen Anschlusses kann zur Unbrauchbarkeit des Moduls führen.

Die Nichtbeachtung dieser Anweisungen kann Verletzungen oder Sachschäden zur Folge haben.

Wenn eine Klemmenleiste an einem für diese Klemmenleiste vorgesehenen Modul installiert wird, können Sie die Klemmenleiste codieren und das Modul mit Kontaktbolzen verwenden. Die Kontaktbolzen sollen verhindern, dass die Klemmenleiste an einem anderen Modul befestigt wird. So können beim Austausch eines Moduls Fehler vermieden werden. Die Codierung erfolgt durch den Benutzer mithilfe der Kontaktbolzen des Führungsrads STB XMP 7800. Sie können nur die 6 Steckplätze in der Mitte der linken Seite (von der Verdrahtungsseite aus gesehen) der Klemmenleiste und die 6 Führungsschlitze des Moduls auf der linken Seite mit Kontaktbolzen versehen.

Um die Klemmenleiste am Modul zu montieren, muss ein Modulschlitz mit einem Kontaktbolzen einem leeren Steckplatz in der Klemmenleiste entsprechen, oder eine Klemmenleiste mit einem Kontaktbolzen muss einem leeren Steckplatz im Modul entsprechen. Sie können bis zu 6 der verfügbaren Steckplätze beliebig mit Kontaktbolzen versehen.

Das nachfolgende Diagramm zeigt ein Führungsrad und die Steckplätze am Modul, die zur Codierung einer 28-poligen Klemmenleiste eingesetzt werden:

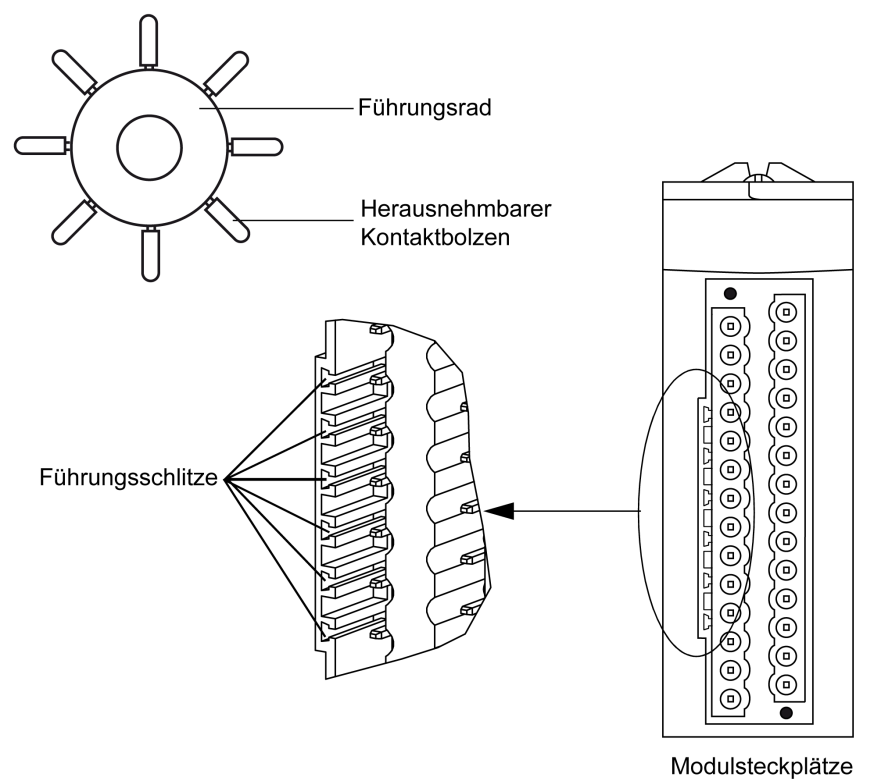

Die folgende Abbildung zeigt eine beispielhafte Codierungskonfiguration, bei der eine Montage der Klemmenleiste am Modul möglich ist.

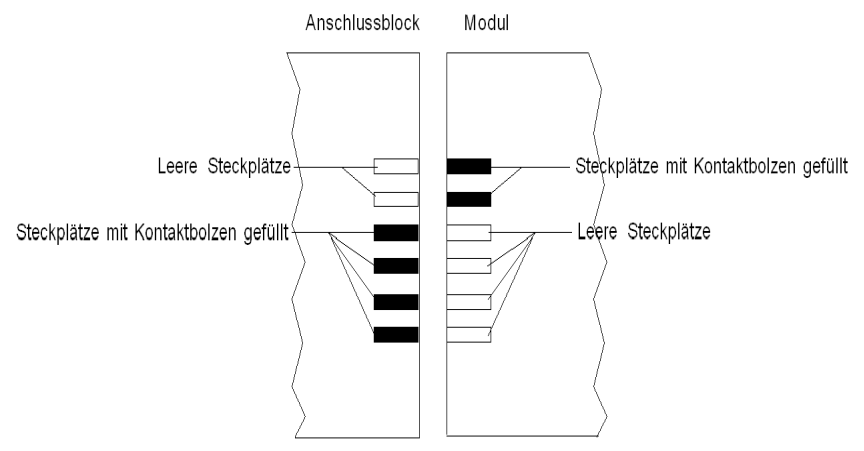

Die folgende Abbildung zeigt eine beispielhafte Codierungskonfiguration, bei der eine Montage der Klemmenleiste am Modul nicht möglich ist.

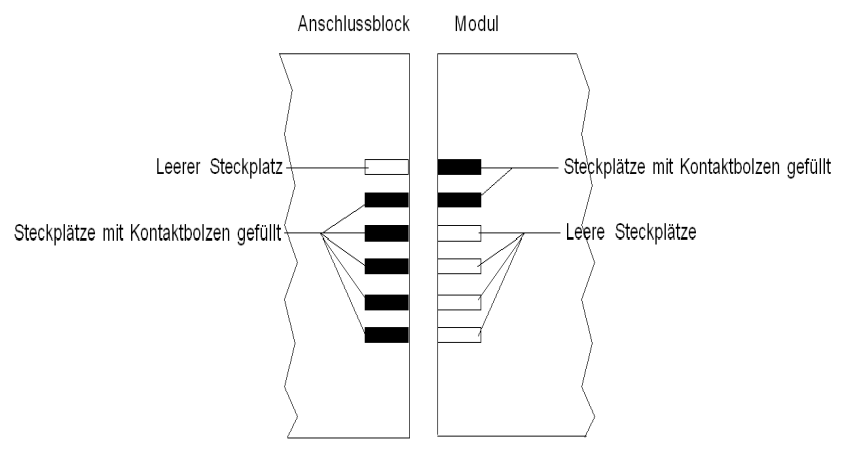

**HINWEIS:** Die Modulstecker verfügen über Kennzeichnungen, die die richtige Ausrichtung für die Installation der Klemmenleisten angeben.

# Montage eines 40-poligen Steckverbinders vom Typ FCN an einem Modul

### Einführung

Bei allen Modulen, die über Steckverbinder vom Typ FCN mit 40 Anschlusspunkten verfügen, müssen diese mit dem Modul verbunden werden. Diese Befestigungsvorgänge (Montage und Demontage) werden unten beschrieben.

# \Lambda 🗛 GEFAHR

## STROMSCHLAG

Beim Anschließen bzw. Trennen des FCN-Anschlussblocks muss die Spannungsversorgung der Sensoren und Vorstellglieder ausgeschaltet sein.

Die Nichtbeachtung dieser Anweisungen führt zu Tod oder schweren Verletzungen.

# **A** VORSICHT

# MATERIALSCHÄDEN

Achten Sie darauf, dass Sie keinen Wechselstrom-Anschlussblock an ein Gleichstrom-Modul anschließen. Dies könnte zu einer Beschädigung des Geräts führen.

Die Nichtbeachtung dieser Anweisungen kann Verletzungen oder Sachschäden zur Folge haben.

## Installation des Steckverbinders

Die folgende Tabelle zeigt das Verfahren zur Montage des Steckverbinders an einem Modul:

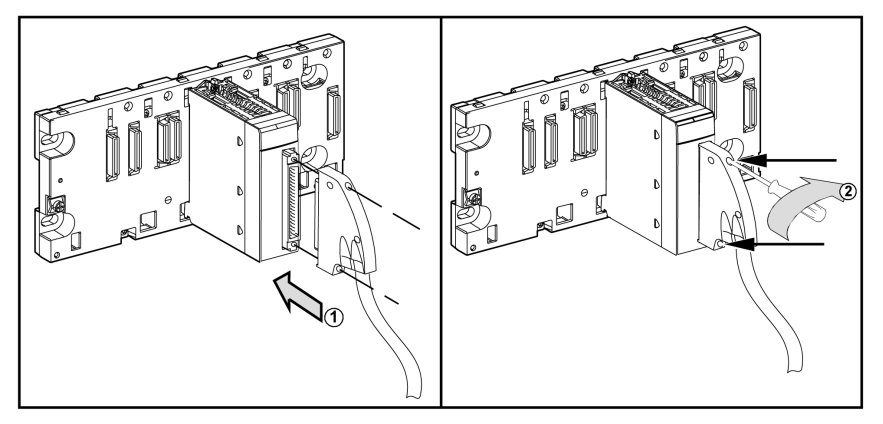

# Montageverfahren:

| Schritt | Aktion                                                                                                    |
|---------|----------------------------------------------------------------------------------------------------|
| 1       | Sobald das Modul im Rack installiert ist, führen Sie den FCN-Steckverbinder des Kabels in den Anschluss am Modul ein, wie oben gezeigt.                                  |
| 2       | Befestigen Sie den Steckerbinder am Modul, indem Sie die beiden Befestigungsschrauben oben und unten am Anschlussblock anziehen.<br>Anzugsmoment: 0,4 N•m (0.30 lbf-ft). |

**HINWEIS:** Wenn die Schrauben nicht angezogen werden, besteht das Risiko, dass der Anschlussblock nicht richtig am Modul befestigt ist.

# Schirmanschlusskit

### Einführung

Das Anschlusskit für die Kabelschirmung BMXXSP••••ermöglicht die direkte Verbindung der Kabelschirmung mit der Erde und nicht mit der Modulschirmung, um den Schutz des Systems vor elektromagnetischen Störungen zu gewährleisten.

Schließen Sie die Schirmung an die Verbindungsleitungen für folgende Komponenten an:

- Analogmodule
- Zählmodule
- Geberschnittstellenmodule
- Bewegungssteuerungsmodule
- XBT-Konsole zum Prozessor (über ein USB-Kabel)

#### Satz-Referenzen

Jedes Schirmanschlusskit umfasst folgende Komponenten:

- Metallschiene
- Zwei Tragschichten

Die Referenz des Schirmverbindungssatzes ist von der Größe des Modicon X80-Racks abhängig:

| X-Bus-Racks / Dual-Ethernet- und -X-<br>Bus-Racks | Anzahl der Steckplätze | Schirmanschlusskit |
|---------------------------------------------------|------------------------|--------------------|
| BMXXBP0400(H)                                     | 4                      | RMXXSD0400         |
| BMEXBP0400(H)                                     | 4                      | BMAASP0400         |
| BMXXBP0600(H)                                     | 6                      | BMXXSP0600         |
| BMXXBP0800(H)                                     | 0                      |                    |
| BMEXBP0800(H)                                     | 0                      | BMAASP0800         |
| BMXXBP1200(H)                                     | 10                     | BMXXSP1200         |
| BMEXBP1200(H)                                     |                        |                    |

| Racks mit redundanter<br>Spannungsversorgung | Anzahl der Steckplätze | Schirmanschlusskit |
|----------------------------------------------|------------------------|--------------------|
| BMEXBP0602(H)                                | 6                      | BMXXSP0800         |
| BMEXBP1002(H)                                | 10                     | BMXXSP1200         |

#### Klemmringe

Verwenden Sie die Klemmringe, um die Schirmung der Verbindungsleitungen mit der Metallschiene des Kits zu verbinden.

HINWEIS: Die Klemmringe sind nicht im Lieferumfang des Schirmanschlusskits enthalten.

Je nach Kabeldurchmesser sind die Klemmringe mit folgenden Referenzen verfügbar:

- STBXSP3010: Schmale Ringe f
  ür Kabel mit einem Querschnitt im Bereich 1.5...6 mm<sup>2</sup> (AWG16...10)
- STBXSP3020: Breite Ringe f
  ür Kabel mit einem Querschnitt im Bereich 5...11 mm<sup>2</sup> (AWG10...7)

## Installation des Kits

Das Schirmanschlusskit kann im Rack an einem bereits installierten Modul angebracht werden, mit Ausnahme des Rack-Erweiterungsmoduls BMXXBE0100.

Befestigen Sie die Tragschichten des Kits an beiden Enden des Racks, um eine Verbindung zwischen Kabel und Erdungsschraube des Racks herzustellen:

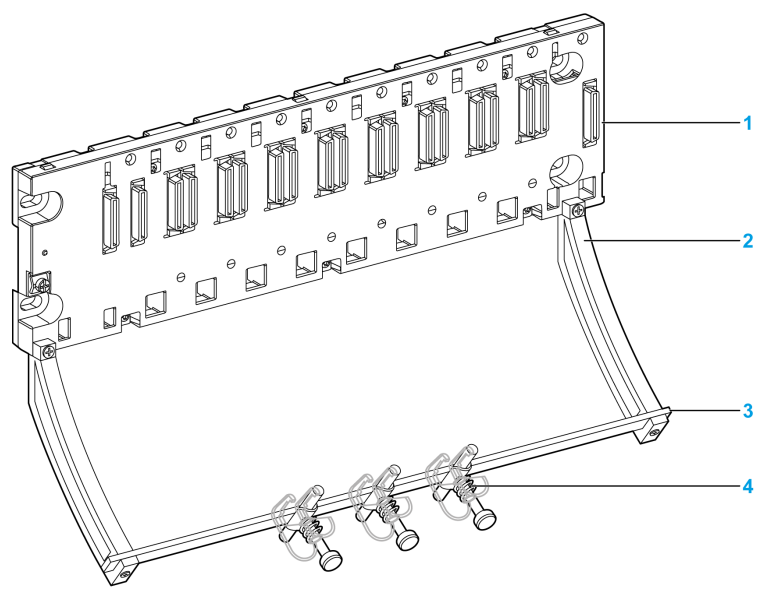

- 1 Rack
- 2 Tragschicht
- 3 Metallschiene
- 4 Klemmring

Anzugsmomente für die Installation des Schirmanschlusskits:

- Für die Schrauben zur Befestigung der Tragschicht am Modicon X80-Rack: Max. 0,5 N•m (0,37 lbf-ft)
- Für die Schrauben zur Befestigung der Metallschiene an den Tragschichten: Max. 0,75 N•m (0,55 lbf-ft)

HINWEIS: Durch ein Schirmanschlusskit ändert sich der Platzbedarf beim Ein- und Ausbau der Module nicht.

### Abmessungen des Anschlusskits

Der nachstehenden Abbildung können Sie die Abmessungen (Höhe und Tiefe) eines Modicon X80-Racks mit dem zugehörigen Schirmanschlusskit entnehmen:

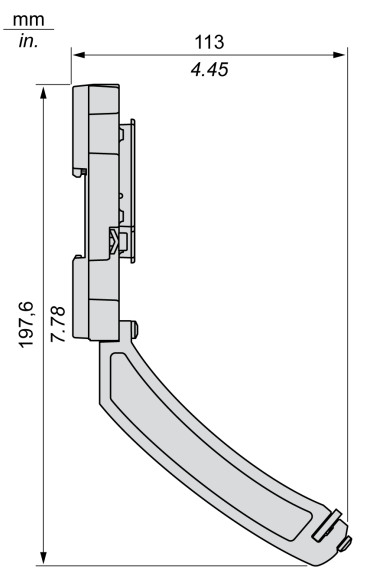

HINWEIS: Die Gesamtbreite entspricht der Breite des Modicon X80-Racks.

# Abmessungen der X80-E/A-Analogmodule

## Allgemeine Beschreibung der X80-E/A-Analogmodule

X80-E/A-Analogmodul mit abnehmbarer 20-poliger Klemmenleiste:

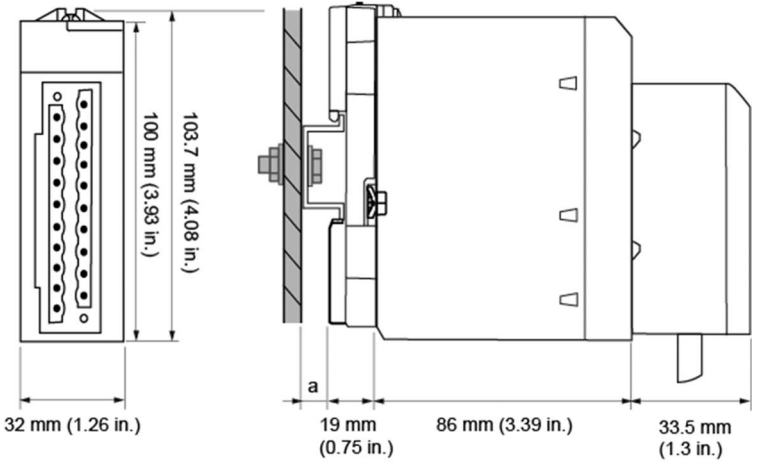

a Tiefe der DIN-Schiene: Der Wert ist von dem in Ihrer Plattform verwendeten DIN-Schienentyp abhängig.

X80-E/A-Analogmodul mit abnehmbarer 28-poliger Klemmenleiste:

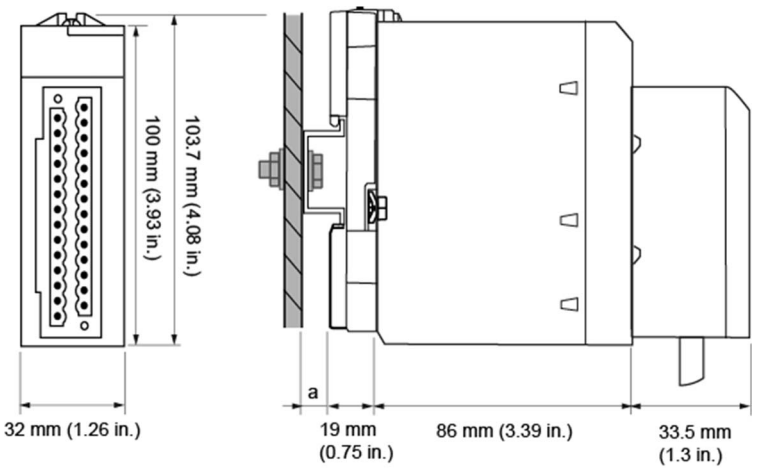

a Tiefe der DIN-Schiene: Der Wert ist von dem in Ihrer Plattform verwendeten DIN-Schienentyp abhängig. Siehe Montage der Racks (siehe Modicon X80, Racks und Spannungsversorgungen, Hardware-Referenzhandbuch).

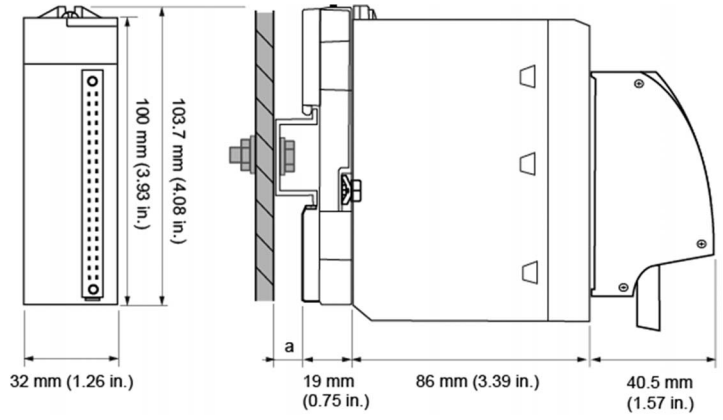

X80-E/A-Analogmodul mit 40-poligem Anschluss vom Typ FCN

a Tiefe der DIN-Schiene: Der Wert ist von dem in Ihrer Plattform verwendeten DIN-Schienentyp abhängig.

| Modulreferenz                                            | Modulabmessunge     | Installationstiefe <sup>(1)</sup> |                  |                                    |
|----------------------------------------------------------|---------------------|-----------------------------------|------------------|------------------------------------|
|                                                          | Breite              | Höhe                              | Tiefe            |                                    |
| X80-E/A-Analogmodul mi                                   | t abnehmbarer 20-po | oliger Klemmenleiste              |                  |                                    |
| BMXAMI0410(H)                                            |                     |                                   |                  |                                    |
| BMXAMO0210(H)                                            |                     | 103,7 mm (4.08 in.)               | 86 mm (3.39 in.) | 119,5 mm (4.69 in.) <sup>(1)</sup> |
| BMXAMO0410(H)                                            | 32 mm (1.26 in.)    |                                   |                  |                                    |
| BMXAMO0802(H)                                            |                     |                                   |                  |                                    |
| BMXAMM0600(H)                                            |                     |                                   |                  |                                    |
| X80-E/A-Analogmodul mi                                   | t abnehmbarer 28-po | oliger Klemmenleiste              |                  |                                    |
| BMXAMI0800(H)                                            | 22 mm (1.26 in )    | 102 7 mm (1 09 in )               | 86 mm (2.20 in ) |                                    |
| BMXAMI0810(H)                                            | 32 mm (1.20 m.)     | 103,7 mm (4.00 m.)                | oo mm (3.39 m.)  | 119,5 mm (4.69 in.) <sup>(1)</sup> |
| X80-E/A-Analogmodul mit 40-poligem Anschluss vom Typ FCN |                     |                                   |                  |                                    |
| BMXART0414(H)                                            | 22 mm (1.26 in )    | 103,7 mm (4.08 in.)               | 86 mm (3.39 in.) | 126,5 mm (4.96 in.) <sup>(1)</sup> |
| BMXART0814(H)                                            | 32 mm (1.20 m.)     |                                   |                  |                                    |
| (1) Tiefe der DIN-Schiene (a) nicht inbegriffen.         |                     |                                   |                  |                                    |

### Abmessungen der X80-Analogmodule

**HINWEIS:** Die mit den X80-E/A-Analogmodulen (20- und 28-polige abnehmbare Klemmenleisten und Anschluss vom Typ FCN) gelieferten Steckanschlüsse und die entsprechenden vorkonfektionierten Kabelsätze (BMXFTW\*01S, BMXFTW\*08S und BMXFCW\*01S) weisen dieselben Abmessungen auf.

HINWEIS: Sehen Sie ausreichende Abstände für die Kabelinstallation und rund um die Racks vor.

# Normen und Zertifizierungen

# Download

Klicken Sie auf die Verknüpfung für Ihre bevorzugte Sprache, um die Normen und Zertifizierungen für die Module dieser Produktfamilie (im PDF-Format) herunterzuladen:

| Titel                                    | Sprachen                                             |
|------------------------------------------|------------------------------------------------------|
| Modicon M580, M340 und X80 I/O-          | • Englisch: <i>EI0000002726</i>                      |
| Plattformen, Normen und Zertifizierungen | <ul> <li>Französisch: <u>EIO000002727</u></li> </ul> |
|                                          | • Deutsch: <u><i>EIO000002728</i></u>                |
|                                          | • Italienisch: <u><i>EIO000002730</i></u>            |
|                                          | • Spanisch: <i>EIO000002729</i>                      |
|                                          | • Chinesisch: <u><i>EIO000002731</i></u>             |

# Kapitel 2 Diagnose für analoge Module

### Inhalt dieses Abschnitts

In diesem Abschnitt wird die Behandlung von erkannten Hardwarefehlern im Zusammenhang mit analogen Eingangs- und Ausgangsmodulen erläutert.

## Inhalt dieses Kapitels

Dieses Kapitel enthält die folgenden Themen:

| Thema                        | Seite |
|------------------------------|-------|
| Anzeige der Analogmodulstati | 56    |
| Diagnose von Analogmodulen   | 57    |

# Anzeige der Analogmodulstati

# Einleitung

Die Analogmodule sind mit LEDs ausgestattet, die die Anzeige des Modulstatus und des Status der Kanäle ermöglichen. Dies sind Folgende:

- die LEDs zur Anzeige des Modulstatus: RUN, ERR und E/A.
- die LEDs zur Anzeige des Kanalstatus: IN (für Eingangsmodule), OUT (für Ausgangsmodule).

### **Beschreibung**

Die Module sind mit verschiedenen LEDs ausgestattet, die ihren Status angeben:

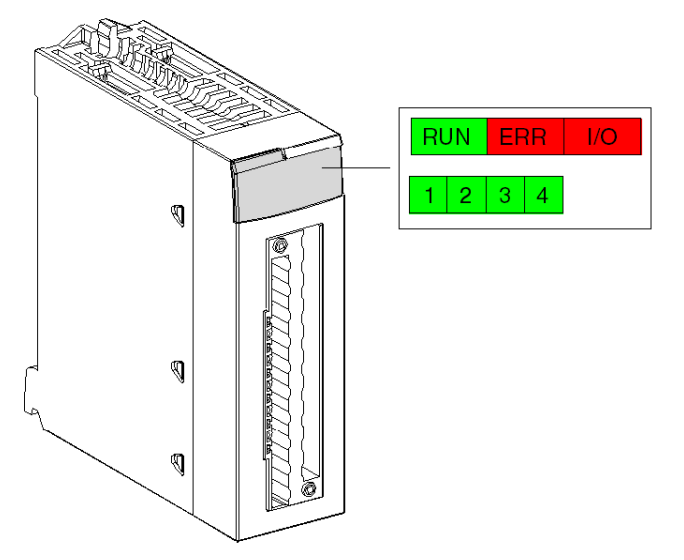

Beschreibung der LEDs:

| LED        | Bedeutung                                                                                                 |
|------------|----------------------------------------------------------------------------------------------------|
| RUN (grün) | Modulbetriebsstatus                                                                                       |
| ERR (rot)  | Interner erkannter Fehler im Modul oder ein Konflikt zwischen dem Modul und der restlichen Konfiguration. |
| E/A (rot)  | Externer Fehler                                                                                           |

# Diagnose von Analogmodulen

# Einleitung

Der Status des Analogmoduls wird durch das Aufleuchten oder Blinken der RUN-, ERR-, E/A- und Kanal-LEDs angegeben.

# Beschreibung

Mithilfe der folgenden Tabelle können Sie die Diagnose des Modulstatus entsprechend den LEDs durchführen: RUN, ERR, E/A und Kanäle:

| Modulstatus                                                                                                    | Status-LEDs |           |     |                                                   |
|----------------------------------------------------------------------------------------------------|-------------|-----------|-----|---------------------------------------------------|
|                                                                                                    | RUN         | ERR       | I/O | IN • oder OUT •                                   |
| normaler Betrieb                                                                                                    | •           | 0         | 0   | •                                                 |
| Modul läuft mit gestoppten Kanälen                                                                                                    | •           | 0         | 0   | 0                                                 |
| Modul ausgefallen oder abgeschaltet                                                                                                    | 0           | 0         | 0   | 0                                                 |
| Modul nicht konfiguriert oder Kanalkonfiguration in Bearbeitung                                                                                | $\otimes$   | 0         | 0   | 0                                                 |
| Interner Fehler bei Modul                                                                                                    | 0           | •         | 0   | 0                                                 |
| Modul nicht auf Werkseinstellungen kalibriert (1)                                                                                              | •           | 0         | •   | 0                                                 |
| Modul hat Probleme bei der Kommunikation mit der CPU (1)                                                                                       | •           | $\otimes$ | 0   | •                                                 |
| Modul nicht konfiguriert                                                                                                    | 0           | $\otimes$ | 0   | 0                                                 |
| <ul> <li>Externer Fehler:</li> <li>Fehler Bereichsunterlauf/-überlauf</li> <li>Fehler bei Verbindung mit Sensor oder<br/>Stellglied</li> </ul> | •           | 8         | •   | <ul> <li>(2)</li> <li>(2)</li> <li>(2)</li> </ul> |
|                                                                                                    |             |           |     |                                                   |
| Legende:                                                                                                    |             |           |     |                                                   |
| C LED aus                                                                                                    |             |           |     |                                                   |
|                                                                                                    |             |           |     |                                                   |
| LED blinkt schnell                                                                                                    |             |           |     |                                                   |
| LED ein                                                                                                    |             |           |     |                                                   |
| (1) nur beim Modul BMX AMO 0210                                                                                                    |             |           |     |                                                   |
| (2) eine oder mehrere LEDs                                                                                                    |             |           |     |                                                   |

# Kapitel 3 BMX AMI 0410-Analogeingangsmodul

## Inhalt des Kapitels

In diesem Kapitel werden das Modul BMX AMI 0410, seine Merkmale und seine Verbindung mit den verschiedenen Sensoren beschrieben.

## Inhalt dieses Kapitels

Dieses Kapitel enthält die folgenden Themen:

| Thema                                        | Seite |
|----------------------------------------------|-------|
| Auf einen Blick                              | 60    |
| Technische Daten                             | 62    |
| Funktionsbeschreibung                        | 64    |
| Vorsichtsmaßnahmen bei der Verdrahtung       |       |
| Verdrahtungsschema                           |       |
| Verwendung des TELEFAST-Verdrahtungszubehörs |       |

# Auf einen Blick

### **Funktion**

Das BMX AMI 0410-Modul ist ein hochwertiges industrielles Messgerät mit vier Eingängen.

Zusammen mit Sensoren oder Sendern wird das Modul zum Überwachen, Messen und zur kontinuierlichen Prozesssteuerung verwendet.

Das BMX AMI 0410-Modul bietet folgende Bereiche für jeden Eingang, je nach der bei der Konfiguration gewählten Option:

- Spannung +/-10 V/0 bis 5 V/0 bis 10 V/1 bis 5 V/+/- 5 V
- Strom 0 bis 20 mA/4 bis 20 mA/+/- 20 mA

Das Modul wird mit Spannungseingängen betrieben. Es enthält vier Lesewiderstände, die mit der Klemmenleiste zum Durchführen von Stromeingängen verbunden sind.

### Verstärkte Version

Das BMX AMI 0410H-Gerät (Hardened) ist die verstärkte Version des BMX AMI 0410-Standardgeräts. Es kann auch bei extremen Temperaturen und unter chemisch aggressiven Umgebungsbedingungen eingesetzt werden.

Weitere Informationen finden Sie in Kapitel *Installation in besonders rauen Umgebungen* (siehe Modicon M580-, M340- und X80 I/O-Plattformen, Normen und Zertifizierungen).

# Beschreibung

Das BMX AMI 0410-Analogeingangsmodul hat folgenden Aufbau.

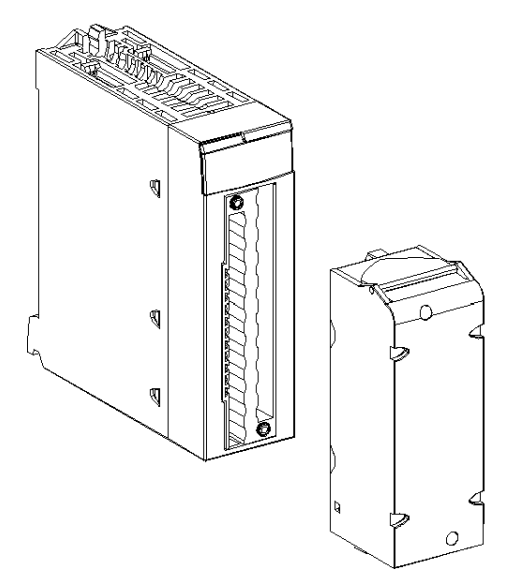

HINWEIS: Die Klemmenleiste wird separat bereitgestellt.

# **Technische Daten**

### Betriebsbedingungen für Höhenlagen

Die Kenndaten in den folgenden Tabellen gelten für die Nutzung der Module BMX AMI 0410 und BMX AMI 0410H auf einer Höhe von bis zu 2000 m (6560 ft). Wenn die Module auf einer Höhe von mehr als 2000 m (6560 ft) betrieben werden, führen Sie ein zusätzliches Derating durch.

Nähere Informationen finden Sie im Kapitel *Betriebs- und Lagerungsbedingungen (siehe Modicon M580-, M340- und X80 I/O-Plattformen, Normen und Zertifizierungen).* 

### **Allgemeine Kenndaten**

Die Module BMX AMI 0410 und BMX AMI 0410H weisen folgende allgemeine Kenndaten auf.

| Betriebstemperatur                                                    | BMX AMI 0410            | 0 bis 60 °C (32 bis 140 °F)                                                                                |  |  |
|-----------------------------------------------------------------------|-------------------------|----------------------------------------------------------------------------------------------------|--|--|
|                                                                       | BMX AMI 0410H           | -25 bis 70 °C (-13 bis 158 °F)                                                                             |  |  |
| Typ der Eingänge                                                      |                         | Isolierte Hoch-Pegel-Eingänge                                                                              |  |  |
| Art der Eingänge                                                      |                         | Spannung/Strom                                                                                             |  |  |
| Anzahl der Kanäle                                                     |                         | 4                                                                                                    |  |  |
| Erfassungszykluszeit:                                                 |                         |                                                                                                    |  |  |
| <ul> <li>Schnell (periode Erfassur<br/>verwendeten Kanäle)</li> </ul> | ng für die deklarierten | 1 ms + 1ms x Anzahl der verwendeten Kanäle                                                                 |  |  |
| • Standard (periodische Erf                                           | assung für alle Kanäle) | 5 ms                                                                                                    |  |  |
| Anzeigeauflösung                                                      |                         | 16-Bit                                                                                                    |  |  |
| Digitale Filterung                                                    |                         | Erste Ordnung                                                                                              |  |  |
| Isolierung:                                                           |                         |                                                                                                    |  |  |
| Zwischen Kanälen                                                      |                         | +/-300 VDC                                                                                                 |  |  |
| • Zwischen Kanälen und Bu                                             | s                       | 1400 VDC                                                                                                   |  |  |
| Zwischen Kanälen und Er                                               | de                      | 1400 VDC                                                                                                   |  |  |
| Für Eingänge maximal zulässige Überlast:                              |                         | Spannungseingänge: +/- 30 VDC<br>Stromeingänge: +/- 90 mA<br>Unfallgeschützt: Verdrahtung -19,2 bis 30 VDC |  |  |
| Stromaufnahme (3,3 V) Typisch                                         |                         | 0,32 W                                                                                                    |  |  |
| Maximum                                                               |                         | 0,48 W                                                                                                    |  |  |
| Stromaufnahme (24 V)                                                  | Typisch                 | 0,82 W                                                                                                    |  |  |
| Maximum                                                               |                         | 1,30 W                                                                                                    |  |  |

### Messbereich

Die analogen Eingänge der Module BMX AMI 0410 und BMX AMI 0410H haben die folgenden Messbereichseigenschaften:

| Messbereich                                                                                                    | +/-10 V; +/-5 V<br>0 bis 10 V; 0 bis 5 V; 1 bis 5 V          | +/- 20 mA<br>0 bis 20 mA; 4 bis 20 mA                                                                   |
|----------------------------------------------------------------------------------------------------|--------------------------------------------------------------|----------------------------------------------------------------------------------------------------|
| Max. Wandlungswert                                                                                                  | +/-11,4 V                                                    | +/-30 mA                                                                                                |
| Konvertierungsauflösung                                                                                             | 0,35 mV                                                      | 0,92 μA                                                                                                 |
| Eingangsimpedanz                                                                                                    | 10 ΜΩ                                                        | Interner<br>Umwandlungswiderstan<br>d (250 $\Omega$ ) + interner<br>Schutzwiderstand<br>(siehe Hinweis) |
| Genauigkeit des internen Wandlungswiderstands                                                                       | -                                                            | 0,1 % - 15 ppm/°C                                                                                       |
| Messfehler für Standardmodule BMX AMI 0410:                                                                         |                                                              |                                                                                                    |
| <ul> <li>Bei 25 °C</li> <li>Maximum innerhalb des Temperaturbereichs<br/>(0 bis 60 °C/32 bis 140 °F)</li> </ul>     | 0,075 % von FS <sup>(1)</sup><br>0,1 % von FS <sup>(1)</sup> | 0,15 % von FS <sup>(1)(2)</sup><br>0,3 % von FS <sup>(1)(2)</sup>                                       |
| Messfehler für Hardened-Module BMX AMI 0410H                                                                        | ł:                                                           |                                                                                                    |
| <ul> <li>Bei 25 °C</li> <li>Maximum innerhalb des Temperaturbereichs -<br/>25 bis 70 °C (-13 bis 158 °F)</li> </ul> | 0,075 % von FS <sup>(1)</sup><br>0,2 % von FS <sup>(1)</sup> | 0,15 % von FS <sup>(1)(2)</sup><br>0,55 % von FS <sup>(1)(2)</sup>                                      |
| Temperaturdrift                                                                                                    | 15 ppm/°C                                                    | 30 ppm/°C                                                                                               |
| Monotonie                                                                                                    | Ja                                                           | Ja                                                                                                    |
| Gleichtaktunterdrückung (50/60 Hz)                                                                                  | 90 dB                                                        | 90 dB                                                                                                   |
| Übersprechen zwischen Kanälen DC und AC: 50/60 Hz                                                                   | > 80 dB                                                      | > 80 dB                                                                                                 |
| Nicht-Linearität                                                                                                    | 0,001 % von FS <sup>(1)</sup>                                | 0,001 % von FS <sup>(1)</sup>                                                                           |
| Wiederholbarkeit bei 25 °C mit 10 Min.<br>Stabilisierungszeit                                                       | 0,005 % von FS <sup>(1)</sup>                                | 0,007 % von FS <sup>(1)</sup>                                                                           |
| Langzeitstabilität nach 1000 Stunden                                                                                | < 0,004 % von FS <sup>(1)</sup>                              | < 0,004 % von FS <sup>(1)</sup>                                                                         |
| <ul><li>(1) FS: Vollaussteuerung (Full Scale)</li><li>(2) Mit Fehler in Bezug auf den Wandlungswiders</li></ul>     | tand                                                         | ·                                                                                                    |

**HINWEIS:** Der interne Schutzwiderstand hat eine typische Impedanz von 25  $\Omega$  (minimal 3,6  $\Omega$  und maximal 50  $\Omega$ ). Die Präzision des Schutzwiderstands hat keinen Einfluss auf den Messwert.

**HINWEIS:** Wenn nichts an die analogen Module BMX AMI 0410 und BMX AMI 0410H angeschlossen ist und wenn Kanäle konfiguriert sind (Bereich 4 bis 20 mA oder 1 bis 5 V) führt ein Kabelbruch zur Erkennung eines E/A-Fehlers.

# Funktionsbeschreibung

### **Funktion**

Das BMX AMI 0410-Modul ist ein hochwertiges industrielles Messgerät mit vier Eingängen.

Zusammen mit Sensoren oder Sendern wird das Modul zum Überwachen, Messen und zur kontinuierlichen Prozesssteuerung verwendet.

Das BMX AMI 0410-Modul bietet folgende Bereiche für jeden Eingang, je nach der bei der Konfiguration gewählten Option:

- +/-10 V
- 0..10 V
- 0 5 V / 0 20 mA
- 1..5 V / 4..20 mA
- +/- 5 V +/- 20 mA

Das Modul wird mit Spannungseingängen betrieben. Es enthält vier Lesewiderstände, die mit der Klemmenleiste zum Durchführen von Stromeingängen verbunden sind.

#### **Beschreibung**

Diese Abbildung zeigt das Modul BMX AMI 0410.

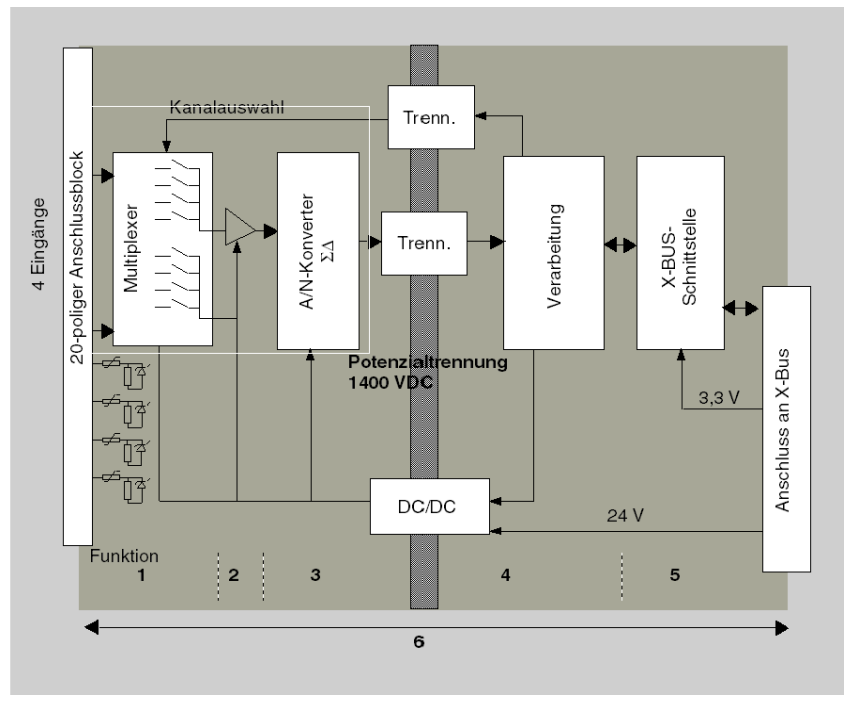

# Beschreibung

| Nein. | Vorgehensweise                                                                                    | Funktion                                                                                                    |
|-------|---------------------------------------------------------------------------------------------------|----------------------------------------------------------------------------------------------------|
| 1     | Anpassung der<br>Eingänge und<br>Multiplexing                                                     | <ul> <li>Physikalische Verbindung mit dem Prozess über eine Klemmenleiste<br/>mit 20 Anschlusspunkten</li> <li>Schutz des Moduls gegen Überspannungen.</li> <li>Schutz der Stromlesewiderstände mithilfe von Begrenzern und<br/>rückstellbaren Sicherungen</li> <li>Analoge Filterung des Eingangssignals</li> <li>Abfrage der Eingangskanäle mithilfe von statischem Multiplexing über<br/>Optoschalter, um die Möglichkeit von Spannung im gemeinsamen<br/>Modus von +/- 300 VDC zu bieten</li> </ul> |
| 2     | Verstärkung der<br>Eingangssignale                                                                | <ul> <li>Auswahl der Verstärkung auf der Basis von Merkmalen der<br/>Eingangssignale, wie bei der Konfiguration definiert (unipolarer oder<br/>bipolarer Bereich, Spannung oder Stromstärke)</li> <li>Abweichungskompensation im Verstärker</li> </ul>                                                                                                    |
| 3     | Konvertierung                                                                                     | <ul> <li>Konvertierung des analogen Eingangssignals in ein 24-Bit-Signal<br/>mithilfe des ΣΔ-Konverters.</li> </ul>                                                                                                    |
| 4     | Umwandlung der<br>Messwerte an den<br>Eingängen in eine<br>durch den Anwender<br>nutzbare Einheit | <ul> <li>Berücksichtigt Rekalibrierung und Ausrichtungskoeffizienten, die auf<br/>Messungen angewendet werden, sowie die Koeffizienten für die<br/>Selbstkalibrierung des Moduls.</li> <li>Filterung (Digitalfilter) der Messwerte abhängig von den<br/>Konfigurationsparametern</li> </ul>                                                                                                    |
|       |                                                                                                   | <ul> <li>Skalierung der Messwerte abhängig von den<br/>Konfigurationsparametern</li> </ul>                                                                                                    |
| 5     | Kommunikation mit der<br>Anwendung                                                                | <ul> <li>Verwaltung des Austauschs mit der CPU</li> <li>Topologische Adressierung</li> <li>Empfang der Konfigurationsparameter des Moduls und der Kanäle</li> <li>Senden der gemessenen Werte sowie des Modulstatus an die</li> </ul>                                                                                                    |
|       |                                                                                                   | Anwendung                                                                                                    |
| 6     | Überwachung des<br>Moduls und Senden<br>von<br>Fehlerbenachrichtigun<br>gen an die Anwendung      | Test der Konvertierungszeichenkette<br>Test der Überschreitung des Messbereichs auf den Kanälen<br>Watchdog-Test                                                                                                    |

#### Taktung des Messwerts

Die Taktung der Messungen wird durch den bei der Konfiguration aus gewählten Zyklus (normaler oder schneller Zyklus) bestimmt.

- Normaler Zyklus bedeutet, dass die Dauer des Abfragezyklus feststeht.
- Beim schnellen Zyklus hingegen fragt das System nur die als in Verwendung gekennzeichneten Kanäle ab. Die Dauer des Abfragezyklus ist deshalb proportional zur Anzahl der verwendeten Kanäle.

Die Zykluszeitwerte basieren auf dem ausgewählten Zyklus.

| Modul        | Normaler Zyklus | Schneller Zyklus                                                            |
|--------------|-----------------|-----------------------------------------------------------------------------|
| BMX AMI 0410 | 5 ms            | 1 ms + (1 ms x N)<br>Hierbei gilt: N ist die Anzahl der verwendeten Kanäle. |

**HINWEIS:** Der Modulzyklus wird nicht mit dem SPS-Zyklus synchronisiert. Zu Beginn jedes SPS-Zyklus wird jeder Kanalwert berücksichtigt. Wenn die Zykluszeit für den MAST/FAST-Task geringer als die Zykluszeit des Moduls ist, wurden einige Werte nicht geändert.

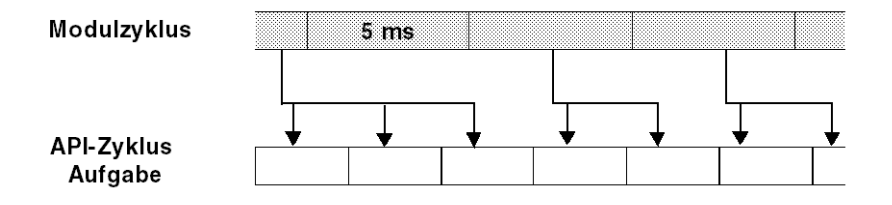

## Überlauf-/Unterlaufüberwachung

Das Modul BMX AMI 0410 ermöglicht dem Benutzer, zwischen sechs Spannungs- oder Stromstärkenbereichen für jeden Eingang zu wählen.

Diese Option muss für jeden Kanal im Konfigurationsfenster konfiguriert werden. Die Erkennung einer Überschreitung des oberen und unteren Toleranzwerts ist unabhängig von der Über-/Unterlaufkontrolle immer aktiv.

Je nach dem gewählten Bereich überprüft das Modul auf Überlauf. Es überprüft, ob sich der Messwert zwischen einer Ober- und Untergrenze bewegt.

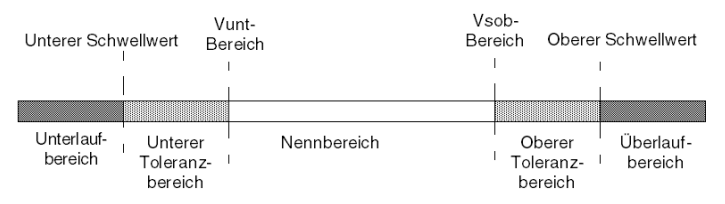

#### Beschreibung:

| Bezeichnung             | Beschreibung                                                                                                    |
|-------------------------|----------------------------------------------------------------------------------------------------|
| Nennbereich             | Messbereich in Abhängigkeit vom gewählten Bereich.                                                                              |
| Oberer Toleranzbereich  | Umfasst die Werte zwischen dem Höchstwert des Bereichs<br>(Beispiel: +10 V für den Bereich +/- 10V) und der oberen<br>Grenze.   |
| Unterer Toleranzbereich | Umfasst die Werte zwischen dem Mindestwert des Bereichs<br>(Beispiel: -10 V für den Bereich +/- 10V) und der unteren<br>Grenze. |
| Überlaufbereich         | Bereich, der sich über der oberen Grenze befindet.                                                                              |
| Unterlaufbereich        | Bereich, der sich unter der unteren Grenze befindet.                                                                            |

Die Werte der Grenzen können unabhängig voneinander konfiguriert werden. Es können Ganzzahlwerte zwischen den folgenden Grenzen angenommen werden.

| Bereich          | BMX AMI 0410-Bereich |                            |        |             |   |                           |        |                 |        |        |
|------------------|----------------------|----------------------------|--------|-------------|---|---------------------------|--------|-----------------|--------|--------|
| Unterlaufbereich |                      | Unterer<br>Toleranzbereich |        | Nennbereich |   | Oberer<br>Toleranzbereich |        | Überlaufbereich |        |        |
| Unipolar         |                      |                            |        |             |   |                           |        |                 |        |        |
| 0-10 V           | -1.400               | -1.001                     | -1.000 | -1          | 0 | 10.000                    | 10.001 | 11.000          | 11,001 | 11,400 |
| 05 V /<br>020 mA | -5.000               | -1.001                     | -1.000 | -1          | 0 | 10.000                    | 10.001 | 11.000          | 11.001 | 15.000 |
| 15 V /<br>420 mA | -4.000               | -801                       | -800   | -1          | 0 | 10.000                    | 10.001 | 10.800          | 10.801 | 14.000 |

| Bereich               | BMX AMI 0410-Bereich |         |                     |         |                        |                        |                           |        |                 |        |
|-----------------------|----------------------|---------|---------------------|---------|------------------------|------------------------|---------------------------|--------|-----------------|--------|
|                       | Unterlauf            | bereich | Unterer<br>Toleranz | bereich | Nennbereich            |                        | Oberer<br>Toleranzbereich |        | Überlaufbereich |        |
| Bipolar               |                      |         |                     |         |                        |                        |                           |        |                 |        |
| +/-10 V               | -11.400              | -11.001 | -11.000             | -10.001 | -10.000                | 10.000                 | 10.001                    | 11.000 | 11,001          | 11,400 |
| +/- 5 V,<br>+/- 20 mA | -15,000              | -11,001 | -11.000             | -10.001 | -10.000                | 10.000                 | 10.001                    | 11.000 | 11.001          | 15,000 |
| Benutzer              |                      |         |                     |         |                        |                        |                           |        |                 |        |
| +/-10 V               | -32.768              |         |                     |         | Benutzer-<br>definiert | Benutzer-<br>definiert |                           |        |                 | 32.767 |
| 0-10 V                | -32.768              |         |                     |         | Benutzer-<br>definiert | Benutzer-<br>definiert |                           |        |                 | 32.767 |

#### Messwertanzeige

Die Messwerte können in einem standardisierten Format (in %, zwei Dezimalstellen) angezeigt werden.

| Bereichstyp                                                  | Anzeige                                           |
|--------------------------------------------------------------|---------------------------------------------------|
| Unipolarer Bereich<br>0-10 V, 0-5 V, 1-5 V, 0-20 mA, 4-20 mA | von 0 bis 10.000 (0 % bei +100,00 %)              |
| Bipolarer Bereich<br>+/- 10 V, +/- 5 mV +/- 20 mA            | von -10.000 bis +10.000 (-100,00 % bei +100,00 %) |

Es ist auch möglich, den Wertebereich, innerhalb dem Messungen dargestellt werden, durch folgende Auswahl zu definieren:

- Die untere Grenze in Abhängigkeit vom Mindestwert für den Bereich: 0 % (oder -100,00 %).
- Die obere Grenze in Abhängigkeit vom Maximalwert für den Bereich (+100,00 %).

Die untere und obere Grenze muss jeweils ein Ganzzahlwert zwischen -32.768 und +32.767 sein.

Nehmen wir an, Sie verfügen über einen Behälter mit Druckdaten in Schleifen von 4 - 20 mA, wobei 4 mA dem Wert 3.200 mB und 20 mA dem Wert 9.600 mB entspricht. Sie können das Benutzerformat wählen, indem Sie die folgenden oberen und unteren Grenzen festlegen:

3.200 für 3.200 mB als untere Grenze

9.600 für 9.600 mB als obere Grenze

Die an das Programm übertragenen Werte variieren zwischen 3.200 (= 4 mA) und 9.600 (= 20 mA).

### Filterung des Messwerts

Der vom System durchgeführte Filterungstyp wird "Filterung erster Ordnung" genannt. Der Filterungskoeffizient kann mit einem Programmiergerät oder über ein Programm geändert werden.

Die verwendete mathematische Formel lautet:

# $Meas_{f(n)} = \alpha \times Meas_{f(n-1)} + (1 - \alpha) \times Val_{b(n)}$

Erläuterung:

 $\alpha$  = Effizienz des Filters

Mes<sub>f(n)</sub> = zum Zeitpunkt n gefilterter Messwert

-&Mes<sub>f(n-1)</sub> = zum Zeitpunkt n-1 gefilterter Messwert

Val<sub>b(n)</sub> = Bruttowert zum Zeitpunkt n

Sie können den Filterungswert anhand von sieben Auswahlmöglichkeiten konfigurieren (von 0 bis 6). Dieser Wert kann auch dann geändert werden, wenn sich die Anwendung im RUN-Modus befindet.

HINWEIS: Es kann im normalen oder schnellen Zyklus auf die Filterung zugegriffen werden.

Die Filterungswerte sind abhängig von dem T-Konfigurationszyklus (wobei T = Zykluszeit von 5 ms im Standardmodus):

| Gewünschte<br>Effizienz | Erforderlicher Wert | Entsprechend $\alpha$ | Filterungsantwortzeit bei 63% | Abschaltfrequenz<br>(in Hz) |
|-------------------------|---------------------|-----------------------|-------------------------------|-----------------------------|
| Keine Filterung         | 0                   | 0                     | 0                             | 0                           |
| Geringe Filterung       | 1                   | 0,750                 | 4 x T                         | 0,040/T                     |
|                         | 2                   | 0,875                 | 8 x T                         | 0,020/T                     |
| Mittlere Filterung      | 3                   | 0,937                 | 16 x T                        | 0,010/T                     |
|                         | 4                   | 0,969                 | 32 x T                        | 0,005/T                     |
| Starke Filterung        | 5                   | 0,984                 | 64 x T                        | 0,0025/T                    |
|                         | 6                   | 0,992                 | 128 x T                       | 0,0012/T                    |

#### Sensorausrichtung

Bei der Ausrichtung wird ein systematischer Offset, der mit einem gegebenen Sensor überwacht wird, bei einem bestimmten Arbeitspunkt vermieden. Mit diesem Vorgang wird ein mit dem Prozess verknüpfter Fehler verhindert. Beim Austausch eines Moduls ist deshalb keine neue Ausrichtung erforderlich. Wenn jedoch der Sensor oder der Arbeitspunkt des Sensors ausgetauscht wird, ist eine neue Ausrichtung erforderlich.

Die Konvertierungszeilen sind wie folgt:

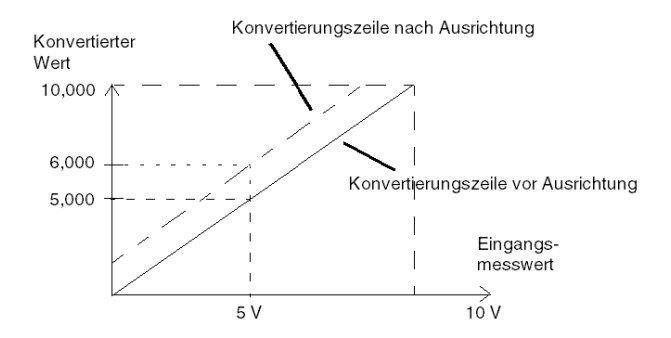

Der Ausrichtungswert kann über eine Programmierkonsole bearbeitet werden, auch dann, wenn sich das Programm im RUN-Modus befindet. Jeder Eingangskanal bietet folgende Möglichkeiten:

- Anzeigen und Ändern des gewünschten Messwerts
- Speicherung des Ausrichtungswerts
- Ermittlung, ob der Kanal bereits über eine Ausrichtung verfügt

Der Ausrichtungs-Offset kann auch per Programmierung geändert werden.

Die Kanalausrichtung wird auf dem Kanal in der Standardbetriebsart ohne Auswirkungen auf die Betriebsarten des Kanals durchgeführt.

Der maximale Offset zwischen gemessenem Wert und gewünschtem (ausgerichteten) Wert darf +/-1.500 nicht überschreiten.

**HINWEIS:** Zur Ausrichtung mehrerer Analogkanäle bei den Modulen BMX ART/AMO/AMI/AMM ist eine Vorgehensweise von Kanal zu Kanal empfehlenswert. Testen Sie jeden Kanal nach der Ausrichtung, bevor Sie mit dem nächsten Kanal fortfahren, damit die Parameter korrekt angewendet werden.

# Vorsichtsmaßnahmen bei der Verdrahtung

### Einleitung

Damit das Signal vor Störungen von außerhalb, die beim Reihenmodus induziert werden, sowie vor Störungen im gemeinsamen Modus geschützt wird, sollten Sie die folgenden Vorsichtsmaßnahmen durchführen.

### Abschirmung der Kabel

Verbinden Sie die Kabelabschirmung mit der Erdungsschiene. Klemmen Sie die Abschirmung an die Erdungsschiene auf der Modulseite. Verwenden Sie den Abschirmungsverbindungssatz BMXXSP•••• (siehe Seite 48), um die Abschirmung zu verbinden.

# \Lambda GEFAHR

### STROMSCHLAG-, EXPLOSIONS- ODER LICHTBOGENGEFAHR

Während der Montage/des Entfernens von Modulen:

- Überprüfen Sie, dass alle Klemmleisten weiterhin mit der Abschirmungsleiste verbunden sind
- und schalten Sie die Stromversorgung der Sensoren und Vorstellglieder ab.

Die Nichtbeachtung dieser Anweisungen führt zu Tod oder schweren Verletzungen.

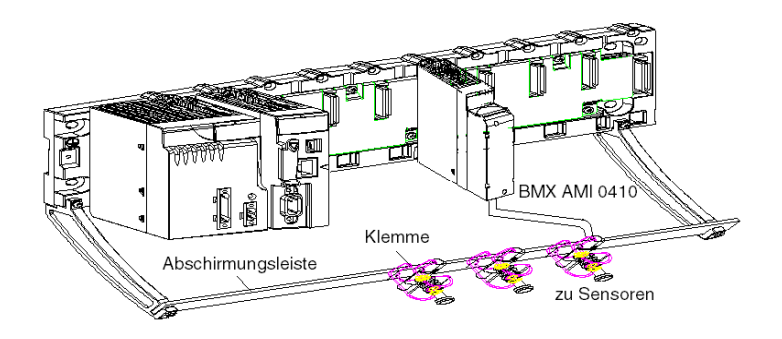

#### • TELEFAST-Verbindung:

Verbinden Sie die Kabelabschirmung des Sensors mit den vorhandenen Klemmen und die gesamte Baugruppe mit der Erdung im Schaltschrank.

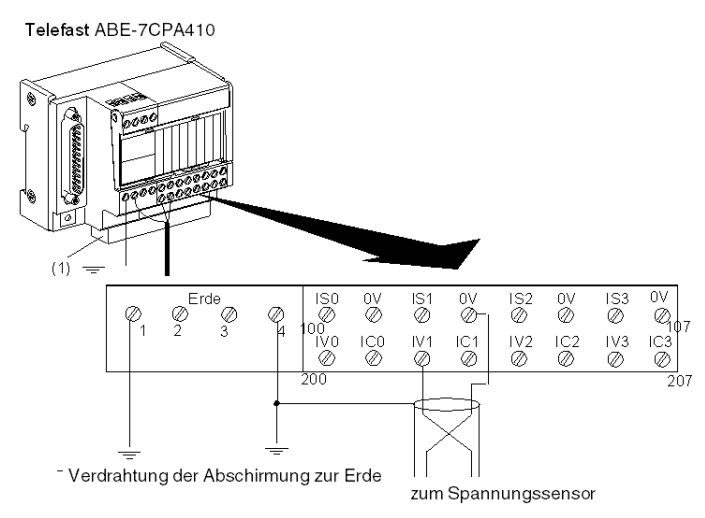

(1) Die Erdung der Kabel wird bei Verwendung des ABE-7BV10-Zubehörs erleichtert.

### Erdungsreferenz der Sensoren

Um die ordnungsgemäße Funktionsweise der Erfassungskette zu gewährleisten, sollten Sie die folgenden Hinweise berücksichtigen:

- Die Sensoren müssen nahe beieinander platziert sein (einige Meter)
- Alle Sensoren müssen zu einem einzigen Punkt referenziert werden, der mit der SPS-Masse verbunden ist
#### Verwenden von massebezogenen Sensoren

Die Sensoren werden wie im folgenden Diagramm aufgeführt verbunden:

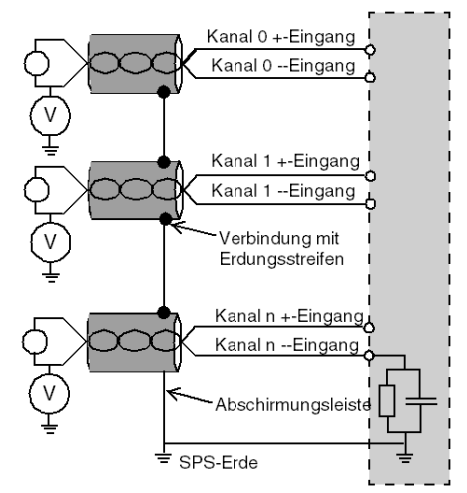

Wenn die Sensoren in Bezug auf die Masse referenziert werden, kann dies in einigen Fällen ein entferntes Erdungspotenzial an die Klemmenleiste zurücksenden. Daher **müssen** die folgenden Regeln eingehalten werden:

- Das Potenzial muss unter der zulässigen Niederspannung liegen. Beispiel: 30 Vrms oder 42,4 VDC.
- Das Anlegen eines Sensorpunktes an ein Bezugspotenzial generiert einen Leckstrom. Sie müssen deshalb sicherstellen, dass alle Leckströme das System nicht stören.

# \Lambda GEFAHR

#### GEFAHR EINES ELEKTRISCHEN SCHLAGS

Sensoren und andere Peripheriegeräte können an einen Erdungspunkt in einiger Entfernung zum Modul angeschlossen werden. Derartige dezentrale Erdungsreferenzen können beträchtliche Potenzialunterschiede im Verhältnis zur lokalen Erde übertragen.

Stellen Sie Folgendes sicher:

- Es bestehen keine Potenziale, die größer sind als die zulässigen unteren Grenzwerte.
- Induzierte Ströme beeinflussen nicht die Messungen oder die Integrität des Systems.

#### Die Nichtbeachtung dieser Anweisungen führt zu Tod oder schweren Verletzungen.

#### Anweisungen zu elektromagnetischen Störungen

# **A**VORSICHT

#### UNERWARTETES VERHALTEN DER ANWENDUNG

Befolgen Sie diese Anweisungen, um elektromagnetische Störungen zu reduzieren:

• Verwenden Sie den Abschirmungsverbindungssatz BMXXSP•••• *(siehe Seite 48)*, um die Abschirmung zu verbinden.

Elektromagnetische Störungen können ein unerwartetes Verhalten der Anwendung verursachen.

Die Nichtbeachtung dieser Anweisungen kann Verletzungen oder Sachschäden zur Folge haben.

# Verdrahtungsschema

## Auf einen Blick

Das Modul BMX AMI 0410 wird mithilfe der Klemmenleiste mit 20 Anschlusspunkten verbunden.

### Abbildung

Die Klemmenleiste und die Sensoren werden wie folgt verbunden:

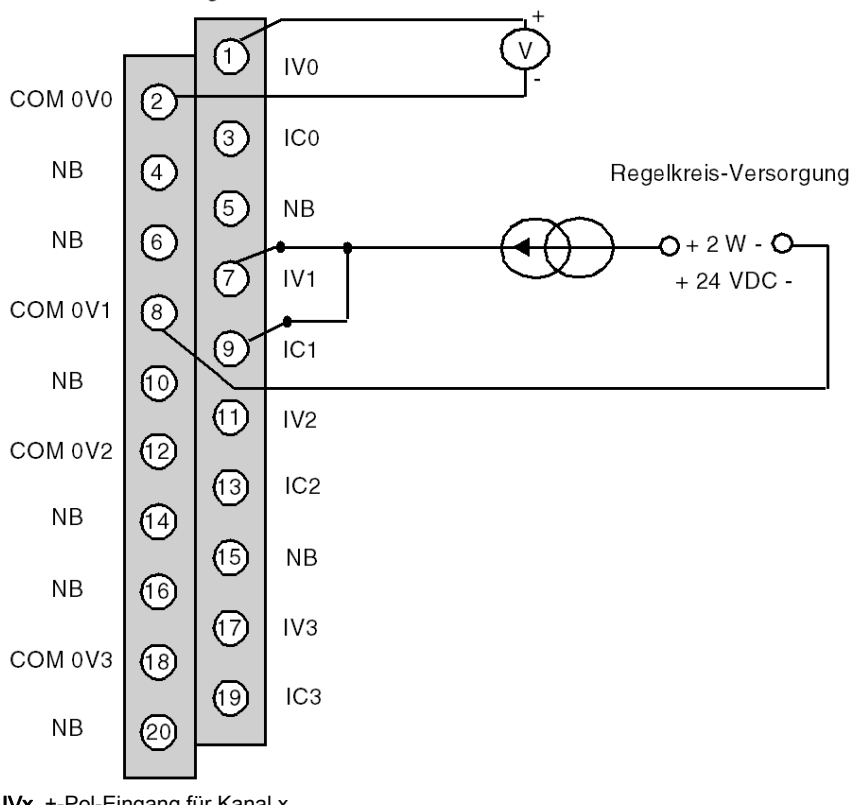

Verdrahtungsansicht

IVx +-Pol-Eingang für Kanal x COM 0Vx --Pol-Eingang für Kanal x ICx +-Eingang Stromlesewiderstand Kanal 0 Spannungssensor Kanal 1 2-adriger Stromsensor

# Verwendung des TELEFAST-Verdrahtungszubehörs

#### Einführung

Das vorverdrahtete TELEFAST-System aus den nachstehend gezeigten Verbindungskabeln und Schnittstellen-Anschlussplatten:

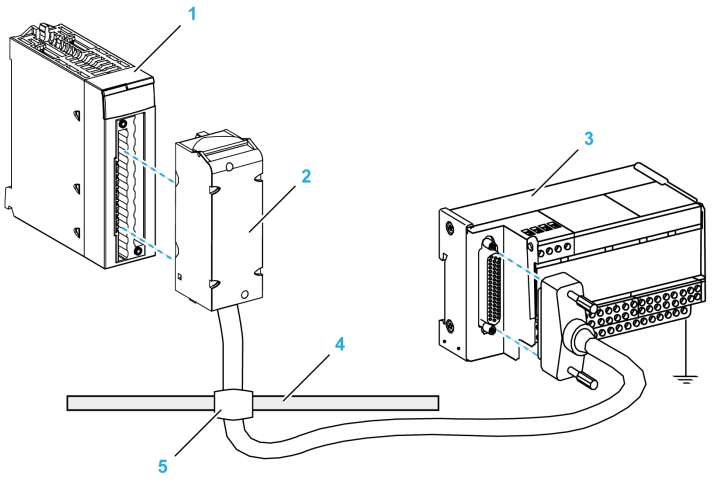

- 1 BMX AMI 0410-Modul
- 2 BMX FCA ••0-Verbindungskabel
- 3 ABE-7CPA410-Schnittstellen-Anschlussplatte
- 4 Abschirmungsleiste
- 5 Klemme

Das TELEFAST ABE-7CPA410-Zubehör ist eine Basiseinheit für den Anschluss von Sensoren. Es hat folgende Funktionen:

- Erweitern der Eingangsanschlüsse im Spannungsmodus.
- Versorgen (Kanal f
  ür Kanal) der Sensoren mit 0-20 mA oder 4-20 mA mit einer gesch
  ützten 24-V-Spannung, die auf 25 mA begrenzt ist, unter Aufrechterhaltung der Isolation zwischen den Kan
  älen.
- Schutz der in TELEFAST integrierten Stromlesewiderstände vor Überspannung.

| Isolation zwischen Kanälen                       | 750 VDC                      |
|--------------------------------------------------|------------------------------|
| Isolation zwischen Kanälen und 24-VDC-Versorgung | 750 VDC                      |
| Überspannungsschutz an Stromeingängen            | Durch Zener-Dioden mit 8,2 V |

**HINWEIS:** Wenn Sie Stromeingänge verwenden, werden die TELEFAST-Widerstände mit 250 Ohm und nicht die des Moduls verwendet. Das Modul BMX AMI 0410 wird im Spannungsmodus betrieben.

### BMX FCA ••0-Verbindungskabel

Die BMX FCA ••0-Kabel sind vormontierte Kabelsätze bestehend aus:

- Am einen Ende eine 20-polige Klemmenleiste, aus der ein ummanteltes Kabel mit 20 Drähten abgeht.
- Am anderen Ende ein 25-poliger Sub-D-Steckverbinder.

Die folgende Abbildung zeigt die BMX FCA ••0-Kabel:

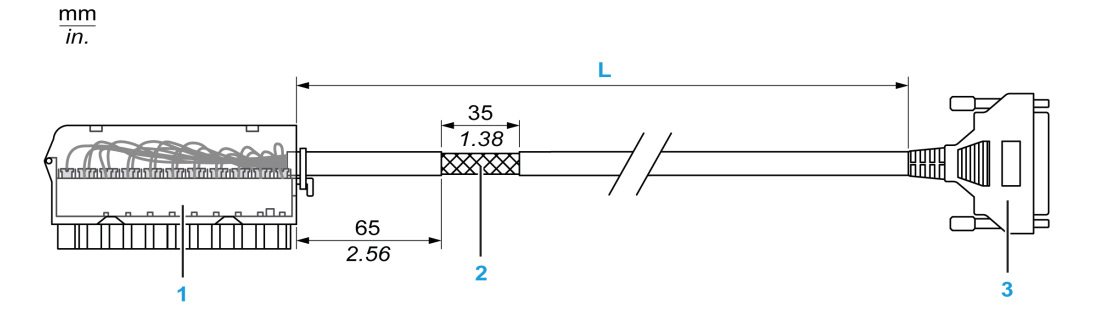

- 1 BMX FTB 2020-Klemmenleiste
- 2 Abschirmung der Kabel
- **3** 25-poliger Sub-D-Steckverbinder
- L Länge gemäß der Teilenummer.

Das Kabel ist in drei verschiedenen Längen erhältlich:

- 1,5 m (4,92 ft): BMX FCA 150
- 3 m (9,84 ft): BMX FCA 300
- 5 m (16,40 ft): BMX FCA 500

In der folgenden Tabelle sind die Eigenschaften der BMX FCA ••0-Kabel aufgeführt:

| Eigenschaft        |                      | Wert                          |
|--------------------|----------------------|-------------------------------|
| Kabel              | Ummantelungsmaterial | PVC                           |
|                    | LSZH-Status          | Nein                          |
| Umgebungskenndaten | Betriebstemperatur   | - 25 bis 70°C (-13 bis 158°F) |

### Verbinden von Sensoren

Sensoren können wie in der Abbildung (siehe Seite 71) dargestellt an das ABE-7CPA410-Zubehör angeschlossen werden.

Die folgende Tabelle enthält die Anschlussnummern von ABE7-CPA410 und SUBD25:

| Nummer der<br>TELEFAST-<br>Klemmenleiste | Pinnummer des<br>25-poligen Sub-D-<br>Steckers | Signalart    | Nummer der<br>TELEFAST-<br>Klemmenleiste | Pinnummer des<br>25-poligen Sub-D-<br>Steckers | Signalart            |
|------------------------------------------|------------------------------------------------|--------------|------------------------------------------|------------------------------------------------|----------------------|
| 1                                        | 1                                              | Erde         | 1                                        |                                                | Eingangsmodul 24 VDC |
| 2                                        | 1                                              | Erde         | 1                                        |                                                | Eingangsmodul 24 VDC |
| 3                                        | 1                                              | Erde         | 1                                        |                                                | 0 V 24-Eingang       |
| 4                                        | 1                                              | COM 0        | 1                                        |                                                | 0 V 24-Eingang       |
| 100                                      |                                                | Ausgang IS 0 | 101                                      | 14                                             | COM 0V0              |
| 102                                      |                                                | Ausgang IS 1 | 103                                      | 3                                              | COM 0V1              |
| 104                                      |                                                | Ausgang IS 2 | 105                                      | 17                                             | COM 0V2              |
| 106                                      |                                                | Ausgang IS 3 | usgang IS 3 107 6                        |                                                | COM 0V3              |
| 200                                      | 1                                              | Ausgang IV 0 | ng IV 0 201 Ein                          |                                                | Eingang IC 0         |
| 202                                      | 15                                             | Ausgang IV 1 | ing IV 1 203 Eing                        |                                                | Eingang IC 1         |
| 204                                      | 4                                              | Ausgang IV 2 | 205                                      |                                                | Eingang IC 2         |
| 206                                      | 18                                             | Ausgang IV 3 | 207                                      |                                                | Eingang IC 3         |

## Verdrahtungsschema:

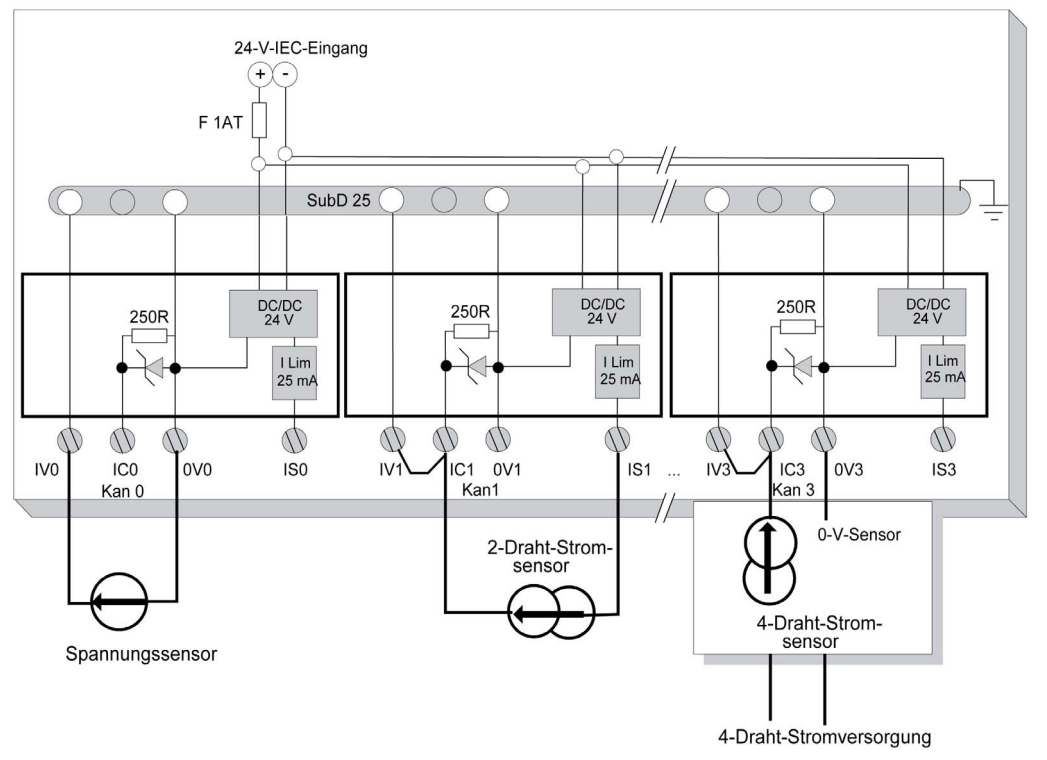

# Kapitel 4 Analoges Eingangsmodul BMX AMI 0800

## **Gegenstand dieses Kapitels**

In diesem Kapitel werden das Modul BMX AMI 0800, seine Merkmale und seine Verbindung mit den verschiedenen Sensoren beschrieben.

### Inhalt dieses Kapitels

Dieses Kapitel enthält die folgenden Themen:

| Thema                                        | Seite |  |  |
|----------------------------------------------|-------|--|--|
| Auf einen Blick                              | 82    |  |  |
| Eigenschaften                                | 83    |  |  |
| Funktionsbeschreibung                        | 85    |  |  |
| Vorsichtsmaßnahmen bei der Verdrahtung       | 92    |  |  |
| Verdrahtungsschema                           | 95    |  |  |
| Verwendung des TELEFAST-Verdrahtungszubehörs |       |  |  |

# Auf einen Blick

#### **Funktion**

Das BMX AMI 0800 ist ein Analogmodul mit hoher Dichte und 8 nicht isolierten Kanälen.

Zusammen mit Sensoren oder Sendern wird dieses Modul zur Überwachung, Messung und kontinuierlichen Prozesssteuerung verwendet.

Das Modul BMX AMI 0800 bietet folgende Bereiche für jeden Eingang, je nach der bei der Konfiguration getroffenen Auswahl:

- Spannung +/-5 V/+/-10 V/0-5 V/0-10 V/1-5 V
- Strom +/-20 mA/0-20 mA/4-20 mA

Das Modul wird mit Spannungseingängen betrieben. Es enthält acht Lesewiderstände, die mit der Klemmenleiste zum Durchführen von Stromeingängen verbunden sind.

### Beschreibung

Das folgende Diagramm zeigt das analoge Eingangsmodul BMX AMI 0800:

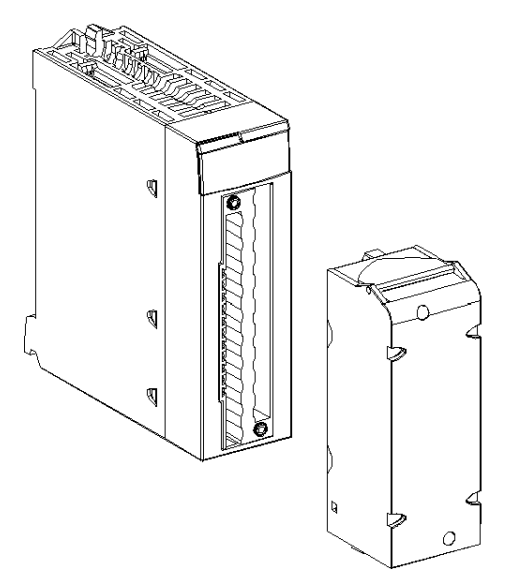

HINWEIS: Die Klemmenleiste wird separat bereitgestellt.

# Eigenschaften

### Betriebsbedingungen: Höhenlage

Die Kenndaten in den nachstehenden Tabellen gelten für das Modul BMX AMI 0800 bei einem Einsatz in einer Höhe bis 2000 m (6560 ft). Wenn das Modul in einer Höhe über 2000 m (6560 ft) zum Einsatz kommt, müssen die Werte herabgesetzt werden.

Nähere Informationen finden Sie im Kapitel *Betriebs- und Lagerungsbedingungen (siehe Modicon M580-, M340- und X80 I/O-Plattformen, Normen und Zertifizierungen).* 

#### **Allgemeine Kenndaten**

Die folgende Tabelle enthält die allgemeinen Eigenschaften des Moduls BMX AMI 0800:

| Betriebstemperatur                                                       |                     | 0 bis 60 °C (32 bis 140 °F)                                     |  |  |
|--------------------------------------------------------------------------|---------------------|-----------------------------------------------------------------|--|--|
| Typ der Eingänge                                                         |                     | Hochwertige schnelle Eingänge mit<br>gemeinsamem Anschlusspunkt |  |  |
| Art der Eingänge                                                         |                     | Spannung/Strom                                                  |  |  |
| Anzahl der Kanäle                                                        |                     | 8                                                               |  |  |
| Erfassungszykluszeit:                                                    |                     |                                                                 |  |  |
| <ul> <li>Schnell (periode Erfassung f ür verwendeten Kan äle)</li> </ul> | die deklarierten    | 1 ms + 1ms x Anzahl der verwendeten Kanäle                      |  |  |
| • Standard (periodische Erfassu                                          | ng für alle Kanäle) | 9 ms                                                            |  |  |
| Anzeigeauflösung                                                         |                     | 16-Bit                                                          |  |  |
| Digitale Filterung                                                       |                     | Erste Ordnung                                                   |  |  |
| Isolierung:                                                              |                     |                                                                 |  |  |
| Zwischen Kanälen                                                         |                     | Nicht potentialgetrennt                                         |  |  |
| Zwischen Kanälen und Bus                                                 |                     | 1400 VDC                                                        |  |  |
| • Zwischen Kanälen und Erde                                              |                     | 1400 VDC                                                        |  |  |
| Für Eingänge maximal zulässige Überlast:                                 |                     | Spannungseingänge: +/- 30 VDC<br>Stromeingänge: +/- 30 mA       |  |  |
| Stromaufnahme (3,3 V) Typisch                                            |                     | 0,32 W                                                          |  |  |
| Maximum                                                                  |                     | 0,48 W                                                          |  |  |
| Stromaufnahme (24 V)                                                     | Typisch             | 0,90 W                                                          |  |  |
| Maximum                                                                  |                     | 1,10 W                                                          |  |  |

### Messbereich

Die analogen Eingänge des Moduls BMX AMI 0800 weisen die folgenden Messbereichseigenschaften auf:

| Messbereich                                                                                                    | +/- 10 V; +/- 5 V<br>0 bis 10 V; 0 bis 5 V;<br>1 bis 5 V     | +/- 20 mA<br>0 bis 20 mA; 4 bis 20 mA                                        |
|----------------------------------------------------------------------------------------------------|--------------------------------------------------------------|------------------------------------------------------------------------------|
| Max. Wandlungswert                                                                                                  | +/-11,4 V                                                    | +/-30 mA                                                                     |
| Konvertierungsauflösung                                                                                             | 0,36 mV                                                      | 1,4 µA                                                                       |
| Eingangsimpedanz                                                                                                    | 10 ΜΩ                                                        | 250 Ω<br>Interner<br>Wandlungswiderstand                                     |
| Genauigkeit des internen Wandlungswiderstands                                                                       | -                                                            | 0,1 % - 15 ppm/°C                                                            |
| <ul> <li>Messfehler:</li> <li>bei 25 C</li> <li>Maximaler Temperaturbereich (060 °C)</li> </ul>                     | 0,075 % von FS <sup>(1)</sup><br>0,1 % von FS <sup>(1)</sup> | Typisch 0,15 % von<br>FS <sup>(1)(2)</sup><br>0,3 % von FS <sup>(1)(2)</sup> |
| Temperaturdrift                                                                                                    | 30 ppm/°C                                                    | 50 ppm/°C<br>einschließlich<br>Konvertierungswidersta<br>nd                  |
| Monotonie                                                                                                    | Ja                                                           | Ja                                                                           |
| Gleichtaktunterdrückung (50/60 Hz)                                                                                  | 100 dB                                                       | 100 dB                                                                       |
| Übersprechen zwischen Kanälen DC und AC: 50/60 Hz                                                                   | > 80 dB                                                      | > 80 dB                                                                      |
| Nicht-Linearität                                                                                                    | 0,001 %                                                      | 0,001 %                                                                      |
| Wiederholbarkeit bei 25 °C mit 10 Min. Stabilisierungszeit                                                          | 0,005 % von FS <sup>(1)</sup>                                | 0,007 % von FS <sup>(1)</sup>                                                |
| Langzeitstabilität nach 1000 Stunden                                                                                | < 0,004 % von FS <sup>(1)</sup>                              | < 0,004 % von FS <sup>(1)</sup>                                              |
| <ul><li>(1) FS: Vollaussteuerung (Full Scale)</li><li>(2) Mit Fehler in Bezug auf den Wandlungswiderstand</li></ul> |                                                              |                                                                              |

**HINWEIS:** Wenn an die Analogmodule BMX AMI 0800 nichts angeschlossen ist und die Kanäle konfiguriert wurden (Bereich 4 bis 20 mA oder 1 bis 5 V), wird ein E/A-Fehler wie bei einem Kabelbruch erkannt.

# Funktionsbeschreibung

## Funktion

Das Modul BMX AMI 0800 ist ein Analogmodul mit hoher Dichte und 8 Nicht-Eingangskanälen.

Zusammen mit Sensoren oder Sendern wird dieses Modul zum Überwachen, zum Messen und zur kontinuierlichen Prozesssteuerung verwendet.

Das Modul BMX AMI 0800 bietet folgende Bereiche für jeden Eingang, je nach der bei der Konfiguration getroffenen Auswahl:

- +/-10 V
- 0..10 V
- 0 5 V / 0 20 mA
- 1 5 V / 4 20 mA
- +/-5 V / +/-20 mA

Das Modul wird mit Spannungseingängen betrieben. Es enthält acht Lesewiderstände, die mit der Klemmenleiste zum Durchführen von Stromeingängen verbunden sind.

# Abbildung

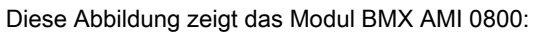

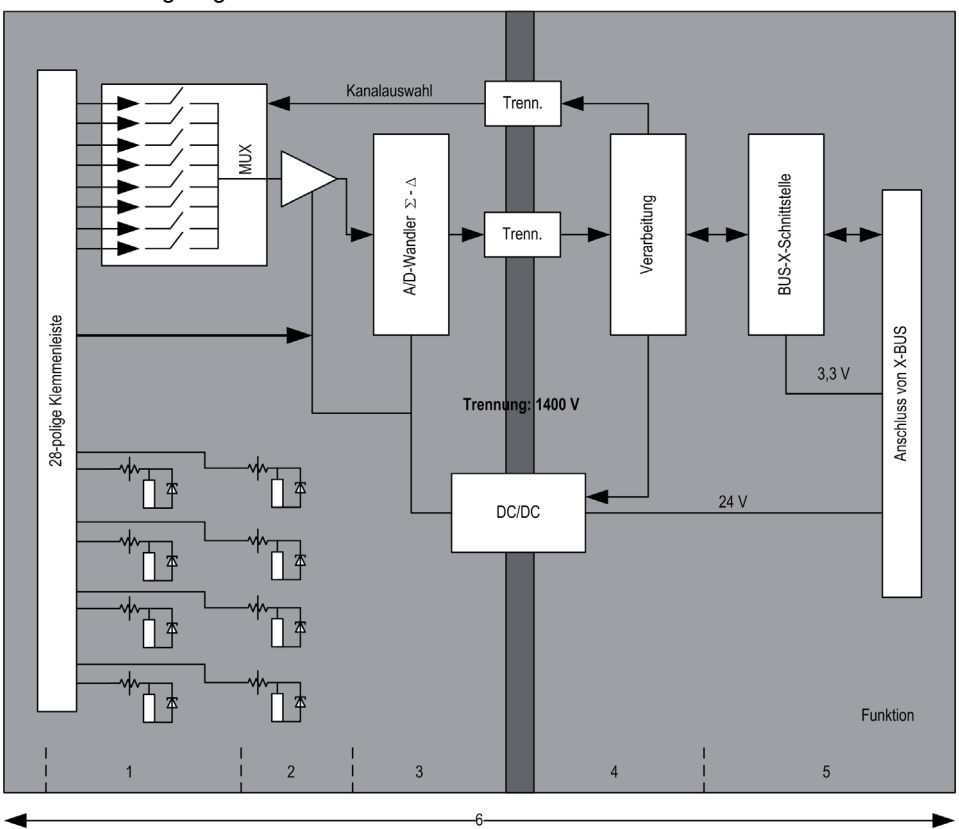

## Beschreibung:

| Nr. | Vorgehensweise                             | Funktion                                                                                                    |
|-----|--------------------------------------------|----------------------------------------------------------------------------------------------------|
| 1   | Anpassung der Eingänge<br>und Multiplexing | <ul> <li>Physikalische Verbindung mit dem Prozess über eine Klemmenleiste mit 28<br/>Anschlusspunkten</li> <li>Schutz des Moduls gegen Überspannungen</li> <li>Analoge Filterung des Eingangssignals</li> </ul>                                        |
| 2   | Verstärkung der<br>Eingangssignale         | <ul> <li>Auswahl der Verstärkung auf der Basis von Merkmalen der Eingangssignale, wie<br/>bei der Konfiguration definiert (unipolarer oder bipolarer Bereich, Spannung oder<br/>Stromstärke)</li> <li>Abweichungskompensation im Verstärker</li> </ul> |
| 3   | Konvertierung                              | <ul> <li>Konvertierung des analogen Eingangssignals in ein 24-Bit-Signal mithilfe des<br/>ΣΔ-Konverters</li> </ul>                                                                                                    |

| Nr. | Vorgehensweise                                                                                    | Funktion                                                                                                    |
|-----|---------------------------------------------------------------------------------------------------|----------------------------------------------------------------------------------------------------|
| 4   | Umwandlung der<br>Messwerte an den<br>Eingängen in eine durch<br>den Anwender nutzbare<br>Einheit | <ul> <li>Berücksichtigt Rekalibrierung und Ausrichtungskoeffizienten, die auf Messungen<br/>angewendet werden, sowie die Koeffizienten für die Selbstkalibrierung des<br/>Moduls.</li> <li>(Digitale) Filterung der Messwerte in Abhängigkeit der Konfigurationsparameter</li> <li>Skalierung der Messwerte in Abhängigkeit der Konfigurationsparameter</li> </ul> |
| 5   | Kommunikation mit der<br>Anwendung                                                                | <ul> <li>Verwaltung des Austauschs mit der CPU</li> <li>Topologische Adressierung</li> <li>Empfang der Konfigurationsparameter des Moduls und der Kanäle</li> <li>Senden der gemessenen Werte sowie des Modulstatus an die Anwendung</li> </ul>                                                                                                    |
| 6   | Überwachung des Moduls<br>und Senden von<br>Fehlerbenachrichtigungen<br>an die Anwendung          | Test der Konvertierungszeichenkette<br>Test der Überschreitung des Messbereichs auf den Kanälen<br>Watchdog-Test                                                                                                    |

#### Taktung des Messwerts

Die Taktung der Messwerte wird durch den während der Konfiguration gewählten Zyklus (normaler oder schneller Zyklus) bestimmt:

- Normaler Zyklus bedeutet, dass die Dauer des Abfragezyklus feststeht.
- Beim schnellen Zyklus hingegen fragt das System nur die als in Verwendung gekennzeichneten Kanäle ab. Die Dauer des Abfragezyklus ist deshalb proportional zu der Anzahl von verwendeten Kanälen.

Die Zeitwerte des Zyklus basieren auf dem gewählten Zyklus:

| Baugruppe    | Normaler Zyklus | Schneller Zyklus                                             |
|--------------|-----------------|--------------------------------------------------------------|
| BMX AMI 0800 | 9 ms            | 1 ms + (1 ms x N)<br>wobei N: Anzahl von verwendeten Kanälen |

**HINWEIS:** Der Modulzyklus wird nicht mit dem SPS-Zyklus synchronisiert. Zu Beginn jedes SPS-Zyklus wird jeder Kanalwert berücksichtigt. Wenn die Zykluszeit für den MAST/FAST-Task geringer als die Zykluszeit des Moduls ist, wurden einige Werte nicht geändert.

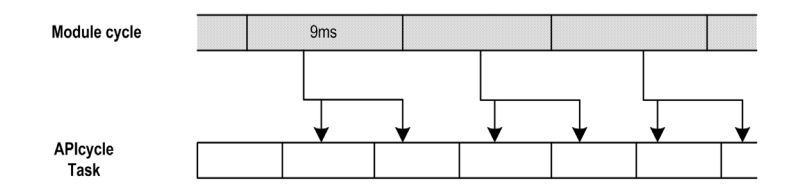

## Überlauf-/Unterlaufüberwachung

Das Modul BMX AMI 0800 ermöglicht dem Benutzer, zwischen sechs Spannungs- oder Stromstärkenbereichen für jeden Eingang zu wählen.

Diese Option muss für jeden Kanal im Konfigurationsfenster konfiguriert werden. Die Erkennung einer Überschreitung des oberen und unteren Toleranzwerts ist unabhängig von der Über-/Unterlaufkontrolle immer aktiv.

Je nach dem gewählten Bereich überprüft das Modul auf Überlauf; es überprüft, ob sich der Messwert zwischen einer Ober- und Untergrenze bewegt:

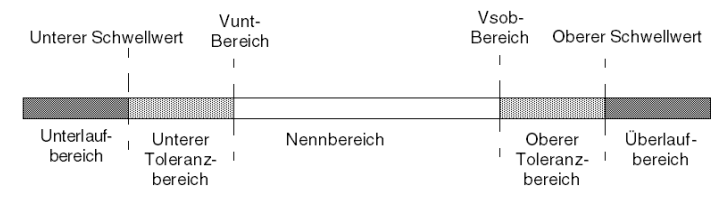

#### Beschreibung:

| Bezeichnung             | Beschreibung                                                                                                    |
|-------------------------|----------------------------------------------------------------------------------------------------|
| Nennbereich             | Messbereich in Abhängigkeit vom gewählten Bereich.                                                                                                    |
| Oberer Toleranzbereich  | Variiert zwischen den Werten, die sich zwischen dem<br>Maximalwert des Bereichs (beispielsweise +10 V für den +/-<br>10-V-Bereich) und der oberen Grenze befinden.  |
| Unterer Toleranzbereich | Variiert zwischen den Werten, die sich zwischen dem<br>Mindestwert des Bereichs (beispielsweise -10 V für den +/-<br>10-V-Bereich) und der unteren Grenze befinden. |
| Überlaufbereich         | Bereich, der sich über der oberen Grenze befindet.                                                                                                    |
| Unterlaufbereich        | Bereich, der sich unter der unteren Grenze befindet.                                                                                                    |

| Messbereich           | BMX AMI 0800-Bereich |          |                     |                              |                       |                       |        |                           |        |                 |  |
|-----------------------|----------------------|----------|---------------------|------------------------------|-----------------------|-----------------------|--------|---------------------------|--------|-----------------|--|
|                       | Unterlaut            | fbereich | Unterer<br>Toleranz | Unterer M<br>Toleranzbereich |                       | Nennbereich           |        | Oberer<br>Toleranzbereich |        | Überlaufbereich |  |
| Unipolar              |                      |          |                     |                              |                       |                       |        |                           |        |                 |  |
| 0-10 V                | -1.500               | -1.001   | -1.000              | -1                           | 0                     | 10.000                | 10.001 | 11.000                    | 11.001 | 11.400          |  |
| 05 V /<br>020 mA      | -5.000               | -1.001   | -1.000              | -1                           | 0                     | 10.000                | 10.001 | 11.000                    | 11.001 | 15.000          |  |
| 15 V /<br>420 mA      | -4.000               | -801     | -800                | -1                           | 0                     | 10.000                | 10.001 | 10.800                    | 10.801 | 14.000          |  |
| Bipolar               |                      |          |                     |                              |                       |                       |        |                           |        |                 |  |
| +/-10 V               | -11.500              | -11.001  | -11.000             | -10.001                      | -10.000               | 10.000                | 10.001 | 11.000                    | 11.001 | 11.400          |  |
| +/- 5 V,<br>+/- 25 mA | -15.000              | -11.001  | -11.000             | -10.001                      | -10.000               | 10.000                | 10.001 | 11.000                    | 11.001 | 15.000          |  |
| Benutzer              |                      |          |                     |                              |                       |                       |        |                           |        |                 |  |
| +/-10<:hs>V           | -32.768              |          |                     |                              | Benutzer<br>definiert | Benutzer<br>definiert |        |                           |        | 32.767          |  |
| 0-10 V                | -32.768              |          |                     |                              | Benutzer<br>definiert | Benutzer<br>definiert |        |                           |        | 32.767          |  |

Die Werte der Grenzen können unabhängig voneinander konfiguriert werden. Es können Ganzzahlwerte zwischen den folgenden Grenzen angenommen werden:

#### Messwertanzeige

Messungen können mithilfe einer standardisierten Anzeige (in %, zwei Dezimalstellen) angezeigt werden:

| Bereichstyp                                                  | Anzeige                                          |
|--------------------------------------------------------------|--------------------------------------------------|
| Unipolarer Bereich<br>0-10 V, 0-5 V, 1-5 V, 0-20 mA, 4-20 mA | von 0 bis 10.000 (0 % bei +100,00 %)             |
| Bipolarer Bereich<br>+/- 10 V, +/- 5 mV +/- 20 mA            | von -10.000 bis 10.000 (-100,00 % bei +100,00 %) |

Es ist auch möglich, den Wertebereich, innerhalb dem Messungen dargestellt werden, durch folgende Auswahl zu definieren:

- Die untere Grenze in Abhängigkeit des Mindestwerts für den Bereich: 0% (oder -100,00 %).
- Die obere Grenze in Abhängigkeit des Maximalwerts für den Bereich (+100,00%).

Die untere und obere Grenze muss jeweils ein Ganzzahlwert zwischen -32.768 und +32.767 sein.

Nehmen wir an, Sie verfügen über einen Behälter mit Druckdaten in Schleifen von 4 - 20 mA, wobei 4 mA dem Wert 3.200 mB und 20 mA dem Wert 9.600 mB entspricht. Sie können das Benutzerformat wählen, indem Sie die folgenden oberen und unteren Grenzen festlegen:

3.200 für 3.200 mB als untere Grenze

9.600 für 9.600 mB als obere Grenze

Die an das Programm übertragenen Werte variieren zwischen 3.200 (= 4 mA) und 9.600 (= 20 mA).

#### Filterung des Messwerts

Der vom System durchgeführte Filterungstyp wird "Filterung erster Ordnung" genannt. Der Koeffizient der Filterung kann über ein Programmiergerät oder durch das Programm geändert werden.

Die verwendete mathematische Formel lautet wie folgt:

$$Meas_{f(n)} = \alpha \times Meas_{f(n-1)} + (1 - \alpha) \times Val_{b(n)}$$

wobei:

 $\alpha$  = Effizienz des Filters

Mes<sub>f(n)</sub> = zum Zeitpunkt n gefilterter Messwert

Mes<sub>f(n)</sub> = zum Zeitpunkt n-1 gefilterter Messwert

Val<sub>b(n)</sub> = Bruttowert zum Zeitpunkt n

Sie können den Filterungswert mithilfe von sieben Auswahlmöglichkeiten konfigurieren (von 0 bis 6). Dieser Wert kann auch dann geändert werden, wenn sich die Anwendung im RUN-Modus befindet.

HINWEIS: Es kann im normalen oder schnellen Zyklus auf die Filterung zugegriffen werden.

Die Filterungswerte sind abhängig von dem T-Konfigurationszyklus (wobei T = Zykluszeit von 5 ms im Standardmodus):

| Gewünschte<br>Effizienz | Erforderlicher<br>Wert | Entsprechend $\alpha$ | Filterungsantwortzeit bei 63% | Abschaltfrequenz (in Hz) |
|-------------------------|------------------------|-----------------------|-------------------------------|--------------------------|
| keine Filterung,        | 0                      | 0                     | 0                             | 0                        |
| geringe Filterung,      | 1                      | 0.750                 | 4 x T                         | 0,040/T                  |
|                         | 2                      | 0.875                 | 8 x T                         | 0,020/T                  |
| Mittlere Filterung      | 3                      | 0.937                 | 16 x T                        | 0,010/T                  |
|                         | 4                      | 0.969                 | 32 x T                        | 0,005/T                  |
| starke Filterung.       | 5                      | 0,984                 | 64 x T                        | 0,0025/T                 |
|                         | 6                      | 0,992                 | 128 x T                       | 0,0012/T                 |

#### Sensorausrichtung

Bei der Ausrichtung wird ein systematischer Offset, der mit einem gegebenen Sensor überwacht wird, bei einem bestimmten Arbeitspunkt vermieden. Mit diesem Vorgang wird ein mit dem Prozess verknüpfter Fehler verhindert. Beim Austausch eines Moduls ist deshalb keine neue Ausrichtung erforderlich. Wenn jedoch der Sensor oder der Arbeitspunkt des Sensors ausgetauscht wird, ist eine neue Ausrichtung erforderlich.

Die Konvertierungszeilen sind wie folgt:

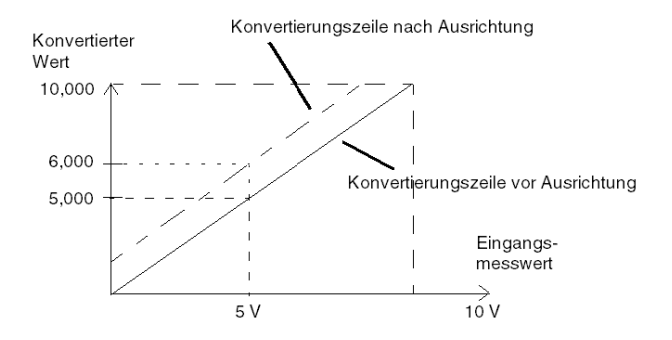

Der Ausrichtungswert kann über eine Programmierkonsole bearbeitet werden, auch dann, wenn sich das Programm im RUN-Modus befindet. Für jeden Eingangskanal können Sie:

- Anzeigen und Ändern des gewünschten Messwerts
- Speichern des Ausrichtungswerts
- Ermitteln, ob der Kanal bereits über eine Ausrichtung verfügt

Der Ausrichtungs-Offset kann auch per Programmierung geändert werden.

Die Kanalausrichtung wird auf dem Kanal in der Standardbetriebsart ohne Auswirkungen auf die Betriebsarten des Kanals durchgeführt.

Der maximale Offset zwischen gemessenem Wert und gewünschtem (ausgerichteten) Wert darf +/-1,500 nicht überschreiten.

**HINWEIS:** Zur Ausrichtung mehrerer Analogkanäle bei den Modulen BMX ART/AMO/AMI/AMM ist eine Vorgehensweise von Kanal zu Kanal empfehlenswert. Testen Sie jeden Kanal nach der Ausrichtung, bevor Sie mit dem nächsten Kanal fortfahren, damit die Parameter korrekt angewendet werden.

# Vorsichtsmaßnahmen bei der Verdrahtung

#### Einleitung

Damit das Signal vor Störungen von außerhalb, die beim Reihenmodus induziert werden, sowie vor Störungen im gemeinsamen Modus geschützt wird, sollten Sie die folgenden Vorsichtsmaßnahmen durchführen.

#### Schirmung der Kabel

Verbinden Sie die Kabelabschirmung mit der Erdungsschiene. Klemmen Sie die Abschirmung an die Erdungsschiene auf der Modulseite. Verwenden Sie den Abschirmungsverbindungssatz BMXXSP•••• *(siehe Seite 48)*, um die Abschirmung zu verbinden.

# ▲ GEFAHR

#### STROMSCHLAG-, EXPLOSIONS- ODER LICHTBOGENGEFAHR

Während der Montage/des Entfernens von Modulen:

- Überprüfen Sie, dass alle Klemmleisten weiterhin mit der Schirmleiste verbunden sind
- und schalten Sie die Stromversorgung der Sensoren und Vorstellglieder ab.

#### Die Nichtbeachtung dieser Anweisungen führt zu Tod oder schweren Verletzungen.

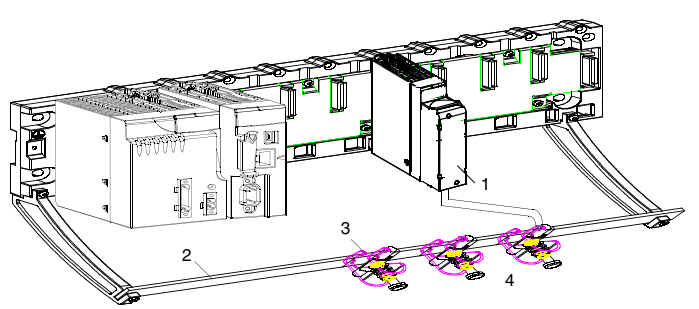

- 1 BMX AMI 0800
- 2 Schirmleiste
- 3 Klemme
- 4 An Sensoren

#### Erdungsreferenz der Sensoren

Um die ordnungsgemäße Funktionsweise der Erfassungskette zu gewährleisten, sollten Sie die folgenden Hinweise berücksichtigen:

- Die Sensoren müssen nahe beieinander platziert sein (einige Meter)
- Alle Sensoren müssen zu einem einzigen Punkt referenziert werden, der mit der SPS-Masse verbunden ist

#### Verwenden von massebezogenen Sensoren

Die Sensoren werden wie im folgenden Diagramm aufgeführt verbunden:

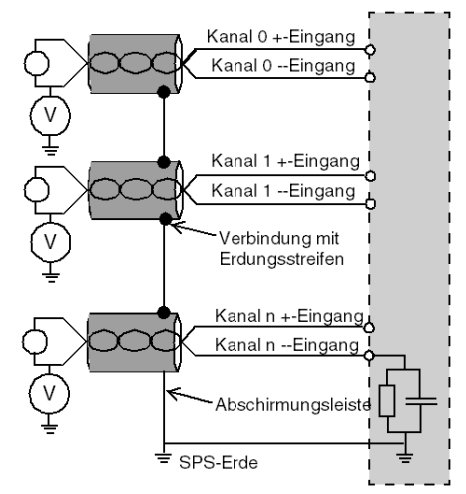

Wenn die Sensoren in Bezug auf die Masse referenziert werden, kann dies in einigen Fällen ein entferntes Erdungspotenzial an die Klemmenleiste zurücksenden. Daher **müssen** die folgenden Regeln eingehalten werden:

- Das Potenzial muss unter der zulässigen Niederspannung liegen. Beispiel: 30 Vrms oder 42,4 VDC.
- Das Anlegen eines Sensorpunktes an ein Bezugspotenzial generiert einen Leckstrom. Sie müssen deshalb sicherstellen, dass alle Leckströme das System nicht stören.

# \Lambda GEFAHR

#### GEFAHR EINES ELEKTRISCHEN SCHLAGS

Sensoren und andere Peripheriegeräte können an einen Erdungspunkt in einiger Entfernung zum Modul angeschlossen werden. Derartige dezentrale Erdungsreferenzen können beträchtliche Potenzialunterschiede im Verhältnis zur lokalen Erde übertragen.

Stellen Sie Folgendes sicher:

- Es bestehen keine Potenziale, die größer sind als die zulässigen unteren Grenzwerte.
- Induzierte Ströme beeinflussen nicht die Messungen oder die Integrität des Systems.

Die Nichtbeachtung dieser Anweisungen führt zu Tod oder schweren Verletzungen.

#### Anweisungen zu elektromagnetischen Störungen

# **A**VORSICHT

#### UNERWARTETES VERHALTEN DER ANWENDUNG

Befolgen Sie diese Anweisungen, um elektromagnetische Störungen zu reduzieren:

• Verwenden Sie den Abschirmungsverbindungssatz BMXXSP•••• (siehe Seite 48), um die Abschirmung zu verbinden.

Elektromagnetische Störungen können ein unerwartetes Verhalten der Anwendung verursachen.

Die Nichtbeachtung dieser Anweisungen kann Verletzungen oder Sachschäden zur Folge haben.

# Verdrahtungsschema

## Einleitung

Das Modul BMX AMI 0800 wird mithilfe der Klemmenleiste mit 28 Anschlusspunkten angeschlossen.

### Abbildung

Die Klemmenleiste und die Sensoren werden wie folgt verbunden:

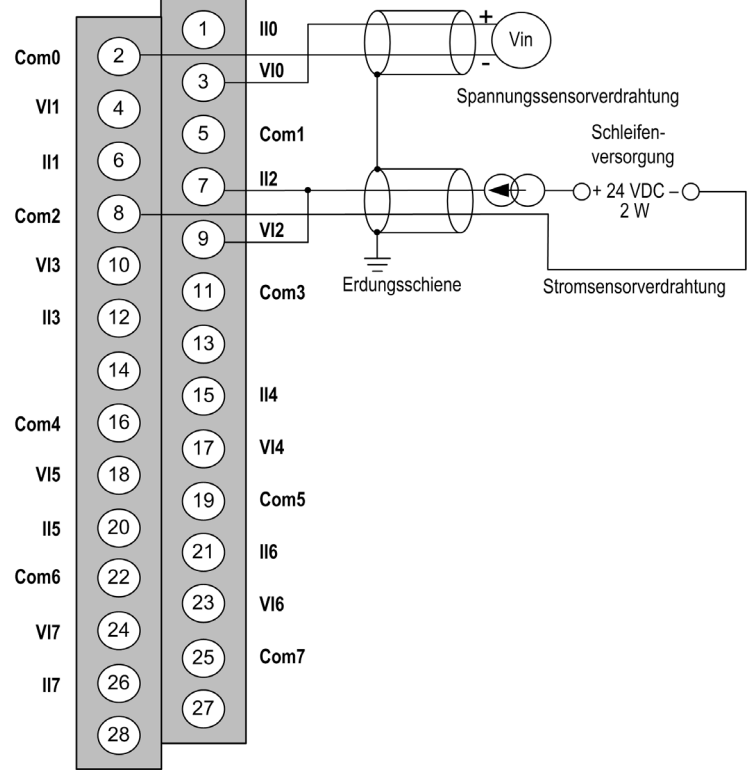

VIx +Pol-Eingang für Kanal x.
 COMx - Pol-Eingang für Kanal x, COMx sind intern miteinander verbunden
 IIx +Eingang Stromlesewiderstand.
 Kanal 0 Spannungssensor
 Kanal 1 2-adriger Stromsensor

### Verdrahtungszubehör

Für den schnellen Anschluss an betriebstüchtige Teile kann das Modul mit einem vorverdrahteten TELEFAST-System *(siehe Seite 96)* verbunden werden.

# Verwendung des TELEFAST-Verdrahtungszubehörs

#### Einführung

Das vorverdrahtete TELEFAST-System besteht aus den nachstehend gezeigten Verbindungskabeln und Schnittstellen-Anschlussplatten:

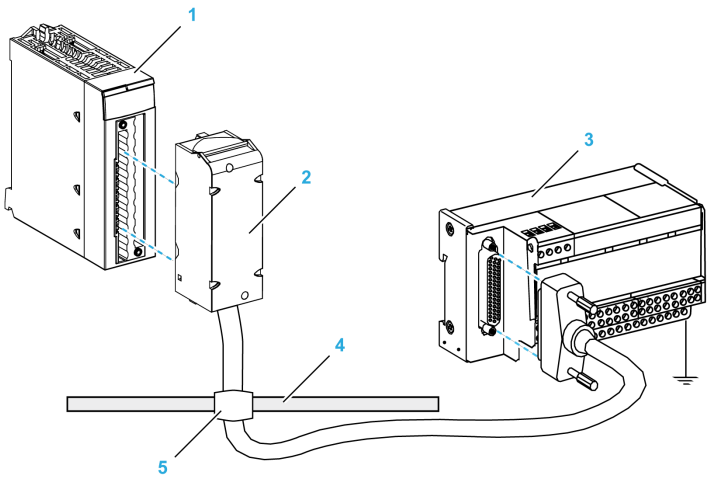

- 1 BMX AMI 0800-Modul
- 2 BMXFTA••0-Verbindungskabel
- **3** Schnittstellen-Anschlussplatte
- 4 Abschirmungsleiste
- 5 Klemme

Das Modul BMX AMI 0800 kann mit folgenden Schnittstellen-Anschlussplatten verbunden werden:

- ABE-7CPA02
- ABE-7CPA03
- ABE-7CPA31
- ABE-7CPA31E

**HINWEIS:** Wenn das zu messende Signal HART-Informationen umfasst, muss die ABE-7CPA31E-Schnittstellen-Anschlussplatte verwendet werden, damit diese Informationen, die den Analogwert unterbrechen würden, ausgefiltert werden können.

### BMX FTA ••0-Verbindungskabel

Die BMX FTA ••0-Kabel sind vormontierte Kabelsätze bestehend aus:

- Am einen Ende eine 28-polige Klemmenleiste, aus der ein ummanteltes Kabel mit 24 Drähten abgeht.
- Am anderen Ende ein 25-poliger Sub-D-Steckverbinder.

Die folgende Abbildung zeigt die BMX FTA ••0-Kabel:

- 1 BMX FTB 2820-Klemmenleiste
- 2 Abschirmung der Kabel
- **3** 25-poliger Sub-D-Steckverbinder
- L Länge gemäß der Teilenummer.

Das Kabel ist in zwei verschiedenen Längen erhältlich:

- 1,5 m (4,92 ft): BMX FTA 150
- 3 m (9,84 ft): BMX FTA 300

In der folgenden Tabelle sind die Eigenschaften der BMX FTA ••0-Kabel aufgeführt:

| Merkmal            |                      | Wert                            |
|--------------------|----------------------|---------------------------------|
| Kabel              | Ummantelungsmaterial | PVC                             |
|                    | LSZH-Status          | Nein                            |
| Umgebungskenndaten | Betriebstemperatur   | - 25 bis 70 °C (-13 bis 158 °F) |

## ABE-7CPA02-Sensorverbindung

Die folgende Tabelle enthält die Aufteilung der Analogkanäle auf TELEFAST-Klemmenleisten mit der Schnittstellen-Anschlussplatte ABE-7CPA02:

| Nummer der<br>TELEFAST-<br>Klemmenleiste | Pinnummer<br>des 25-<br>poligen<br>Sub-D-<br>Steckers | BMXAMI0800-<br>Pinbelegung | Signalart | Nummer der<br>TELEFAST-<br>Klemmenleiste | Pinnummer<br>des 25-<br>poligen<br>Sub-D-<br>Steckers | BMXAMI0800-<br>Pinbelegung | Signalart |
|------------------------------------------|-------------------------------------------------------|----------------------------|-----------|------------------------------------------|-------------------------------------------------------|----------------------------|-----------|
| 1                                        | 1                                                     |                            | Masse     | Vers. 1                                  | 1                                                     |                            | Masse     |
| 2                                        | 1                                                     |                            | STD (1)   | Vers. 2                                  | 1                                                     |                            | Masse     |
| 3                                        | 1                                                     |                            | STD (1)   | Vers. 3                                  | 1                                                     |                            | Masse     |
| 4                                        | 1                                                     |                            | STD (2)   | Vers. 4                                  | 1                                                     |                            | Masse     |
| 1000                                     | 19,2 bis<br>30 VDC                                    | 3                          | +IV0      | 200                                      | 14                                                    | 2                          | COM0      |
| 101                                      | 2                                                     | 1                          | +IC0      | 201                                      | 1                                                     |                            | Masse     |
| 102                                      | 15                                                    | 4                          | +IV1      | 202                                      | 3                                                     | 5                          | COM1      |
| 103                                      | 16                                                    | 6                          | +IC1      | 203                                      | 1                                                     |                            | Masse     |
| 104                                      | 4                                                     | 9                          | +IV2      | 204                                      | 17                                                    | 8                          | COM2      |
| 105                                      | 5                                                     | 7                          | +IC2      | 205                                      | 1                                                     |                            | Masse     |
| 106                                      | 18                                                    | 10                         | +IV3      | 206                                      | 6                                                     | 11                         | COM3      |
| 107                                      | 19                                                    | 12                         | +IC3      | 207                                      | 1                                                     |                            | Masse     |
| 108                                      | 7                                                     | 17                         | +IV4      | 208                                      | 20                                                    | 16                         | COM4      |
| 109                                      | 8                                                     | 15                         | +IC4      | 209                                      | 1                                                     |                            | Masse     |
| 110                                      | 21                                                    | 18                         | +IV5      | 210                                      | 9                                                     | 19                         | COM5      |
| 111                                      | 22                                                    | 20                         | +IC5      | 211                                      | 1                                                     |                            | Masse     |
| 112                                      | 10                                                    | 23                         | +IV6      | 212                                      | 23                                                    | 22                         | COM6      |
| 113                                      | 11                                                    | 21                         | +IC6      | 213                                      | 1                                                     |                            | Masse     |
| 114                                      | 24                                                    | 24                         | +IV7      | 214                                      | 12                                                    | 25                         | COM7      |
| 115                                      | 25                                                    | 26                         | +IC7      | 215                                      | /                                                     |                            | Masse     |

HINWEIS: Bei ABE-7CPA02 befindet sich die Kontaktbrücke zwischen Pin 1 und Pin 2.

+IVx: +Pol Spannungseingang für Kanal x

+ICx: +Pol Stromeingang für Kanal x

COMx: -Pol Spannungs- oder Stromeingang für Kanal x

**HINWEIS:** Für mit dem TELEFAST ABE-7CPA02 verbundene Stromsensoren muss ein an der BMX AMI 0800-Klemmenleiste wie nachstehend gezeigt eine Kontaktbrücke zwischen Stromeingang und Spannungseingang angebracht werden.

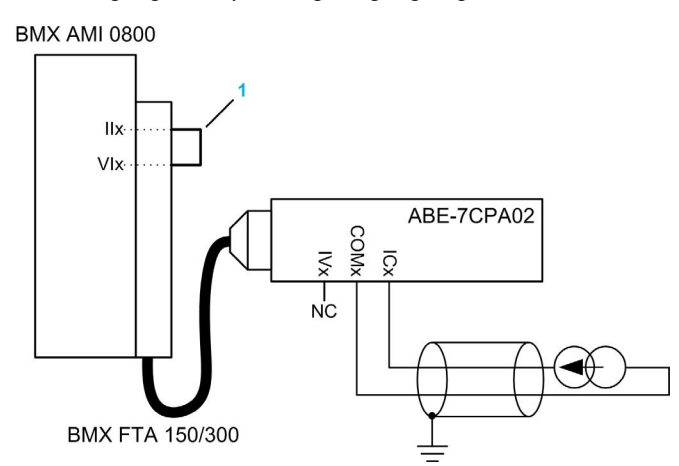

1 Kontaktbrücke an der Klemmenleiste

HINWEIS: Verwenden Sie für den Erdanschluss die zusätzliche Klemmenleiste ABE-7BV10/20.

#### ABE-7CPA03-Sensorverbindung

Negativer Strom wird von ABE-7CPA03 nicht unterstützt.

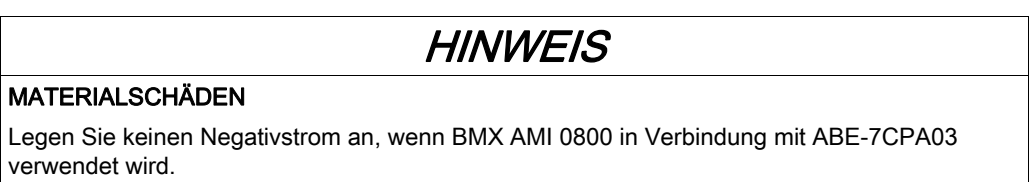

Die Nichtbeachtung dieser Anweisungen kann Sachschäden zur Folge haben.

Die folgende Tabelle enthält die Aufteilung der Analogkanäle auf TELEFAST-Klemmenleisten mit der Referenz ABE-7CPA03:

| Nummer der<br>TELEFAST-<br>Klemmenleiste | Pinnummer<br>des 25-<br>poligen<br>Sub-D-<br>Steckers | BMXAMI0<br>800-<br>Pinbelegung | Signalart | Nummer der<br>TELEFAST-<br>Klemmenleiste | Pinnummer<br>des 25-<br>poligen<br>Sub-D-<br>Steckers | BMXAMI0<br>800-<br>Pinbelegung | Signalart                    |  |
|------------------------------------------|-------------------------------------------------------|--------------------------------|-----------|------------------------------------------|-------------------------------------------------------|--------------------------------|------------------------------|--|
| 1                                        | 1                                                     |                                | 0 V       | Vers. 1                                  | /                                                     |                                | 24 V (Sensor-<br>versorgung) |  |
| 2                                        | 1                                                     |                                | 0 V       | Vers. 2                                  | /                                                     |                                | 24 V (Sensor-<br>versorgung) |  |
| 3                                        | 1                                                     |                                | 0 V       | Vers. 3                                  | /                                                     |                                | 0 V (Sensor-<br>versorgung)  |  |
| 4                                        | 1                                                     |                                | 0 V       | Vers. 4                                  | /                                                     |                                | 0 V (Sensor-<br>versorgung)  |  |
| 100                                      | 1                                                     |                                | +IS1      | 200                                      | 1                                                     |                                | +IS0                         |  |
| 101                                      | 15                                                    | 4                              | +IV1      | 201                                      | 1                                                     | 3                              | +IV0                         |  |
| 102                                      | 16                                                    | 6                              | +IC1      | 202                                      | 2                                                     | 1                              | +IC0                         |  |
| 103                                      | /                                                     |                                | Masse     | 203                                      | 14/3                                                  | 2/5                            | COM0 /<br>COM1               |  |
| 104                                      | 1                                                     |                                | +IS3      | 204                                      | 1                                                     |                                | +IS2                         |  |
| 105                                      | 18                                                    | 10                             | +IV3      | 205                                      | 4                                                     | 9                              | +IV2                         |  |
| 106                                      | 19                                                    | 12                             | +IC3      | 206                                      | 5                                                     | 7                              | +IC2                         |  |
| 107                                      | /                                                     |                                | Masse     | 207                                      | 17/6                                                  | 8/11                           | COM2 /<br>COM3               |  |
| 108                                      | 1                                                     |                                | +IS5      | 208                                      | 1                                                     |                                | +IS4                         |  |
| 109                                      | 21                                                    | 18                             | +IV5      | 209                                      | 7                                                     | 17                             | +IV4                         |  |
| 110                                      | 22                                                    | 20                             | +IC5      | 210                                      | 8                                                     | 15                             | +IC4                         |  |
| 111                                      | 1                                                     |                                | Masse     | 211                                      | 20/9                                                  | 16/19                          | COM4 /<br>COM5               |  |
| 112                                      | 1                                                     |                                | +IS7      | 212                                      | 1                                                     |                                | +IS6                         |  |
| +ISx: 24-V-Kapalspannungsversorgung      |                                                       |                                |           |                                          |                                                       |                                |                              |  |

+IVx: +Pol Spannungseingang für Kanal x

+ICx: +Pol Stromeingang für Kanal x

COMx: -Pol Spannungs- oder Stromeingang für Kanal x

| Nummer der<br>TELEFAST-<br>Klemmenleiste                                                                                                    | Pinnummer<br>des 25-<br>poligen<br>Sub-D-<br>Steckers | BMXAMI0<br>800-<br>Pinbelegung | Signalart | Nummer der<br>TELEFAST-<br>Klemmenleiste | Pinnummer<br>des 25-<br>poligen<br>Sub-D-<br>Steckers | BMXAMI0<br>800-<br>Pinbelegung | Signalart      |
|----------------------------------------------------------------------------------------------------|-------------------------------------------------------|--------------------------------|-----------|------------------------------------------|-------------------------------------------------------|--------------------------------|----------------|
| 113                                                                                                    | 24                                                    | 24                             | +IV7      | 213                                      | 10                                                    | 21                             | +IV6           |
| 114                                                                                                    | 25                                                    | 26                             | +IC7      | 214                                      | 11                                                    | 23                             | +IC6           |
| 115                                                                                                    | 1                                                     |                                | Masse     | 215                                      | 23/12                                                 | 22/25                          | COM6 /<br>COM7 |
| +ISx: 24-V-Kanalspannungsversorgung<br>+IVx: +Pol Spannungseingang für Kanal x<br>+ICx: +Pol Stromeingang für Kanal x<br>COMx: -Pol Spannungs- oder Stromeingang für Kanal x |                                                       |                                |           |                                          |                                                       |                                |                |

**HINWEIS:** Für mit dem TELEFAST ABE-7CPA03 verbundene Stromsensoren muss ein an der BMX AMI 0800-Klemmenleiste wie nachstehend gezeigt eine Kontaktbrücke zwischen Stromeingang und Spannungseingang angebracht werden.

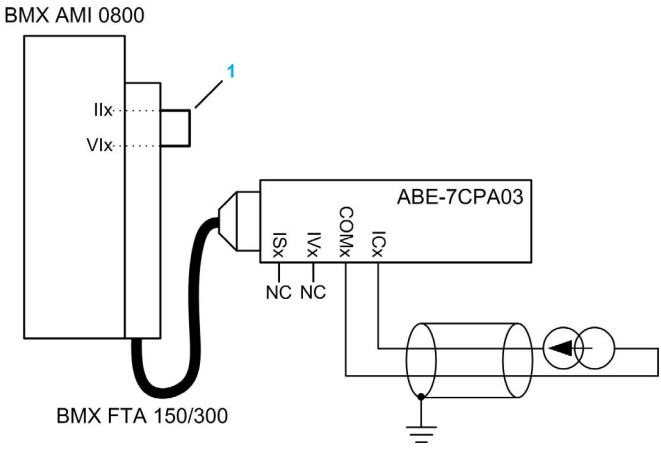

1 Kontaktbrücke an der Klemmenleiste

HINWEIS: Verwenden Sie für den Erdanschluss die zusätzliche Klemmenleiste ABE-7BV10/20.

## ABE-7CPA31-Sensorverbindung

Die folgende Tabelle enthält die Aufteilung der Analogkanäle auf TELEFAST-Klemmenleisten mit der Referenz ABE-7CPA31:

| Nummer der<br>TELEFAST-<br>Klemmenleiste | Pinnummer<br>des 25-<br>poligen<br>Sub-D-<br>Steckers | BMXAMI0<br>800-<br>Pinbelegung | Signalart | Nummer der<br>TELEFAST-<br>Klemmenleiste | Pinnummer<br>des 25-<br>poligen<br>Sub-D-<br>Steckers | BMXAMI<br>0800-<br>Pinbelegung | Signalart                    |
|------------------------------------------|-------------------------------------------------------|--------------------------------|-----------|------------------------------------------|-------------------------------------------------------|--------------------------------|------------------------------|
| 1                                        | 1                                                     |                                | Masse     | Vers. 1                                  | 1                                                     |                                | 24 V (Sensor-<br>versorgung) |
| 2                                        | 1                                                     |                                | Masse     | Vers. 2                                  | 1                                                     |                                | 24 V (Sensor-<br>versorgung) |
| 3                                        | 1                                                     |                                | Masse     | Vers. 3                                  | 1                                                     |                                | 0 V (Sensor-<br>versorgung)  |
| 4                                        | 1                                                     |                                | Masse     | Vers. 4                                  | 1                                                     |                                | 0 V (Sensor-<br>versorgung)  |
| 100                                      | 1                                                     |                                | +IS0      | 116                                      | 1                                                     |                                | +IS4                         |
| 101                                      | 1                                                     | 3                              | +IV0      | 117                                      | 7                                                     | 17                             | +IV4                         |
| 102                                      | 2                                                     | 1                              | +IC0      | 118                                      | 8                                                     | 15                             | +IC4                         |
| 103                                      | 14                                                    | 2                              | 0 V       | 119                                      | 20                                                    | 16                             | 0 V                          |
| 104                                      | 1                                                     |                                | +IS1      | 120                                      | 1                                                     |                                | +IS5                         |
| 105                                      | 15                                                    | 4                              | +IV1      | 121                                      | 21                                                    | 18                             | +IV5                         |
| 106                                      | 16                                                    | 6                              | +IC1      | 122                                      | 22                                                    | 20                             | +IC5                         |
| 107                                      | 3                                                     | 5                              | 0 V       | 123                                      | 9                                                     | 19                             | 0 V                          |
| 108                                      | 1                                                     |                                | +IS2      | 124                                      | 1                                                     |                                | +IS6                         |
| 109                                      | 4                                                     | 9                              | +IV2      | 125                                      | 10                                                    | 23                             | +IV6                         |
| 110                                      | 5                                                     | 7                              | +IC2      | 126                                      | 11                                                    | 21                             | +IC6                         |
| 111                                      | 17                                                    | 8                              | 0 V       | 127                                      | 23                                                    | 22                             | 0 V                          |
| 112                                      | /                                                     |                                | +IS3      | 128                                      | 1                                                     |                                | +IS7                         |
| +ISx: 24-V-Kana                          | Ispannungsve                                          | ersorgung                      |           |                                          |                                                       |                                |                              |

+IVx: +Pol Spannungseingang für Kanal x

+ICx: +Pol Stromeingang für Kanal x

COMx: -Pol Spannungs- oder Stromeingang für Kanal x

| Nummer der<br>TELEFAST-<br>Klemmenleiste                                                                                                    | Pinnummer<br>des 25-<br>poligen<br>Sub-D-<br>Steckers | BMXAMI0<br>800-<br>Pinbelegung | Signalart | Nummer der<br>TELEFAST-<br>Klemmenleiste | Pinnummer<br>des 25-<br>poligen<br>Sub-D-<br>Steckers | BMXAMI<br>0800-<br>Pinbelegung | Signalart |
|----------------------------------------------------------------------------------------------------|-------------------------------------------------------|--------------------------------|-----------|------------------------------------------|-------------------------------------------------------|--------------------------------|-----------|
| 113                                                                                                    | 18                                                    | 10                             | +IV3      | 129                                      | 24                                                    | 24                             | +IV7      |
| 114                                                                                                    | 19                                                    | 12                             | +IC3      | 130                                      | 25                                                    | 26                             | +IC7      |
| 115                                                                                                    | 6                                                     | 11                             | 0 V       | 131                                      | 12                                                    | 25                             | 0 V       |
| <ul> <li>+ISx: 24-V-Kanalspannungsversorgung</li> <li>+IVx: +Pol Spannungseingang für Kanal x</li> <li>+ICx: +Pol Stromeingang für Kanal x</li> <li>COMx: -Pol Spannungs- oder Stromeingang für Kanal x</li> </ul> |                                                       |                                |           |                                          |                                                       |                                |           |

**HINWEIS:** Für mit dem TELEFAST ABE-7CPA31 verbundene Stromsensoren muss ein an der BMX AMI 0800-Klemmenleiste wie nachstehend gezeigt eine Kontaktbrücke zwischen Stromeingang und Spannungseingang angebracht werden.

#### BMX AMI 0800

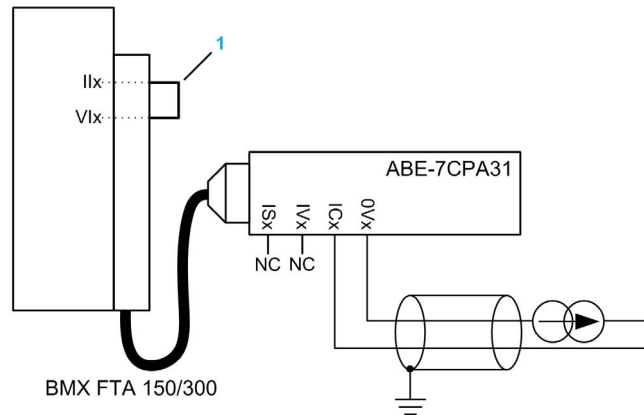

1 Kontaktbrücke an der Klemmenleiste

HINWEIS: Verwenden Sie für den Erdanschluss die zusätzliche Klemmenleiste ABE-7BV10/20.

## ABE-7CPA031E-Sensorverbindung

Die folgende Tabelle enthält die Aufteilung der Analogkanäle auf TELEFAST-Klemmenleisten mit der Referenz ABE-7CPA31E:

| Nummer der<br>TELEFAST-<br>Klemmenleiste | Klemme | Signalart | Nummer der<br>TELEFAST-<br>Klemmenleiste | Klemme | Signalart                  |
|------------------------------------------|--------|-----------|------------------------------------------|--------|----------------------------|
| 1                                        | /      | Masse     | Vers. 1                                  | 1      | 24 V<br>(Sensorversorgung) |
| 2                                        | /      | Masse     | Vers. 2 /                                |        | 24 V<br>(Sensorversorgung) |
| 3                                        | 1      | Masse     | Vers. 3                                  | 1      | 0 V (Sensorversorgung)     |
| 4                                        | 1      | Masse     | Vers. 4                                  | 1      | 0 V (Sensorversorgung)     |
| 100                                      | 1      | +IS0      | 116                                      | 1      | +IS4                       |
| 101                                      | 1      | Т0        | 117                                      | 1      | T4                         |
| 102                                      | 1      | +IC0      | 118                                      | 1      | +IC4                       |
| 103                                      | 1      | 0V0       | 119                                      | 1      | 0V4                        |
| 104                                      | 1      | +IS1      | 120                                      | 1      | +IS5                       |
| 105                                      | 1      | T1        | 121                                      | 1      | T5                         |
| 106                                      | 1      | +IC1      | 122                                      | 1      | +IC5                       |
| 107                                      | 1      | 0V1       | 123                                      | 1      | 0V5                        |
| 108                                      | 1      | +IS2      | 124                                      | 1      | +IS6                       |
| 109                                      | 1      | T2        | 125                                      | 1      | Т6                         |
| 110                                      | 1      | +IC2      | 126                                      | 1      | +IC6                       |
| 111                                      | 1      | 0V2       | 127                                      | 1      | 0V6                        |
| 112                                      | 1      | +IS3      | 128                                      | 1      | +IS7                       |
| 113                                      | 1      | Т3        | 129                                      | 1      | T7                         |
| 114                                      | 1      | +IC3      | 130                                      | 1      | +IC7                       |
| 115                                      | 1      | 0V3       | 131                                      | 1      | 0V7                        |
|                                          |        |           |                                          |        |                            |

+ISx: 24-V-Kanalspannungsversorgung

Tx: Reservierter Test-Pin für die HART-Funktion. Dieser Pin ist intern mit +ICx verbunden.

+ICx: +Pol Stromeingang für Kanal x

COMx: -Pol Spannungs- oder Stromeingang für Kanal x

**HINWEIS:** Für mit dem TELEFAST ABE-7CPA31E verbundene Stromsensoren muss ein an der BMX AMI 0800-Klemmenleiste wie nachstehend gezeigt eine Kontaktbrücke zwischen Stromeingang und Spannungseingang angebracht werden.

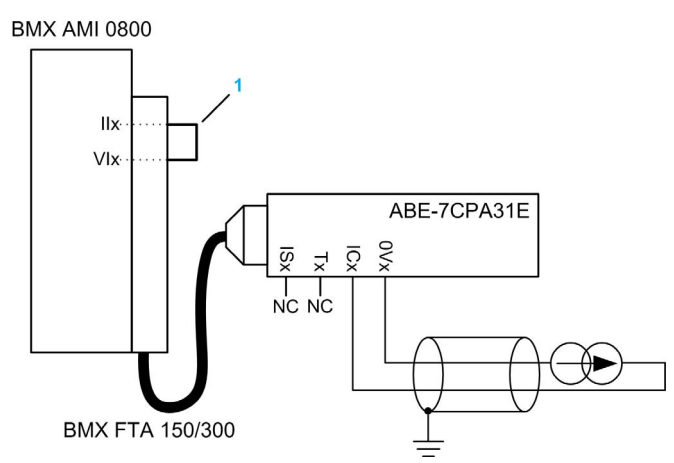

1 Kontaktbrücke an der Klemmenleiste

HINWEIS: Verwenden Sie für den Erdanschluss die zusätzliche Klemmenleiste ABE-7BV10/20.

# Kapitel 5 Analoges Eingangsmodul BMX AMI 0810

## **Gegenstand dieses Kapitels**

In diesem Kapitel werden das Modul BMX AMI 0810, seine Merkmale und seine Verbindung mit den verschiedenen Sensoren beschrieben.

## Inhalt dieses Kapitels

Dieses Kapitel enthält die folgenden Themen:

| Thema                                        | Seite |
|----------------------------------------------|-------|
| Auf einen Blick                              | 108   |
| Eigenschaften                                | 109   |
| Funktionsbeschreibung                        | 111   |
| Vorsichtsmaßnahmen bei der Verdrahtung       | 118   |
| Verdrahtungsschema                           | 121   |
| Verwendung des TELEFAST-Verdrahtungszubehörs | 122   |

# Auf einen Blick

#### Funktion

Das Modul BMX AMI 0810 ist ein analoges Eingangsmodul mit hoher Dichte und 8 isolierten Kanälen.

Zusammen mit Sensoren oder Sendern wird dieses Modul zum Überwachen, zum Messen und zur kontinuierlichen Prozesssteuerung verwendet.

Das Modul BMX AMI 0810 bietet folgende Bereiche für jeden Eingang, je nach der bei der Konfiguration getroffenen Auswahl:

- Spannung +/-5 V/+/-10 V/0-5 V/0-10 V/1-5 V
- Strom +/-20 mA/0-20 mA/4-20 mA

Das Modul wird mit Spannungseingängen betrieben. Es enthält acht Lesewiderstände, die mit der Klemmenleiste zum Durchführen von Stromeingängen verbunden sind.

#### Verstärkte Version

Das BMX AMI 0810H-Gerät (Hardened) ist die verstärkte Version des BMX AMI 0810-Standardgeräts. Es kann auch bei extremen Temperaturen und unter chemisch aggressiven Umgebungsbedingungen eingesetzt werden.

Weitere Informationen finden Sie in Kapitel *Installation in besonders rauen Umgebungen* (siehe Modicon M580-, M340- und X80 I/O-Plattformen, Normen und Zertifizierungen).

#### Beschreibung

Das folgende Diagramm zeigt das analoge Eingangsmodul BMX AMI 0810:

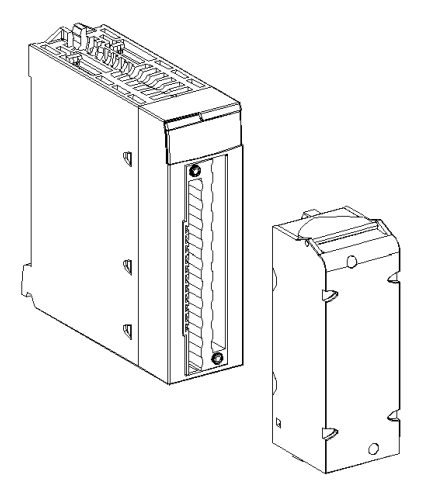

HINWEIS: Die Klemmenleiste wird separat bereitgestellt.
# Eigenschaften

## Betriebsbedingungen für Höhenlagen

Die Kenndaten in den folgenden Tabellen gelten für die Nutzung der Module BMX AMI 0810 und BMX AMI 0810H auf einer Höhe von bis zu 2000 m (6560 ft). Wenn die Module auf einer Höhe von mehr als 2000 m (6560 ft) betrieben werden, führen Sie ein zusätzliches Derating durch.

Nähere Informationen finden Sie im Kapitel *Betriebs- und Lagerungsbedingungen (siehe Modicon M580-, M340- und X80 I/O-Plattformen, Normen und Zertifizierungen).* 

## **Allgemeine Kenndaten**

Die Module BMX AMI 0810 und BMX AMI 0810H weisen folgende allgemeine Kenndaten auf:

| Betriebstemperatur BMX AMI 0810          |                                        |                               | 0 bis 60 °C (32 bis 140 °F)                                                                                                    |  |  |
|------------------------------------------|----------------------------------------|-------------------------------|----------------------------------------------------------------------------------------------------|--|--|
|                                          |                                        | BMX AMI 0810H                 | -25 bis 70 °C (-13 bis 158 °F)                                                                                                    |  |  |
| Typ der                                  | Eingänge                               |                               | Hochwertige isolierte schnelle Eingänge                                                                                                    |  |  |
| Art der l                                | Eingänge                               |                               | Spannung/Strom                                                                                                    |  |  |
| Anzahl                                   | der Kanäle                             |                               | 8                                                                                                    |  |  |
| Erfassu                                  | ngszykluszeit:                         |                               |                                                                                                    |  |  |
| <ul> <li>Schr<br/>dekla</li> </ul>       | ell (periode Erfa<br>arierten verwende | ssung für die<br>eten Kanäle) | 1 ms + 1ms x Anzahl der verwendeten Kanäle                                                                                                    |  |  |
| <ul> <li>Stan<br/>alle k</li> </ul>      | dard (periodische<br>Kanäle)           | e Erfassung für               | 9 ms                                                                                                    |  |  |
| Anzeigeauflösung                         |                                        |                               | 16-Bit                                                                                                    |  |  |
| Digitale Filterung                       |                                        |                               | Erste Ordnung                                                                                                    |  |  |
| Isolierur                                | ng:                                    |                               |                                                                                                    |  |  |
| • Zwis                                   | chen Kanälen                           |                               | +/-300 VDC                                                                                                    |  |  |
| • Zwis                                   | chen Kanälen un                        | id Bus                        | 1400 VDC                                                                                                    |  |  |
| • Zwis                                   | chen Kanälen un                        | id Erde                       | 1400 VDC                                                                                                    |  |  |
| Für Eingänge maximal zulässige Überlast: |                                        | ulässige Überlast:            | Spannungseingänge: +/- 30 VDC<br>Stromeingänge: +/- 30 mA<br>Geschützt gegen versehentliche Verdrahtung: -19,2 bis 30 VDC                                                           |  |  |
|                                          |                                        |                               | <b>HINWEIS:</b> Die Funktion <b>Geschützt gegen versehentliche</b><br><b>Verdrahtung</b> wird nicht unterstützt, wenn das Modul mit einer<br>Telefast-Schnittstelle betrieben wird. |  |  |
| Stromau                                  | ufnahme (3,3 V)                        | Typisch                       | 0,32 W                                                                                                    |  |  |
|                                          |                                        | Maximum                       | 0,48 W                                                                                                    |  |  |
| Stromau                                  | ufnahme (24 V)                         | Typisch                       | 1,06 W                                                                                                    |  |  |
| Maximum                                  |                                        | Maximum                       | 1,50 W                                                                                                    |  |  |

### Messbereich

Die analogen Eingänge der Module BMX AMI 0810 und BMX AMI 0810H haben die folgenden Messbereichseigenschaften:

| Messbereich                                                                                                    | +/- 10 V; +/- 5 V                                            | +/- 20 mA;                                                                                     |
|----------------------------------------------------------------------------------------------------|--------------------------------------------------------------|------------------------------------------------------------------------------------------------|
|                                                                                                    | 0 bis 10 V; 0 bis 5 V; 1 bis 5 V                             | 0 bis 20 mA; 4 bis 20 mA                                                                       |
| Max. Wandlungswert                                                                                                    | +/-11,4 V                                                    | +/-30 mA                                                                                       |
| Konvertierungsauflösung                                                                                                | 0,36 mV                                                      | 1,4 µA                                                                                         |
| Eingangsimpedanz                                                                                                    | 10 ΜΩ                                                        | Interner<br>Umwandlungswiderstand<br>(250 Ω) + interner<br>Schutzwiderstand (siehe<br>Hinweis) |
| Genauigkeit des internen<br>Wandlungswiderstands                                                                       | -                                                            | 0,1 % - 15 ppm/°C                                                                              |
| Messfehler für Standardmodule:                                                                                         |                                                              |                                                                                                |
| <ul> <li>bei 25 C</li> <li>Maximaler Temperaturbereich (060 °C)</li> </ul>                                             | 0,075 % von FS <sup>(1)</sup><br>0,1 % von FS <sup>(1)</sup> | Typisch 0,15 % von<br>FS <sup>(1)(2)</sup><br>0.3 % von FS <sup>(1)(2)</sup>                   |
| Messfehler für Hardened-Module:                                                                                        |                                                              |                                                                                                |
| <ul> <li>Bei 25 °C</li> <li>Maximum innerhalb des<br/>Temperaturbereichs -25 bis 70 °C (-13 bis<br/>158 °F)</li> </ul> | 0,075 % von FS <sup>(1)</sup><br>0,2 % von FS <sup>(1)</sup> | Typisch 0,15 % von<br>FS <sup>(1)(2)</sup><br>0,55 % von FS <sup>(1)(2)</sup>                  |
| Temperaturdrift                                                                                                    | 30 ppm/°C                                                    | 50 ppm/°C                                                                                      |
| Monotonie                                                                                                    | Ja                                                           | Ja                                                                                             |
| Gleichtaktunterdrückung (50/60 Hz)                                                                                     | 80 dB                                                        | 80 dB                                                                                          |
| Übersprechen zwischen Kanälen DC und AC: 50/60 Hz                                                                      | > 80 dB                                                      | > 80 dB                                                                                        |
| Nicht-Linearität                                                                                                    | 0,001 %                                                      | 0,001 %                                                                                        |
| Wiederholbarkeit bei 25 °C mit 10 Min.<br>Stabilisierungszeit                                                          | 0,005 % von FS <sup>(1)</sup>                                | 0,007 % von FS <sup>(1)</sup>                                                                  |
| Langzeitstabilität nach 1000 Stunden                                                                                   | < 0,004 % von FS <sup>(1)</sup>                              | < 0,004 % von FS <sup>(1)</sup>                                                                |
| <ul><li>(1) FS: Vollaussteuerung (Full Scale)</li><li>(2) Mit Fehler in Bezug auf den Wandlungswide</li></ul>          | erstand                                                      | •                                                                                              |

**HINWEIS:** Der interne Schutzwiderstand hat eine typische Impedanz von 25  $\Omega$  (minimal 3,6  $\Omega$  und maximal 50  $\Omega$ ). Die Präzision des Schutzwiderstands hat keinen Einfluss auf den Messwert.

**HINWEIS:** Wenn an die Analogmodule BMX AMI 0810 und BMX AMI 0810H nichts angeschlossen ist und die Kanäle konfiguriert wurden (Bereich 4 bis 20 mA oder 1 bis 5 V) wird ein E/A-Fehler wie bei einem Kabelbruch erkannt.

# Funktionsbeschreibung

## **Funktion**

Das Modul BMX AMI 0810 ist ein analoges Eingangsmodul mit hoher Dichte und 8 isolierten Kanälen.

Zusammen mit Sensoren oder Sendern wird dieses Modul zum Überwachen, zum Messen und zur kontinuierlichen Prozesssteuerung verwendet.

Das Modul BMX AMI 0810 bietet folgende Bereiche für jeden Eingang, je nach der bei der Konfiguration getroffenen Auswahl:

- +/-10 V
- 0..10 V
- 0 5 V / 0 20 mA
- 1..5 V / 4..20 mA
- +/-5 V / +/-20 mA

Das Modul wird mit Spannungseingängen betrieben. Es enthält acht Lesewiderstände, die mit der Klemmenleiste zum Durchführen von Stromeingängen verbunden sind.

## Abbildung

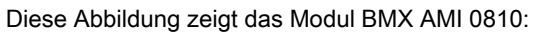

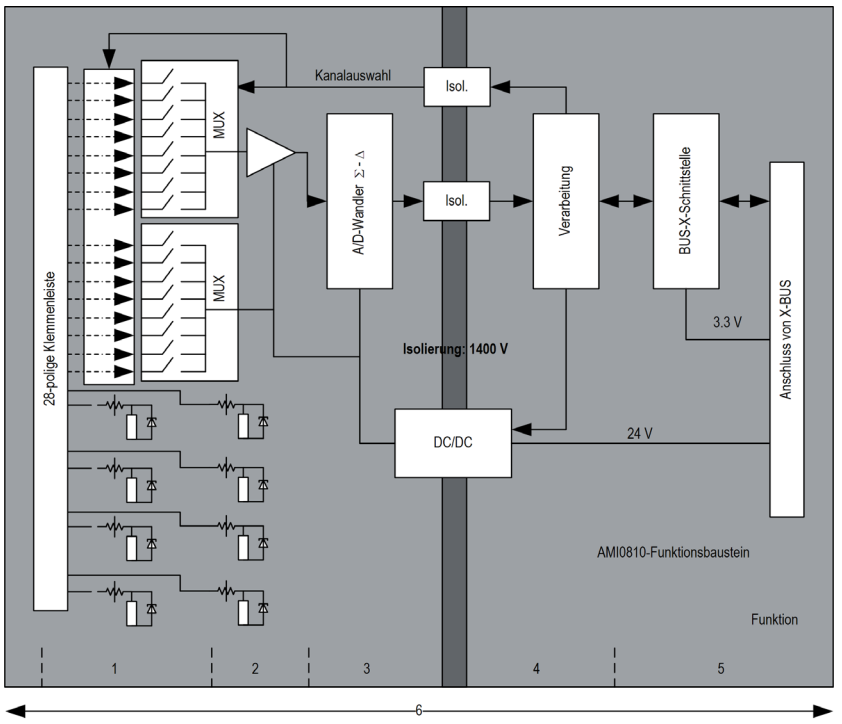

## Beschreibung:

| Nein. | Vorgehensweise                             | Funktion                                                                                                    |
|-------|--------------------------------------------|----------------------------------------------------------------------------------------------------|
| 1     | Anpassung der Eingänge und<br>Multiplexing | <ul> <li>Physikalische Verbindung mit dem Prozess über eine Klemmenleiste mit<br/>28 Anschlusspunkten</li> <li>Schutz des Moduls gegen Überspannungen</li> <li>Schutz der Stromlesewiderstände mithilfe von Begrenzern und<br/>rückstellbaren Sicherungen</li> <li>Analoge Filterung des Eingangssignals</li> <li>Abfrage der Eingangskanäle mithilfe von statischem Multiplexing über<br/>Optoschalter, um die Möglichkeit von Spannung im gemeinsamen<br/>Modus von +/- 300 VDC zu bieten</li> </ul> |
| 2     | Verstärkung der<br>Eingangssignale         | <ul> <li>Auswahl der Verstärkung auf der Basis von Merkmalen der<br/>Eingangssignale, wie bei der Konfiguration definiert (unipolarer oder<br/>bipolarer Bereich, Spannung oder Stromstärke)</li> <li>Abweichungskompensation im Verstärker</li> </ul>                                                                                                    |

| Nein. | Vorgehensweise                                                                                 | Funktion                                                                                                    |
|-------|------------------------------------------------------------------------------------------------|----------------------------------------------------------------------------------------------------|
| 3     | Konvertierung                                                                                  | <ul> <li>Konvertierung des analogen Eingangssignals in ein 24-Bit-Signal<br/>mithilfe des ΣΔ-Konverters</li> </ul>                                                                                                    |
| 4     | Umwandlung der Messwerte<br>an den Eingängen in eine<br>durch den Anwender nutzbare<br>Einheit | <ul> <li>Berücksichtigt Rekalibrierung und Ausrichtungskoeffizienten, die auf<br/>Messungen angewendet werden, sowie die Koeffizienten für die<br/>Selbstkalibrierung des Moduls.</li> <li>(Digitale) Filterung der Messwerte in Abhängigkeit von den<br/>Konfigurationsparametern</li> <li>Skalierung der Messwerte in Abhängigkeit von den<br/>Konfigurationsparametern</li> </ul> |
| 5     | Kommunikation mit der<br>Anwendung                                                             | <ul> <li>Verwaltung des Austauschs mit der CPU</li> <li>Topologische Adressierung</li> <li>Empfang der Konfigurationsparameter des Moduls und der Kanäle</li> <li>Senden der gemessenen Werte sowie des Modulstatus an die<br/>Anwendung</li> </ul>                                                                                                    |
| 6     | Überwachung des Moduls und<br>Senden von<br>Fehlerbenachrichtigungen an<br>die Anwendung       | Test der Konvertierungszeichenkette<br>Test der Überschreitung des Messbereichs auf den Kanälen<br>Watchdog-Test                                                                                                    |

## Taktung des Messwerts

Die Taktung der Messwerte wird durch den während der Konfiguration gewählten Zyklus (normaler oder schneller Zyklus) bestimmt:

- Normaler Zyklus bedeutet, dass die Dauer des Abfragezyklus feststeht.
- Beim schnellen Zyklus hingegen fragt das System nur die als in Verwendung gekennzeichneten Kanäle ab. Die Dauer des Abfragezyklus ist deshalb proportional zu der Anzahl von verwendeten Kanälen.

Die Zeitwerte des Zyklus basieren auf dem gewählten Zyklus:

| Modul        | Normaler Zyklus | Schneller Zyklus                                                            |
|--------------|-----------------|-----------------------------------------------------------------------------|
| BMX AMI 0810 | 9 ms            | 1 ms + (1 ms x N)<br>Hierbei gilt: N ist die Anzahl der verwendeten Kanäle. |

**HINWEIS:** Der Modulzyklus wird nicht mit dem SPS-Zyklus synchronisiert. Zu Beginn jedes SPS-Zyklus wird jeder Kanalwert berücksichtigt. Wenn die Zykluszeit für den MAST/FAST-Task geringer als die Zykluszeit des Moduls ist, wurden einige Werte nicht geändert.

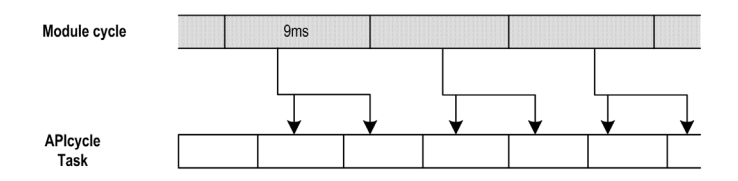

## Überlauf-/Unterlaufsteuerung

Das Modul BMX AMI 0810 ermöglicht dem Benutzer, zwischen sechs Spannungs- oder Stromstärkenbereichen für jeden Eingang zu wählen.

Diese Option muss für jeden Kanal im Konfigurationsfenster konfiguriert werden. Die Erkennung einer Überschreitung des oberen und unteren Toleranzwerts ist unabhängig von der Über-/Unterlaufkontrolle immer aktiv.

Je nach dem gewählten Bereich überprüft das Modul auf Überlauf; es überprüft, ob sich der Messwert zwischen einer Ober- und Untergrenze bewegt:

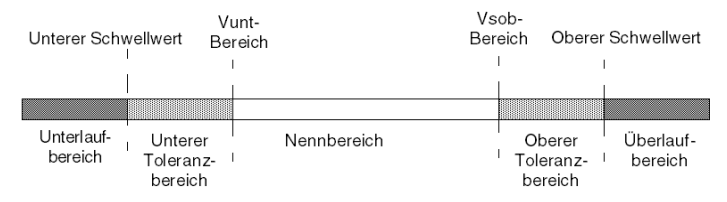

#### Beschreibung:

| Bezeichnung             | Beschreibung                                                                                                    |
|-------------------------|----------------------------------------------------------------------------------------------------|
| Nennbereich             | Messbereich in Abhängigkeit vom gewählten Bereich.                                                                              |
| Oberer Toleranzbereich  | Umfasst die Werte zwischen dem Höchstwert des Bereichs<br>(Beispiel: +10 V für den Bereich +/- 10V) und der oberen<br>Grenze.   |
| Unterer Toleranzbereich | Umfasst die Werte zwischen dem Mindestwert des Bereichs<br>(Beispiel: -10 V für den Bereich +/- 10V) und der unteren<br>Grenze. |
| Überlaufbereich         | Bereich, der sich über der oberen Grenze befindet.                                                                              |
| Unterlaufbereich        | Bereich, der sich unter der unteren Grenze befindet.                                                                            |

| Bereich               | BMX AMI          | BMX AMI 0810-Bereich |                            |         |                        |                        |                           |        |                 |        |  |
|-----------------------|------------------|----------------------|----------------------------|---------|------------------------|------------------------|---------------------------|--------|-----------------|--------|--|
|                       | Unterlaufbereich |                      | Unterer<br>Toleranzbereich |         | Nennbereich            |                        | Oberer<br>Toleranzbereich |        | Überlaufbereich |        |  |
| Unipolar              |                  |                      |                            |         |                        |                        |                           |        |                 |        |  |
| 0-10 V                | -1,500           | -1,001               | -1,000                     | -1      | 0                      | 10.000                 | 10.001                    | 11,000 | 11,001          | 11,400 |  |
| 05 V /<br>020 mA      | -5,000           | -1,001               | -1,000                     | -1      | 0                      | 10.000                 | 10.001                    | 11,000 | 11,001          | 15,000 |  |
| 15 V /<br>420 mA      | -4.000           | -801                 | -800                       | -1      | 0                      | 10.000                 | 10.001                    | 10.800 | 10.801          | 14,000 |  |
| Bipolar               |                  |                      |                            |         |                        |                        |                           |        |                 |        |  |
| +/-10 V               | -11,500          | -11,001              | -11,000                    | -10.001 | -10.000                | 10.000                 | 10.001                    | 11,000 | 11,001          | 11,400 |  |
| +/- 5 V,<br>+/- 20 mA | -15,000          | -11,001              | -11,000                    | -10.001 | -10.000                | 10.000                 | 10.001                    | 11,000 | 11,001          | 15,000 |  |
| Benutzer              |                  |                      |                            |         |                        |                        |                           |        |                 |        |  |
| +/-10 V               | -32.768          |                      |                            |         | Benutzer-<br>definiert | Benutzer-<br>definiert |                           |        |                 | 32.767 |  |
| 0-10 V                | -32.768          |                      |                            |         | Benutzer-<br>definiert | Benutzer-<br>definiert |                           |        |                 | 32.767 |  |

Die Werte der Grenzen können unabhängig voneinander konfiguriert werden. Es können Ganzzahlwerte zwischen den folgenden Grenzen angenommen werden:

#### Messwertanzeige

Messungen können mithilfe einer standardisierten Anzeige (in %, zwei Dezimalstellen) angezeigt werden:

| Bereichstyp                                                  | Anzeige                                           |
|--------------------------------------------------------------|---------------------------------------------------|
| Unipolarer Bereich<br>0-10 V, 0-5 V, 1-5 V, 0-20 mA, 4-20 mA | von 0 bis 10.000 (0 % bei +100,00 %)              |
| Bipolarer Bereich<br>+/- 10 V, +/- 5 mV +/- 20 mA            | von -10,000 bis +10,000 (-100,00 % bei +100,00 %) |

Es ist auch möglich, den Wertebereich, innerhalb dem Messungen dargestellt werden, durch folgende Auswahl zu definieren:

- Die untere Grenze in Abhängigkeit des Mindestwerts für den Bereich: 0 % (oder -100,00 %).
- Die obere Grenze in Abhängigkeit des Maximalwerts für den Bereich (+100,00 %).

Die untere und obere Grenze muss jeweils ein Ganzzahlwert zwischen -32.768 und +32.767 sein.

Nehmen wir an, Sie verfügen über einen Behälter mit Druckdaten in Schleifen von 4 - 20 mA, wobei 4 mA dem Wert 3.200 mB und 20 mA dem Wert 9.600 mB entspricht. Sie können das Benutzerformat wählen, indem Sie die folgenden oberen und unteren Grenzen festlegen:

3.200 für 3.200 mB als untere Grenze

9.600 für 9.600 mB als obere Grenze

Die an das Programm übertragenen Werte variieren zwischen 3.200 (= 4 mA) und 9.600 (= 20 mA).

### Filterung der Messwerte

Der vom System durchgeführte Filterungstyp wird "Filterung erster Ordnung" genannt. Der Filterungskoeffizient kann mit einem Programmiergerät oder über ein Programm geändert werden.

Die verwendete mathematische Formel lautet:

$$Meas_{f(n)} = \alpha \times Meas_{f(n-1)} + (1 - \alpha) \times Val_{b(n)}$$

Erläuterung:

 $\alpha$  = Effizienz des Filters

Mes<sub>f(n)</sub> = zum Zeitpunkt n gefilterter Messwert

Mes<sub>f(n-1)</sub> = zum Zeitpunkt n-1 gefilterter Messwert

Val<sub>b(n)</sub> = Bruttowert zum Zeitpunkt n

Sie können den Filterungswert mithilfe von sieben Auswahlmöglichkeiten konfigurieren (von 0 bis 6). Dieser Wert kann auch dann geändert werden, wenn sich die Anwendung im RUN-Modus befindet.

HINWEIS: Es kann im normalen oder schnellen Zyklus auf die Filterung zugegriffen werden.

Die Filterungswerte sind abhängig von dem T-Konfigurationszyklus (wobei T = Zykluszeit von 5 ms im Standardmodus):

| Gewünschte<br>Effizienz | Erforderlicher<br>Wert | Entsprechend $\alpha$ | Filterungsantwortzeit bei 63% | Abschaltfrequenz (in Hz) |
|-------------------------|------------------------|-----------------------|-------------------------------|--------------------------|
| Keine Filterung         | 0                      | 0                     | 0                             | 0                        |
| Geringe Filterung       | 1                      | 0,750                 | 4 x T                         | 0,040/T                  |
|                         | 2                      | 0,875                 | 8 x T                         | 0,020/T                  |
| Mittlere Filterung      | 3                      | 0,937                 | 16 x T                        | 0,010/T                  |
|                         | 4                      | 0,969                 | 32 x T                        | 0,005/T                  |
| Starke Filterung        | 5                      | 0,984                 | 64 x T                        | 0,0025/T                 |
|                         | 6                      | 0,992                 | 128 x T                       | 0,0012/T                 |

#### Sensorausrichtung

Bei der Ausrichtung wird ein systematischer Offset, der mit einem gegebenen Sensor überwacht wird, bei einem bestimmten Arbeitspunkt vermieden. Mit diesem Vorgang wird ein mit dem Prozess verknüpfter Fehler verhindert. Beim Austausch eines Moduls ist deshalb keine neue Ausrichtung erforderlich. Wenn jedoch der Sensor oder der Arbeitspunkt des Sensors ausgetauscht wird, ist eine neue Ausrichtung erforderlich.

Die Konvertierungszeilen sind wie folgt:

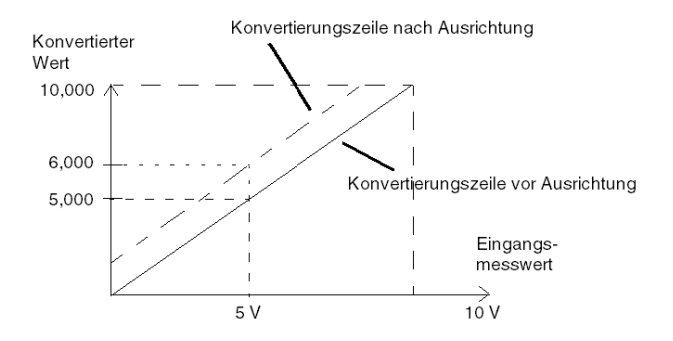

Der Ausrichtungswert kann über eine Programmierkonsole bearbeitet werden, auch dann, wenn sich das Programm im RUN-Modus befindet. Jeder Eingangskanal bietet folgende Möglichkeiten:

- Anzeigen und Ändern des gewünschten Messwerts
- Speichern des Ausrichtungswerts
- Ermitteln, ob der Kanal bereits über eine Ausrichtung verfügt

Der Ausrichtungs-Offset kann auch per Programmierung geändert werden.

Die Kanalausrichtung wird auf dem Kanal in der Standardbetriebsart ohne Auswirkungen auf die Betriebsarten des Kanals durchgeführt.

Der maximale Offset zwischen gemessenem Wert und gewünschtem (ausgerichteten) Wert darf +/-1,500 nicht überschreiten.

**HINWEIS:** Zur Ausrichtung mehrerer Analogkanäle bei den Modulen BMX ART/AMO/AMI/AMM ist eine Vorgehensweise von Kanal zu Kanal empfehlenswert. Testen Sie jeden Kanal nach der Ausrichtung, bevor Sie mit dem nächsten Kanal fortfahren, damit die Parameter korrekt angewendet werden.

## Vorsichtsmaßnahmen bei der Verdrahtung

## Einleitung

Damit das Signal vor Störungen von außerhalb, die beim Reihenmodus induziert werden, sowie vor Störungen im gemeinsamen Modus geschützt wird, sollten Sie die folgenden Vorsichtsmaßnahmen durchführen.

#### Schirmung der Kabel

Verbinden Sie die Kabelabschirmung mit der Erdungsschiene. Klemmen Sie die Abschirmung an die Erdungsschiene auf der Modulseite. Verwenden Sie den Abschirmungsverbindungssatz BMXXSP•••• *(siehe Seite 48)*, um die Abschirmung zu verbinden.

# ▲ GEFAHR

### STROMSCHLAG-, EXPLOSIONS- ODER LICHTBOGENGEFAHR

Während der Montage/des Entfernens von Modulen:

- Überprüfen Sie, dass alle Klemmleisten weiterhin mit der Schirmleiste verbunden sind
- und schalten Sie die Stromversorgung der Sensoren und Vorstellglieder ab.

### Die Nichtbeachtung dieser Anweisungen führt zu Tod oder schweren Verletzungen.

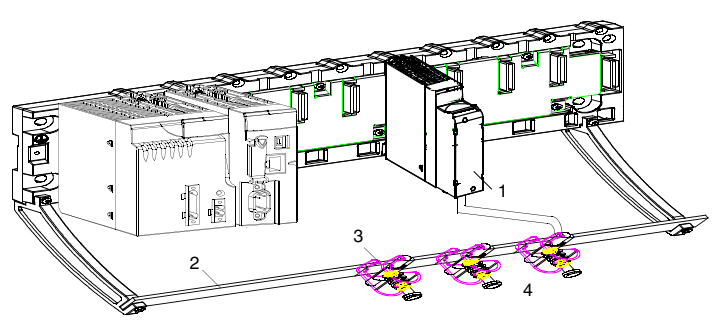

- 1 BMX AMI 0810
- 2 Schirmleiste
- 3 Klemme
- 4 An Sensoren

#### Erdungsreferenz der Sensoren

Um die ordnungsgemäße Funktionsweise der Erfassungskette zu gewährleisten, sollten Sie die folgenden Hinweise berücksichtigen:

- Die Sensoren müssen nahe beieinander platziert sein (einige Meter)
- Alle Sensoren müssen zu einem einzigen Punkt referenziert werden, der mit der SPS-Masse verbunden ist

### Verwenden von massebezogenen Sensoren

Die Sensoren werden wie im folgenden Diagramm aufgeführt verbunden:

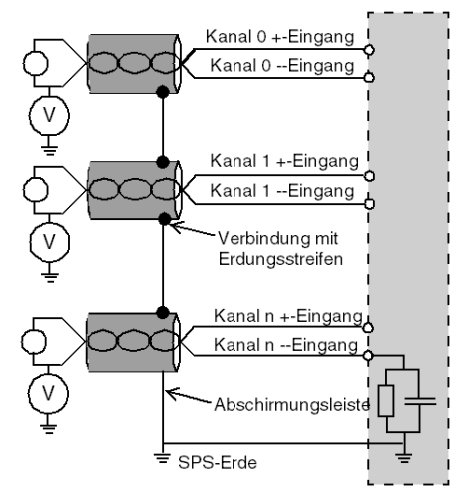

Wenn die Sensoren in Bezug auf die Masse referenziert werden, kann dies in einigen Fällen ein entferntes Erdungspotenzial an die Klemmenleiste zurücksenden. Daher **müssen** die folgenden Regeln eingehalten werden:

- Das Potenzial muss unter der zulässigen Niederspannung liegen. Beispiel: 30 Vrms oder 42,4 VDC.
- Das Anlegen eines Sensorpunktes an ein Bezugspotenzial generiert einen Leckstrom. Sie müssen deshalb sicherstellen, dass alle Leckströme das System nicht stören.

**HINWEIS:** Sensoren und andere Peripheriegeräte können an einen Erdungspunkt in einiger Entfernung zum Modul angeschlossen werden. Derartige dezentrale Erdungsreferenzen können beträchtliche Potenzialunterschiede im Verhältnis zur lokalen Erde übertragen. Induzierte Ströme beeinflussen die Messungen oder die Integrität des Systems nicht.

# GEFAHR

## GEFAHR EINES ELEKTRISCHEN SCHLAGS

Stellen Sie sicher, dass Sensoren und andere Peripheriegeräte nicht über Erdungspunkte einem Spannungspotenzial ausgesetzt sind, das die zulässigen Grenzwerte überschreitet.

Die Nichtbeachtung dieser Anweisungen führt zu Tod oder schweren Verletzungen.

### Anweisungen zu elektromagnetischen Störungen

# **A**VORSICHT

## UNERWARTETES VERHALTEN DER ANWENDUNG

Befolgen Sie diese Anweisungen, um elektromagnetische Störungen zu reduzieren:

• Verwenden Sie den Abschirmungsverbindungssatz BMXXSP•••• (siehe Seite 48), um die Abschirmung zu verbinden.

Elektromagnetische Störungen können ein unerwartetes Verhalten der Anwendung verursachen.

Die Nichtbeachtung dieser Anweisungen kann Verletzungen oder Sachschäden zur Folge haben.

# Verdrahtungsschema

## Einleitung

Das Modul BMX AMI 0810 wird mithilfe der Klemmenleiste mit 28 Anschlusspunkten angeschlossen.

## Abbildung

Die Klemmenleiste und die Sensoren werden wie folgt verbunden:

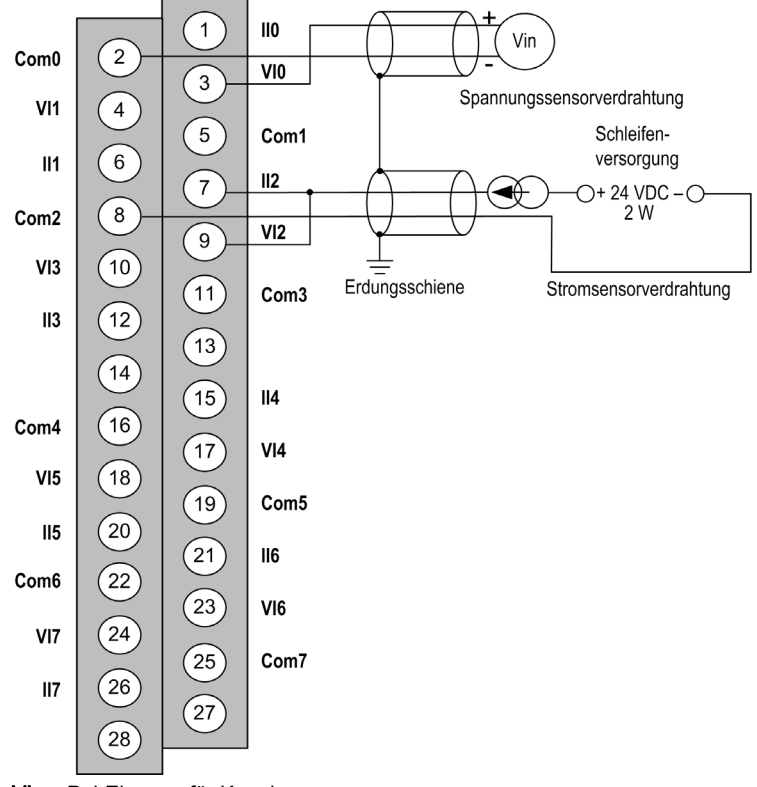

VIx +Pol-Eingang für Kanal x COM x -Pol-Eingang für Kanal x IIx +Eingang Stromlesewiderstand Kanal0 Spannungssensor Kanal 1 2-adriger Stromsensor

## Verdrahtungszubehör

Für den schnellen Anschluss an betriebstüchtige Teile kann das Modul mit einem vorverdrahteten TELEFAST-System *(siehe Seite 122)* verbunden werden.

## Verwendung des TELEFAST-Verdrahtungszubehörs

## Einführung

Das vorverdrahtete TELEFAST-System besteht aus den nachstehend gezeigten Verbindungskabeln und Schnittstellen-Anschlussplatten:

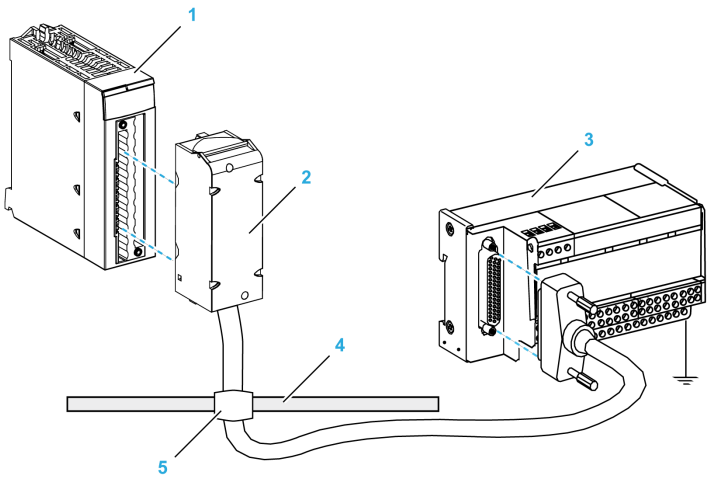

- 1 BMX AMI 0810-Modul
- 2 BMXFTA••0-Verbindungskabel
- **3** Schnittstellen-Anschlussplatte
- 4 Abschirmungsleiste
- 5 Klemme

Das Modul BMX AMI 0810 kann mit folgenden Schnittstellen-Anschlussplatten verbunden werden:

- ABE-7CPA02
- ABE-7CPA31
- ABE-7CPA31E

**HINWEIS:** Wenn das zu messende Signal HART-Informationen umfasst, muss die ABE-7CPA31E-Schnittstellen-Anschlussplatte verwendet werden, damit diese Informationen, die den Analogwert unterbrechen würden, ausgefiltert werden können.

## BMX FTA ••0-Verbindungskabel

Die BMX FTA ••0-Kabel sind vormontierte Kabelsätze bestehend aus:

- Am einen Ende eine 28-polige Klemmenleiste, aus der ein ummanteltes Kabel mit 24 Drähten abgeht.
- Am anderen Ende ein 25-poliger Sub-D-Steckverbinder.

Die folgende Abbildung zeigt die BMX FTA ••0-Kabel:

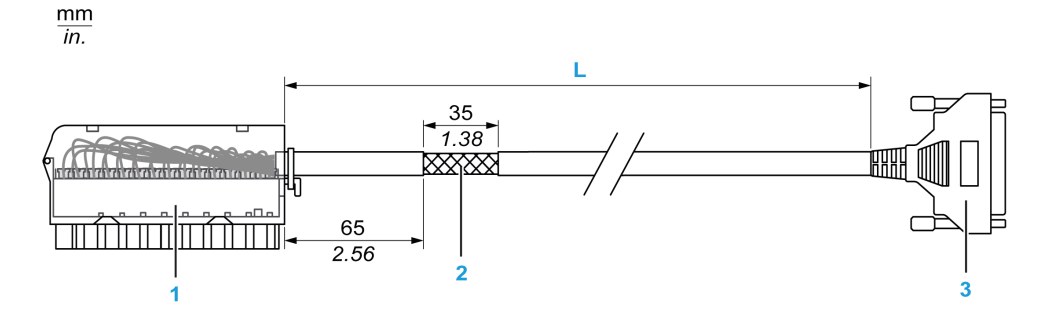

- 1 BMX FTB 2820-Klemmenleiste
- 2 Abschirmung der Kabel
- **3** 25-poliger Sub-D-Steckverbinder
- L Länge gemäß der Teilenummer.

Das Kabel ist in zwei verschiedenen Längen erhältlich:

- 1,5 m (4,92 ft): BMX FTA 150
- 3 m (9,84 ft): BMX FTA 300

In der folgenden Tabelle sind die Eigenschaften der BMX FTA ••0-Kabel aufgeführt:

| Merkmal                    |                    | Wert                            |  |
|----------------------------|--------------------|---------------------------------|--|
| Kabel Ummantelungsmaterial |                    | PVC                             |  |
|                            | LSZH-Status        | Nein                            |  |
| Umgebungskenndaten         | Betriebstemperatur | - 25 bis 70 °C (-13 bis 158 °F) |  |

## ABE-7CPA02-Sensorverbindung

Die folgende Tabelle enthält die Aufteilung der Analogkanäle auf TELEFAST-Klemmenleisten mit der Referenz ABE-7CPA02:

| Nummer der<br>TELEFAST-<br>Klemmenleiste | Pinnummer<br>des 25-<br>poligen Sub-<br>D-Steckers | BMXAMI0<br>810-<br>Pinbelegung | Signalart | Nummer der<br>TELEFAST-<br>Klemmenleiste | Pinnummer<br>des 25-<br>poligen Sub-<br>D-Steckers | BMXAMI0<br>810-<br>Pinbelegung | Signalart |
|------------------------------------------|----------------------------------------------------|--------------------------------|-----------|------------------------------------------|----------------------------------------------------|--------------------------------|-----------|
| 1                                        | 1                                                  |                                | Masse     | Vers. 1                                  | 1                                                  |                                | Masse     |
| 2                                        | 1                                                  |                                | STD (1)   | Vers. 2                                  | 1                                                  |                                | Masse     |
| 3                                        | 1                                                  |                                | STD (1)   | Vers. 3                                  | 1                                                  |                                | Masse     |
| 4                                        | /                                                  |                                | STD (2)   | Vers. 4                                  | /                                                  |                                | Masse     |
| 1000                                     | 19,2 bis 30<br>VDC                                 | 3                              | +IV0      | 200                                      | 14                                                 | 2                              | COM0      |
| 101                                      | 2                                                  | 1                              | +IC0      | 201                                      | 1                                                  |                                | Masse     |
| 102                                      | 15                                                 | 4                              | +IV1      | 202                                      | 3                                                  | 5                              | COM1      |
| 103                                      | 16                                                 | 6                              | +IC1      | 203                                      | 1                                                  |                                | Masse     |
| 104                                      | 4                                                  | 9                              | +IV2      | 204                                      | 17                                                 | 8                              | COM2      |
| 105                                      | 5                                                  | 7                              | +IC2      | 205                                      | 1                                                  |                                | Masse     |
| 106                                      | 18                                                 | 10                             | +IV3      | 206                                      | 6                                                  | 11                             | COM3      |
| 107                                      | 19                                                 | 12                             | +IC3      | 207                                      | 1                                                  |                                | Masse     |
| 108                                      | 7                                                  | 17                             | +IV4      | 208                                      | 20                                                 | 16                             | COM4      |
| 109                                      | 8                                                  | 15                             | +IC4      | 209                                      | 1                                                  |                                | Masse     |
| 110                                      | 21                                                 | 18                             | +IV5      | 210                                      | 9                                                  | 19                             | COM5      |
| 111                                      | 22                                                 | 20                             | +IC5      | 211                                      | 1                                                  |                                | Masse     |
| 112                                      | 10                                                 | 23                             | +IV6      | 212                                      | 23                                                 | 22                             | COM6      |
| 113                                      | 11                                                 | 21                             | +IC6      | 213                                      | /                                                  |                                | Masse     |
| 114                                      | 24                                                 | 24                             | +IV7      | 214                                      | 12                                                 | 25                             | COM7      |
| 115                                      | 25                                                 | 26                             | +IC7      | 215                                      | 1                                                  |                                | Masse     |

HINWEIS: Bei ABE-7CPA02 befindet sich die Kontaktbrücke zwischen Pin 1 und Pin 2.

+IVx: +Pol Spannungseingang für Kanal x

+ICx: +Pol Stromeingang für Kanal x

COMx: -Pol Spannungs- oder Stromeingang für Kanal x

**HINWEIS:** Für mit dem TELEFAST ABE-7CPA02 verbundene Stromsensoren muss ein an der BMX AMI 0810-Klemmenleiste wie nachstehend gezeigt eine Kontaktbrücke zwischen Stromeingang und Spannungseingang angebracht werden.

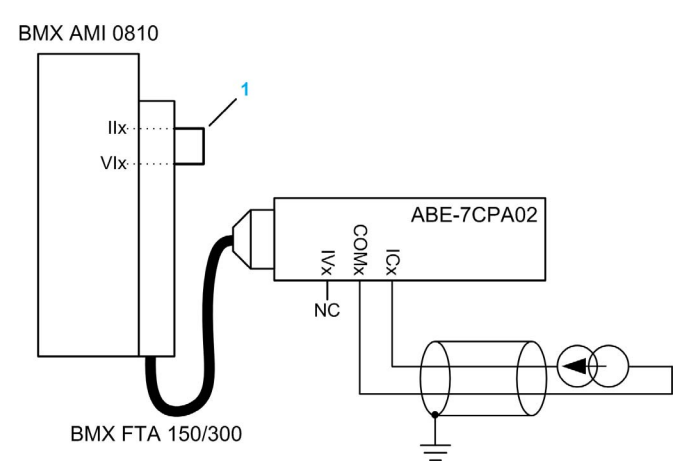

1 Kontaktbrücke an der Klemmenleiste

HINWEIS: Verwenden Sie für den Erdanschluss die zusätzliche Klemmenleiste ABE-7BV10/20.

## ABE-7CPA31-Sensorverbindung

Die folgende Tabelle enthält die Aufteilung der Analogkanäle auf TELEFAST-Klemmenleisten mit der Referenz ABE-7CPA31:

| Nummer der<br>TELEFAST-<br>Klemmenleiste                                 | Pinnummer<br>des 25-<br>poligen<br>Sub-D-<br>Steckers                                                                                                    | BMXAMI0<br>810-<br>Pinbelegung | Signalart | Nummer der<br>TELEFAST-<br>Klemmenleiste | Pinnummer<br>des 25-<br>poligen<br>Sub-D-<br>Steckers | BMXAMI0<br>810-<br>Pinbelegung | Signalart                    |  |  |  |
|--------------------------------------------------------------------------|----------------------------------------------------------------------------------------------------|--------------------------------|-----------|------------------------------------------|-------------------------------------------------------|--------------------------------|------------------------------|--|--|--|
| 1                                                                        | 1                                                                                                    |                                | Masse     | Vers. 1                                  | 1                                                     |                                | 24 V (Sensor-<br>versorgung) |  |  |  |
| 2                                                                        | 1                                                                                                    |                                | Masse     | Vers. 2                                  | 1                                                     |                                | 24 V (Sensor-<br>versorgung) |  |  |  |
| 3                                                                        | /                                                                                                    |                                | Masse     | Vers. 3                                  | /                                                     |                                | 0 V (Sensor-<br>versorgung)  |  |  |  |
| 4                                                                        | /                                                                                                    |                                | Masse     | Vers. 4                                  | /                                                     |                                | 0 V (Sensor-<br>versorgung)  |  |  |  |
| +ISx: 24-V-Kana<br>+IVx: +Pol Spar<br>+ICx: +Pol Stron<br>COMx: -Pol Spa | +ISx: 24-V-Kanalspannungsversorgung<br>+IVx: +Pol Spannungseingang für Kanal x<br>+ICx: +Pol Stromeingang für Kanal x<br>COMx: -Pol Spannungs- oder Stromeingang für Kanal x |                                |           |                                          |                                                       |                                |                              |  |  |  |

| Nummer der<br>TELEFAST-<br>Klemmenleiste | Pinnummer<br>des 25-<br>poligen<br>Sub-D-<br>Steckers | BMXAMI0<br>810-<br>Pinbelegung | Signalart | Nummer der<br>TELEFAST-<br>Klemmenleiste | Pinnummer<br>des 25-<br>poligen<br>Sub-D-<br>Steckers | BMXAMI0<br>810-<br>Pinbelegung | Signalart |
|------------------------------------------|-------------------------------------------------------|--------------------------------|-----------|------------------------------------------|-------------------------------------------------------|--------------------------------|-----------|
| 100                                      | 1                                                     |                                | +IS0      | 116                                      | 1                                                     |                                | +IS4      |
| 101                                      | 1                                                     | 3                              | +IV0      | 117                                      | 7                                                     | 17                             | +IV4      |
| 102                                      | 2                                                     | 1                              | +IC0      | 118                                      | 8                                                     | 15                             | +IC4      |
| 103                                      | 14                                                    | 2                              | 0 V       | 119                                      | 20                                                    | 16                             | 0 V       |
| 104                                      | 1                                                     |                                | +IS1      | 120                                      | 1                                                     |                                | +IS5      |
| 105                                      | 15                                                    | 4                              | +IV1      | 121                                      | 21                                                    | 18                             | +IV5      |
| 106                                      | 16                                                    | 6                              | +IC1      | 122                                      | 22                                                    | 20                             | +IC5      |
| 107                                      | 3                                                     | 5                              | 0 V       | 123                                      | 9                                                     | 19                             | 0 V       |
| 108                                      | 1                                                     |                                | +IS2      | 124                                      | 1                                                     |                                | +IS6      |
| 109                                      | 4                                                     | 9                              | +IV2      | 125                                      | 10                                                    | 23                             | +IV6      |
| 110                                      | 5                                                     | 7                              | +IC2      | 126                                      | 11                                                    | 21                             | +IC6      |
| 111                                      | 17                                                    | 8                              | 0 V       | 127                                      | 23                                                    | 22                             | 0 V       |
| 112                                      | 1                                                     |                                | +IS3      | 128                                      | 1                                                     |                                | +IS7      |
| 113                                      | 18                                                    | 10                             | +IV3      | 129                                      | 24                                                    | 24                             | +IV7      |
| 114                                      | 19                                                    | 12                             | +IC3      | 130                                      | 25                                                    | 26                             | +IC7      |
| 115                                      | 6                                                     | 11                             | 0 V       | 131                                      | 12                                                    | 25                             | 0 V       |
| +ICv: 24 V Kon                           |                                                       | orooraupa                      |           |                                          |                                                       |                                |           |

**+ISx:** 24-V-Kanalspannungsversorgung **+IVx:** +Pol Spannungseingang für Kanal x

+ICx: +Pol Stromeingang für Kanal x

COMx: -Pol Spannungs- oder Stromeingang für Kanal x

**HINWEIS:** Für mit dem TELEFAST ABE-7CPA31 verbundene Stromsensoren muss ein an der BMX AMI 0810-Klemmenleiste wie nachstehend gezeigt eine Kontaktbrücke zwischen Stromeingang und Spannungseingang angebracht werden.

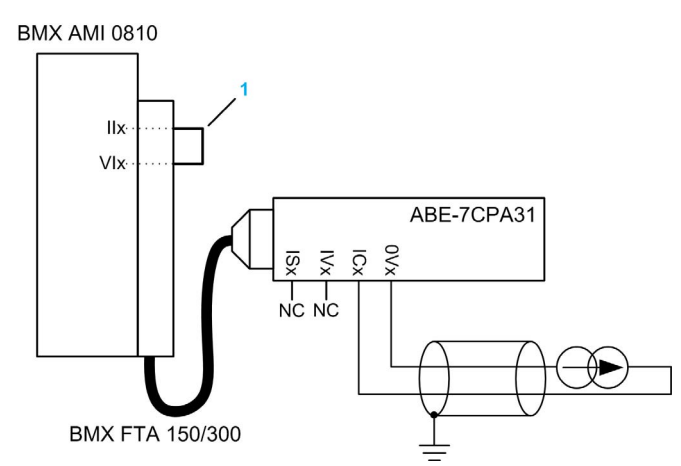

1 Kontaktbrücke an der Klemmenleiste

HINWEIS: Verwenden Sie für den Erdanschluss die zusätzliche Klemmenleiste ABE-7BV10/20.

#### ABE-7CPA31E-Sensorverbindung

Die folgende Tabelle enthält die Aufteilung der Analogkanäle auf TELEFAST-Klemmenleisten mit der Referenz ABE-7CPA31E:

| Nummer der<br>TELEFAST-<br>Klemmenleiste | Klemme | Signalart | Nummer der<br>TELEFAST-<br>Klemmenleiste | Klemme | Signalart               |
|------------------------------------------|--------|-----------|------------------------------------------|--------|-------------------------|
| 1                                        | 1      | Masse     | Vers. 1                                  | 1      | 24 V (Sensorversorgung) |
| 2                                        | 1      | Masse     | Vers. 2                                  | 1      | 24 V (Sensorversorgung) |
| 3                                        | 1      | Masse     | Vers. 3                                  | 1      | 0 V (Sensorversorgung)  |
| 4                                        | 1      | Masse     | Vers. 4                                  | 1      | 0 V (Sensorversorgung)  |
| 100                                      | 1      | +IS0      | 116                                      | 1      | +IS4                    |
| 101                                      | 1      | то        | 117                                      | 1      | Τ4                      |
| 102                                      | 1      | +IC0      | 118                                      | 1      | +IC4                    |
| 103                                      | 1      | 0V0       | 119                                      | 1      | 0V4                     |
| 104                                      | 1      | +IS1      | 120                                      | 1      | +IS5                    |
|                                          |        |           |                                          |        |                         |

+ISx: 24-V-Kanalspannungsversorgung

Tx: Reservierter Test-Pin für die HART-Funktion. Dieser Pin ist intern mit +ICx verbunden.

+ICx: +Pol Stromeingang für Kanal x

COMx: -Pol Spannungs- oder Stromeingang für Kanal x

| Nummer der<br>TELEFAST-<br>Klemmenleiste | Klemme | Signalart | Nummer der<br>TELEFAST-<br>Klemmenleiste | Klemme | Signalart |
|------------------------------------------|--------|-----------|------------------------------------------|--------|-----------|
| 105                                      | 1      | T1        | 121                                      | 1      | T5        |
| 106                                      | 1      | +IC1      | 122                                      | 1      | +IC5      |
| 107                                      | 1      | 0V1       | 123                                      | 1      | 0V5       |
| 108                                      | 1      | +IS2      | 124                                      | 1      | +IS6      |
| 109                                      | 1      | T2        | 125                                      | 1      | Т6        |
| 110                                      | 1      | +IC2      | 126                                      | 1      | +IC6      |
| 111                                      | 1      | 0V2       | 127                                      | 1      | 0V6       |
| 112                                      | 1      | +IS3      | 128                                      | 1      | +IS7      |
| 113                                      | 1      | Т3        | 129                                      | 1      | Т7        |
| 114                                      | 1      | +IC3      | 130                                      | 1      | +IC7      |
| 115                                      | 1      | 0V3       | 131                                      | 1      | 0V7       |

+ISx: 24-V-Kanalspannungsversorgung

Tx: Reservierter Test-Pin für die HART-Funktion. Dieser Pin ist intern mit +ICx verbunden.

+ICx: +Pol Stromeingang für Kanal x

COMx: -Pol Spannungs- oder Stromeingang für Kanal x

**HINWEIS:** Für mit dem TELEFAST ABE-7CPA31E verbundene Stromsensoren muss ein an der BMX AMI 0810-Klemmenleiste wie nachstehend gezeigt eine Kontaktbrücke zwischen Stromeingang und Spannungseingang angebracht werden.

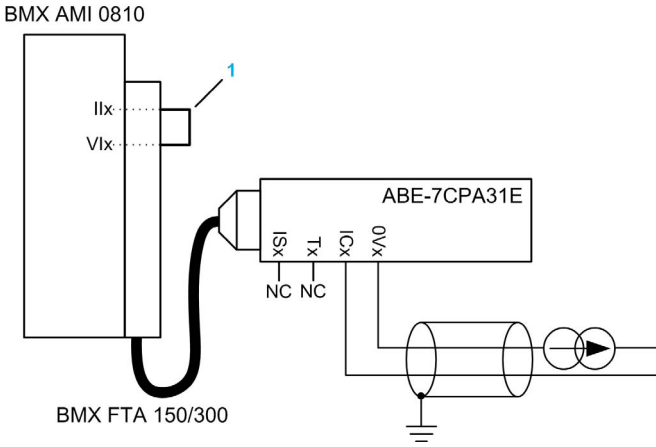

1 Kontaktbrücke an der Klemmenleiste

HINWEIS: Verwenden Sie für den Erdanschluss die zusätzliche Klemmenleiste ABE-7BV10/20.

# Kapitel 6 BMX ART 0414/0814 Analogeingangsmodule

## Inhalt des Kapitels

In diesem Kapitel werden die Module BMX ART 0414/0814, ihre Merkmale und ihre Verbindung mit den verschiedenen Sensoren beschrieben.

## Inhalt dieses Kapitels

Dieses Kapitel enthält die folgenden Themen:

| Thema                                        | Seite |
|----------------------------------------------|-------|
| Auf einen Blick                              | 130   |
| Eigenschaften                                | 131   |
| Analoge Eingangswerte                        | 136   |
| Funktionsbeschreibung                        | 139   |
| Vorsichtsmaßnahmen bei der Verdrahtung       | 144   |
| Verdrahtungsschema                           | 148   |
| Verwendung des TELEFAST-Verdrahtungszubehörs | 151   |

# Auf einen Blick

## **Funktion**

Die Module BMX ART 0414/0814 sind Erfassungsgeräte für verschiedene Bereiche mit vier (0414) bzw. acht Eingängen (0814). Die Eingänge sind untereinander isoliert. Diese Module stellen für jeden Eingang in Abhängigkeit von der bei der Konfiguration getroffenen Auswahl folgende Bereiche zur Verfügung:

- RTD IEC Pt100/Pt1000, US/JIS Pt100/Pt1000, Cu10, Cu50, Cu100, Ni100/Ni1000 in 2-, 3- oder 4-Draht-Ausführung
- Thermoelement B, E, J, K, L, N, R, S, T, U
- Spannung +/- 40 mV bis 1,28 V

### Verstärkte Versionen

Das BMX ART 0414H, und das BMX ART 0814H-Gerät (Hardened) sind die verstärkten Versionen des BMX ART 0414- und des BMX ART 0814-Standardgeräts. Sie können auch bei extremen Temperaturen und unter chemisch aggressiven Umgebungsbedingungen eingesetzt werden.

Weitere Informationen finden Sie in Kapitel *Installation in besonders rauen Umgebungen* (siehe Modicon M580-, M340- und X80 I/O-Plattformen, Normen und Zertifizierungen).

#### **Beschreibung**

Nachstehend eine Abbildung der analogen Eingangsmodule BMX ART 0414/0814:

BMX ART 0414

BMX ART 0814

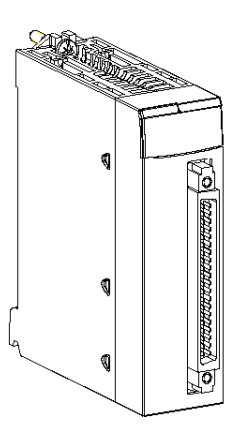

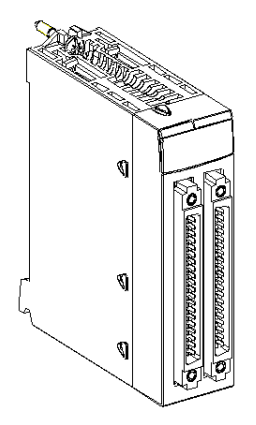

# Eigenschaften

## Betriebsbedingungen für Höhenlagen

Die Kenndaten in den folgenden Tabellen gelten für die Nutzung der Module BMX ART 0414(H) und BMX ART 0814(H) auf einer Höhe von bis zu 2000 m (6560 ft). Wenn die Module auf einer Höhe von mehr als 2000 m (6560 ft) betrieben werden, führen Sie ein zusätzliches Derating durch.

Nähere Informationen finden Sie im Kapitel *Betriebs- und Lagerungsbedingungen (siehe Modicon M580-, M340- und X80 I/O-Plattformen, Normen und Zertifizierungen).* 

### Allgemeine Kenndaten

Die Module BMX ART 0414(H) und BMX ART 0814(H) weisen folgende allgemeine Kenndaten auf:

| Eingangstypen                                                                                                    |                                | Isolierte, RTD-, Thermoelement- und Spannungseingänge                                                                                                    |  |  |  |
|----------------------------------------------------------------------------------------------------|--------------------------------|----------------------------------------------------------------------------------------------------|--|--|--|
| Art der Eingänge                                                                                                    |                                | +/- 40 mV; +/- 80 mV; +/- 160 mV; +/- 320 mV; +/- 640 mV; 1,28 V                                                                                                    |  |  |  |
| Betriebstemperatur BMX ART 0414<br>BMX ART 0814                                                                       |                                | 0 bis 60 °C (32 bis 140 °F)                                                                                                    |  |  |  |
|                                                                                                    | BMX ART 0414H<br>BMX ART 0814H | -25 bis 70 °C (-13 bis 158 °F)                                                                                                    |  |  |  |
| Anzahl der Kanäle                                                                                                    | BMX ART 0414(H)                | 4                                                                                                    |  |  |  |
|                                                                                                    | BMX ART 0814(H)                | 8                                                                                                    |  |  |  |
| Erfassungszykluszeit                                                                                                  | BMX ART 0414(H)                | 400 ms / 4 Kanäle                                                                                                    |  |  |  |
|                                                                                                    | BMX ART 0814(H)                | 400 ms / 8 Kanäle                                                                                                    |  |  |  |
| Konvertierungsmethode                                                                                                 |                                | ΣΔ                                                                                                    |  |  |  |
| Lösung                                                                                                    |                                | 15-Bit + Zeichen                                                                                                    |  |  |  |
| <ul> <li>Isolierung:</li> <li>Zwischen Kanälen</li> <li>Zwischen Kanälen und</li> <li>Zwischen Kanälen und</li> </ul> | Bus<br>Erde                    | <ul> <li>750 VDC</li> <li>1400 VDC</li> <li>750 VDC</li> </ul>                                                                                                    |  |  |  |
| Maximal zulässige Übersp                                                                                              | annung für Eingänge            | +/- 7.5 VDC                                                                                                    |  |  |  |
| Vergleichsstellenkompensation                                                                                         |                                | <ul> <li>Interne Kompensation mittels dediziertem TELEFAST<br/>ABE-7CPA412-Verdrahtungszubehör, einschließlich<br/>Sensor.</li> <li>Externe Kompensation mittels Kanal 0 für 2/3-Draht-<br/>Pt100 für die Vergleichsstellenkompensation.</li> <li>Externe Kompensation mittels der Werte der<br/>Vergleichsstellenkompensation der Kanäle 4/7 für die<br/>Kanäle 0/3. In diesem Fall ist nur ein Sensor erforderlich.</li> </ul> |  |  |  |
| Eingangsfilter                                                                                                    |                                | Tiefpassfilter (1. Rang, numerisch)                                                                                                    |  |  |  |

| Unterdrückung im differenz    | iellen Modus (50/60 Hz) | Typisch 60 dB  |
|-------------------------------|-------------------------|----------------|
| Gleichtaktunterdrückung (5    | 0/60 Hz)                | Typisch 120 dB |
| BMX ART 0414(H)               |                         |                |
| Stromaufnahme (3,3 V) Typisch |                         | 0,32 W         |
|                               | Maximum                 | 0,48 W         |
| Stromaufnahme (24 V)          | Typisch                 | 0,47 W         |
|                               | Maximum                 | 1,20 W         |
| BMX ART 0814(H)               |                         |                |
| Stromaufnahme (3,3 V)         | Typisch                 | 0,32 W         |
|                               | Maximum                 | 0,48 W         |
| Stromaufnahme (24 V) Typisch  |                         | 1,00 W         |
|                               | Maximum                 | 1,65 W         |

## Technische Daten des Spannungseingangs

Die technischen Daten der Spannungseingänge der Module BMX ART 0414(H) und BMX ART 0814(H) lauten wie folgt:

| Spannungsbereich:                                 | +/- 40 mV; +/- 80 mV; +/- 160 mV; +/- 320 mV; +/- 640 mV; 1.28 V |
|---------------------------------------------------|------------------------------------------------------------------|
| Eingangsimpedanz:                                 | Typisch 10 MOhm                                                  |
| Maximaler konvertierter Wert:                     | +/- 102.4%                                                       |
| Maximale Auflösung:                               | 2,4 μV im Bereich +/- 40 mV                                      |
| Messfehler für Standardmodule:                    |                                                                  |
| • Bei 25 °C (77 °F)                               | 0,05 % von FS (1)                                                |
| Maximum innerhalb des                             | 0,15 % von FS (1)                                                |
| Temperaturbereichs (0 bis 60 °C/32 bis 140 °F)    |                                                                  |
| Messfehler für Hardened-Module:                   |                                                                  |
| • Bei 25 °C (77 °F)                               | 0,05 % von FS (1)                                                |
| Maximum innerhalb des                             | 0,20 % von FS (1)                                                |
| Temperaturbereichs (-25 bis 70 °C/-13 bis 140 °F) |                                                                  |
| Temperaturabweichung:                             |                                                                  |
|                                                   | 30 ppm/°C                                                        |
| Legende:                                          |                                                                  |
| (1) FS: Vollaussteuerung (Full Scale)             |                                                                  |

## Technische Daten der RTD-Eingänge

Die technischen Daten der RTD-Eingänge der Module BMX ART 0414(H) und BMX ART 0814(H) lauten wie folgt:

| RTD                                                                                                    | Pt100                                                                                                    | Pt1000      | Ni100                                | Ni1000                     | Cu10                                         | CU50                           | CU100   |
|----------------------------------------------------------------------------------------------------|----------------------------------------------------------------------------------------------------|-------------|--------------------------------------|----------------------------|----------------------------------------------|--------------------------------|---------|
| Messbereich                                                                                                    | Gemäß IEC<br>-175 bis 825 °C<br>(-347 bis +1517 °F)<br>Gemäß US/JIS:<br>-87 bis +437 °C<br>(-125 bis +819 °F) |             | -54 bis +174 °C<br>(-65 bis +345 °F) |                            | -91 bis +251 °C<br>(-132 bis +484 °F)        | -200 bis +200 °C<br>(-328+392) |         |
| Auflösung                                                                                                    | 0,1 °C (0.2                                                                                                   | °F)         |                                      |                            |                                              |                                |         |
| Typ der Erkennung                                                                                                   | Unterbrech                                                                                                    | ung (Erkenn | ung bei jeden                        | n Kanal)                   | -                                            |                                |         |
| Fehler bei 25 °C (1)                                                                                                | +/- 2,1 °C (                                                                                                  | +/- 3.8 °F) | +/- 2,1 °C<br>(+/-3.8 °F)            | +/- 0,7 °C<br>(+/- 1.3 °F) | +/- 4 °C<br>(+/-7.2 °F)                      | +/- 2,1 °C<br>(+/-3,8 °F)      |         |
| Maximaler Fehler für<br>Standardmodule im<br>Temperaturbereich 0<br>bis 60° C (32 bis<br>140 °F) (2)                | +/- 3 °C (+/- 5.4 °F)                                                                                         |             | +/- 3 °C<br>(+/- 5.4 °F)             | +/- 0,7 °C<br>(+/- 1.3 °F) | +/- 4 °C +/- 3 °C<br>(+/-7.2 °F) (+/-5.4 °F) |                                | ;)      |
| Maximaler Fehler für<br>Hardened-Module im<br>Temperaturbereich -25<br>bis 70 °C (2)                                | +/- 3°C                                                                                                    |             | +/- 3,5°C<br>(+/- 6.3 °F)            | +/-1,15 °C<br>(+/-2.1 °F)  | +/- 4,5 °C<br>(+/- 8.1 °F)                   | +/- 3,5 °C<br>(+/-6.3 °F       | ;<br>;) |
| Maximaler Verdrahtungs                                                                                              | widerstand:                                                                                                   |             |                                      |                            |                                              |                                |         |
| <ul> <li>4-Draht</li> </ul>                                                                                         | 50 Ω                                                                                                    | 500 Ω       | 50 Ω                                 | 500 Ω                      | 50 Ω                                         | 50 Ω                           |         |
| • 2/3-Draht                                                                                                    | 20 Ω 200 Ω                                                                                                    |             | 20 Ω                                 | 200 Ω                      | 20 Ω                                         | 20 Ω                           |         |
| Temperaturabweichung:                                                                                               |                                                                                                    |             |                                      |                            |                                              |                                |         |
|                                                                                                    | 30 ppm/°C                                                                                                    |             |                                      |                            |                                              |                                |         |
| Legende                                                                                                    |                                                                                                    |             |                                      |                            |                                              |                                |         |
| (1) Ausschließlich durch die Verdrahtung verursachte Fehler, +/-1 °C (0.2 °F) im Bereich -100 bis +200 °C (-148 bis |                                                                                                    |             |                                      |                            |                                              |                                |         |

+392 °F) für Pt100

(2) Siehe die detaillierten Fehler am Temperaturpunkt (siehe Seite 354).

## Kenndaten der Thermoelementeingänge

Die folgende Tabelle enthält die allgemeinen technischen Daten für die Thermoelementeingänge der Module BMX ART 0414(H) und BMX ART 0814(H):

| Thermoelemente                                                                           | В                                                                                                    | E                                         | J                                         | к                                                  | L                                           |  |
|------------------------------------------------------------------------------------------|----------------------------------------------------------------------------------------------------|-------------------------------------------|-------------------------------------------|----------------------------------------------------|---------------------------------------------|--|
| Messbereich                                                                              | +171 bis +1.779 °C<br>(340<br>bis 3234 °F)                                                                                                    | -240 bis +970 °C<br>(-400 bis<br>1778 °F) | -177 bis +737 °C<br>(-287 bis<br>1359 °F) | -231 bis +1.331°C<br>(-384 bis<br>2428 °F)         | -174 bis +874 °C<br>(-281<br>bis 1605 °F)   |  |
|                                                                                          | -                                                                                                    | -                                         | -                                         | -                                                  | -                                           |  |
| Thermoelemente                                                                           | Ν                                                                                                    | R                                         | S                                         | Т                                                  | U                                           |  |
| Messbereich                                                                              | -232 bis +1.262 °C<br>(-386 bis<br>2304 °F)                                                                                                    | -9 bis +1.727 °C<br>(16 bis<br>3234 °F)   | -9 bis +1.727 °C<br>(-16 bis<br>141 °F)   | -254 bis +384 °C<br>(-425 bis<br>723 °F)           | -181 bis +581 °C<br>(-294 bis<br>1078 °F)   |  |
|                                                                                          |                                                                                                    |                                           |                                           |                                                    |                                             |  |
| Auflösung                                                                                | 0,1 °C (0.2 °F)                                                                                                    |                                           |                                           |                                                    |                                             |  |
| Typ der Erkennung                                                                        | Unterbrechung (Erk                                                                                                    | ennung bei jedem K                        | anal)                                     |                                                    |                                             |  |
| Fehler bei 25 °C                                                                         | +/-3,2 °C für die Typ<br>detaillierte Fehler an                                                                                                    | oen J, L, R, S und U<br>m Temperaturpunkt | (siehe Thermoele<br>für jeden Typ); +/-3  | ment-Bereiche <i>(sief</i><br>3,7 °C für die Typen | <i>e Seite 356)</i> für<br>B, E, K, N und T |  |
| Maximaler Fehler<br>für<br>Standardmodule<br>im<br>Temperaturbereich<br>0. bis 60 °C (2) | +/-4,5 °C (+/-8,1 °F) für die Typen J, L, R, S und U; +/-5 °C (+/-9 °F) für die Typen B, E, K, N und T (bei Verwendung des TELEFAST-Zubehörs mit interner Vergleichsstellenkompensation)  |                                           |                                           |                                                    |                                             |  |
| Maximaler Fehler<br>für Hardened-<br>Module im<br>Temperaturbereich<br>-25 bis 70 °C (2) | +/-5,5 °C (+/-9 °F) für die Typen J, L, R, S und U; +/-6 °C (+/-10.8 °F) für die Typen B, E, K, N und T (bei Verwendung des TELEFAST-Zubehörs mit interner Vergleichsstellenkompensation) |                                           |                                           |                                                    |                                             |  |
| Temperaturdrift                                                                          | 30 ppm/°C                                                                                                    |                                           |                                           |                                                    |                                             |  |

## Technische Daten des Widerstandseingangs

Die technischen Daten der Widerstandseingänge der Module BMX ART 0414(H) und BMX ART 0814(H) lauten wie folgt:

| Bereich                                                                                          | 400 Ω; 4000 Ω                                                                   |
|--------------------------------------------------------------------------------------------------|---------------------------------------------------------------------------------|
| Typmessung                                                                                       | 2-, 3-, 4-adrig                                                                 |
| Maximale Auflösung                                                                               | 12,5 m $\Omega$ im Bereich 400 $\Omega$ 125 m $\Omega$ im Bereich 4000 $\Omega$ |
| Messfehler für Standardmodule:                                                                   |                                                                                 |
| • Bei 25 °C (77 °F)                                                                              | 0,12 % von FS (1)                                                               |
| • Maximum innerhalb des Temperaturbereichs (0 bis 60 °C/32 bis 140 °F)                           | 0.2 % von FS (1)                                                                |
| Messfehler für verstärkte Module:                                                                |                                                                                 |
| • Bei 25 °C (77 °F)                                                                              | 0,12 % von FS (1)                                                               |
| <ul> <li>Maximum innerhalb des Temperaturbereichs (-25 bis –70 °C/-13 bis<br/>140 °F)</li> </ul> | 0,3 % von FS (1)                                                                |
| Temperaturdrift                                                                                  | 25 ppm/°C                                                                       |
| Legende:                                                                                         |                                                                                 |
| (1) FS: Vollaussteuerung (Full Scale)                                                            |                                                                                 |

## Analoge Eingangswerte

## Beschreibung

Die Daten für RTD- und TC-Sensoren entsprechen jeweils einem Zehnfachen der Echttemperatur in °C oder °F. Die letzte Ziffer entspricht 0,1 °C bzw. 0.1 °F.

Die gültigen Daten für Millivoltmeter reichen von 40 mV über 320 mV bis 1280 mV, wobei sie ebenfalls einem Zehnfachen des gemessenen Echtwerts entsprechen. Die letzte Ziffer entspricht 10 nV.

Der Datenbereich 640 mV für Millivoltmeter ist ein Hundertfaches des gemessenen Echtwerts. Die letzte Ziffer entspricht 100 nV.

## **RTD-Bereiche**

Die nachstehende Tabelle zeigt die gültigen Bereiche für RTD-Sensoren bzw. Widerstandsthermometer (die Werte in Klammern sind in 1/10 °F ausgedrückt).

| Baureihe                            | Unterlauf | Unterer Bereich | Oberer Bereich | Überlauf |
|-------------------------------------|-----------|-----------------|----------------|----------|
| Pt100 IEC 751-1995, JIS C1604-1997  | -1990     | -1750           | 8250           | 8490     |
| (2/4 Drähte)                        | (-3260)   | (-2830)         | (15170)        | (15600)  |
| Pt1000 IEC 751-1995, JIS C1604-1997 | -1990     | -1750           | 8250           | 8490     |
| (2/4 Drähte)                        | (-3260)   | (-2830)         | (15170)        | (15600)  |
| Ni100 DIN43760-1987 (2/4 Drähte)    | -590      | -540            | 1740           | 1790     |
|                                     | (-750)    | (-660)          | (3460)         | (3550)   |
| Ni1000 DIN43760-1987 (2/4 Drähte)   | -590      | -540            | 1740           | 1790     |
|                                     | (-750)    | (-660)          | (3460)         | (3550)   |
| Pt100 IEC 751-1995, JIS C1604-1997  | -1990     | -1750           | 8250           | 8490     |
| (3 Drähte)                          | (-3260)   | (-2830)         | (15170)        | (15600)  |
| Pt1000 IEC 751-1995, JIS C1604-1997 | -1990     | -1750           | 8250           | 8490     |
| (3 Drähte)                          | (-3260)   | (-2830)         | (15170)        | (15600)  |
| Ni100 DIN43760-1987 (3 Drähte)      | -590      | -540            | 1740           | 1790     |
|                                     | (-750)    | (-660)          | (3460)         | (3550)   |
| Ni1000 DIN43760-1987 (3 Drähte)     | -590      | -540            | 1740           | 1790     |
|                                     | (-750)    | (-660)          | (3460)         | (3550)   |
| JPt100 JIS C1604-1981, JIS C1606-   | -990      | -870            | 4370           | 4490     |
| 1989 (2/4 Drähte)                   | (-1460)   | (-1240)         | (8180)         | (8400)   |
| JPt1000 JIS C1604-1981, JIS C1606-  | -990      | -870            | 4370           | 4490     |
| 1989 (2/4 Drähte)                   | (-1460)   | (-1240)         | (8180)         | (8400)   |
| JPt100 JIS C1604-1981, JIS C1606-   | -990      | -870            | 4370           | 4490     |
| 1989 (3 Drähte)                     | (-1460)   | (-1240)         | (8180)         | (8400)   |

| Baureihe                           | Unterlauf | Unterer Bereich | Oberer Bereich | Überlauf |
|------------------------------------|-----------|-----------------|----------------|----------|
| JPt1000 JIS C1604-1981, JIS C1606- | -990      | -870            | 4370           | 4490     |
| 1989 (3 Drähte)                    | (-1460)   | (-1240)         | (8180)         | (8400)   |
| Cu10 (2/4 Drähte)                  | -990      | -910            | 2510           | 2590     |
|                                    | (-1460)   | (-1320)         | (4840)         | (4980)   |
| Cu10 (3 Drähte)                    | -990      | -910            | 2510           | 2590     |
|                                    | (-1460)   | (-1320)         | (4840)         | (4980)   |

## Thermoelementbereiche

Die nachstehende Tabelle enthält die gültigen Bereiche für TC-Sensoren bzw. Thermoelementsensoren (die Werte in Klammern sind in 1/10 °F ausgedrückt).

| Baureihe | Unterlauf | Unterer Bereich | Oberer Bereich | Überlauf |
|----------|-----------|-----------------|----------------|----------|
| Тур Ј    | -1980     | -1770           | 7370           | 7580     |
|          | (-3260)   | (-2870)         | (13590)        | (13980)  |
| Тур К    | -2680     | -2310           | 13310          | 13680    |
|          | (-4500)   | (-3830)         | (24270)        | (24940)  |
| Тур Е    | -2690     | -2400           | 9700           | 9990     |
|          | (-4510)   | (-3990)         | (17770)        | (18290)  |
| Тур Т    | -2690     | -2540           | 3840           | 3990     |
|          | (-4520)   | (-4250)         | (7230)         | (7500)   |
| Тур S    | -500      | -90             | 17270          | 17680    |
|          | (-540)    | (160)           | (29550)        | (30250)  |
| Тур R    | -500      | -90             | 17270          | 17680    |
|          | (-540)    | (160)           | (29550)        | (30250)  |
| Тур В    | 1320      | 1710            | 17790          | 18170    |
|          | (2700)    | (3390)          | (32000)        | (32000)  |
| Тур N    | -2670     | -2320           | 12620          | 12970    |
|          | (-4500)   | (-3860)         | (23040)        | (23680)  |
| Тур U    | -1990     | -1810           | 5810           | 5990     |
|          | (-3250)   | (-2930)         | (10770)        | (11090)  |
| Тур L    | -1990     | -1740           | 8740           | 8990     |
|          | (-3250)   | (-2800)         | (16040)        | (16490)  |

## Spannungsbereiche

Die nachstehende Tabelle enthält die Standardwerte für die verschiedenen Spannungsbereiche.

| Bereich     | Unterlauf | Unterer<br>Bereich | Oberer Bereich | Überlauf |
|-------------|-----------|--------------------|----------------|----------|
| +/- 40 mV   | -4192     | -4000              | 4000           | 4192     |
| +/- 80 mV   | -8384     | -8000              | 8000           | 8384     |
| +/- 160 mV  | -16768    | -16000             | 16000          | 16768    |
| +/- 320 mV  | -32000    | -32000             | 32000          | 32000    |
| +/- 640 mV  | -6707     | -6400              | 6400           | 6707     |
| +/- 1280 mV | -13414    | -12800             | 12800          | 13414    |

## Widerstandsbereiche

Die nachstehende Tabelle enthält die Standardwerte für die verschiedenen Widerstandsbereiche.

| Bereich                    | Unterlauf | Unterer<br>Bereich | Oberer Bereich | Überlauf |
|----------------------------|-----------|--------------------|----------------|----------|
| 0 bis 400 Ohm, 2/4 Drähte  | 0         | 0                  | 4000           | 4096     |
| 0 bis 4000 Ohm, 2/4 Drähte | 0         | 0                  | 4000           | 4096     |
| 0 bis 400 Ohm, 3 Drähte    | 0         | 0                  | 4000           | 4096     |
| 0 bis 4000 Ohm, 3 Drähte   | 0         | 0                  | 4000           | 4096     |

## Funktionsbeschreibung

## Funktion

Die Module BMX ART 0414/814 sind Mehrbereichs-Erfassungsgeräte mit vier Eingängen beim BMX ART 0414 und acht Eingängen beim BMX ART 0814.

Beide Module bieten folgende Bereiche für jeden Eingang, je nach der während der Konfiguration gewählten Option:

- RTD: IEC Pt100, IEC Pt1000, US/JIS Pt100, US/JIS Pt1000, Kupfer CU10, Ni100 oder Ni1000
- Thermoelement: B, E, J, K, L, N, R, S, T oder U
- Spannung: +/- 80 mV, +/- 80 mV, +/- 160 mV, +/- 320 mV, +/- 640 mV, +/- 1,28 V,
- Ohm: 0..400 Ω, 0..4000 Ω.

**HINWEIS:** Das TELEFAST2-Zubehör **ABE-7CPA412** erleichtert den Anschluss und stellt ein Gerät für die Vergleichsstellenkompensation bereit.

## Abbildung

Die Eingangsmodule BMX ART 0414/0814 führen die folgenden Funktionen aus:

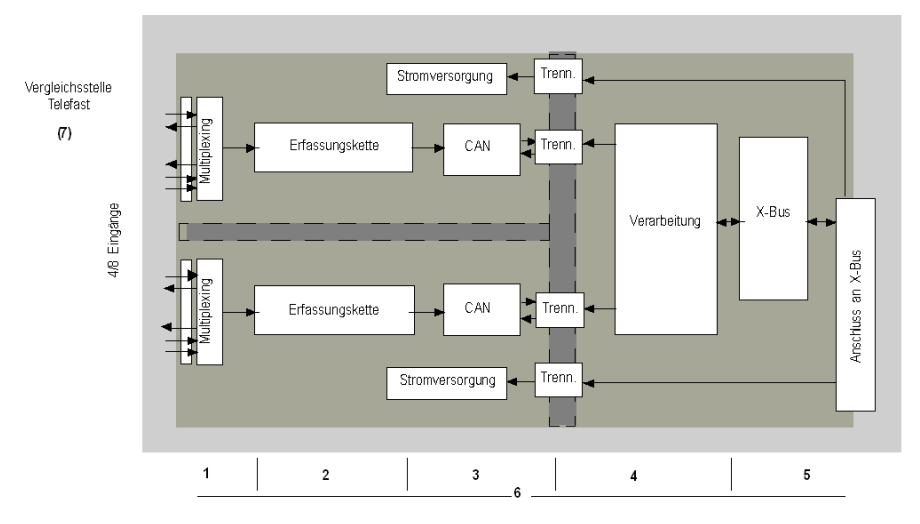

Nachfolgend sind die Funktionen beschrieben.

| Adresse | Element                                                                                     | Funktion                                                                                                    |  |  |
|---------|---------------------------------------------------------------------------------------------|----------------------------------------------------------------------------------------------------|--|--|
| 1       | Anpassung der Eingänge                                                                      | "Anpassung" besteht aus einem gemeinsamen und einem<br>differenziellen Modusfilter. Die Schutzwiderstände an den Eingängen<br>bieten einen Schutz vor Spannungsspitzen von bis zu +/- 7,5 V.<br>Eine Multiplexing-Schicht ermöglicht eine Selbstkalibrierung des<br>Erfassungsketten-Offsets so nah wie möglich an dem<br>Eingangsanschluss sowie eine Auswahl des<br>Vergleichsstellenkompensations-Sensors, der in dem TELEFAST-<br>Gehäuse enthalten ist. |  |  |
| 2       | Verstärkung der<br>Eingangssignale                                                          | Um einen Verstärker in dem A/N-Konverter mit schwachem Offset<br>herum gebildet.<br>Ein Stromgenerator gewährleistet die RTD-Widerstandsmessung.                                                                                                    |  |  |
| 3       | Konvertierung                                                                               | Der Wandler empfängt das von einem Eingangskanal oder von der Vergleichsstellenkompensation stammende Signal. Die Konvertierung erfolgt durch einen $\Sigma$ $\Delta$ -Wandler (16 Bits). Für jeden Eingang ist ein Wandler vorhanden.                                                                                                    |  |  |
| 4       | Umwandlung der Messwerte an<br>den Eingängen in eine durch den<br>Anwender nutzbare Einheit | <ul> <li>Rekalibrierung und Ausrichtungskoeffizienten, die auf Messungen<br/>angewendet werden sowie die Koeffizienten für die<br/>Selbstkalibrierung des Moduls</li> <li>Filterung (Digitalfilter) der Messwerte abhängig von den<br/>Konfigurationsparametern</li> <li>Skalierung der Messwerte abhängig von den<br/>Konfigurationsparametern</li> </ul>                                                                                                   |  |  |
| 5       | Kommunikation mit der<br>Anwendung                                                          | <ul> <li>Verwaltung des Austauschs mit der CPU.</li> <li>Topologische Adressierung</li> <li>Empfang der Konfigurationsparameter des Moduls und der Kanäle</li> <li>Senden der gemessenen Werte sowie des Modulstatus an die<br/>Anwendung</li> </ul>                                                                                                    |  |  |
| 6       | Überwachung des Moduls und<br>Senden von<br>Fehlerbenachrichtigungen an die<br>Anwendung    | <ul> <li>Testen der Konvertierungszeichenkette</li> <li>Bereichsunterlauf/-überlauf an Kanälen und Prozesstest für<br/>Vergleichsstellenkompensation</li> <li>Watchdog-Test</li> </ul>                                                                                                    |  |  |
| 7       | Vergleichsstellenkompensation                                                               | <ul> <li>Eine interne Kompensation durch TELEFAST ABE-7CPA412</li> <li>Externe Kompensation durch Pt100</li> <li>Externe Kompensation mittels der Werte der<br/>Vergleichsstellenkompensation der Kanäle 4/7 für die Kanäle 0/3. In<br/>diesem Fall ist nur ein Sensor erforderlich.</li> </ul>                                                                                                    |  |  |

#### Anzeige der Messung des elektrischen Bereichs

Messungen können mithilfe einer standardisierten Anzeige (in %, zwei Dezimalstellen) angezeigt werden.

| Bereichstyp       | Anzeige                                           |
|-------------------|---------------------------------------------------|
| Bipolarer Bereich | von -10.000 bis +10.000 (-100,00 % bis +100,00 %) |

Es ist auch möglich, den Wertebereich, innerhalb dem Messungen dargestellt werden, durch folgende Auswahl zu definieren:

- Die untere Grenze in Abhängigkeit des Mindestwerts für den Bereich: -100,00 %
- Die obere Grenze in Abhängigkeit des Maximalwerts für den Bereich: +100,00 %.

Diese unteren und oberen Grenzen sind Ganzzahlwerte zwischen -32.768 and +32.768.

#### Anzeige der Messung des Temperaturbereichs

Für die Anwendung bereitgestellte Messungen können direkt verwendet werden. Es kann entweder die Anzeige "In Temperatur" oder die standardisierte Anzeige ausgewählt werden:

- Im Anzeigemodus "In Temperatur" werden die Werte in zehntel Grad bereitgestellt (Celsius oder Fahrenheit, je nachdem, welche Einheit Sie ausgewählt haben).
- Für die benutzerdefinierte Anzeige können Sie eine standardisierte Anzeige 0-10.000 (also von 0 bis 100,00 %) auswählen, indem Sie die minimalen und maximalen Temperaturen wie in dem Bereich 0 bis 10.000 dargestellt angeben.

#### Filterung des Messwerts

Der vom System durchgeführte Filterungstyp wird "Filterung erster Ordnung" genannt. Der Filterungskoeffizient kann über eine Programmierkonsole oder über das Programm angepasst werden.

Die verwendete mathematische Formel lautet wie folgt:

 $Mesf(n) = \alpha \times Mesf(n-1) + (1-\alpha) \times Valb(n)$ 

Erläuterung:

α = Effizienz des Filters

Mesf(n) = zum Zeitpunkt n gefilterter Messwert

Mesf(n-1) = zum Zeitpunkt n-1 gefilterter Messwert

Valg(n) = Gesamtwert zum Zeitpunkt n

Sie können den Filterungswert mithilfe von sieben Auswahlmöglichkeiten konfigurieren (von 0 bis 6). Dieser Wert kann auch dann geändert werden, wenn sich die Anwendung im RUN-Modus befindet.

HINWEIS: Es kann im normalen oder schnellen Zyklus auf die Filterung zugegriffen werden.

Die Filterwerte lauten wie folgt: Sie richten sich nach dem Sensortyp. T ist eine Zykluszeit von 200 ms für TC und mV. T ist auch eine Zykluszeit von 400 ms für RTD und Ohm.

| Gewünschte<br>Effizienz | Erforderlicher<br>Wert | Entsprechend $\alpha$ | Filterungsantwortzeit bei 63 % | Abschaltfrequenz (in Hz) |
|-------------------------|------------------------|-----------------------|--------------------------------|--------------------------|
| Keine Filterung         | 0                      | 0                     | 0                              | 0                        |
| Geringe Filterung       | 1                      | 0.750                 | 4 x T                          | 0,040/T                  |
|                         | 2                      | 0.875                 | 8 x T                          | 0,020/T                  |
| Mittlere Filterung      | 3                      | 0.937                 | 16 x T                         | 0,010/T                  |
|                         | 4                      | 0.969                 | 32 x T                         | 0,005/T                  |
| Starke Filterung        | 5                      | 0.984                 | 64 x T                         | 0,025/T                  |
|                         | 6                      | 0.992                 | 128 x T                        | 0,012/T                  |

Die Werte können mithilfe einer standardisierten Anzeige (in %, zwei Dezimalstellen) angezeigt werden.

| Bereichstyp        | Anzeige                                          |
|--------------------|--------------------------------------------------|
| Unipolarer Bereich | von 0 bis 10.000 (0 % bei +100,00 %)             |
| Bipolarer Bereich  | von -10.000 bis 10.000 (-100,00 % bis +100,00 %) |

Der Benutzer kann auch den Wertebereich, innerhalb dem Messungen dargestellt werden, durch folgende Auswahl definieren:

- Die untere Grenze in Abhängigkeit des Mindestwerts für den Bereich: -100,00 %
- Die obere Grenze in Abhängigkeit des Maximalwerts für den Bereich +100,00 %.

Diese unteren und oberen Grenzen sind Ganzzahlwerte zwischen -32.768 and +32.767.

#### Rückweisung Hauptfrequenz 50/60 Hz

Je nach Land kann der Benutzer die Frequenzrückweisung der Oberwellen der Hauptleistung durch Anpassen der Geschwindigkeit des Sigma/Delta-Konverters konfigurieren.

#### Sensorausrichtung

Bei der Ausrichtung wird ein systematischer Offset, der mit einem gegebenen Sensor überwacht wird, bei einem bestimmten Arbeitspunkt vermieden. Mit diesem Vorgang wird ein mit dem Prozess verknüpfter Fehler verhindert. Beim Austausch eines Moduls ist deshalb keine neue Ausrichtung erforderlich. Wenn jedoch der Sensor oder der Arbeitspunkt des Sensors ausgetauscht wird, ist eine neue Ausrichtung erforderlich.

Die Konvertierungszeilen sind wie folgt:

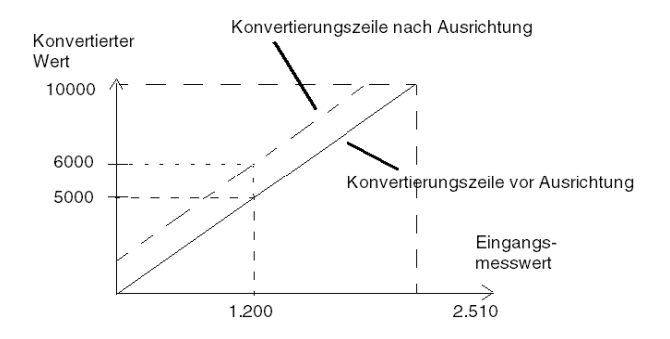

Der Ausrichtungswert kann über eine Programmierkonsole bearbeitet werden, auch dann, wenn sich das Programm im RUN-Modus befindet. Sie können für jeden Eingangskanal Folgendes ausführen:

- Anzeigen und Ändern des gewünschten Messungswerts
- Speichern des Ausrichtungswerts
- Ermitteln, ob der Kanal bereits über eine Ausrichtung verfügt

Das Ausrichtungs-Offset kann auch per Programmierung geändert werden.

Die Kanalausrichtung wird auf dem Kanal in der Standardbetriebsart ohne Auswirkungen auf die Betriebsarten des Kanals durchgeführt.

Der maximale Offset zwischen gemessenem Wert und gewünschtem (ausgerichteten) Wert darf +/- 1.500 nicht überschreiten.

**HINWEIS:** Zur Ausrichtung mehrerer Analogkanäle bei den Modulen BMX ART/AMO/AMI/AMM ist eine Vorgehensweise von Kanal zu Kanal empfehlenswert. Testen Sie jeden Kanal nach der Ausrichtung, bevor Sie mit dem nächsten Kanal fortfahren, damit die Parameter korrekt angewendet werden.

# Vorsichtsmaßnahmen bei der Verdrahtung

## Einleitung

Damit das Signal vor Störungen von außerhalb, die beim Reihenmodus induziert werden, sowie vor Störungen im gemeinsamen Modus geschützt wird, sollten Sie die folgenden Vorsichtsmaßnahmen durchführen.

### Schirmung der Kabel

• Verbindung mit den FCN-Steckern:

Da eine große Anzahl von Kanälen vorhanden sind, werden mindestens 10 allgemein geschirmte, paarweise verdrillte Kabel (Außendurchmesser max. 10 mm) mit einem oder zwei 40-poligen FCN-Steckern für die direkte Verbindung mit dem Modul verwendet. Verbinden Sie die Kabelabschirmung mit der Erdungsschiene. Klemmen Sie die Abschirmung an die Erdungsschiene auf der Modulseite. Verwenden Sie den Abschirmungsverbindungssatz BMXXSP•••• *(siehe Seite 48)*, um die Abschirmung zu verbinden.

# \Lambda GEFAHR

## STROMSCHLAG-, EXPLOSIONS- ODER LICHTBOGENGEFAHR

Während der Montage/des Entfernens von Modulen:

- Überprüfen Sie, dass alle Klemmleisten weiterhin mit der Abschirmungsleiste verbunden sind
- und schalten Sie die Stromversorgung der Sensoren und Vorstellglieder ab.

Die Nichtbeachtung dieser Anweisungen führt zu Tod oder schweren Verletzungen.

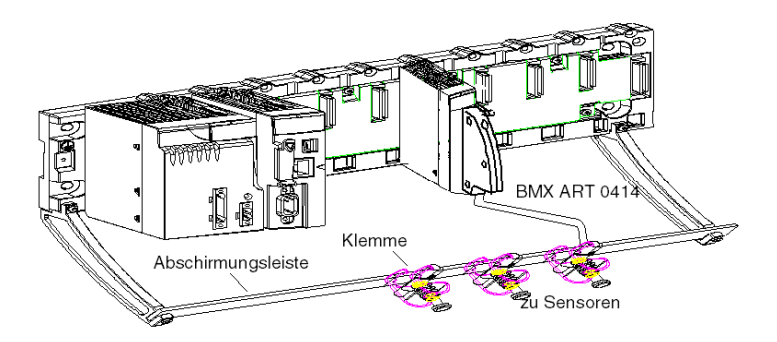
#### • TELEFAST-Verbindung:

Verbinden Sie die Kabelabschirmung des Sensors mit den vorhandenen Klemmen und die gesamte Baugruppe mit der Erdung im Schaltschrank.

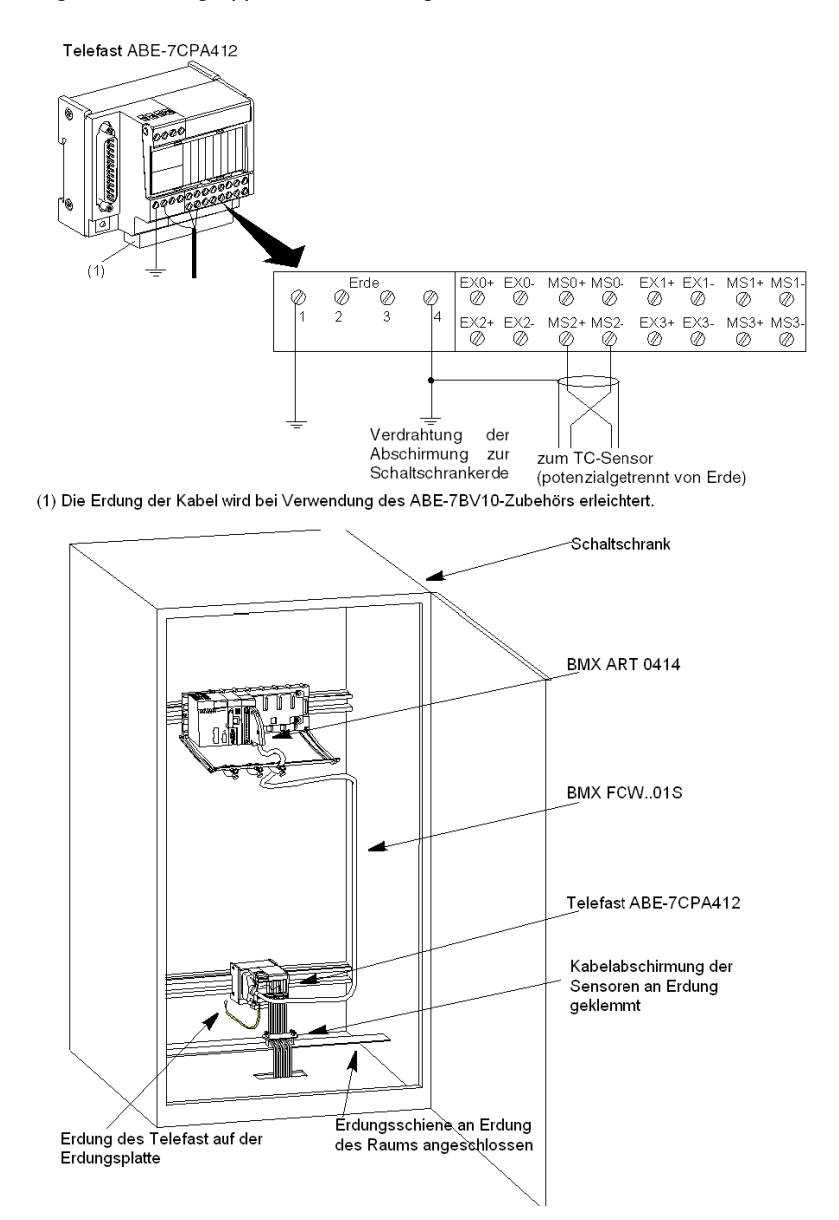

#### Abschirmung der Sensoren

Um die ordnungsgemäße Funktionsweise der Erfassungskette zu gewährleisten, sollten Sie die folgenden Hinweise berücksichtigen:

• Wenn die Sensoren von Erde potentialgetrennt sind, müssen alle Abschirmungen der Sensorkabel auf Telefast/SPS-Erde bezogen sein.

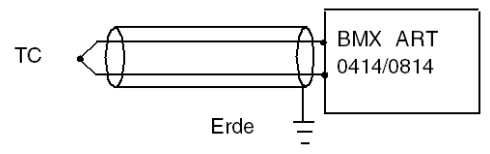

• Wenn die Sensoren auf die Sensorerde bezogen sind, die sich weit entfernt von der SPS-Erde befindet, müssen alle Abschirmungen der Sensorkabel auf die Sensorerde bezogen werden, um Erdungsschleifen zu verhindern.

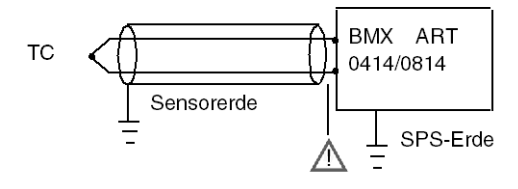

#### Verwendung der von Erde potenzialgetrennten Sensoren

Die Sensoren werden wie im folgenden Diagramm aufgeführt verbunden:

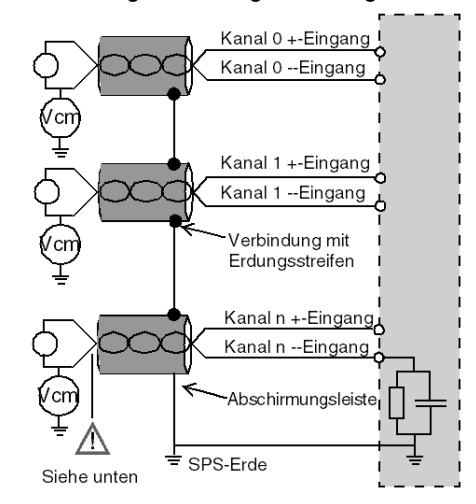

Wenn die Sensoren in Bezug auf die Masse referenziert werden, kann dies in einigen Fällen ein entferntes Erdungspotenzial an die Klemmen oder den FCN-Stecker zurücksenden. Daher müssen die folgenden Regeln eingehalten werden:

- Das Potenzial muss unter der zulässigen Niederspannung liegen. Beispiel: 30 Vrms oder 42,4 VDC.
- Das Anlegen eines Sensorpunktes an ein Bezugspotenzial hat die Generierung eines Leckstroms zur Folge. Sie müssen deshalb sicherstellen, dass alle Leckströme das System nicht stören.

Sensoren und andere Peripheriegeräte können an einen Erdungspunkt in einiger Entfernung zum Modul angeschlossen werden. Derartige dezentrale Erdungsreferenzen können beträchtliche Potenzialunterschiede im Verhältnis zur lokalen Erde übertragen. Induzierte Ströme beeinflussen die Messungen oder die Integrität des Systems nicht.

# ▲ GEFAHR

## GEFAHR EINES ELEKTRISCHEN SCHLAGS

Stellen Sie sicher, dass Sensoren und andere Peripheriegeräte nicht über Erdungspunkte einem Spannungspotenzial ausgesetzt sind, das die zulässigen Grenzwerte überschreitet.

Die Nichtbeachtung dieser Anweisungen führt zu Tod oder schweren Verletzungen.

#### Anweisungen zu elektromagnetischen Störungen

# **A** VORSICHT

# UNERWARTETES VERHALTEN DER ANWENDUNG

Befolgen Sie diese Anweisungen, um elektromagnetische Störungen zu reduzieren:

• Verwenden Sie den Abschirmungsverbindungssatz BMXXSP•••• *(siehe Seite 48)*, um die Abschirmung zu verbinden.

Elektromagnetische Störungen können ein unerwartetes Verhalten der Anwendung verursachen.

# Die Nichtbeachtung dieser Anweisungen kann Verletzungen oder Sachschäden zur Folge haben.

# Verdrahtungsschema

#### Einleitung

Das Eingangsmodul BMX ART 0414 besteht aus einem 40-poligen FCN-Stecker.

Das Eingangsmodul BMX ART 0814 besteht aus zwei 40-poligen FCN-Steckern.

# **WARNUNG**

## UNERWARTETES GERÄTEVERHALTEN

Gehen Sie bei der Installation äußerst vorsichtig vor, um jegliche nachfolgenden Fehler bei den Anschlüssen zu vermeiden. Das Einstecken des falschen Anschlusses würde ein unerwartetes Verhalten der Anwendung zur Folge haben.

Die Nichtbeachtung dieser Anweisungen kann Tod, schwere Verletzungen oder Sachschäden zur Folge haben.

#### Anschlussbelegung des Steckers und Sensorverdrahtung

Bei diesem Beispiel besteht die folgende Sondenkonfiguration:

- Kanal 0/4: Thermoelement
- Kanal 1/5: 2-adrig RTD
- Kanal 2/6: 3-adrig RTD
- Kanal 3/7: 4-adrig RTD

Die Anschlussbelegung des 40-poligen FCN-Steckers und die Sensorverdrahtung sieht wie folgt aus:

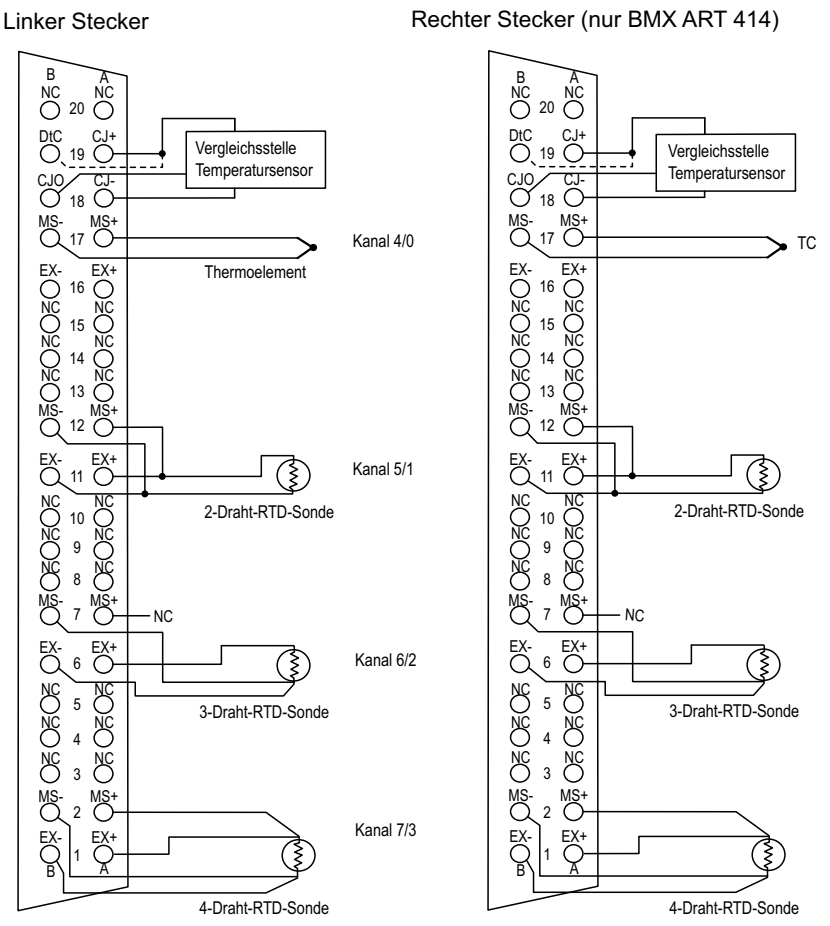

Vorderansicht des Moduls – Kabelansicht

MS+: Plus-Eingang RTD-Messung / Plus-Eingang Thermoelement

- MS-: Minus-Eingang RTD-Messung / Minus-Eingang Thermoelement
- EX+: Plus-Ausgang RTD-Sondengenerator für die Stromstärke
- **EX-:** Minus-Ausgang RTD-Sondengenerator für die Stromstärke
- NC: Nicht angeschlossen
- **DtC:** Der Sensorerkennungseingang für die Vergleichsstellenkompensation ist an CJ+ angeschlossen, wenn der Sensortyp DS600 verwendet wird. Er ist nicht angeschlossen (NC), wenn der Sensortyp LM31 verwendet wird.

**HINWEIS:** Der Sensor für die Vergleichsstellenkompensation ist nur für Thermoelemente erforderlich.

#### Vergleichsstellenkompensation

Für jeden Block aus 4 Kanälen (Kanäle 0 bis 3 und Kanäle 4 bis 7) wird die externe Kompensation des Moduls vom Zubehör TELEFAST ABE-7CPA412 durchgeführt. Dieses Gerät erzeugt eine Spannung in mV gemäß folgender Formel:

Spannung = (6,45 mV \* T) + 509 mV (wobei T = Temperatur in °C).

Die Gesamtfehlergrenze beim Verwenden dieses Geräts wird auf 1,2°C im Temperaturbereich von -5°C bis +60°C verringert.

Es ist möglich, die Genauigkeit der Kompensation zu erhöhen, indem eine 2/3-adrige Pt100-Sonde verwendet wird, die direkt mit den Kanälen 0 und 4 (nur beim BMX ART0814) des Moduls bzw. mit den TELEFAST-Klemmenleisten verbunden ist. Kanal 0 ist deshalb auf die Vergleichsstellenkompensation der Kanäle 1, 2 und 3 ausgerichtet. Kanal 4 ist auf die Kanäle 4 bis 7 ausgerichtet.

Ebenso ist es möglich, Kanal 0 als Thermoelementeingabe beizubehalten, indem eine 2-adrige Pt100-Sonde verwendet wird, sofern die ursprüngliche Länge der Sonde begrenzt ist.

Die Verdrahtung würde dann folgendermaßen aussehen:

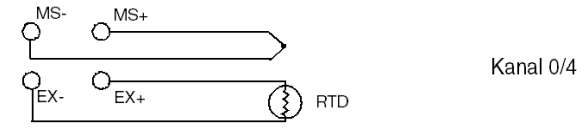

Die Verdrahtung ist nur gültig, wenn der Kanal 0 verwendet wird. Wenn der Kanal 0 nicht verwendet wird, wählen Sie eine Vergleichsstelle mit externer Pt100-Sonde. Der Bereich des Kanals 0 wird auf eine 3-adrige Pt100-Sonde geändert.

Die Verdrahtung würde dann folgendermaßen aussehen:

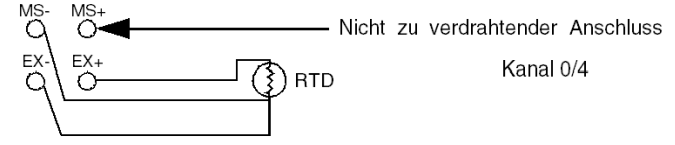

**HINWEIS:** Beim Modul BMX ART 0814 können die Werte der Vergleichsstellenkompensation der Kanäle 4 bis 7 auch für die Kanäle 0 bis 3 verwendet werden. Deshalb ist nur ein externer Vergleichsstellen-Kompensationssensor *(siehe Seite 153)* an Kanal 4 angeschlossen.

# Verwendung des TELEFAST-Verdrahtungszubehörs

### Einführung

Das vorverdrahtete TELEFAST-System besteht aus den nachstehend gezeigten Verbindungskabeln und Schnittstellen-Anschlussplatten:

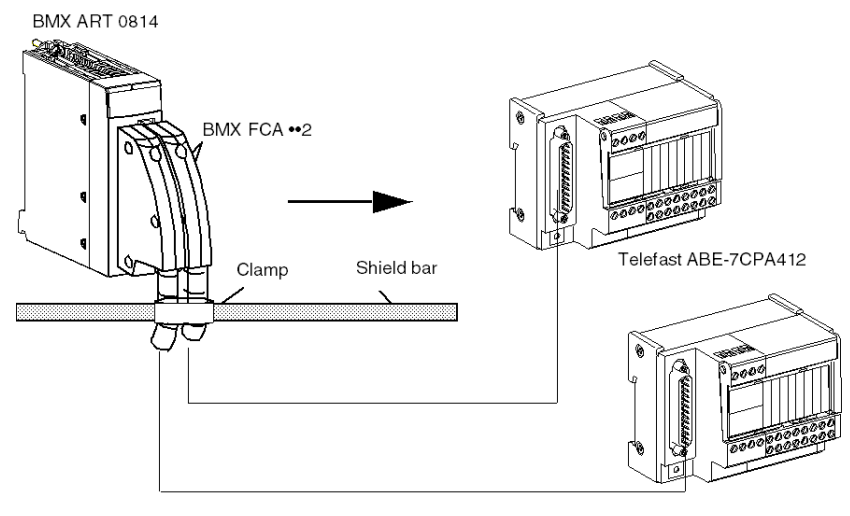

Das TELEFAST ABE-7CPA412-Zubehör ist eine Basiseinheit, die verwendet wird, um 4-Kanal-Analogmodule mit Schraubklemmenleisten zu verbinden.

**HINWEIS:** Wenn das Gehäuse, in dem sich das TELEFAST ABE-7CPA412-Zubehör befindet, eingeschaltet ist, warten Sie mindestens 45 Minuten, um die maximale Präzision der Vergleichsstellenkompensation zu gewährleisten. Es ist nicht erforderlich, 45 Minuten zu warten, wenn die Vergleichsstellenkompensation durch eine externe Pt100-Sonde durchgeführt wird. Wenn die Vergleichsstellenkompensation des TELEFAST ABE-7CPA412 verwendet wird, um sicherzustellen, dass die angegebene Präzision erzielt wird, darf die Luftbewegung um das TELEFAST ABE-7CPA412 herum 0,1 m/s nicht überschreiten. Temperaturschwankungen dürfen 10°C/Stunde nicht überschreiten, und das TELEFAST ABE-7CPA412 muss mindestens in

100 mm Entfernung von allen Wärmequellen aufgestellt werden.

Das TELEFAST ABE-7CPA412 kann bei einer Außentemperatur von -40°C bis +80°C betrieben werden.

#### BMX FCA ••2-Verbindungskabel

Die BMX FCA ••2-Kabel sind vormontierte Kabelsätze bestehend aus:

- Am einen Ende ein 40-poliger Steckverbinder (FCN-Typ), von dem ein ummanteltes Kabel mit 20 Drähten abgeht.
- Am anderen Ende ein 25-poliger Sub-D-Steckverbinder.

Die folgende Abbildung zeigt die BMX FCA ••2-Kabel:

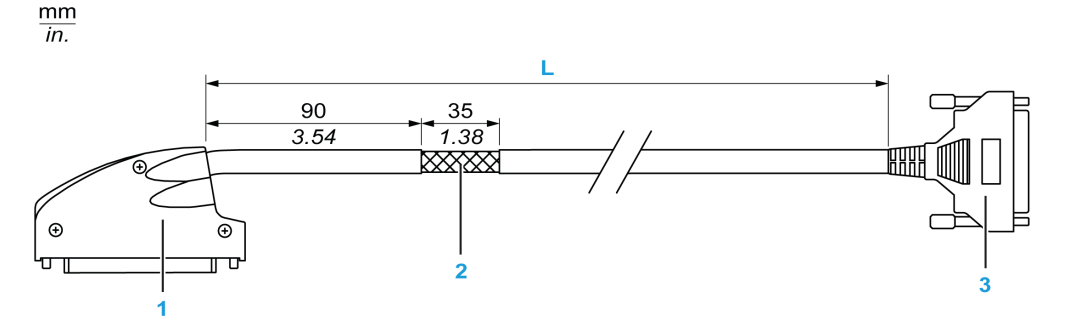

- 1 40-poliger Steckverbinder, FCN-Typ
- 2 Abschirmung der Kabel
- 3 25-poliger Sub-D-Steckverbinder
- L Länge gemäß der Teilenummer.

Das Kabel ist in drei verschiedenen Längen erhältlich:

- 1,5 m (4,92 ft): BMX FCA 152
- 3 m (9,84 ft): BMX FCA 302
- 5 m (16,40 ft): BMX FCA 502

In der folgenden Tabelle sind die Eigenschaften der BMX FCA ••2-Kabel aufgeführt:

| Merkmal                    |                    | Wert                          |  |
|----------------------------|--------------------|-------------------------------|--|
| Kabel Ummantelungsmaterial |                    | PVC                           |  |
|                            | LSZH-Status        | Nein                          |  |
| Umgebungskenndaten         | Betriebstemperatur | - 25 bis 70°C (-13 bis 158°F) |  |

#### Verbinden von Sensoren

Sensoren können wie in der folgenden Abbildung *(siehe Seite 144)* dargestellt, mit dem TELEFAST ABE-7CPA412-Zubehör verbunden werden.

Verdrahtung

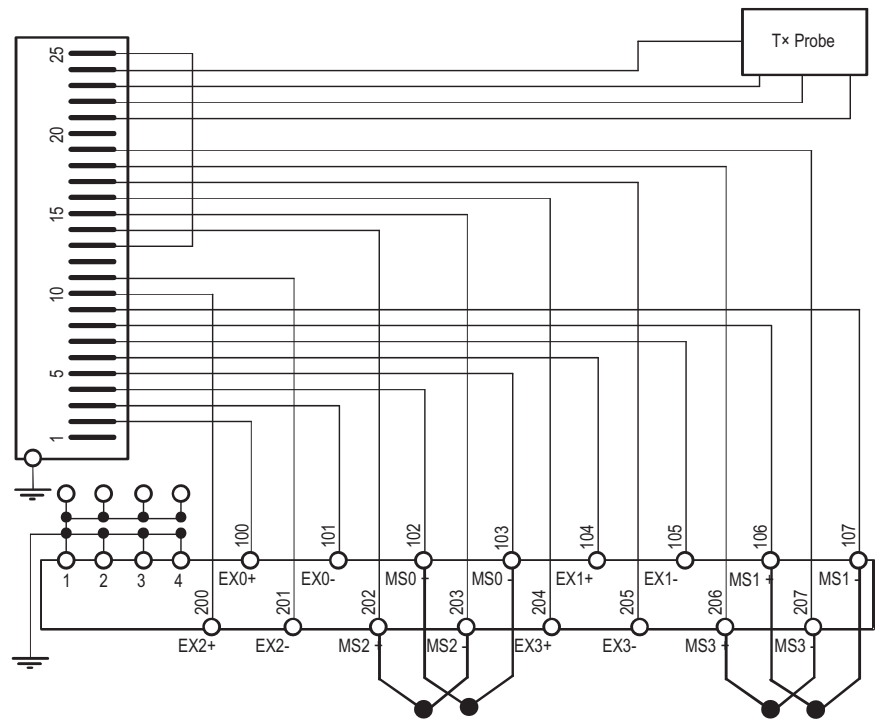

Legende: Betrieb im Thermoelementmodus mit der internen Telefast-Vergleichsstellenkompensation

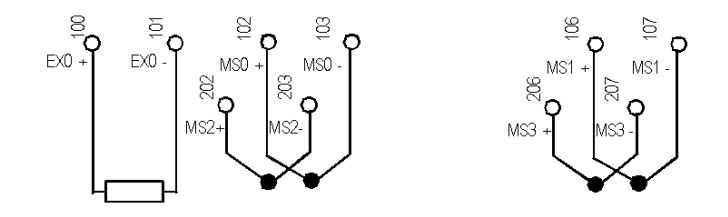

Legende: Betrieb im Thermoelementmodus mit der Vergleichsstellenkompensation mittels einer zweiadrigen PT100-Sonde

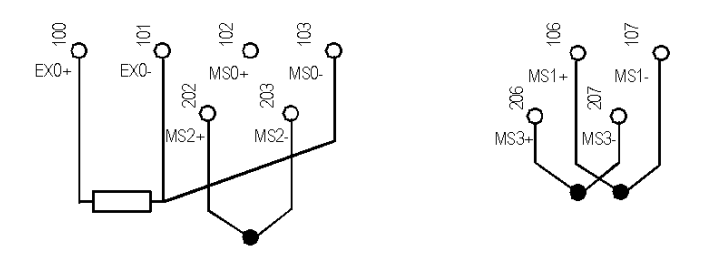

Legende: Betrieb im Thermoelementmodus mit der Vergleichsstellenkompensation mittels einer dreiadrigen PT100-Sonde

# Kapitel 7 BMX AMO 0210-Analogausgangsmodul

## Inhalt des Kapitels

In diesem Kapitel werden das BMX AMO 0210-Modul, seine Merkmale und seine Verbindung mit den verschiedenen Sensoren erläutert.

### Inhalt dieses Kapitels

Dieses Kapitel enthält die folgenden Themen:

| Thema                                        | Seite |
|----------------------------------------------|-------|
| Auf einen Blick                              | 156   |
| Eigenschaften                                | 157   |
| Funktionsbeschreibung                        | 160   |
| Vorsichtsmaßnahmen bei der Verdrahtung       | 165   |
| Verdrahtungsschema                           | 167   |
| Verwendung des TELEFAST-Verdrahtungszubehörs | 168   |

# Auf einen Blick

#### Funktion

Das BMX AMO 0210-Modul hat zwei voneinander isolierte analoge Ausgänge. Es sind für jeden Ausgang die folgenden Bereiche vorhanden:

- Spannung +/-10 V
- Strom 0 bis 20 mA und 4 bis 20 mA

Der Bereich wird während der Konfiguration ausgewählt.

#### Verstärkte Version

Das BMX AMO 0210H-Gerät (Hardened) ist die verstärkte Version des BMX AMO 0210-Standardgeräts. Es kann auch bei extremen Temperaturen und unter chemisch aggressiven Umgebungsbedingungen eingesetzt werden.

Weitere Informationen finden Sie in Kapitel *Installation in besonders rauen Umgebungen* (siehe Modicon M580-, M340- und X80 I/O-Plattformen, Normen und Zertifizierungen).

#### Beschreibung

Das BMX AMO 0210-Analogausgangsmodul hat folgenden Aufbau.

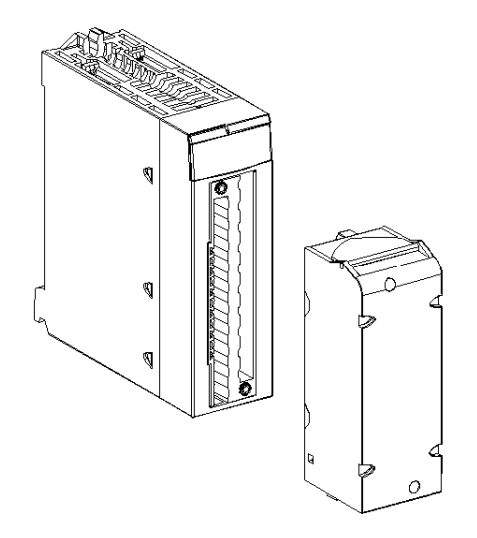

HINWEIS: Die Klemmenleiste wird separat bereitgestellt.

# Eigenschaften

#### Betriebsbedingungen für Höhenlagen

Die Kenndaten in den folgenden Tabellen gelten für die Nutzung der Module BMX AMO 0210 und BMX AMO 0210H auf einer Höhe von bis zu 2000 m (6560 ft). Wenn die Module auf einer Höhe von mehr als 2000 m (6560 ft) betrieben werden, führen Sie ein zusätzliches Derating durch.

Nähere Informationen finden Sie im Kapitel *Betriebs- und Lagerungsbedingungen (siehe Modicon M580-, M340- und X80 I/O-Plattformen, Normen und Zertifizierungen)*.

### **Allgemeine Kenndaten**

Die Module BMX AMO 0210 und BMX AMO 0210H weisen folgende allgemeine Kenndaten auf.

| Betriebstemperatur                                                                               | BMX AMO 0210          | 0 bis 60 °C (32 bis 140 °F)                               |  |  |
|--------------------------------------------------------------------------------------------------|-----------------------|-----------------------------------------------------------|--|--|
|                                                                                                  | BMX AMO 0210H         | -25 bis 70 °C (-13 bis 158 °F)                            |  |  |
| Ausgangstypen                                                                                    |                       | Isolierte Ausgänge hoher Pegel                            |  |  |
| Art der Ausgänge                                                                                 |                       | Spannung oder Strom über Software konfiguriert            |  |  |
| Anzahl der Kanäle                                                                                |                       | 2                                                         |  |  |
| Auflösung Analog/Digital-Wandler                                                                 |                       | 15 Bits + Vorzeichen                                      |  |  |
| Aktualisierungszeit der Ausgänge                                                                 |                       | ≤ 1 ms                                                    |  |  |
| Spannungsversorgung für Ausgänge                                                                 |                       | Über Modul                                                |  |  |
| Schutzarten                                                                                      |                       | vor Kurzschlüssen und Überlastungen<br>(Spannungsausgang) |  |  |
| Isolierung:                                                                                      |                       |                                                           |  |  |
| Zwischen Kanälen                                                                                 |                       | 750 V DC                                                  |  |  |
| Zwischen Kanälen und Bus                                                                         |                       | 1400 VDC                                                  |  |  |
| Zwischen Kanälen und Erde                                                                        |                       | 1400 VDC                                                  |  |  |
| Messfehler für Standardmodule BMX A                                                              | MO 0210:              |                                                           |  |  |
| • Bei 25 °C (77 °F)                                                                              |                       | 0,10% von FS <sup>(1)</sup>                               |  |  |
| Maximaler Temperaturbereich 0 bis                                                                | 60 °C (32 bis 140 °F) | 0,20 % von FS <sup>(1)</sup>                              |  |  |
| Messfehler für verstärkte BMX AMO 02                                                             |                       |                                                           |  |  |
| • Bei 25 °C (77 °F)                                                                              |                       | 0,10% von FS <sup>(1)</sup>                               |  |  |
| <ul> <li>Maximum innerhalb des Temperaturbereichs - 25 bis<br/>70 °C (-13 bis 158 °F)</li> </ul> |                       | 0,45% von FS <sup>(1)</sup>                               |  |  |
| (1) FS: Vollaussteuerung (Full Scale)                                                            |                       |                                                           |  |  |

| Temperaturdrift                                   |         | 30 ppm/°C                     |  |  |
|---------------------------------------------------|---------|-------------------------------|--|--|
| Monotonie                                         |         | Ja                            |  |  |
| Gleichtaktunterdrückung (50/60 Hz)                |         | 100 dB                        |  |  |
| Übersprechen zwischen Kanälen DC und AC: 50/60 Hz |         | > 90 dB                       |  |  |
| Keine Linearität                                  |         | 0,1 % von FS <sup>(1)</sup>   |  |  |
| Welligkeit AC-Ausgang                             |         | 2 mV effektiv bei 50 $\Omega$ |  |  |
| Stromaufnahme (3,3 V)                             | Typisch | 0,35 W                        |  |  |
|                                                   | Maximum | 0,48 W                        |  |  |
| Stromaufnahme (24 V) Typisch                      |         | 2,1 W                         |  |  |
| Maximum                                           |         | 2,8 W                         |  |  |
| (1) FS: Vollaussteuerung (Full Scale)             |         |                               |  |  |

## Spannungsausgang

Die Spannungsausgänge der Module BMX AMO 0210 und BMX AMO 0210H haben die folgenden Kenndaten:

| Bereich der Nennwertvarianz | +/- 10 V     |
|-----------------------------|--------------|
| Maximaler Varianzbereich    | +/- 11,25 V  |
| Analogauflösung             | 0,37 mV      |
| Lastimpedanz                | Min. 1 kΩ    |
| Typ der Erkennung           | Kurzschlüsse |

### Stromausgang

Die Stromausgänge der Module BMX AMO 0210 und BMX AMO 0210H haben die folgenden Kenndaten.

| Bereich der Nennwertvarianz                                                                              | 020 mA, 420 mA                       |  |  |
|----------------------------------------------------------------------------------------------------|--------------------------------------|--|--|
| Verfügbarer maximaler Strom                                                                              | 24 mA                                |  |  |
| Analogauflösung                                                                                          | 0m74 μA                              |  |  |
| Lastimpedanz                                                                                             | Max. 600 Ω                           |  |  |
| Typ der Erkennung                                                                                        | Offener Stromkreis <sup>(1)(2)</sup> |  |  |
| (1) Eine Erkennung offener Schaltkreise erfolgt physisch über das Modul, wenn der Zielstromwert ungleich |                                      |  |  |

(1) Eine Erkennung offener Schaltkreise erfolgt physisch über das Modul, wenn der Zielstromwert ungleich 0 mA ist.

(2) Die Erkennung offener Schaltkreise wird durch den Verdrahtungskontrolle-Parameter aktiviert.

#### Antwortzeit der Ausgänge

Die maximale Verzögerung zwischen der Übertragung des Ausgangswerts über den SPS-Bus und der tatsächlichen Positionierung an der Klemmenleiste beträgt weniger als 2 ms:

- Interne Zykluszeit = 1 ms für die beiden Kanäle
- Antwortzeit der Digital/Analog-Wandlung = Max. 1 ms bei einem Schritt von 0 bis 100 %

**HINWEIS:** Wenn keine Geräte mit dem Analogmodul BMX AMO 0210 verbunden und die Kanäle konfiguriert sind (Bereich 4 - 20 mA), wird ein E/A-Fehler erkannt, so als läge ein Drahtbruch vor. Für den Bereich 0 bis 20 mA wird nur dann ein E/A-Fehler wie für einen Drahtbruch ausgegeben, wenn der Stromwert 0 mA überschreitet.

# **A** VORSICHT

## GEFAHR UNGÜLTIGER DATEN

Beim Bruch oder bei der Trennung eines Signaldrahts wird der zuletzt gemessene Wert beibehalten.

- Stellen Sie sicher, dass dies keine gefährliche Situation zur Folge hat.
- Verlassen Sie sich nicht auf den signalisierten Wert. Pr
  üfen Sie den Eingangswert am Sensor.

Die Nichtbeachtung dieser Anweisungen kann Verletzungen oder Sachschäden zur Folge haben.

# Funktionsbeschreibung

### Funktion

Das Modul BMX AMO 0210 hat zwei voneinander isolierte analoge Ausgänge. Das Modul bietet folgende Bereiche für jeden Ausgang, je nach der während der Konfiguration gewählten Option:

- +/- 10 V
- 0...20 mA
- 4...20 mA

### Beschreibung

Diese Abbildung zeigt das Modul BMX AMO 0210.

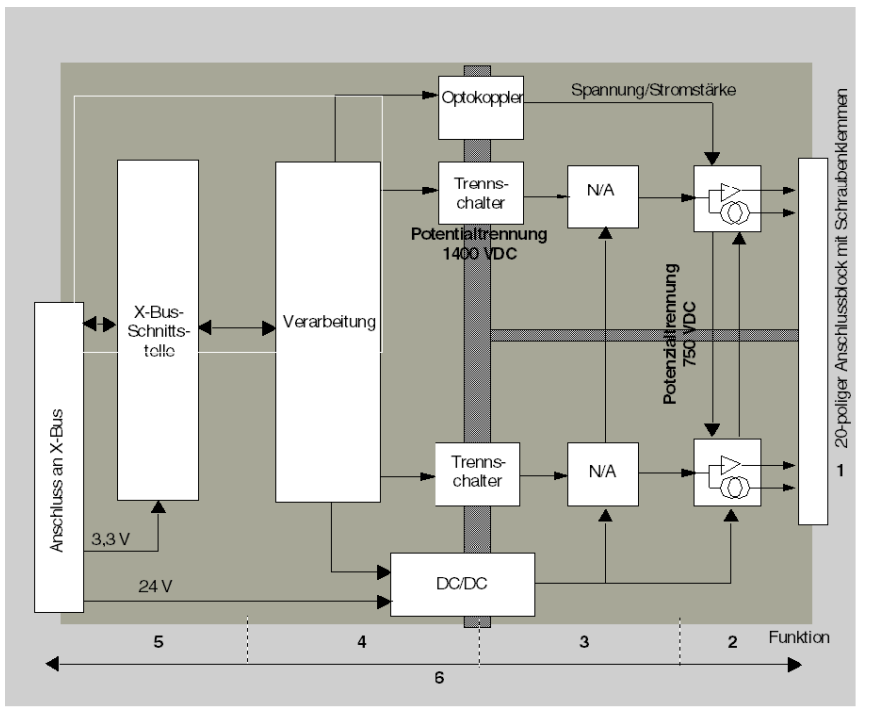

### Beschreibung.

| Adresse | Prozess                                                                                           | Eigenschaften                                                                                                    |
|---------|---------------------------------------------------------------------------------------------------|----------------------------------------------------------------------------------------------------|
| 1       | Anpassung der Ausgänge                                                                            | <ul> <li>Physische Anbindung an den Prozess über eine<br/>Schraubklemmenleiste mit 20 Anschlusspunkten</li> <li>Schutz des Moduls für Spannungsspitzen</li> </ul>                                                                                                    |
| 2       | Signalanpassung an die<br>Stellglieder                                                            | <ul> <li>Anpassung der Spannung bzw. des Stroms über die<br/>Softwarekonfiguration</li> </ul>                                                                                                    |
| 3       | Wandlung                                                                                          | <ul> <li>Wandlung über 15 Bits mit einem Polaritätszeichen</li> <li>Automatische und dynamische Neuausrichtung der vom Programm<br/>bereitgestellten Daten durch den Wandler</li> </ul>                                                                                         |
| 4       | Konvertierung der<br>Anwendungsdaten in vom<br>Digital-/Analogwandler direkt<br>verwendbare Daten | <ul> <li>Verwendung der werkseitig voreingestellten Kalibrierungsparameter</li> </ul>                                                                                                    |
| 5       | Kommunikation mit der<br>Anwendung                                                                | <ul> <li>Verwaltung des Austauschs mit der CPU</li> <li>Topologische Adressierung</li> <li>Empfang der Konfigurationsparameter des Moduls und der Kanäle<br/>sowie der digitalen Kanalsollwerte von der Anwendung</li> <li>Rückgabe des Modulstatus an die Anwendung</li> </ul> |
| 6       | Überwachung des Moduls und<br>Senden von<br>Fehlerbenachrichtigungen an<br>die Anwendung          | <ul> <li>Ausgangsstromversorgungstest</li> <li>Prüfung auf Bereichsüberlauf an den Kanälen</li> <li>Test für Ausgangsunterbrechungen und -kurzschlüsse</li> <li>Watchdog-Test</li> <li>Programmierbare Funktionen für den Fehlermodus</li> </ul>                                |

#### Verdrahtungsausgänge

Die Anwendung muss den Ausgängen Werte in einem standardisierten Format bereitstellen:

- -10.000 bis +10.000 für den Bereich +/-10 V
- 0 bis +10.000 in 0-20-mA- und 4-20-mA-Bereichen

## Digital/Analog-Wandlung

Die Digital/Analog-Wandlung erfolgt über:

- 16-Bit für den Bereich +/-10 V
- 15-Bit in 0-20-mA- und 4-20-mA-Bereichen

### Überlaufkontrolle

Das Modul BMX AMO 0210 unterstützt eine Überlaufkontrolle in Bezug auf die Spannungs- und Strombereiche.

#### Der Messbereich ist in in drei Teilbereiche untergliedert:

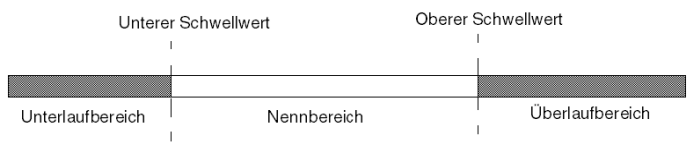

#### Beschreibung:

| Bezeichnung      | Beschreibung                                         |
|------------------|------------------------------------------------------|
| Nennbereich      | Messbereich in Abhängigkeit vom gewählten Bereich.   |
| Überlaufbereich  | Bereich, der sich über der oberen Grenze befindet.   |
| Unterlaufbereich | Bereich, der sich unter der unteren Grenze befindet. |

Für die verschiedenen Bereiche gelten folgende Überlaufwerte:

| Bereich  | BMX AMO 0210     |         |             |        |                 |        |
|----------|------------------|---------|-------------|--------|-----------------|--------|
|          | Unterlaufbereich |         | Nennbereich |        | Überlaufbereich |        |
| +/- 10 V | -11.250          | -11.001 | -11.000     | 11.000 | 11.001          | 11.250 |
| 020 mA   | -2.000           | -1.001  | -1.000      | 11.000 | 11.001          | 12.000 |
| 420 mA   | -1.600           | -801    | -800        | 10800  | 10801           | 11.600 |

Sie können ebenfalls eine Kennung für einen Überlauf der Obergrenze, einen Unterlauf der Untergrenze oder für beides auswählen.

HINWEIS: Die Erkennung eines Bereichsüber-/unterlaufs ist optional.

#### Fehlerwert/Wert halten oder Ausgänge auf Null zurücksetzen

Bei Auftreten eines Fehler und je nach Schweregrad des Fehlers verhalten sich die Ausgänge wie folgt:

- Sie schalten einzeln oder gemeinsam in die Position Fehlerwert/Wert halten um.
- Sie werden auf 0 forciert (0 V bzw. 0 mA).

Verschiedene Verhaltensweisen von Ausgängen:

| Fehler                                                                  | Verhalten der Spannungsausgänge                                        | Verhalten der Stromausgänge                           |  |
|-------------------------------------------------------------------------|------------------------------------------------------------------------|-------------------------------------------------------|--|
| Task im STOP-Modus oder Programm fehlt                                  | Fehlerwert/Wert halten (Kanal für                                      | Fehlerwert/Wert halten (Kanal<br>für Kanal)           |  |
| Unterbrechung der Kommunikation                                         | Kanal)                                                                 |                                                       |  |
| Konfigurationsfehler                                                    | 0 V (alle Kanäle)                                                      | 0 mA (alle Kanäle)                                    |  |
| Modulinterner Fehler                                                    |                                                                        |                                                       |  |
| Ausgangswert außerhalb des Bereichs (Bereichsunter- oder -überlauf)     | Wert erreicht Sättigung an<br>vorgegebener Grenze (Kanal für<br>Kanal) | Gesättigter Wert (Kanal für<br>Kanal)                 |  |
| Kurzschluss oder Unterbrechung am<br>Ausgang                            | Kurzschluss: Wert halten (Kanal für<br>Kanal)                          | Offener Schaltkreis: Wert halten<br>(Kanal für Kanal) |  |
| Austausch des Moduls bei laufendem<br>Betrieb (Prozessor im STOP-Modus) | 0 V (alle Kanäle)                                                      | 0 mA (alle Kanäle)                                    |  |
| Neuladen des Programms                                                  |                                                                        |                                                       |  |

Fehlerwert oder Wert halten bei aktuellem Wert wird während der Modulkonfiguration ausgewählt. Der Fehlerwert kann unter Control Expert mit der Debug-Funktion oder durch ein Programm geändert werden.

# **WARNUNG**

#### **UNERWARTETER GERÄTEBETRIEB**

Die Position im Fehlermodus sollte nicht als einziges Sicherheitsverfahren verwendet werden. Wenn eine unkontrollierte Positionierung zu einer Gefahrensituation führen kann, dann muss ein unabhängiges, redundantes System installiert werden.

Die Nichtbeachtung dieser Anweisungen kann Tod, schwere Verletzungen oder Sachschäden zur Folge haben.

#### Verhalten beim ersten Einschalten und beim Ausschalten.

Wenn das Modul ein- oder ausgeschaltet wird, werden die Ausgänge auf 0 gesetzt (0 V bzw. 0 mA).

#### Stellgliedausrichtung

Bei der Ausrichtung wird ein systematischer Offset, der an einem bestimmten Stellglied beobachtet wird, um einen spezifischen Arbeitspunkt vermieden. Mit diesem Vorgang wird ein mit dem Prozess verknüpfter Fehler verhindert. Beim Austausch eines Moduls ist keine neue Ausrichtung erforderlich. Wenn jedoch das Stellglied oder der Arbeitspunkt des Stellglieds ausgewechselt wird, muss eine Neuausrichtung durchgeführt werden.

Die Konvertierungszeilen sind wie folgt:

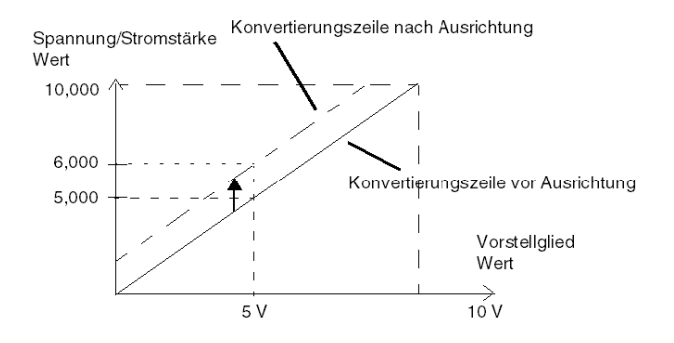

Der Ausrichtungswert kann über eine Programmierkonsole bearbeitet werden, auch dann, wenn sich das Programm im RUN-Modus befindet. Für jeden Ausgangskanal können Sie folgende Funktion ausführen:

- Anzeige und Änderung des ursprünglichen Zielwerts des Ausgangs
- Speicherung des Ausrichtungswerts
- Ermittlung, ob der Kanal bereits über eine Ausrichtung verfügt

Der maximale Offset zwischen dem Messwert und dem berichtigten Ausgangswert (ausgerichteter Wert) darf +/- 1.500 nicht überschreiten.

**HINWEIS:** Zur Ausrichtung mehrerer Analogkanäle bei den Modulen BMX AMO/AMI/AMM/ART ist eine Vorgehensweise von Kanal zu Kanal empfehlenswert. Testen Sie jeden Kanal nach der Ausrichtung, bevor Sie mit dem nächsten Kanal fortfahren, damit die Parameter korrekt angewendet werden.

# Vorsichtsmaßnahmen bei der Verdrahtung

#### Einführung

Damit das Signal vor Störungen von außerhalb, die beim Reihenmodus induziert werden, sowie vor Störungen im gemeinsamen Modus geschützt wird, sollten Sie die folgenden Vorsichtsmaßnahmen durchführen.

#### Abschirmung der Kabel

Verbinden Sie die Kabelabschirmung mit der Erdungsschiene. Klemmen Sie die Abschirmung an die Abschirmungsleiste auf der Modulseite fest. Verwenden Sie den Abschirmungsverbindungssatz BMXXSP---- (*siehe Seite 48*), um die Abschirmung zu verbinden.

# \Lambda GEFAHR

#### STROMSCHLAG-, EXPLOSIONS- ODER LICHTBOGENGEFAHR

Während der Montage/des Entfernens von Modulen:

- Überprüfen Sie, dass alle Klemmleisten weiterhin mit der Abschirmungsleiste verbunden sind
- und schalten Sie die Stromversorgung der Sensoren und Vorstellglieder ab.

Die Nichtbeachtung dieser Anweisungen führt zu Tod oder schweren Verletzungen.

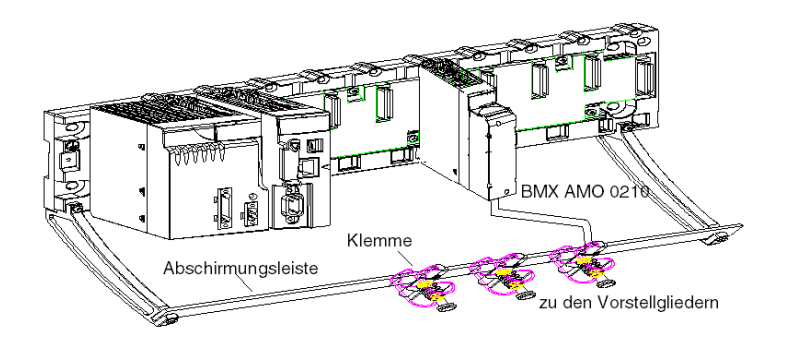

#### Verwenden von massebezogenen Sensoren

Es gibt keine speziellen technischen Einschränkungen bezüglich der Erdungsreferenz von Vorstellgliedern. Es empfiehlt sich jedoch die Vermeidung eines entfernten Erdungspotenzial an der Klemmenleiste; dieses kann sehr vom Erdungspotenzial in der Nähe abweichen.

Sensoren und andere Peripheriegeräte können an einen Erdungspunkt in einiger Entfernung zum Modul angeschlossen werden. Derartige dezentrale Erdungsreferenzen können beträchtliche Potenzialunterschiede im Verhältnis zur lokalen Erde übertragen. Induzierte Ströme beeinflussen die Messungen oder die Integrität des Systems nicht.

# **GEFAHR**

#### GEFAHR EINES ELEKTRISCHEN SCHLAGS

Stellen Sie sicher, dass Sensoren und andere Peripheriegeräte nicht über Erdungspunkte einem Spannungspotenzial ausgesetzt sind, das die zulässigen Grenzwerte überschreitet.

Die Nichtbeachtung dieser Anweisungen führt zu Tod oder schweren Verletzungen.

#### Anweisungen zu elektromagnetischen Störungen

# **A** VORSICHT

#### UNERWARTETES VERHALTEN DER ANWENDUNG

Befolgen Sie diese Anweisungen, um elektromagnetische Störungen zu reduzieren:

• Verwenden Sie den Abschirmungsverbindungssatz BMXXSP•••• (siehe Seite 48), um die Abschirmung ohne programmierbare Filterung zu verbinden.

Elektromagnetische Störungen können ein unerwartetes Verhalten der Anwendung verursachen.

Die Nichtbeachtung dieser Anweisungen kann Verletzungen oder Sachschäden zur Folge haben.

# Verdrahtungsschema

## Einleitung

Die Stellglieder werden mithilfe der Klemmenleiste mit 20 Anschlusspunkten verbunden.

### Abbildung

Die Versorgung der Stromschleife erfolgt direkt über den Ausgang, und es ist keine externe Stromversorgung erforderlich. Die Klemmenleiste und die Stellglieder werden wie folgt verbunden:

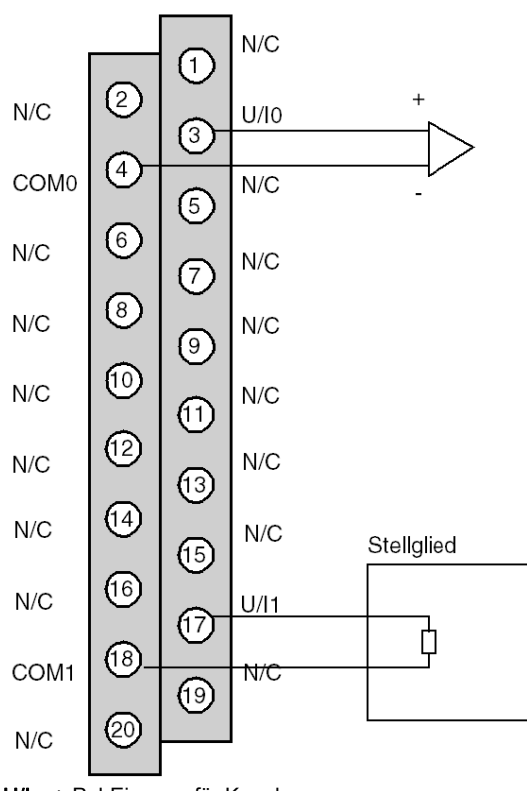

U/Ix +-Pol-Eingang für Kanal x COMx --Pol-Eingang für Kanal x Kanal 0: Spannungsstellglied Kanal 1: Stromstellglied

Kabelansicht

# Verwendung des TELEFAST-Verdrahtungszubehörs

# Einführung

Das vorverdrahtete TELEFAST-System besteht aus den nachstehend gezeigten Verbindungskabeln und Schnittstellen-Anschlussplatten:

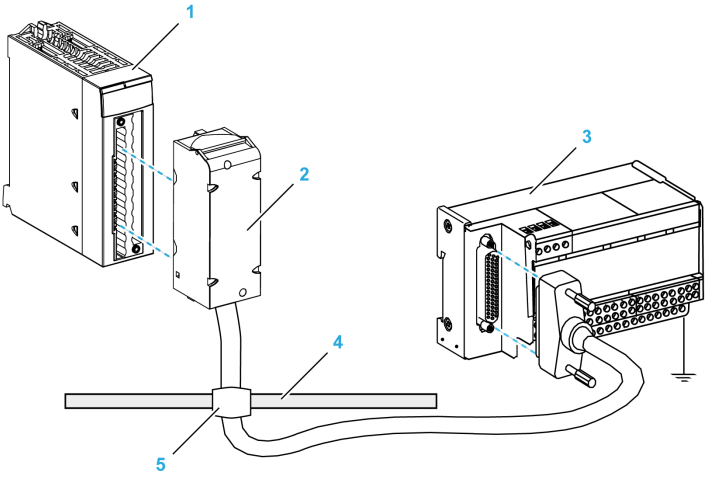

- 1 BMX AMO 0210-Modul
- 2 BMXFCA••0-Verbindungskabel
- 3 ABE-7CPA21-Schnittstellen-Anschlussplatte
- 4 Abschirmungsleiste
- 5 Klemme

#### BMX FCA ••0-Verbindungskabel

Die BMX FCA ••0-Kabel sind vormontierte Kabelsätze bestehend aus:

- Am einen Ende eine 20-polige Klemmenleiste, aus der ein ummanteltes Kabel mit 20 Drähten abgeht.
- Am anderen Ende ein 25-poliger Sub-D-Steckverbinder.

Die folgende Abbildung zeigt die BMX FCA ••0-Kabel:

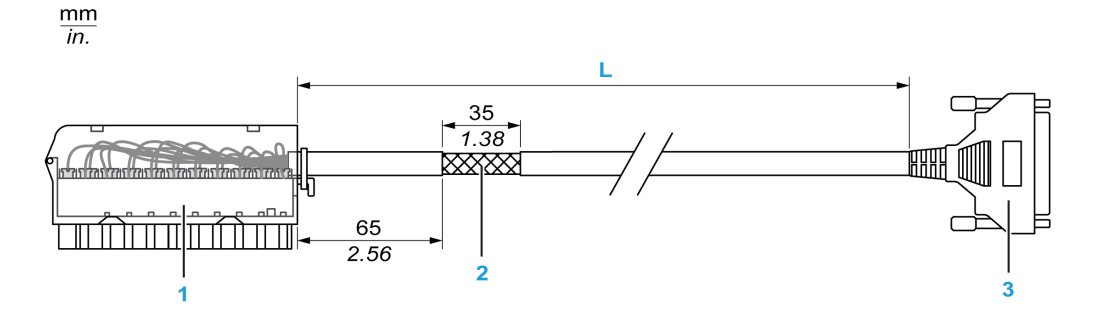

- 1 BMX FTB 2020-Klemmenleiste
- 2 Abschirmung der Kabel
- **3** 25-poliger Sub-D-Steckverbinder
- L Länge gemäß der Teilenummer.

Das Kabel ist in drei verschiedenen Längen erhältlich:

- 1,5 m (4,92 ft): BMX FCA 150
- 3 m (9,84 ft): BMX FCA 300
- 5 m (16,40 ft): BMX FCA 500

In der folgenden Tabelle sind die Eigenschaften der BMX FCA ••0-Kabel aufgeführt:

| Merkmal                    |                    | Wert                            |  |
|----------------------------|--------------------|---------------------------------|--|
| Kabel Ummantelungsmaterial |                    | PVC                             |  |
|                            | LSZH-Status        | Nein                            |  |
| Umgebungskenndaten         | Betriebstemperatur | - 25 bis 70 °C (-13 bis 158 °F) |  |

### Verbinden von Stellgliedern

Die Analogausgänge des Moduls BMX AMO 0210 sind auf der Klemmenleiste des TELEFAST ABE-7CPA21 wie folgt verfügbar:

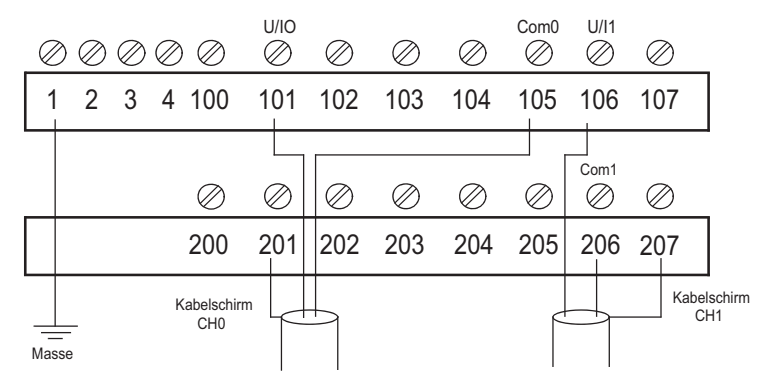

Die folgende Tabelle enthält die Aufteilung der Analogausgänge auf der TELEFAST ABE-7CPA21-Klemmenleiste mit einem Kabel des Typs BMX FCA ••0:

| Nummer der<br>TELEFAST-<br>Klemmenleiste | Pinnummer<br>des 25-<br>poligen<br>SubD-<br>Steckver<br>binders | BMXAMO0<br>210-<br>Pinbelegung | Signalart | Nummer der<br>TELEFAST-<br>Klemmenleiste | Pinnummer<br>des 25-<br>poligen<br>SubD-<br>Steckver<br>binders | BMXAMO0<br>210-<br>Pinbelegung | Signalart |
|------------------------------------------|-----------------------------------------------------------------|--------------------------------|-----------|------------------------------------------|-----------------------------------------------------------------|--------------------------------|-----------|
| 1                                        | 1                                                               |                                | Masse     | Vers. 1                                  | 1                                                               |                                | Masse     |
| 2                                        | 1                                                               |                                | STD (1)   | Vers. 2                                  | 1                                                               |                                | Masse     |
| 3                                        | 1                                                               |                                | STD (1)   | Vers. 3                                  | 1                                                               |                                | Masse     |
| 4                                        | 1                                                               |                                | STD (2)   | Vers. 4                                  | 1                                                               |                                | Masse     |
| 1000                                     | 19,2 bis<br>30 VDC                                              |                                |           | 200                                      | 14                                                              |                                |           |
| 101                                      | 2                                                               | 3                              | U/I0      | 201                                      | 1                                                               |                                | Masse     |
| 102                                      | 15                                                              |                                | NA        | 202                                      | 3                                                               |                                |           |
| 103                                      | 16                                                              |                                | NA        | 203                                      | 1                                                               |                                | Masse     |
| 104                                      | 4                                                               |                                | NA        | 204                                      | 17                                                              |                                | NA        |
| 105                                      | 5                                                               | 4                              | COM 0     | 205                                      | 1                                                               |                                | Masse     |
| 106                                      | 18                                                              | 17                             | U/I1      | 206                                      | 6                                                               | 18                             | COM 1     |
| 107                                      | 19                                                              |                                | NA        | 207                                      | 1                                                               |                                | Masse     |
| NA: Nicht angeschlossen                  |                                                                 |                                |           |                                          |                                                                 |                                |           |

HINWEIS: Verwenden Sie für den Erdanschluss die zusätzliche Klemmenleiste ABE-7BV20.

# Kapitel 8 Analoges Ausgangsmodul BMX AMO 0410

## **Gegenstand dieses Kapitels**

In diesem Kapitel werden das BMX AMO 0410-Modul, seine Merkmale und seine Verbindung mit den verschiedenen Vorstellgliedern und Stellgliedern erläutert.

### Inhalt dieses Kapitels

Dieses Kapitel enthält die folgenden Themen:

| Thema                                        | Seite |
|----------------------------------------------|-------|
| Auf einen Blick                              | 172   |
| Eigenschaften                                | 173   |
| Funktionsbeschreibung                        | 176   |
| Vorsichtsmaßnahmen bei der Verdrahtung       | 181   |
| Verdrahtungsschema                           | 183   |
| Verwendung des TELEFAST-Verdrahtungszubehörs | 184   |

# Auf einen Blick

#### Funktion

Das Modul BMX AMO 0410 ist ein analoges Ausgangsmodul mit hoher Dichte und 4 isolierten Kanälen. Es sind für jeden Ausgang die folgenden Bereiche vorhanden:

- Spannung +/-10 V
- Strom 0-20 mA und 4-20 mA

Der Bereich wird während der Konfiguration ausgewählt.

#### Verstärkte Version

Das BMX AMO 0410H-Gerät (Hardened) ist die verstärkte Version des BMX AMO 0410-Standardgeräts. Es kann auch bei extremen Temperaturen und unter chemisch aggressiven Umgebungsbedingungen eingesetzt werden.

Weitere Informationen finden Sie in Kapitel *Installation in besonders rauen Umgebungen* (siehe Modicon M580-, M340- und X80 I/O-Plattformen, Normen und Zertifizierungen).

#### **Beschreibung**

Das folgende Diagramm zeigt das analoge Ausgangsmodul BMX AMO 0410:

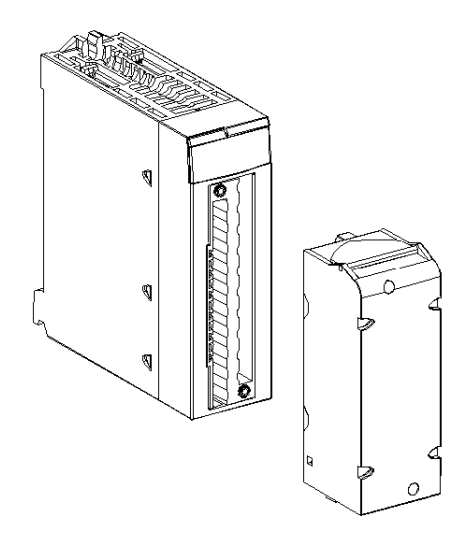

HINWEIS: Die Klemmenleiste wird separat bereitgestellt.

# Eigenschaften

#### Betriebsbedingungen für Höhenlagen

Die Kenndaten in den folgenden Tabellen gelten für die Nutzung der Module BMX AMO 0410 und BMX AMO 0410H auf einer Höhe von bis zu 2000 m (6560 ft). Wenn die Module auf einer Höhe von mehr als 2000 m (6560 ft) betrieben werden, führen Sie ein zusätzliches Derating durch.

Nähere Informationen finden Sie im Kapitel *Betriebs- und Lagerungsbedingungen (siehe Modicon M580-, M340- und X80 I/O-Plattformen, Normen und Zertifizierungen)*.

#### **Allgemeine Kenndaten**

Die Module BMX AMO 0410 und BMX AMO 0410H weisen folgende allgemeine Kenndaten auf:

| Betriebstemperatur                                                                               | BMX AMO 0410  | 0 bis 60 °C (32 bis 140 °F)                               |  |
|--------------------------------------------------------------------------------------------------|---------------|-----------------------------------------------------------|--|
|                                                                                                  | BMX AMO 0410H | -25 bis 70 °C (-13 bis 158 °F)                            |  |
| Ausgangstypen                                                                                    |               | Hochpegel-Schnellausgänge                                 |  |
| Art der Ausgänge                                                                                 |               | Spannung oder Strom über Software konfiguriert            |  |
| Anzahl der Kanäle                                                                                |               | 4                                                         |  |
| Auslösung des Digital-/Analogwandlers                                                            |               | 16 Bit                                                    |  |
| Aktualisierungszeit der Ausgänge                                                                 |               | 1 ms                                                      |  |
| Spannungsversorgung für Ausgänge                                                                 |               | Über Modul                                                |  |
| Schutzarten                                                                                      |               | vor Kurzschlüssen und Überlastungen<br>(Spannungsausgang) |  |
| Isolierung:<br>● Zwischen Kanälen                                                                |               | 750 VDC                                                   |  |
| Zwischen Kanälen und Bus                                                                         |               | 1400 VDC                                                  |  |
| Zwischen Kanälen und Erde                                                                        |               | 1.400 VDC                                                 |  |
| Messfehler für Standardmodule:                                                                   |               |                                                           |  |
| • Bei 25 °C                                                                                      |               | 0,10% von FS <sup>(1)</sup>                               |  |
| <ul> <li>Maximaler Temperaturbereich (0 bis 60 °C)</li> </ul>                                    |               | 0,20 % von FS <sup>(1)</sup>                              |  |
| Messfehler für Hardened-Module:                                                                  |               |                                                           |  |
| • Bei 25 °C (77 °F)                                                                              |               | 0,10% von FS <sup>(1)</sup>                               |  |
| <ul> <li>Maximaler Wert des Temperaturbereichs</li> <li>25 bis 70 °C (-13 bis 158 °F)</li> </ul> |               | 0,45% von FS <sup>(1)</sup>                               |  |
| (1) FS: Vollaussteuerung (Full Scale)                                                            |               |                                                           |  |

| Temperaturabweichung                              |         | 45 ppm/°C                     |  |
|---------------------------------------------------|---------|-------------------------------|--|
| Monotonie                                         |         | Ja                            |  |
| Gleichtaktunterdrückung (50/60 Hz)                |         | 100 dB                        |  |
| Übersprechen zwischen Kanälen DC und AC: 50/60 Hz |         | > 80 dB                       |  |
| Keine Linearität                                  |         | 0,1 % von FS <sup>(1)</sup>   |  |
| Welligkeit AC-Ausgang                             |         | 2 mV effektiv bei 50 $\Omega$ |  |
| Stromaufnahme (3,3 V) Typisch                     |         | 0,45 W                        |  |
|                                                   | Maximum | 0,51 W                        |  |
| Stromaufnahme (24 V)                              | Typisch | 3,0 W                         |  |
| Maximum                                           |         | 3,6 W                         |  |
| (1) FS: Vollaussteuerung (Full Scale)             |         |                               |  |

## Spannungsausgang

Die Spannungsausgänge der Module BMX AMO 0410 und BMX AMO 0410H weisen folgende Eigenschaften auf:

| Bereich der Nennwertvarianz | +/- 10 V     |
|-----------------------------|--------------|
| Maximaler Varianzbereich    | +/- 10,50 V  |
| Analogauflösung             | 0,37 mV      |
| Lastimpedanz                | 1 KΩ min.    |
| Typ der Erkennung           | Kurzschlüsse |

### Stromausgang

Die Stromausgänge der Module BMX AMO 0410 und BMX AMO 0410H weisen folgende Eigenschaften auf:

| Bereich der Nennwertvarianz | 020 mA, 420 mA                       |  |  |
|-----------------------------|--------------------------------------|--|--|
| Verfügbarer maximaler Strom | 21 mA                                |  |  |
| Analogauflösung             | 0m74 μA                              |  |  |
| Lastimpedanz                | Max. 500 Ω                           |  |  |
| Typ der Erkennung           | Offener Stromkreis <sup>(1)(2)</sup> |  |  |
|                             |                                      |  |  |

(1) Die Erkennung offener Schaltkreise erfolgt physisch über das Modul, wenn der Zielstromwert ungleich 0 mA ist.

(2) Die Erkennung offener Schaltkreise wird durch den Verdrahtungskontrolle-Parameter aktiviert.

#### Antwortzeit der Ausgänge

Die maximale Verzögerung zwischen der Übertragung des Ausgangswerts über den SPS-Bus und der tatsächlichen Positionierung an der Klemmenleiste beträgt weniger als 2 ms:

- Interne Zykluszeit = 1 ms für die vier Kanäle
- Antwortzeit der Digital-/Analogkonvertierung = Max. 1 ms bei einem Schritt von 0 bis 100 %

**HINWEIS:** Wenn keine Geräte mit dem Analogmodul BMX AMO 0410 verbunden und die Kanäle konfiguriert sind (Bereich 4 bis 20 mA), wird ein E/A-Fehler erkannt, so als läge ein Kabelbruch vor. Für den Bereich 0 bis 20 mA wird nur dann ein E/A-Fehler wie bei einem Kabelbruch erkannt, wenn der Stromwert über 0 mA liegt.

# **A** VORSICHT

# GEFAHR UNGÜLTIGER DATEN

Beim Bruch oder bei der Trennung eines Signaldrahts wird der zuletzt gemessene Wert beibehalten.

- Stellen Sie sicher, dass dies keine gefährliche Situation zur Folge hat.
- Verlassen Sie sich nicht auf den signalisierten Wert. Prüfen Sie den Eingangswert am Sensor.

Die Nichtbeachtung dieser Anweisungen kann Verletzungen oder Sachschäden zur Folge haben.

# Funktionsbeschreibung

### **Funktion**

Das Modul BMX AMO 0410 ist ein analoges Ausgangsmodul mit hoher Dichte und 4 isolierten Kanälen. Das Modul bietet folgende Bereiche für jeden Ausgang, je nach der während der Konfiguration gewählten Option:

- +/- 10 V
- 0...20 mA
- 4...20 mA

#### **Beschreibung**

Diese Abbildung zeigt das Modul BMX AMO 0410:

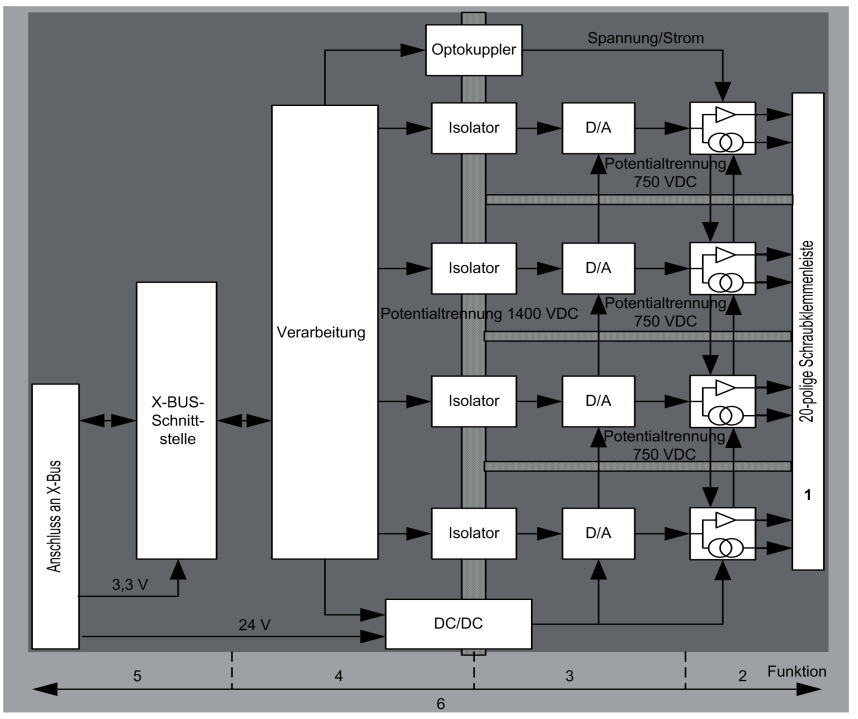

### Beschreibung:

| Adresse | Prozess                                                                                           | Eigenschaften                                                                                                    |
|---------|---------------------------------------------------------------------------------------------------|----------------------------------------------------------------------------------------------------|
| 1       | Anpassung der Ausgänge                                                                            | <ul> <li>Physische Anbindung an den Prozess über eine<br/>Schraubklemmenleiste mit 20 Anschlusspunkten</li> <li>Schutz des Moduls für Spannungsspitzen</li> </ul>                                                                                                    |
| 2       | Signalanpassung an die<br>Stellglieder                                                            | <ul> <li>Anpassung der Spannung bzw. des Stroms über die<br/>Softwarekonfiguration</li> </ul>                                                                                                    |
| 3       | Wandlung                                                                                          | <ul> <li>Wandlung über 15 Bits mit einem Polaritätszeichen</li> <li>Automatische und dynamische Neuausrichtung der vom Programm<br/>bereitgestellten Daten durch den Wandler</li> </ul>                                                                                         |
| 4       | Konvertierung der<br>Anwendungsdaten in vom<br>Digital-/Analogwandler direkt<br>verwendbare Daten | <ul> <li>Verwendung der werkseitig voreingestellten Kalibrierungsparameter</li> </ul>                                                                                                    |
| 5       | Kommunikation mit der<br>Anwendung                                                                | <ul> <li>Verwaltung des Austauschs mit der CPU</li> <li>Topologische Adressierung</li> <li>Empfang der Konfigurationsparameter des Moduls und der Kanäle<br/>sowie der digitalen Kanalsollwerte von der Anwendung</li> <li>Rückgabe des Modulstatus an die Anwendung</li> </ul> |
| 6       | Überwachung des Moduls und<br>Senden von<br>Fehlerbenachrichtigungen an<br>die Anwendung          | <ul> <li>Ausgangsstromversorgungstest</li> <li>Prüfung auf Bereichsüberlauf an den Kanälen</li> <li>Test für Ausgangsunterbrechungen und -kurzschlüsse</li> <li>Watchdog-Test</li> <li>Programmierbare Funktionen für den Fehlermodus</li> </ul>                                |

## Verdrahtungsausgänge

Die Anwendung muss den Ausgängen Werte in einem standardisierten Format bereitstellen:

- -10.000 bis +10.000 für den Bereich +/-10 V
- 0 bis +10.000 in den Bereichen 0-20 mV und 4-20 mA

# Digital/Analog-Wandlung

Die Digital/Analog-Wandlung erfolgt über:

- 16-Bit für den Bereich +/-10 V
- 15-Bit in 0-20-mV- und 4-20-mA-Bereichen

#### Überlaufkontrolle

Das Modul BMX AMO 0410 unterstützt eine Überlaufkontrolle in Bezug auf die Spannungs- und Strombereiche.

#### Der Messbereich ist in drei Bereiche unterteilt:

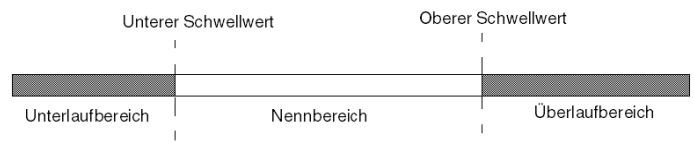

#### Beschreibung:

| Bezeichnung      | Beschreibung                                         |
|------------------|------------------------------------------------------|
| Nennbereich      | Messbereich in Abhängigkeit vom gewählten Bereich.   |
| Überlaufbereich  | Bereich, der sich über der oberen Grenze befindet.   |
| Unterlaufbereich | Bereich, der sich unter der unteren Grenze befindet. |

Die Überlaufwerte für die unterschiedlichen Bereiche sind wie folgt:

| Bereich  | BMX AMO 0410     |         |             |        |                 |        |
|----------|------------------|---------|-------------|--------|-----------------|--------|
|          | Unterlaufbereich |         | Nennbereich |        | Überlaufbereich |        |
| +/- 10 V | -10.500          | -10.301 | -10.300     | 10.300 | 10.301          | 10.500 |
| 020 mA   | -2.000           | -1.001  | -1.000      | 10.300 | 10.301          | 10.500 |
| 420 mA   | -1.600           | -801    | -800        | 10.300 | 10.301          | 10.500 |

Sie können ebenfalls eine Kennung für einen Überlauf der Obergrenze, einen Unterlauf der Untergrenze oder für beides auswählen.

HINWEIS: Die Erkennung eines Bereichsüber-/unterlaufs ist optional.

#### Fehlerwert/Wert halten oder Ausgänge auf Null zurücksetzen

Im Falle eines Fehlers und je nach der Schwere gilt für die Ausgänge Folgendes:

- Sie schalten einzeln oder gemeinsam in die Position Fehlerwert/Wert halten um.
- Sie werden auf 0 forciert (0 V bzw. 0 mA).

Verschiedene Verhaltensweisen von Ausgängen:

| Fehler                                                                  | Verhalten der<br>Spannungsausgänge                                     | Verhalten der Stromausgänge                           |  |
|-------------------------------------------------------------------------|------------------------------------------------------------------------|-------------------------------------------------------|--|
| Task im STOP-Modus oder Programm fehlt                                  | Fehlerwert/Wert halten (Kanal für                                      | Fehlerwert/Wert halten (Kanal für<br>Kanal)           |  |
| Unterbrechung der Kommunikation                                         | Kanal)                                                                 |                                                       |  |
| Konfigurationsfehler                                                    | 0 V (alle Kanäle)                                                      | 0 mA (alle Kanäle)                                    |  |
| Modulinterner Fehler                                                    |                                                                        |                                                       |  |
| Ausgangswert außerhalb des Bereichs<br>(Bereichsunter- oder -überlauf)  | Wert erreicht Sättigung an<br>vorgegebener Grenze (Kanal für<br>Kanal) | Gesättigter Wert (Kanal für Kanal)                    |  |
| Kurzschluss oder Unterbrechung am<br>Ausgang                            | Kurzschluss: Wert halten (Kanal<br>für Kanal)                          | Offener Schaltkreis: Wert halten<br>(Kanal für Kanal) |  |
| Austausch des Moduls bei laufendem Betrieb<br>(Prozessor im STOP-Modus) | 0 V (alle Kanäle)                                                      | 0 mA (alle Kanäle)                                    |  |
| Neuladen des Programms                                                  |                                                                        |                                                       |  |

Fehlerwert oder Wert halten bei aktuellem Wert wird während der Modulkonfiguration ausgewählt. Der Fehlerwert kann unter Control Expert mit der Debug-Funktion oder durch ein Programm geändert werden.

# A WARNUNG

## **UNERWARTETER GERÄTEBETRIEB**

Die Position im Fehlermodus sollte nicht als einziges Sicherheitsverfahren verwendet werden. Wenn eine unkontrollierte Positionierung zu einer Gefahrensituation führen kann, dann muss ein unabhängiges, redundantes System installiert werden.

Die Nichtbeachtung dieser Anweisungen kann Tod, schwere Verletzungen oder Sachschäden zur Folge haben.

### Verhalten beim ersten Einschalten und beim Ausschalten.

Wenn das Modul ein- oder ausgeschaltet wird, werden die Ausgänge auf 0 gesetzt (0 V bzw. 0 mA).

#### Stellgliedausrichtung

Bei der Ausrichtung wird ein systematischer Offset, der an einem bestimmten Stellglied beobachtet wird, um einen spezifischen Arbeitspunkt vermieden. Mit diesem Vorgang wird ein mit dem Prozess verknüpfter Fehler verhindert. Beim Austausch eines Moduls ist keine neue Ausrichtung erforderlich. Wenn jedoch das Stellglied oder der Arbeitspunkt des Stellglieds ausgewechselt wird, muss eine Neuausrichtung durchgeführt werden.

Die Konvertierungszeilen sind wie folgt:

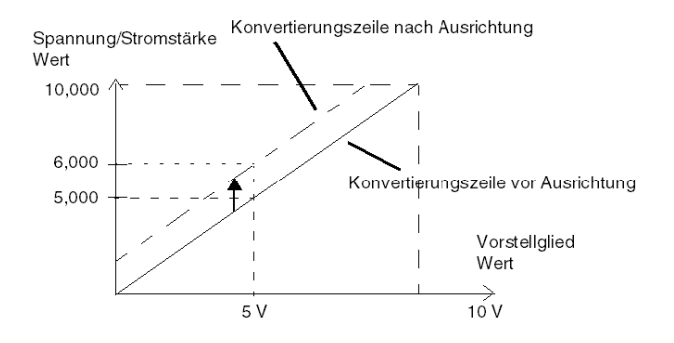

Der Ausrichtungswert kann über eine Programmierkonsole bearbeitet werden, auch dann, wenn sich das Programm im RUN-Modus befindet. Für jeden Ausgangskanal können Sie folgende Funktion ausführen:

- Anzeige und Änderung des ursprünglichen Zielwerts des Ausgangs
- Speicherung des Ausrichtungswerts
- Ermittlung, ob der Kanal bereits über eine Ausrichtung verfügt

Das maximale Offset zwischen dem gemessenem Wert und dem korrigierten Ausgangswert (ausgerichteter Wert) darf +/- 1,500 nicht überschreiten.

**HINWEIS:** Zur Ausrichtung mehrerer Analogkanäle bei den Modulen BMX AMO/AMI/AMM/ART ist eine Vorgehensweise von Kanal zu Kanal empfehlenswert. Testen Sie jeden Kanal nach der Ausrichtung, bevor Sie mit dem nächsten Kanal fortfahren, damit die Parameter korrekt angewendet werden.
# Vorsichtsmaßnahmen bei der Verdrahtung

### Einleitung

Damit das Signal vor Störungen von außerhalb, die beim Reihenmodus induziert werden, sowie vor Störungen im gemeinsamen Modus geschützt wird, sollten Sie die folgenden Vorsichtsmaßnahmen durchführen.

#### Abschirmung der Kabel

Verbinden Sie die Kabelabschirmung mit der Erdungsschiene. Klemmen Sie die Abschirmung an die Abschirmungsleiste auf der Modulseite fest. Verwenden Sie den Abschirmungsverbindungssatz BMXXSP---- (siehe Seite 48), um die Abschirmung zu verbinden.

# \Lambda GEFAHR

## STROMSCHLAG-, EXPLOSIONS- ODER LICHTBOGENGEFAHR

Während der Montage/des Entfernens von Modulen:

- Überprüfen Sie, dass alle Klemmleisten weiterhin mit der Abschirmungsleiste verbunden sind
- und schalten Sie die Stromversorgung der Sensoren und Vorstellglieder ab.

#### Die Nichtbeachtung dieser Anweisungen führt zu Tod oder schweren Verletzungen.

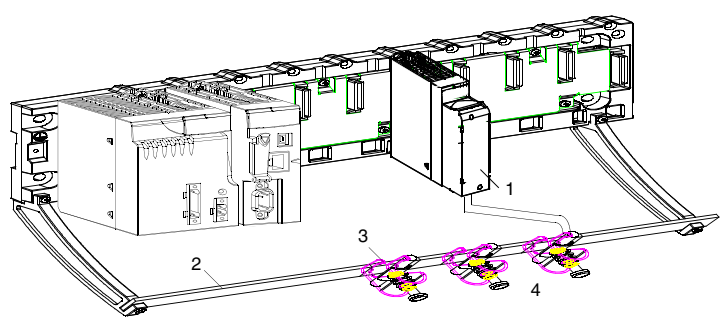

- 1 BMX AMO 0410
- 2 Abschirmungsleiste
- 3 Klemme
- 4 An Vorstellgliedern

#### Verwenden von massebezogenen Sensoren

Es gibt keine speziellen technischen Einschränkungen bezüglich der Erdungsreferenz von Vorstellgliedern. Es empfiehlt sich jedoch die Vermeidung eines entfernten Erdungspotenzials an der Klemmenleiste, das u. U. vom Erdungspotenzial in der Nähe abweichen kann.

# A GEFAHR

#### **GEFAHR EINES ELEKTRISCHEN SCHLAGS**

Sensoren und andere Peripheriegeräte können an einen Erdungspunkt in einiger Entfernung zum Modul angeschlossen werden. Derartige dezentrale Erdungsreferenzen können beträchtliche Potenzialunterschiede im Verhältnis zur lokalen Erde übertragen. Stellen Sie Folgendes sicher:

- Es bestehen keine Potenziale, die größer sind als die Sicherheitsgrenzen.
- Induzierte Ströme beeinflussen nicht die Messungen oder die Integrität des Systems.

#### Die Nichtbeachtung dieser Anweisungen führt zu Tod oder schweren Verletzungen.

#### Anweisungen zu elektromagnetischen Störungen

# **A**VORSICHT

## UNERWARTETES VERHALTEN DER ANWENDUNG

Befolgen Sie diese Anweisungen, um elektromagnetische Störungen zu reduzieren:

• Verwenden Sie den Abschirmungsverbindungssatz BMXXSP•••• (siehe Seite 48), um die Abschirmung ohne programmierbare Filterung zu verbinden.

Elektromagnetische Störungen können ein unerwartetes Verhalten der Anwendung verursachen.

Die Nichtbeachtung dieser Anweisungen kann Verletzungen oder Sachschäden zur Folge haben.

# Verdrahtungsschema

## Einleitung

Die Aktuatoren werden mithilfe einer 20-poligen Klemmenleiste verbunden.

#### Beschreibung

Die Stromschleife ist wird durch den Ausgang selbst versorgt und benötigt keine externe Versorgung. Die Verdrahtung der Klemmenleiste und der Aktuatoren ist wie folgt:

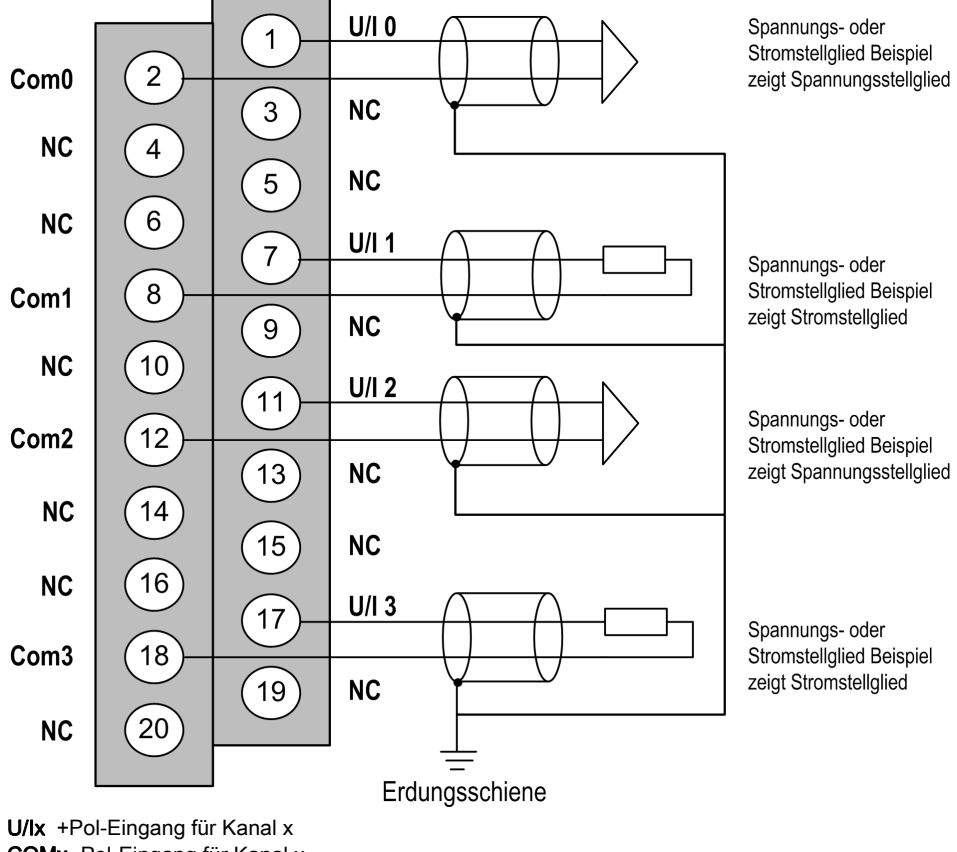

U/lx +Pol-Eingang für Kanal x COMx -Pol-Eingang für Kanal x Kanal 0: Spannungsaktuator Kanal 1: Stromaktuator

# Verwendung des TELEFAST-Verdrahtungszubehörs

# Einführung

Das vorverdrahtete TELEFAST-System besteht aus den nachstehend gezeigten Verbindungskabeln und Schnittstellen-Anschlussplatten:

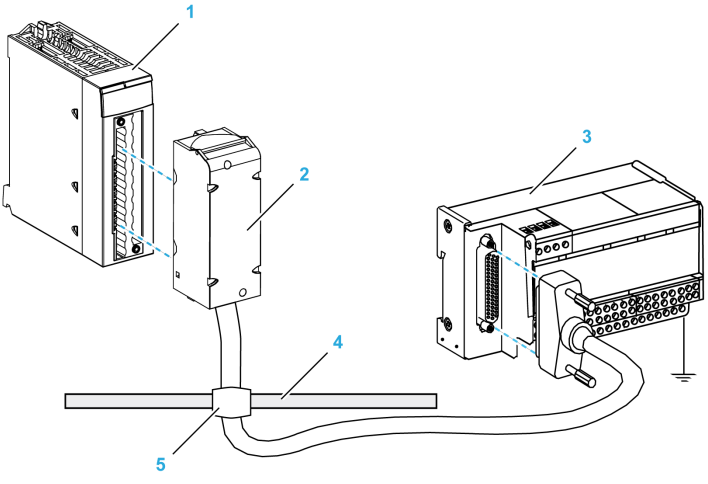

- 1 BMX AMO 0410-Modul
- 2 BMXFCA••0-Verbindungskabel
- 3 ABE-7CPA21-Schnittstellen-Anschlussplatte
- 4 Abschirmungsleiste
- 5 Klemme

### BMX FCA ••0-Verbindungskabel

Die BMX FCA ••0-Kabel sind vormontierte Kabelsätze bestehend aus:

- Am einen Ende eine 20-polige Klemmenleiste, aus der ein ummanteltes Kabel mit 20 Drähten abgeht.
- Am anderen Ende ein 25-poliger Sub-D-Steckverbinder.

Die folgende Abbildung zeigt die BMX FCA ••0-Kabel:

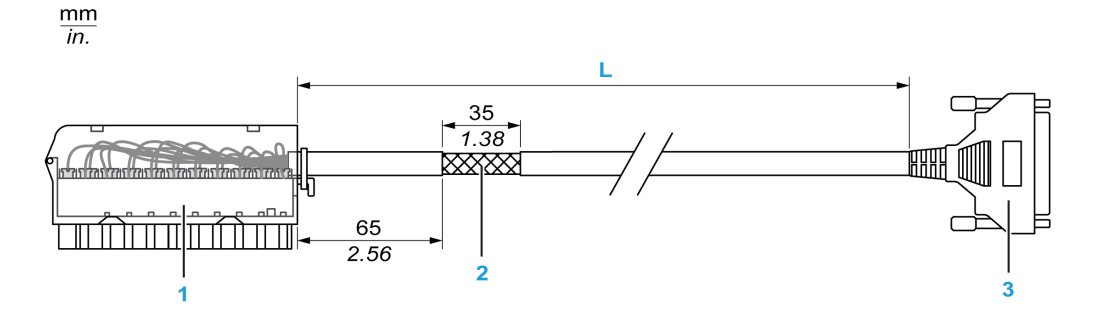

- 1 BMX FTB 2020-Klemmenleiste
- 2 Abschirmung der Kabel
- **3** 25-poliger Sub-D-Steckverbinder
- L Länge gemäß der Teilenummer.

Das Kabel ist in drei verschiedenen Längen erhältlich:

- 1,5 m (4,92 ft): BMX FCA 150
- 3 m (9,84 ft): BMX FCA 300
- 5 m (16,40 ft): BMX FCA 500

In der folgenden Tabelle sind die Eigenschaften der BMX FCA ••0-Kabel aufgeführt:

| Merkmal                      |                    | Wert                          |  |
|------------------------------|--------------------|-------------------------------|--|
| Kabel Ummantelungsmaterial I |                    | PVC                           |  |
|                              | LSZH-Status        | Nein                          |  |
| Umgebungskenndaten           | Betriebstemperatur | - 25 bis 70°C (-13 bis 158°F) |  |

#### Verbinden von Stellgliedern

Auf die Analogausgänge kann an den Klemmen des TELEFAST ABE-7CPA21 wie folgt zugegriffen werden:

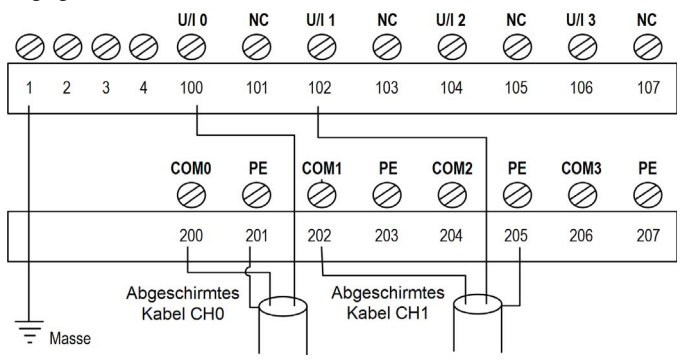

Die folgenden Tabelle enthält die Aufteilung der Analogausgänge auf der TELEFAST ABE-7CPA21-Klemmenleiste mit einem Kabel des Typs BMX FCA ••0:

| Nummer der<br>TELEFAST-<br>Klemmenleiste | Pinnummer<br>des 25-<br>poligen<br>Sub-D-<br>Steckers | BMXAMO<br>0410-<br>Pinbelegung | Signalart | Nummer der<br>TELEFAST-<br>Klemmenleiste | Pinnummer<br>des 25-<br>poligen<br>Sub-D-<br>Steckers | BMXAMO<br>0410-<br>Pinbelegung | Signalart |
|------------------------------------------|-------------------------------------------------------|--------------------------------|-----------|------------------------------------------|-------------------------------------------------------|--------------------------------|-----------|
| 1                                        | 1                                                     |                                | Masse     | Vers. 1                                  | 1                                                     |                                | Masse     |
| 2                                        | 1                                                     |                                | STD (1)   | Vers. 2                                  | 1                                                     |                                | Masse     |
| 3                                        | 1                                                     |                                | STD (1)   | Vers. 3                                  | 1                                                     |                                | Masse     |
| 4                                        | 1                                                     |                                | STD (2)   | Vers. 4                                  | 1                                                     |                                | Masse     |
| 1000                                     | 19,2 bis 30<br>VDC                                    | 1                              | U/I0      | 200                                      | 14                                                    | 2                              | COM 0     |
| 101                                      | 2                                                     |                                | NA        | 201                                      | 1                                                     |                                | Masse     |
| 102                                      | 15                                                    | 7                              | U/I1      | 202                                      | 3                                                     | 8                              | COM 1     |
| 103                                      | 16                                                    |                                | NA        | 203                                      | 1                                                     |                                | Masse     |
| 104                                      | 4                                                     | 11                             | U/I2      | 204                                      | 17                                                    | 12                             | COM 2     |
| 105                                      | 5                                                     |                                | NA        | 205                                      | 1                                                     |                                | Masse     |
| 106                                      | 18                                                    | 17                             | U/I3      | 206                                      | 6                                                     | 18                             | COM 3     |
| 107                                      | 19                                                    |                                | NA        | 207                                      | 1                                                     |                                | Masse     |
| NA Nicht anges                           | chlossen                                              |                                |           |                                          |                                                       |                                |           |

**HINWEIS:** Die Kontaktbrücke mit dem ABE-7CPA21 muss von der Klemme entfernt werden, andernfalls kommt es zu einem Erdungskurzschluss der Signalerde von Kanal 0. Verwenden Sie für den Erdanschluss die zusätzliche Klemmenleiste ABE-7BV20.

# Kapitel 9 Analoges Ausgangsmodul BMX AMO 0802

## **Gegenstand dieses Kapitels**

In diesem Kapitel werden das BMX AMO 0802-Modul, seine Merkmale und seine Verbindung mit den verschiedenen Vorstellgliedern und Stellgliedern erläutert.

## Inhalt dieses Kapitels

Dieses Kapitel enthält die folgenden Themen:

| Thema                                        | Seite |
|----------------------------------------------|-------|
| Auf einen Blick                              | 188   |
| Eigenschaften                                | 189   |
| Funktionsbeschreibung                        | 192   |
| Vorsichtsmaßnahmen bei der Verdrahtung       | 197   |
| Verdrahtungsschema                           | 199   |
| Verwendung des TELEFAST-Verdrahtungszubehörs | 200   |

# Auf einen Blick

#### Funktion

Das Modul BMX AMO 0802 ist ein analoges Ausgangsmodul mit hoher Dichte und 8 nicht isolierten Kanälen. Es sind für jeden Ausgang die folgenden Strombereiche vorhanden:

- 0 bis 20 mA
- 4 bis 20 mA

Der Bereich wird während der Konfiguration ausgewählt.

#### Verstärkte Version

Das BMX AMO 0802H-Gerät (Hardened) ist die verstärkte Version des BMX AMO 0802-Standardgeräts. Es kann auch bei extremen Temperaturen und unter chemisch aggressiven Umgebungsbedingungen eingesetzt werden.

Weitere Informationen finden Sie in Kapitel *Installation in besonders rauen Umgebungen* (siehe Modicon M580-, M340- und X80 I/O-Plattformen, Normen und Zertifizierungen).

#### **Beschreibung**

Das folgende Diagramm zeigt das analoge Ausgangsmodul BMX AMO 0802:

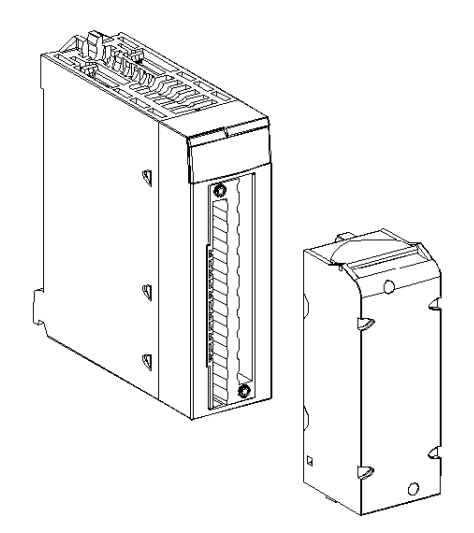

HINWEIS: Die Klemmenleiste wird separat bereitgestellt.

# Eigenschaften

### Betriebsbedingungen für Höhenlagen

Die Kenndaten in den folgenden Tabellen gelten für die Nutzung der Module BMX AMO 0802 und BMX AMO 0802H auf einer Höhe von bis zu 2000 m (6560 ft). Wenn die Module auf einer Höhe von mehr als 2000 m (6560 ft) betrieben werden, führen Sie ein zusätzliches Derating durch.

Nähere Informationen finden Sie im Kapitel *Betriebs- und Lagerungsbedingungen (siehe Modicon M580-, M340- und X80 I/O-Plattformen, Normen und Zertifizierungen).* 

#### **Allgemeine Kenndaten**

Die Module BMX AMO 0802 und BMX AMO 0802H weisen folgende allgemeine Kenndaten auf:

| Betriebstemperatur                                                             | BMX AMO 0802        | 0 bis 60 °C (32 bis 140 °F)                                                     |  |
|--------------------------------------------------------------------------------|---------------------|---------------------------------------------------------------------------------|--|
|                                                                                | BMX AMO 0802H       | -25 bis 70 °C (-13 bis 158 °F)                                                  |  |
| Ausgangstypen                                                                  |                     | Nicht potentialgetrennte Hochpegelausgänge mit gemeinsamem Zugangspunkt         |  |
| Art der Ausgänge                                                               |                     | Strom                                                                           |  |
| Anzahl der Kanäle                                                              |                     | 8                                                                               |  |
| Auslösung des Digital-/Analogw                                                 | andlers             | 16 Bit                                                                          |  |
| Aktualisierungszeit der Ausgän                                                 | ge                  | 4 ms                                                                            |  |
| Spannungsversorgung für Ause                                                   | jänge               | Über Modul                                                                      |  |
| Schutzarten                                                                    |                     | Ausgänge vor Kurzschluss und permanenter Überlast geschützt                     |  |
| Isolierung:                                                                    |                     |                                                                                 |  |
| <ul> <li>Zwischen Kanälen</li> </ul>                                           |                     | Nicht potentialgetrennt                                                         |  |
| Zwischen Kanälen und Bus                                                       |                     | 1400 VDC                                                                        |  |
| • Zwischen Kanälen und Erde                                                    |                     | Nicht potentialgetrennt<br>1400 VDC<br>1.400 VDC<br>0,10% von FS <sup>(1)</sup> |  |
| Messfehler für Standardmodule                                                  | :                   |                                                                                 |  |
| <ul> <li>Bei 25 °C (77 °F)</li> </ul>                                          |                     | 0,10% von FS <sup>(1)</sup>                                                     |  |
| <ul> <li>Maximum innerhalb des Ten<br/>bis 60 °C / 32 bis 140 °F)</li> </ul>   | nperaturbereichs (0 | 0,25% von FS <sup>(1)</sup>                                                     |  |
| Messfehler für verstärkte:                                                     |                     |                                                                                 |  |
| <ul> <li>Bei 25 °C (77 °F)</li> </ul>                                          |                     | 0,10% von FS <sup>(1)</sup>                                                     |  |
| <ul> <li>Maximaler Wert des Temper<br/>- 25 bis 70°C (-13 bis 158°F</li> </ul> | raturbereichs<br>)  | 0,45% von FS <sup>(1)</sup>                                                     |  |
| (1) FS: Vollaussteuerung (Full                                                 | Scale)              |                                                                                 |  |

| Temperaturabweichung                  |                  | 45 ppm/°C                     |  |
|---------------------------------------|------------------|-------------------------------|--|
| Monotonie                             |                  | Ja                            |  |
| Gleichtaktunterdrückung (50           | 0/60 Hz)         | 80 dB                         |  |
| Übersprechen zwischen Ka<br>50/60 Hz  | nälen DC und AC: | > 80 dB                       |  |
| Keine Linearität                      |                  | 0,1 % von FS <sup>(1)</sup>   |  |
| Welligkeit AC-Ausgang                 |                  | 2 mV effektiv bei 50 $\Omega$ |  |
| Stromaufnahme (3,3 V) Typisch         |                  | 0,35 W                        |  |
|                                       | Maximum          | 0,48 W                        |  |
| Stromaufnahme (24 V) Typisch          |                  | 3,60 W                        |  |
| Maximum                               |                  | 3,90 W                        |  |
| (1) FS: Vollaussteuerung (Full Scale) |                  |                               |  |

## Stromausgang

Die aktuellen Ausgänge BMX AMO 0802 und BMX AMO 0802H haben die folgenden Merkmale:

| Bereich der Nennwertvarianz                                      | 0 bis 20 mA, 4 bis 20 mA                              |
|------------------------------------------------------------------|-------------------------------------------------------|
| Verfügbarer maximaler Strom                                      | 21 mA                                                 |
| Analogauflösung                                                  | 0m74 μA                                               |
| Lastimpedanz                                                     | Max. 350 Ω                                            |
| Typ der Erkennung                                                | Offener Stromkreis <sup>(1)(2)</sup>                  |
| (1) Die Erkennung offener Schaltkreise erfolgt phys<br>0 mA ist. | sisch über das Modul, wenn der Zielstromwert ungleich |

(2) Die Erkennung offener Schaltkreise wird durch den Verdrahtungskontrolle-Parameter aktiviert.

### Antwortzeit der Ausgänge

Die maximale Verzögerung zwischen der Übertragung des Ausgangswerts über den SPS-Bus und der tatsächlichen Positionierung an der Klemmenleiste beträgt weniger als 5 ms:

- Interne Zykluszeit = 4 ms für die acht Kanäle
- Antwortzeit der Digital-/Analogkonvertierung = Max. 1 ms bei einem Schritt von 0 bis 100 %

**HINWEIS:** Wenn keine Geräte mit dem BMX AMO 0802-Analogmodul verbunden und die Kanäle konfiguriert sind (Bereich 4 - 20 mA), wird ein E/A-Fehler erkannt, so als läge ein Drahtbruch vor. Für den Bereich 0 - 20 mA wird nur dann ein E/A-Fehler wie bei einem Drahtbruch erkannt, wenn der Stromwert über 0 mA liegt.

# **A** VORSICHT

# GEFAHR UNGÜLTIGER DATEN

Beim Bruch oder bei der Trennung eines Signaldrahts wird der zuletzt gemessene Wert beibehalten.

- Stellen Sie sicher, dass dies keine gefährliche Situation zur Folge hat.
- Verlassen Sie sich nicht auf den signalisierten Wert. Prüfen Sie den Eingangswert am Sensor.

Die Nichtbeachtung dieser Anweisungen kann Verletzungen oder Sachschäden zur Folge haben.

# Funktionsbeschreibung

## **Funktion**

Das Modul BMX AMO 0802 ist ein analoges Ausgangsmodul mit hoher Dichte und 8 nicht isolierten Kanälen. Es sind für jeden Ausgang die folgenden Strombereiche vorhanden:

- 0 bis 20 mA
- 4 bis 20 mA

Der Bereich wird während der Konfiguration ausgewählt.

# Beschreibung

Diese Abbildung zeigt das Modul BMX AMO 0802:

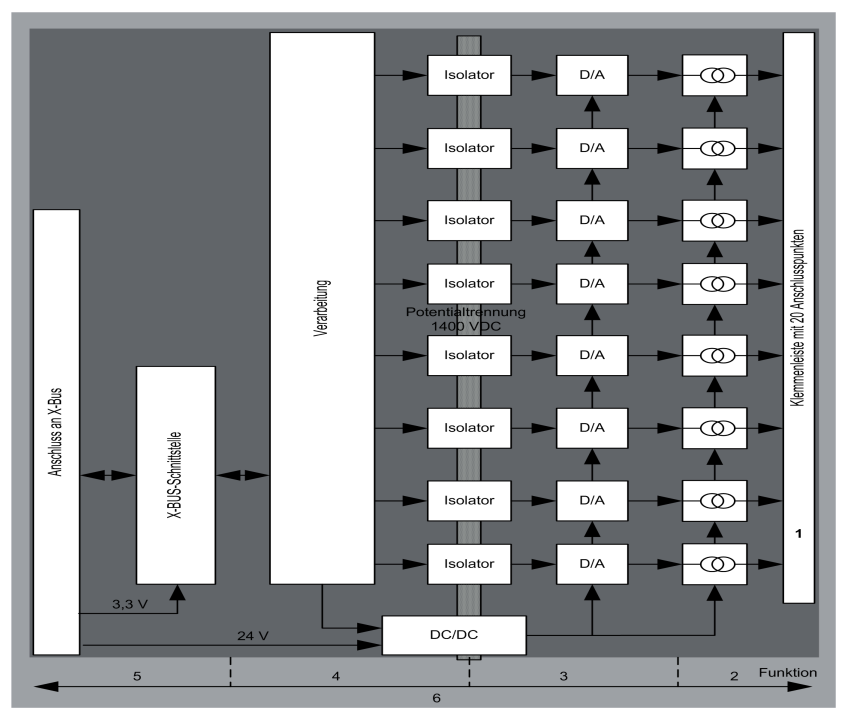

## Beschreibung:

| Adresse | Prozess                                                                                           | Eigenschaften                                                                                                    |
|---------|---------------------------------------------------------------------------------------------------|----------------------------------------------------------------------------------------------------|
| 1       | Anpassung der Ausgänge                                                                            | <ul> <li>Physische Anbindung an den Prozess über eine<br/>Schraubklemmenleiste mit 20 Anschlusspunkten</li> <li>Schutz des Moduls für Spannungsspitzen</li> </ul>                                                                                                    |
| 2       | Signalanpassung an die<br>Stellglieder                                                            | Die Anpassung von Strom erfolgt über die Softwarekonfiguration.                                                                                                    |
| 3       | Wandlung                                                                                          | <ul> <li>Wandlung über 15 Bits mit einem Polaritätszeichen</li> <li>Automatische und dynamische Neuausrichtung der vom Programm<br/>bereitgestellten Daten durch den Wandler</li> </ul>                                                                                         |
| 4       | Konvertierung der<br>Anwendungsdaten in vom<br>Digital-/Analogwandler<br>direkt verwendbare Daten | <ul> <li>Verwendung der werkseitig voreingestellten Kalibrierungsparameter</li> </ul>                                                                                                    |
| 5       | Kommunikation mit der<br>Anwendung                                                                | <ul> <li>Verwaltung des Austauschs mit der CPU</li> <li>Topologische Adressierung</li> <li>Empfang der Konfigurationsparameter des Moduls und der Kanäle<br/>sowie der digitalen Kanalsollwerte von der Anwendung</li> <li>Rückgabe des Modulstatus an die Anwendung</li> </ul> |
| 6       | Überwachung des Moduls<br>und Senden von<br>Fehlerbenachrichtigungen<br>an die Anwendung          | <ul> <li>Ausgangsstromversorgungstest</li> <li>Prüfung auf Bereichsüberlauf an den Kanälen</li> <li>Test für Ausgangsunterbrechungen und -kurzschlüsse</li> <li>Watchdog-Test</li> <li>Programmierbare Funktionen für den Fehlermodus</li> </ul>                                |

# Verdrahtungsausgänge

Die Anwendung muss den Ausgängen Werte im standardisierten Format liefern: 0 bis +10.000 in den Bereichen 0-20 mV und 4-20 mA.

# Digital/Analog-Wandlung

Die Digital/Analog-Wandlung erfolgt über: 15-Bit in den Bereichen 0-20 mV und 4-20 mA.

### Überlaufkontrolle

Das Modul BMX AMO 0802 unterstützt eine Überlaufkontrolle in Bezug auf die Strombereiche.

#### Der Messbereich ist in drei Bereiche unterteilt:

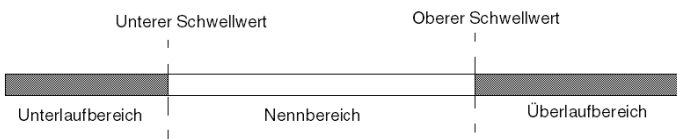

#### Beschreibung:

| Bezeichnung      | Beschreibung                                         |
|------------------|------------------------------------------------------|
| Nennbereich      | Messbereich in Abhängigkeit vom gewählten Bereich.   |
| Überlaufbereich  | Bereich, der sich über der oberen Grenze befindet.   |
| Unterlaufbereich | Bereich, der sich unter der unteren Grenze befindet. |

Die Überlaufwerte für die unterschiedlichen Bereiche sind wie folgt:

| Bereich | BMX AMO 0802                 |        |        |        |                 |        |
|---------|------------------------------|--------|--------|--------|-----------------|--------|
|         | Unterlaufbereich Nennbereich |        |        |        | Überlaufbereich |        |
| 020 mA  | -2.000                       | -1.001 | -1.000 | 10.300 | 10.301          | 10.500 |
| 420 mA  | -1.600                       | -801   | -800   | 10.300 | 10.301          | 10.500 |

Sie können ebenfalls eine Kennung für einen Überlauf der Obergrenze, einen Unterlauf der Untergrenze oder für beides auswählen.

HINWEIS: Die Erkennung eines Bereichsüber-/unterlaufs ist optional.

#### Fehlerwert/Wert halten oder Ausgänge auf Null zurücksetzen

Im Falle eines Fehlers und je nach der Schwere gilt für die Ausgänge Folgendes:

- Sie schalten einzeln oder gemeinsam in die Position Fehlerwert/Wert halten um.
- Sie werden auf 0 mA forciert.

Verschiedene Verhaltensweisen von Ausgängen:

| Fehler                                                                  | Verhaltensweisen von Ausgängen           |
|-------------------------------------------------------------------------|------------------------------------------|
| Task im STOP-Modus oder Programm fehlt                                  | Fehlerwert/Wert halten (Kanal für Kanal) |
| Unterbrechung der Kommunikation                                         |                                          |
| Konfigurationsfehler                                                    | 0 mA (alle Kanäle)                       |
| Modulinterner Fehler                                                    |                                          |
| Ausgangswert außerhalb des Bereichs (Bereichsunter-<br>oder -überlauf)  | Gesättigter Wert (Kanal für Kanal)       |
| Unterbrechung am Ausgang                                                | Wert halten (Kanal für Kanal)            |
| Austausch des Moduls bei laufendem Betrieb<br>(Prozessor im STOP-Modus) | 0 mA (alle Kanäle)                       |
| Neuladen des Programms                                                  |                                          |

Fehlerwert oder Wert halten bei aktuellem Wert wird während der Modulkonfiguration ausgewählt. Der Fehlerwert kann unter Control Expert mit der Debug-Funktion oder durch ein Programm geändert werden.

# A WARNUNG

#### UNERWARTETER GERÄTEBETRIEB

Die Position im Fehlermodus sollte nicht als einziges Sicherheitsverfahren verwendet werden. Wenn eine unkontrollierte Positionierung zu einer Gefahrensituation führen kann, dann muss ein unabhängiges, redundantes System installiert werden.

Die Nichtbeachtung dieser Anweisungen kann Tod, schwere Verletzungen oder Sachschäden zur Folge haben.

#### Verhalten beim ersten Einschalten und beim Ausschalten.

Wenn das Modul ein- oder ausgeschaltet wird, werden die Ausgänge auf 0 mA gesetzt.

#### Stellgliedausrichtung

Bei der Ausrichtung wird ein systematischer Offset, der an einem bestimmten Stellglied beobachtet wird, um einen spezifischen Arbeitspunkt vermieden. Mit diesem Vorgang wird ein mit dem Prozess verknüpfter Fehler verhindert. Beim Austausch eines Moduls ist keine neue Ausrichtung erforderlich. Wenn jedoch das Stellglied oder der Arbeitspunkt des Stellglieds ausgewechselt wird, muss eine Neuausrichtung durchgeführt werden.

Die Konvertierungszeilen sind wie folgt:

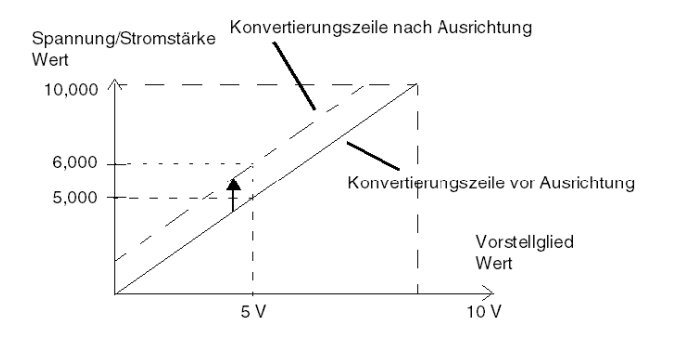

Der Ausrichtungswert kann über eine Programmierkonsole bearbeitet werden, auch dann, wenn sich das Programm im RUN-Modus befindet. Für jeden Ausgangskanal können Sie folgende Funktion ausführen:

- Anzeige und Änderung des ursprünglichen Zielwerts des Ausgangs
- Speicherung des Ausrichtungswerts
- Ermittlung, ob der Kanal bereits über eine Ausrichtung verfügt

Der maximale Offset zwischen dem Messwert und dem berichtigten Ausgangswert (ausgerichteter Wert) darf +/- 1.500 nicht überschreiten.

**HINWEIS:** Zur Ausrichtung mehrerer Analogkanäle bei den Modulen BMX AMO/AMI/AMM/ART ist eine Vorgehensweise von Kanal zu Kanal empfehlenswert. Testen Sie jeden Kanal nach der Ausrichtung, bevor Sie mit dem nächsten Kanal fortfahren, damit die Parameter korrekt angewendet werden.

# Vorsichtsmaßnahmen bei der Verdrahtung

### Einleitung

Damit das Signal vor Störungen von außerhalb, die beim Reihenmodus induziert werden, sowie vor Störungen im gemeinsamen Modus geschützt wird, sollten Sie die folgenden Vorsichtsmaßnahmen durchführen.

#### Abschirmung der Kabel

Verbinden Sie die Kabelabschirmung mit der Erdungsschiene. Klemmen Sie die Abschirmung an die Abschirmungsleiste auf der Modulseite fest. Verwenden Sie den Abschirmungsverbindungssatz BMXXSP---- (siehe Seite 48), um die Abschirmung zu verbinden.

# \Lambda GEFAHR

## STROMSCHLAG-, EXPLOSIONS- ODER LICHTBOGENGEFAHR

Während der Montage/des Entfernens von Modulen:

- Überprüfen Sie, dass alle Klemmleisten weiterhin mit der Abschirmungsleiste verbunden sind
- und schalten Sie die Stromversorgung der Sensoren und Vorstellglieder ab.

Die Nichtbeachtung dieser Anweisungen führt zu Tod oder schweren Verletzungen.

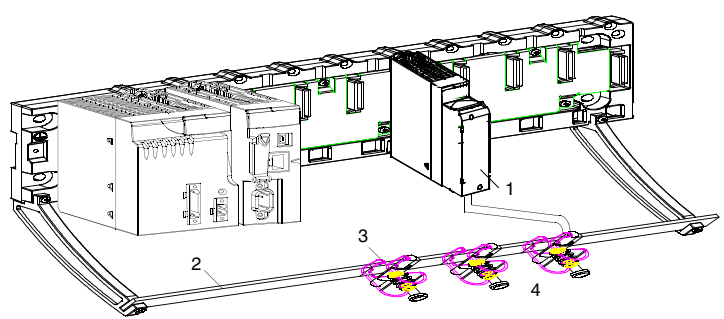

- 1 BMX AMO 0802
- 2 Abschirmungsleiste
- 3 Klemme
- 4 An Vorstellgliedern

#### Verwenden von massebezogenen Sensoren

Es gibt keine speziellen technischen Einschränkungen bezüglich der Erdungsreferenz von Vorstellgliedern. Es empfiehlt sich jedoch die Vermeidung eines entfernten Erdungspotenzials an der Klemmenleiste, das u. U. vom Erdungspotenzial in der Nähe abweichen kann.

**HINWEIS:** Sensoren und andere Peripheriegeräte können an einen Erdungspunkt in einiger Entfernung zum Modul angeschlossen werden. Derartige dezentrale Erdungsreferenzen können beträchtliche Potenzialunterschiede im Verhältnis zur lokalen Erde übertragen. Induzierte Ströme beeinflussen die Messungen oder die Integrität des Systems nicht.

# GEFAHR

## GEFAHR EINES ELEKTRISCHEN SCHLAGS

Stellen Sie sicher, dass Sensoren und andere Peripheriegeräte nicht über Erdungspunkte einem Spannungspotenzial ausgesetzt sind, das die zulässigen Grenzwerte überschreitet.

Die Nichtbeachtung dieser Anweisungen führt zu Tod oder schweren Verletzungen.

#### Anweisungen zu elektromagnetischen Störungen

# **A** VORSICHT

#### UNERWARTETES VERHALTEN DER ANWENDUNG

Befolgen Sie diese Anweisungen, um elektromagnetische Störungen zu reduzieren:

• Verwenden Sie den Abschirmungsverbindungssatz BMXXSP•••• (siehe Seite 48), um die Abschirmung ohne programmierbare Filterung zu verbinden.

Elektromagnetische Störungen können ein unerwartetes Verhalten der Anwendung verursachen.

Die Nichtbeachtung dieser Anweisungen kann Verletzungen oder Sachschäden zur Folge haben.

# Verdrahtungsschema

## Einleitung

Die Stellglieder werden mithilfe der 20-poligen Klemmenleiste verbunden.

## Abbildung

Die Versorgung der Stromschleife erfolgt direkt über den Ausgang, und es ist keine externe Stromversorgung erforderlich. Die Klemmenleiste und die Stellglieder werden wie folgt verbunden:

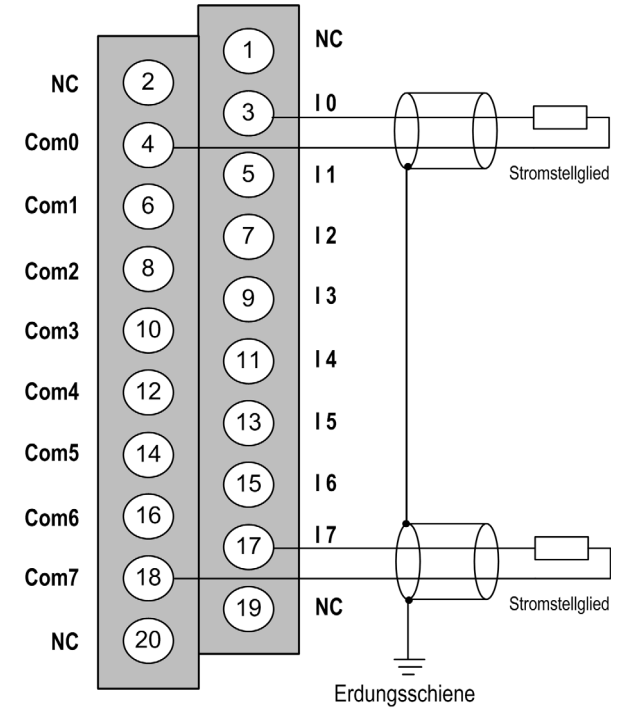

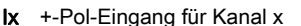

COMx --Pol-Eingang für Kanal x, COMx sind intern miteinander verbunden.

## Verdrahtungszubehör

Es werden zwei Kabel BMX FTA 152/302 in zwei verschiedenen Längen (1,5 m und 3 m) für die Verbindung des Moduls mit einer Telefast-Schnittstelle ABE7CPA02 *(siehe Seite 200)* bereitgestellt.

# Verwendung des TELEFAST-Verdrahtungszubehörs

# Einführung

Das vorverdrahtete TELEFAST-System besteht aus den nachstehend gezeigten Verbindungskabeln und Schnittstellen-Anschlussplatten:

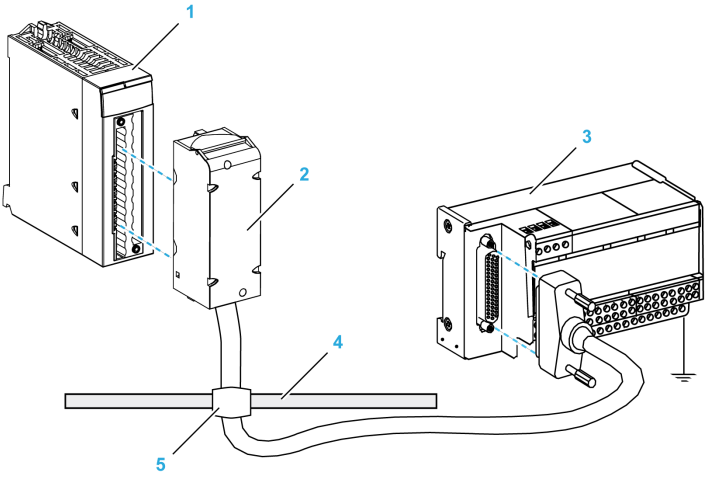

- 1 BMX AMO 0802-Modul
- 2 BMXFTA••2-Verbindungskabel
- 3 ABE-7CPA02-Schnittstellen-Anschlussplatte
- 4 Abschirmungsleiste
- 5 Klemme

### BMX FTA ••2-Verbindungskabel

Die BMX FTA ••2-Kabel sind vormontierte Kabelsätze bestehend aus:

- Am einen Ende eine 20-polige Klemmenleiste, aus der ein ummanteltes Kabel mit 20 Drähten abgeht.
- Am anderen Ende ein 25-poliger Sub-D-Steckverbinder.

Die folgende Abbildung zeigt die BMX FTA ••2-Kabel:

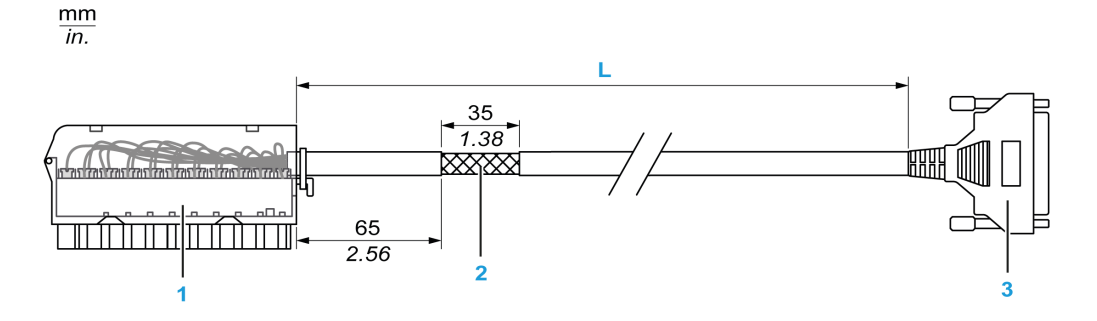

- 1 BMX FTB 2020-Klemmenleiste
- 2 Abschirmung der Kabel
- **3** 25-poliger Sub-D-Steckverbinder
- L Länge gemäß der Teilenummer.

Das Kabel ist in drei verschiedenen Längen erhältlich:

- 1,5 m (4,92 ft): BMX FTA 152
- 3 m (9,84 ft): BMX FTA 302

In der folgenden Tabelle sind die Eigenschaften der BMX FTA ••2-Kabel aufgeführt:

| Merkmal            |                      | Wert                            |  |
|--------------------|----------------------|---------------------------------|--|
| Kabel              | Ummantelungsmaterial | PVC                             |  |
|                    | LSZH-Status          | Nein                            |  |
| Umgebungskenndaten | Betriebstemperatur   | - 25 bis 70 °C (-13 bis 158 °F) |  |

#### Verbinden von Stellgliedern

Stellglieder können wie in der Abbildung (siehe Seite 199) dargestellt an das ABE-7CPA02-Zubehör angeschlossen werden.

Die folgende Tabelle enthält die Aufteilung der Analogkanäle auf TELEFAST-Klemmenleisten mit der Referenz ABE-7CPA02:

| Nummer der<br>TELEFAST-<br>Klemmenleiste | Pinnummer des<br>25-poligen<br>Sub-D-<br>Steckverbinders | BMXAMO<br>0802-<br>Pinbelegung | Signalart | Nummer der<br>TELEFAST-<br>Klemmenleiste | Pinnummer<br>des 25-<br>poligen<br>Sub-D-<br>Steckers | BMXAMO<br>0802-<br>Pinbelegung | Signalart |
|------------------------------------------|----------------------------------------------------------|--------------------------------|-----------|------------------------------------------|-------------------------------------------------------|--------------------------------|-----------|
| 1                                        | 1                                                        |                                | Masse     | Vers. 1                                  | 1                                                     |                                | Masse     |
| 2                                        | 1                                                        |                                | STD (1)   | Vers. 2                                  | 1                                                     |                                | Masse     |
| 3                                        | 1                                                        |                                | STD (1)   | Vers. 3                                  | 1                                                     |                                | Masse     |
| 4                                        | 1                                                        |                                | STD (2)   | Vers. 4                                  | 1                                                     |                                | Masse     |
| 1000                                     | 19,2 bis 30 VDC                                          | 3                              | 10        | 200                                      | 14                                                    | 4                              | COM0      |
| 101                                      | 2                                                        |                                | NA        | 201                                      | 1                                                     |                                | Masse     |
| 102                                      | 15                                                       | 5                              | 11        | 202                                      | 3                                                     | 6                              | COM1      |
| 103                                      | 16                                                       |                                | NA        | 203                                      | 1                                                     |                                | Masse     |
| 104                                      | 4                                                        | 7                              | 12        | 204                                      | 17                                                    | 8                              | COM2      |
| 105                                      | 5                                                        |                                | NA        | 205                                      | 1                                                     |                                | Masse     |
| 106                                      | 18                                                       | 9                              | 13        | 206                                      | 6                                                     | 10                             | COM3      |
| 107                                      | 19                                                       |                                | NA        | 207                                      | 1                                                     |                                | Masse     |
| 108                                      | 7                                                        | 11                             | 14        | 208                                      | 20                                                    | 12                             | COM4      |
| 109                                      | 8                                                        |                                | NA        | 209                                      | 1                                                     |                                | Masse     |
| 110                                      | 21                                                       | 13                             | 15        | 210                                      | 9                                                     | 14                             | COM5      |
| 111                                      | 22                                                       |                                | NA        | 211                                      | 1                                                     |                                | Masse     |
| 112                                      | 10                                                       | 15                             | 16        | 212                                      | 23                                                    | 16                             | COM6      |
| 113                                      | 11                                                       |                                | NA        | 213                                      | 1                                                     |                                | Masse     |
| 114                                      | 24                                                       | 17                             | 17        | 214                                      | 12                                                    | 18                             | COM7      |
| 115                                      | 25                                                       |                                | NA        | 215                                      | 1                                                     |                                | Masse     |
| Ix: +Pol Spannungseingang für Kanal x    |                                                          |                                |           |                                          |                                                       |                                |           |

COMx: -Pol Spannungs- oder Stromeingang für Kanal x

NC: Nicht angeschlossen

HINWEIS: Die Kontaktbrücke muss von der ABE-7CPA02-Klemme entfernt werden, andernfalls kommt es zu einem Erdungsschluss der Signalerde der Kanäle.

Verwenden Sie für den Erdanschluss die zusätzliche Klemmenleiste ABE-7BV20.

# Kapitel 10 BMX AMM 0600 Analoges Eingangs-/Ausgangsmodul

## Inhalt des Kapitels

In diesem Kapitel werden das BMX AMM 0600-Modul, seine Merkmale und seine Verbindung mit den verschiedenen Sensoren und Aktoren erläutert.

## Inhalt dieses Kapitels

Dieses Kapitel enthält die folgenden Themen:

| Thema                                  | Seite |
|----------------------------------------|-------|
| Auf einen Blick                        | 204   |
| Eigenschaften                          | 205   |
| Funktionsbeschreibung                  | 209   |
| Vorsichtsmaßnahmen bei der Verdrahtung | 220   |
| Verdrahtungsschema                     | 223   |

# Auf einen Blick

#### **Funktion**

Das Ein-/Ausgangsmodul BMX AMM 0600 kombiniert 4 nicht potenzialgetrennte Analogeingänge mit 2 nicht potenzialgetrennten Analogausgängen.

Das Modul BMX AMI 0600 bietet folgende Bereiche, je nach der bei der Konfiguration getroffenen Auswahl:

- Spannungseingangsbereich: +/-10 V / 0..10 V / 0..5 V / 1..5 V
- Stromeingangsbereich: 0...20 mA / 4...20 mA
- Spannungsausgangsbereich: +/-10 V
- Stromausgangsbereich: 0 bis 20 mA/4 bis 20 mA

#### Verstärkte Version

Das BMX AMM 0600H-Gerät (Hardened) ist die verstärkte Version des BMX AMM 0600-Standardgeräts. Es kann auch bei extremen Temperaturen und unter chemisch aggressiven Umgebungsbedingungen eingesetzt werden.

Weitere Informationen finden Sie im Kapitel *Installation in besonders rauen Umgebungen* (siehe Modicon M580-, M340- und X80 I/O-Plattformen, Normen und Zertifizierungen).

#### **Beschreibung**

Die analogen E/A-Module BMX AMM 0600 haben folgenden Aufbau:

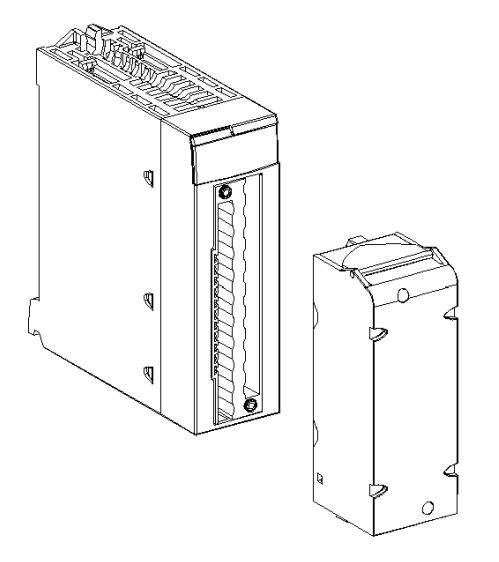

HINWEIS: Die 20-polige Klemmenleiste wird separat bereitgestellt.

# Eigenschaften

### Betriebsbedingungen für Höhenlagen

Die Kenndaten in den folgenden Tabellen gelten für die Nutzung der Module BMX AMM 0600 und BMX AMM 0600H auf einer Höhe von bis zu 2000 m (6560 ft). Wenn die Module auf einer Höhe von mehr als 2000 m (6560 ft) betrieben werden, führen Sie ein zusätzliches Derating durch.

Nähere Informationen finden Sie im Kapitel *Betriebs- und Lagerungsbedingungen (siehe Modicon M580-, M340- und X80 I/O-Plattformen, Normen und Zertifizierungen).* 

### Allgemeine Eigenschaften der Eingänge

Die Eingänge der Module BMX AMM 0600 und BMX AMM 0600H weisen folgende allgemeine Eigenschaften auf:

| Betriebstemperatur                                                       | BMX AMM 0600             | 0 bis 60 °C (32 bis 140 °F)                                  |  |  |
|--------------------------------------------------------------------------|--------------------------|--------------------------------------------------------------|--|--|
|                                                                          | BMX AMM 0600H            | -25 bis 70 °C (-13 bis 158 °F)                               |  |  |
| Typ der Eingänge                                                         |                          | Nicht potenzialgetrennte unsymmetrische (einendige) Eingänge |  |  |
| Art der Eingänge                                                         |                          | Spannung/Strom                                               |  |  |
| Anzahl der Kanäle                                                        |                          | 4 Eingänge                                                   |  |  |
| Erfassungszykluszeit:                                                    |                          |                                                              |  |  |
| <ul> <li>Schnell (periodische Erfass<br/>deklarierten Kanäle)</li> </ul> | sung für die verwendeten | 1 ms + 1ms + Anzahl der verwendeten<br>Kanäle                |  |  |
| • Standard (periodische Erfa                                             | ssung für alle Kanäle)   | 5 ms                                                         |  |  |
| Auflösung                                                                |                          | 14-Bit im Bereich +/- 10 V<br>12-Bit im Bereich 0 bis 5 V    |  |  |
| Digitale Filterung                                                       |                          | Erste Ordnung                                                |  |  |
| Isolierung:                                                              |                          |                                                              |  |  |
| • zwischen Eingangs- und A                                               | usgangskanalgruppe       | 750 V DC                                                     |  |  |
| • zwischen Kanälen und Bus                                               |                          | 1.400 V DC                                                   |  |  |
| • Zwischen Kanälen und Erd                                               | e                        | 1400 VDC                                                     |  |  |
| Für Eingänge maximal zulässige Überlast:                                 |                          | Spannungseingänge: +/- 30 VDC<br>Stromeingänge: +/- 90 mA    |  |  |
| Stromaufnahme (3,3 V) Typisch                                            |                          | 0,35 W                                                       |  |  |
|                                                                          | Maximum                  | 0,48 W                                                       |  |  |
| Stromaufnahme (24 V)                                                     | Typisch                  | 2,6 W                                                        |  |  |
| Maximum                                                                  |                          | 3,2 W                                                        |  |  |

#### Eingangsmessbereich

Für die Module BMX AMM 0600 und BMX AMM 0600H gelten folgende Nennwerte in Bezug auf den Eingangsmessbereich:

| Messbereich                                                                                                    | +/-10 V<br>0 bis 10 V; 0 bis 5 V; 1 bis 5 V                 | 0 bis 20 mA; 4 bis 20 mA                                          |  |
|----------------------------------------------------------------------------------------------------|-------------------------------------------------------------|-------------------------------------------------------------------|--|
| Max. Wandlungswert                                                                                                    | +/-11,25 V                                                  | 0 bis 30 mA                                                       |  |
| Auflösung                                                                                                    | 1,42 mV                                                     | 5,7 μΑ                                                            |  |
| Eingangsimpedanz                                                                                                    | 10 ΜΩ                                                       | 250 Ω<br>Interner<br>Wandlungswiderstand                          |  |
| Genauigkeit des internen<br>Wandlungswiderstands                                                                         | -                                                           | 0,1 % - 15 ppm/°C                                                 |  |
| Messfehler für Eingänge für Standardmodule:                                                                              |                                                             |                                                                   |  |
| <ul> <li>Bei 25 °C (77 °F)</li> <li>Maximum innerhalb des Temperaturbereichs<br/>(0 bis 60 °C/-32 bis 140 °F)</li> </ul> | 0,25% von FS <sup>(1)</sup><br>0,35% von FS <sup>(1)</sup>  | 0,35% von FS <sup>(1)(2)</sup><br>0,50% von FS <sup>(1)(2)</sup>  |  |
| Messfehler für Eingänge für Hardened-Module:                                                                             |                                                             |                                                                   |  |
| <ul> <li>Bei 25 °C (77 °F)</li> <li>Maximaler Wert des Temperaturbereichs<br/>- 25 bis 70 °C (-13 bis 158°°F)</li> </ul> | 0,25 % von FS <sup>(1)</sup><br>0,40% von FS <sup>(1)</sup> | 0,35 % von FS <sup>(1)(2)</sup><br>0,60% von FS <sup>(1)(2)</sup> |  |
| Eingangstemperaturdrift                                                                                                  | 30 ppm/°C                                                   | 50 ppm/°C                                                         |  |
| Monotonie                                                                                                    | Ja                                                          | Ja/Ja                                                             |  |
| Gleichtaktunterdrückung (50/60 Hz)                                                                                       | 80 dB                                                       | 80 dB                                                             |  |
| Übersprechen zwischen den Kanälen DC und AC 50/60 Hz                                                                     | > 70 dB                                                     | > 70 dB                                                           |  |
| Keine Linearität                                                                                                    | 0,10 % von FS <sup>(1)</sup>                                | 0,10 % von FS <sup>(1)(2)</sup>                                   |  |
| <ul> <li>(1) FS: Vollaussteuerung (Full Scale)</li> <li>(2) Mit Fehler in Bezug auf den Wandlungswider</li> </ul>        | rstand                                                      | •                                                                 |  |

**HINWEIS:** Wenn nichts an das analoge Ein-/Ausgangsmodul BMX AMM 0600 bzw. BMX AMM 0600H angeschlossen ist und wenn Kanäle konfiguriert sind (Bereich 4 bis 20 mA oder 1 bis5 V), führt ein Kabelbruch zur Erkennung eines E/A-Fehlers.

## Allgemeine Eigenschaften der Ausgänge

Die Ausgänge der Module BMX AMM 0600 und BMX AMM 0600H weisen folgende allgemeinen Eigenschaften auf:

| Typ der Ausgänge      | 2 nicht potenzialgetrennte Ausgänge                                              |
|-----------------------|----------------------------------------------------------------------------------|
| Bereichskonfiguration | Auswahl des Spannungs- oder Strombereichs bei<br>Eigenspeisung über die Firmware |

# Spannungsbereich

Für die Module BMX AMM 0600 und BMX AMM 0600H gelten folgende Nennwerte in Bezug auf den Spannungsbereich:

| Bereich der Nennwertvarianz                                                                  | +/-10 V                             |
|----------------------------------------------------------------------------------------------|-------------------------------------|
| Maximaler Varianzbereich                                                                     | +/- 11,25 V                         |
| Spannungsauflösung                                                                           | 12 Bit                              |
| Messfehler für Standardmodule:                                                               |                                     |
| <ul> <li>Bei 25 °C (77 °F)</li> <li>Maximum innerhalb des Temperaturbereichs 0</li> </ul>    | 0,25 % von FS <sup>(1)</sup>        |
| bis 60 °C (-32 bis 140 °F)                                                                   |                                     |
| Messfehler für Hardened-Module:                                                              |                                     |
| • Bei 25 °C (77 °F)                                                                          | 0,25 % von FS <sup>(1)</sup>        |
| <ul> <li>Maximum innerhalb des Temperaturbereichs 0<br/>bis 60 °C (32 bis 140 °F)</li> </ul> | 0,80% von FS <sup>(1)</sup>         |
| Temperaturdrift                                                                              | 100 ppm/°C                          |
| Monotonie                                                                                    | Ja                                  |
| Gleichtaktunterdrückung (50/60 Hz)                                                           | 80 dB                               |
| Übersprechen zwischen den Kanälen DC und AC 50/60 Hz                                         | > 70 dB                             |
| Nichtlinearität                                                                              | 0,1 % von FS                        |
| Welligkeit AC-Ausgang                                                                        | 2 mVeff bei 50 $\Omega$ BW < 25 MHz |
| Lastimpedanz                                                                                 | Min. 1 kΩ                           |
| Typ der Erkennung                                                                            | Kurzschluss und Überlast            |
| (1) FS: Vollaussteuerung (Full Scale)                                                        |                                     |

#### Strombereich

Für die Module BMX AMM 0600 und BMX AMM 0600H gelten folgende Nennwerte in Bezug auf den Strombereich:

| Bereich der Nennwertvarianz                                                                                      | 0 bis 20 mA / 4 bis 20 mA                                   |
|----------------------------------------------------------------------------------------------------|-------------------------------------------------------------|
| Verfügbarer maximaler Strom                                                                                      | 24 mA                                                       |
| Stromauflösung                                                                                                   | 11 Bit                                                      |
| <ul> <li>Messfehler:</li> <li>bei 25 °C (77 °F)</li> <li>Maximum innerhalb des<br/>Temperaturbereichs</li> </ul> | 0,25 % von FS <sup>(1)</sup><br>0,60% von FS <sup>(1)</sup> |
| Temperaturdrift                                                                                                  | 100 ppm/°C                                                  |
| Monotonie                                                                                                    | Ja                                                          |
| Nichtlinearität                                                                                                  | 0,1 % von FS <sup>(1)</sup>                                 |
| Gleichtaktunterdrückung (50/60 Hz)                                                                               | 80 dB                                                       |
| Übersprechen zwischen den Kanälen DC und AC 50/60 Hz                                                             | > 70 dB                                                     |
| Welligkeit AC-Ausgang                                                                                            | 2 mVeff bei 50 Ω BW < 25 MHz                                |
| Lastimpedanz                                                                                                    | Max. 600 Ω                                                  |
| Typ der Erkennung                                                                                                | Offener Stromkreis <sup>(2)(3)</sup>                        |
| (1) FS: Vollaussteuerung (Full Scale)                                                                            | *                                                           |

(2) Eine Erkennung offener Schaltkreise erfolgt physisch über das Modul im Bereich von 4 bis 20 mA. Es wird auch erkannt, wenn der Zielstromwert von 0 mA im Bereich 0 bis 20 mA abweicht.

(3) Die Erkennung offener Schaltkreise wird durch den Verdrahtungskontrolle-Parameter aktiviert.

#### Antwortzeit der Ausgänge

Die maximale Verzögerung zwischen der Übertragung des Ausgangswerts über den SPS-Bus und der tatsächlichen Positionierung an der Klemmenleiste beträgt weniger als 2 ms:

- Interne Zykluszeit = 1 ms für die zwei Ausgänge
- Antwortzeit der Digital/Analog-Wandlung = Max. 1 ms bei einem Schritt von 0 bis 100 %

# Funktionsbeschreibung

## **Funktion**

Das Ein-/Ausgangsmodul BMX AMM 0600 kombiniert 4 nicht potenzialgetrennte Analogeingänge mit 2 nicht potenzialgetrennten Analogausgängen. Die Ein- und Ausgangsblöcke sind jedoch jeweils isoliert.

Das Modul BMX AMI 0600 bietet folgende Bereiche, je nach der bei der Konfiguration getroffenen Auswahl:

- Spannungseingangsbereich: +/-10 V / 0..10 V / 0..5 V / 1..5 V
- Stromeingangsbereich: 0...20 mA / 4...20 mA
- Spannungsausgangsbereich: +/-10 V
- Stromausgangsbereich: 0...20 mA / 4...20 mA

## Abbildung

Nachstehend eine Abbildung des Moduls BMX AMM 0600:

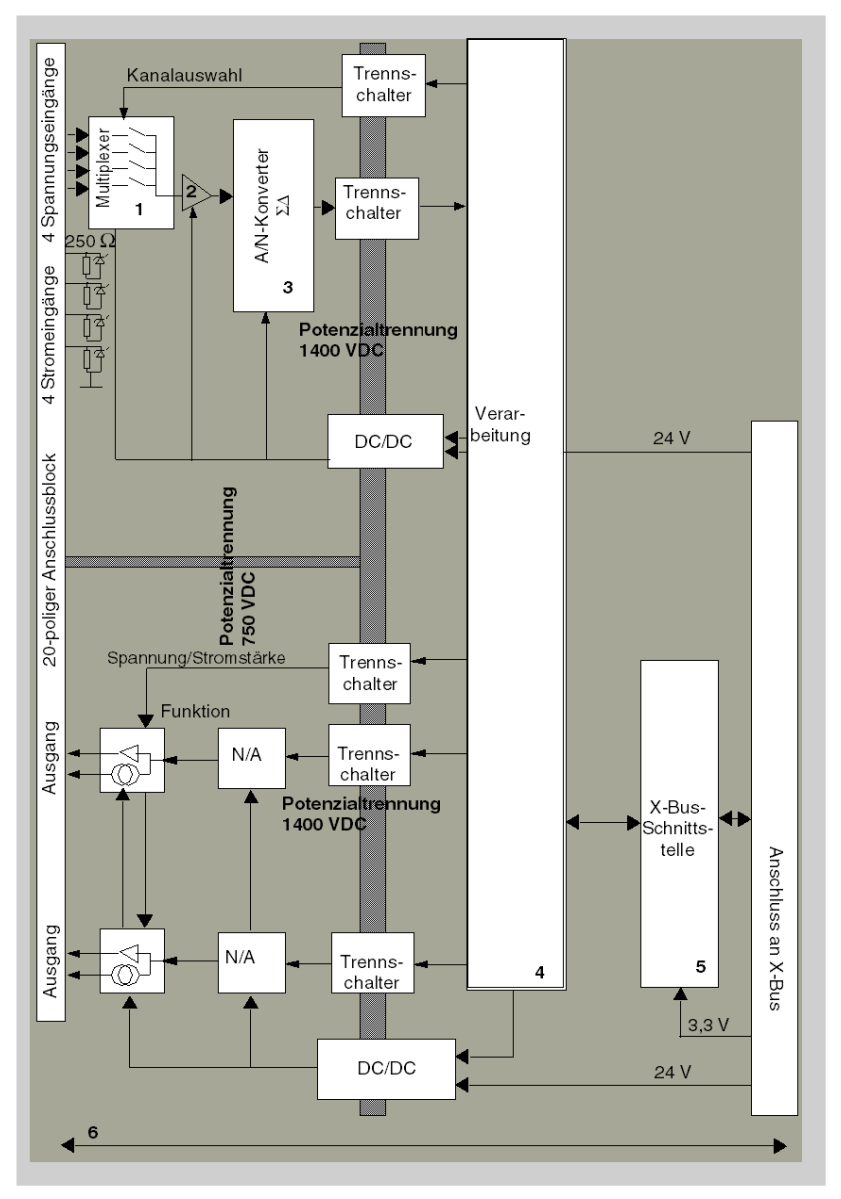

# Beschreibung.

| Adresse | Prozess                                                                                           | Eigenschaften                                                                                                    |
|---------|---------------------------------------------------------------------------------------------------|----------------------------------------------------------------------------------------------------|
| 1       | Anpassung                                                                                         | <ul> <li>Physische Anbindung an den Prozess über eine Schraubklemmenleiste<br/>mit 20 Anschlusspunkten</li> <li>Schutz des Moduls für Spannungsspitzen</li> </ul>                                                                                                    |
| 2       | Signalanpassung                                                                                   | <ul> <li>Anpassung der Spannung bzw. des Stroms über die<br/>Softwarekonfiguration</li> </ul>                                                                                                    |
| 3       | Wandlung                                                                                          | <ul> <li>Wandlung über 13 Bits mit einem Polaritätszeichen</li> <li>Automatische und dynamische Neuausrichtung der vom Programm<br/>bereitgestellten Daten durch den Wandler</li> </ul>                                                                                                    |
| 4       | Konvertierung der<br>Anwendungsdaten in vom<br>Digital-/Analogwandler direkt<br>verwendbare Daten | <ul> <li>Verwendung der werkseitig voreingestellten Kalibrierungsparameter</li> </ul>                                                                                                    |
| 5       | Kommunikation mit der<br>Anwendung                                                                | <ul> <li>Verwaltung des Austauschs mit der CPU</li> <li>Topologische Adressierung</li> <li>Empfang der Konfigurationsparameter für das Modul und die Kanäle<br/>von der Anwendung sowie numerischer Sollwerte von den Kanälen</li> <li>Rückgabe des Modulstatus an die Anwendung</li> </ul> |
| 6       | Überwachung des Moduls und<br>Senden von<br>Fehlerbenachrichtigungen an<br>die Anwendung          | <ul> <li>Prüfung auf Bereichsüberlauf an den Kanälen</li> <li>Prüfung auf offene Schaltkreise oder Kurzschlüsse an den Ausgängen</li> <li>Watchdog-Test</li> <li>Programmierbare Funktionen für den Fehlermodus</li> </ul>                                                                  |

#### Eingangsfunktionen: Taktung der Messungen

Die Taktung der Messungen wird durch den bei der Konfiguration aus gewählten Zyklus (normaler oder schneller Zyklus) bestimmt.

- Normaler Zyklus bedeutet, dass die Dauer des Abfragezyklus feststeht.
- Beim schnellen Zyklus hingegen fragt das System nur die als in Verwendung gekennzeichneten Kanäle ab. Die Dauer des Abfragezyklus ist deshalb proportional zur Anzahl der verwendeten Kanäle.

Die Zykluszeitwerte basieren auf dem ausgewählten Zyklus.

| Modul        | Normaler Zyklus | Schneller Zyklus                                                            |
|--------------|-----------------|-----------------------------------------------------------------------------|
| BMX AMM 0600 | 5 ms            | 1 ms + (1 ms x N)<br>Hierbei gilt: N ist die Anzahl der verwendeten Kanäle. |

**HINWEIS:** Der Modulzyklus wird nicht mit dem SPS-Zyklus synchronisiert. Zu Beginn jedes SPS-Zyklus wird jeder Kanalwert berücksichtigt. Wenn die Zykluszeit für den MAST/FAST-Task geringer als die Zykluszeit des Moduls ist, wurden einige Werte nicht geändert.

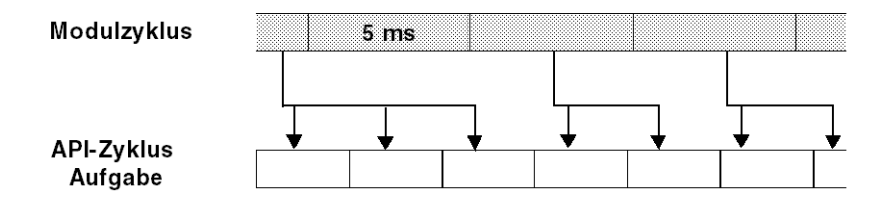

#### Eingangsfunktionen: Überlauf-/Unterlaufkontrolle

Das Modul BMX AMI 0600 ermöglicht dem Benutzer die Auswahl unter 6 Spannungs- bzw. Stromstärkenbereichen für jeden Eingang.

Diese Option muss für jeden Kanal im Konfigurationsfenster konfiguriert werden. Die Erkennung einer Überschreitung des oberen und unteren Toleranzwerts ist unabhängig von der Über-/Unterlaufkontrolle immer aktiv.

Je nach dem ausgewählten Bereich prüft das Modul auf Überlauf, d. h. ob sich der Messwert zwischen einer Ober- und Untergrenze bewegt.

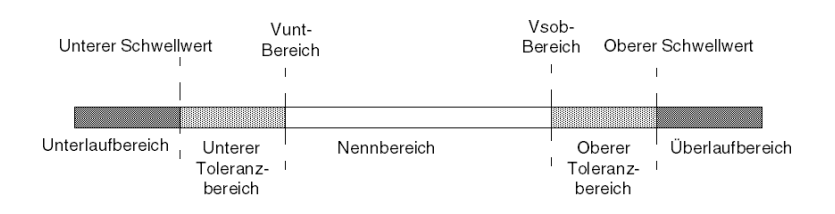

# Beschreibung:

| Bezeichnung             | Beschreibung                                                                                                    |
|-------------------------|----------------------------------------------------------------------------------------------------|
| Nennbereich             | Messbereich in Abhängigkeit vom gewählten Bereich.                                                                           |
| Oberer Toleranzbereich  | Umfasst die Werte zwischen dem Höchstwert des Bereichs (Beispiel: +10 V für den Bereich +/- 10V) und der oberen Grenze.      |
| Unterer Toleranzbereich | Umfasst die Werte zwischen dem Mindestwert des Bereichs<br>(Beispiel: -10 V für den Bereich +/- 10V) und der unteren Grenze. |
| Überlaufbereich         | Bereich, der sich über der oberen Grenze befindet.                                                                           |
| Unterlaufbereich        | Bereich, der sich unter der unteren Grenze befindet.                                                                         |

Die Werte der Grenzen können unabhängig voneinander konfiguriert werden. Es können Ganzzahlwerte zwischen den folgenden Grenzen angenommen werden.

|              | Bereich          | Eingänge des Moduls BMX AMM 0600 |         |                            |         |                             |                             |                           |        |                 |        |
|--------------|------------------|----------------------------------|---------|----------------------------|---------|-----------------------------|-----------------------------|---------------------------|--------|-----------------|--------|
|              |                  | Unterlauf                        | bereich | Unterer<br>Toleranzbereich |         | Nennbereich                 |                             | Oberer<br>Toleranzbereich |        | Überlaufbereich |        |
|              | 0-10 V           | -1.250                           | -1.001  | -1.000                     | -1      | 0                           | 10.000                      | 10.001                    | 11.000 | 11.001          | 11.250 |
| Unipo-       | 05 V /<br>020 mA | -5.000                           | -1.001  | -1.000                     | -1      | 0                           | 10.000                      | 10.001                    | 11.000 | 11.001          | 15.000 |
| iai          | 15 V /<br>420 mA | -4.000                           | -801    | -800                       | -1      | 0                           | 10.000                      | 10.001                    | 10.800 | 10.801          | 14.000 |
| Bipo-<br>lar | +/-10 V          | -11.250                          | -11.001 | -11.000                    | -10.001 | -10.000                     | 10.000                      | 10.001                    | 11.000 | 11.001          | 11.250 |
| Benut-       | +/-10 V          | -32.768                          |         |                            |         | Benut-<br>zerdefi-<br>niert | Benut-<br>zerdefi-<br>niert |                           |        |                 | 32.767 |
| zer          | 0-10 V           | -32.768                          |         |                            |         | Benut-<br>zerdefi-<br>niert | Benut-<br>zerdefi-<br>niert |                           |        |                 | 32.767 |

#### Eingangsfunktionen: Anzeige der Messwerte

Die Messwerte können in einem standardisierten Format (in %, zwei Dezimalstellen) angezeigt werden.

| Bereichstyp                                                  | Anzeige                                           |
|--------------------------------------------------------------|---------------------------------------------------|
| Unipolarer Bereich<br>0-10 V, 0-5 V, 1-5 V, 0-20 mA, 4-20 mA | von 0 bis 10.000 (0 % bei +100,00 %)              |
| Bipolarer Bereich<br>+/- 10 V, +/- 5 mV +/- 20 mA            | von -10.000 bis +10.000 (-100,00 % bei +100,00 %) |

Es ist auch möglich, den Wertebereich, innerhalb dem Messungen dargestellt werden, durch folgende Auswahl zu definieren:

- Die untere Grenze in Abhängigkeit des Mindestwerts für den Bereich: 0 % (oder -100,00 %).
- Die obere Grenze in Abhängigkeit des Maximalwerts für den Bereich (+100,00 %).

Die untere und obere Grenze muss jeweils ein Ganzzahlwert zwischen -32.768 und +32.767 sein.

Nehmen wir an, Sie verfügen über einen Behälter mit Druckdaten in Schleifen von 4 - 20 mA, wobei 4 mA dem Wert 3.200 mB und 20 mA dem Wert 9.600 mB entspricht. Sie können das Benutzerformat wählen, indem Sie die folgenden oberen und unteren Grenzen festlegen:

3.200 für 3.200 mB als untere Grenze

9.600 für 9.600 mB als obere Grenze

Die an das Programm übertragenen Werte variieren zwischen 3.200 (= 4 mA) und 9.600 (= 20 mA).

#### Eingangsfunktionen: Filterung der Messwerte

Der vom System durchgeführte Filterungstyp wird "Filterung erster Ordnung" genannt. Der Filterungskoeffizient kann mit einem Programmiergerät oder über ein Programm geändert werden.

Die verwendete mathematische Formel lautet:

 $Mesf(n) = \alpha \times Mesf(n-1) + (1-\alpha) \times Valb(n)$ 

Erläuterung:

 $\alpha$  = Effizienz des Filters

Mesf(n) = Messung gefiltert zum Zeitpunkt n

Mesf(n-1) = Messung gefiltert zum Zeitpunkt n-1

Valg(n) = Bruttowert zum Zeitpunkt n

Sie können den Filterungswert anhand von sieben Auswahlmöglichkeiten konfigurieren (von 0 bis 6). Dieser Wert kann auch dann geändert werden, wenn sich die Anwendung im RUN-Modus befindet.

HINWEIS: Es kann im normalen oder schnellen Zyklus auf die Filterung zugegriffen werden.

| Gewünschte Effizienz | Erforderlicher<br>Wert | Entsprechend $\alpha$ | Filterungsantwortzeit bei<br>63% | Abschaltfrequenz (in Hz) |
|----------------------|------------------------|-----------------------|----------------------------------|--------------------------|
| Keine Filterung      | 0                      | 0                     | 0                                | 0                        |
| Geringe Filterung    | 1                      | 0,750                 | 4 x T                            | 0,040/T                  |
|                      | 2                      | 0,875                 | 8 x T                            | 0,020/T                  |
| Mittlere Filterung   | 3                      | 0,937                 | 16 x T                           | 0,010/T                  |
|                      | 4                      | 0,969                 | 32 x T                           | 0,005/T                  |
| Starke Filterung     | 5                      | 0,984                 | 64 x T                           | 0,0025/T                 |
|                      | 6                      | 0,992                 | 128 x T                          | 0,0012/T                 |

Die Filterungswerte sind abhängig von dem T-Konfigurationszyklus (wobei T = Zykluszeit von 5 ms im Standardmodus):

## Eingangsfunktionen: Sensorausrichtung

Bei der Ausrichtung wird ein systematischer Offset, der mit einem gegebenen Sensor überwacht wird, bei einem bestimmten Arbeitspunkt vermieden. Mit diesem Vorgang wird ein mit dem Prozess verknüpfter Fehler verhindert. Beim Austausch eines Moduls ist deshalb keine neue Ausrichtung erforderlich. Wenn jedoch der Sensor oder der Arbeitspunkt des Sensors ausgetauscht wird, ist eine neue Ausrichtung erforderlich.

Die Konvertierungszeilen sind wie folgt.

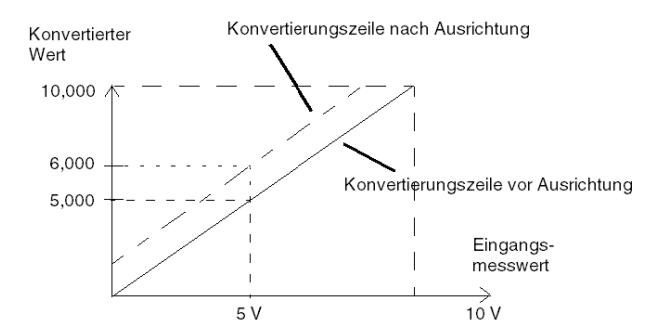

Der Ausrichtungswert kann über eine Programmierkonsole bearbeitet werden, auch dann, wenn sich das Programm im RUN-Modus befindet. Jeder Eingangskanal bietet folgende Möglichkeiten:

- Anzeigen und Ändern des gewünschten Messwerts
- Speicherung des Ausrichtungswerts
- Ermittlung, ob der Kanal bereits über eine Ausrichtung verfügt

Der Ausrichtungs-Offset kann auch per Programmierung geändert werden.

Die Kanalausrichtung wird auf dem Kanal in der Standardbetriebsart ohne Auswirkungen auf die Betriebsarten des Kanals durchgeführt.

Der maximale Offset zwischen gemessenem Wert und gewünschtem (ausgerichteten) Wert darf +/-1.500 nicht überschreiten.

**HINWEIS:** Zur Ausrichtung mehrerer Analogkanäle bei den Modulen BMX AMO/AMI/AMM/ART ist eine Vorgehensweise von Kanal zu Kanal empfehlenswert. Testen Sie jeden Kanal nach der Ausrichtung, bevor Sie mit dem nächsten Kanal fortfahren, damit die Parameter korrekt angewendet werden.

#### Ausgangsfunktionen: Verdrahtung der Ausgänge

Die Anwendung muss den Ausgängen Werte in einem standardisierten Format bereitstellen:

- -10.000 bis +10.000 f
  ür den Bereich +/-10 V
- 0 bis +10.000 in den Bereichen 0-20 mV und 4-20 mA

#### Digital/Analog-Wandlung

Die Digital/Analog-Wandlung erfolgt über:

• 12-Bit in den Bereichen 0-20 mA und 4-20 mA sowie für den Bereich +/-10 V

#### Ausgangsfunktionen: Überlaufkontrolle

Das Modul BMX AMM 0600 unterstützt eine Überlaufkontrolle in Bezug auf die Spannungs- und Strombereiche.

Der Messbereich ist in in drei Teilbereiche untergliedert:

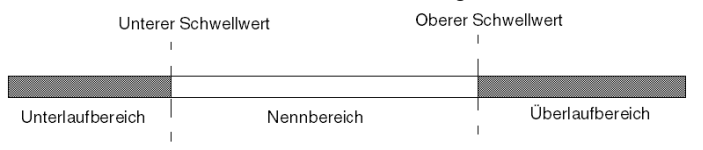

#### Beschreibung:

| Bezeichnung      | Beschreibung                                         |
|------------------|------------------------------------------------------|
| Nennbereich      | Messbereich in Abhängigkeit vom gewählten Bereich.   |
| Überlaufbereich  | Bereich, der sich über der oberen Grenze befindet.   |
| Unterlaufbereich | Bereich, der sich unter der unteren Grenze befindet. |
| Bereich  | Ausgänge des Moduls BMX AMM 0600 |                                  |         |        |        |        |  |
|----------|----------------------------------|----------------------------------|---------|--------|--------|--------|--|
|          | Unterlaufberei                   | bereich Nennbereich Überlaufbere |         |        |        | ich    |  |
| +/- 10 V | -11.250                          | -11.001                          | -11.000 | 11.000 | 11.001 | 11.250 |  |
| 020 mA   | -2.000                           | -1.001                           | -1.000  | 11.000 | 11.001 | 12.000 |  |
| 420 mA   | -1.600                           | -801                             | -800    | 10.800 | 10.801 | 11.600 |  |

Für die verschiedenen Bereiche gelten folgende Überlaufwerte:

Sie können ebenfalls eine Kennung für einen Überlauf der Obergrenze, einen Unterlauf der Untergrenze oder für beides auswählen.

HINWEIS: Die Erkennung eines Bereichsüber-/unterlaufs ist optional.

#### Ausgangsfunktionen: Fehlerwert/Wert halten oder Zurücksetzen auf Null

Bei Auftreten eines Fehler und je nach Schweregrad des Fehlers verhalten sich die Ausgänge wie folgt:

- Sie schalten einzeln oder gemeinsam in die Position Fehlerwert/Wert halten um.
- Sie werden auf 0 forciert (0 V bzw. 0 mA).

Unterschiedliches Verhalten der Ausgänge

| Fehler                                                                  | Verhalten der Spannungsausgänge                                        | Verhalten der Stromausgänge                           |  |
|-------------------------------------------------------------------------|------------------------------------------------------------------------|-------------------------------------------------------|--|
| Task im STOP-Modus oder Programm fehlt                                  | Fehlerwert/Wert halten (Kanal für<br>Kanal)                            | Fehlerwert/Wert halten (Kanal für<br>Kanal)           |  |
| Unterbrechung der Kommunikation                                         |                                                                        |                                                       |  |
| Konfigurationsfehler                                                    | 0 V (alle Kanäle)                                                      | 0 mA (alle Kanäle)                                    |  |
| Modulinterner Fehler                                                    |                                                                        |                                                       |  |
| Ausgangswert außerhalb des Bereichs<br>(Bereichsunter- oder -überlauf)  | Wert erreicht Sättigung an<br>vorgegebener Grenze (Kanal für<br>Kanal) | Gesättigter Wert (Kanal für Kanal)                    |  |
| Kurzschluss oder offener Schaltkreis<br>an Ausgang                      | Kurzschluss: Wert halten (Kanal für<br>Kanal)                          | Offener Schaltkreis: Wert halten<br>(Kanal für Kanal) |  |
| Austausch des Moduls bei laufendem<br>Betrieb (Prozessor im STOP-Modus) | 0 V (alle Kanäle)                                                      | 0 mA (alle Kanäle)                                    |  |
| Neuladen des Programms                                                  |                                                                        |                                                       |  |

Die Übernahme des Fehlerwerts oder das Halten des aktuellen Werts wird bei der Modulkonfiguration ausgewählt. Der Fehlerwert kann über die Debugfunktion in Control Expert oder über ein Programm geändert werden.

# **WARNUNG**

## **UNERWARTETER GERÄTEBETRIEB**

Die Position im Fehlermodus sollte nicht als einziges Sicherheitsverfahren verwendet werden. Wenn eine unkontrollierte Positionierung zu einer Gefahrensituation führen kann, dann muss ein unabhängiges, redundantes System installiert werden.

Die Nichtbeachtung dieser Anweisungen kann Tod, schwere Verletzungen oder Sachschäden zur Folge haben.

#### Ausgangsfunktionen: Verhalten bei erstem Einschalten und bei Ausschalten

Wenn das Modul ein- oder ausgeschaltet wird, werden die Ausgänge auf 0 gesetzt (0 V bzw. 0 mA).

### Ausgangsfunktionen: Stellgliedausrichtung

Bei der Ausrichtung wird ein systematischer Offset, der an einem bestimmten Stellglied beobachtet wird, um einen spezifischen Arbeitspunkt vermieden. Mit diesem Vorgang wird ein mit dem Prozess verknüpfter Fehler verhindert. Beim Austausch eines Moduls ist keine neue Ausrichtung erforderlich. Wenn jedoch das Stellglied oder der Arbeitspunkt des Stellglieds ausgewechselt wird, muss eine Neuausrichtung durchgeführt werden.

Die Konvertierungszeilen sind wie folgt:

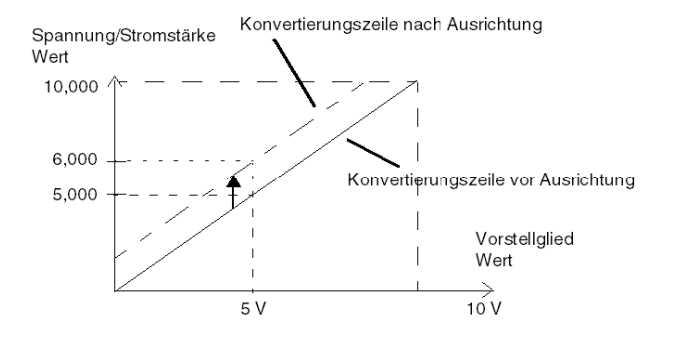

Der Ausrichtungswert kann über eine Programmierkonsole bearbeitet werden, auch dann, wenn sich das Programm im RUN-Modus befindet. Für jeden Ausgangskanal können Sie folgende Funktion ausführen:

- Anzeige und Änderung des ursprünglichen Zielwerts des Ausgangs
- Speicherung des Ausrichtungswerts
- Ermittlung, ob der Kanal bereits über eine Ausrichtung verfügt

Der maximale Offset zwischen dem Messwert und dem berichtigten Ausgangswert (ausgerichteter Wert) darf +/- 1.500 nicht überschreiten.

**HINWEIS:** Zur Ausrichtung mehrerer Analogkanäle an den Modulen BMX AMO/AMI/AMM/ART ist eine Vorgehensweise von Kanal zu Kanal empfehlenswert. Testen Sie jeden Kanal nach der Ausrichtung, bevor Sie mit dem nächsten Kanal fortfahren, damit die Parameter korrekt angewendet werden.

# Vorsichtsmaßnahmen bei der Verdrahtung

### Einführung

Damit das Signal vor Störungen von außerhalb, die beim Reihenmodus induziert werden, sowie vor Störungen im gemeinsamen Modus geschützt wird, sollten Sie die folgenden Vorsichtsmaßnahmen durchführen.

#### Abschirmung der Kabel

Verbinden Sie die Kabelabschirmung mit der Erdungsschiene. Klemmen Sie die Abschirmung an die Erdungsschiene auf der Modulseite. Verwenden Sie den Abschirmungsverbindungssatz BMXXSP•••• *(siehe Seite 48)*, um die Abschirmung zu verbinden.

# ▲ GEFAHR

#### STROMSCHLAG-, EXPLOSIONS- ODER LICHTBOGENGEFAHR

Während der Montage/des Entfernens von Modulen:

- Überprüfen Sie, dass alle Klemmleisten weiterhin mit der Abschirmungsleiste verbunden sind
- und schalten Sie die Stromversorgung der Sensoren und Vorstellglieder ab.

#### Die Nichtbeachtung dieser Anweisungen führt zu Tod oder schweren Verletzungen.

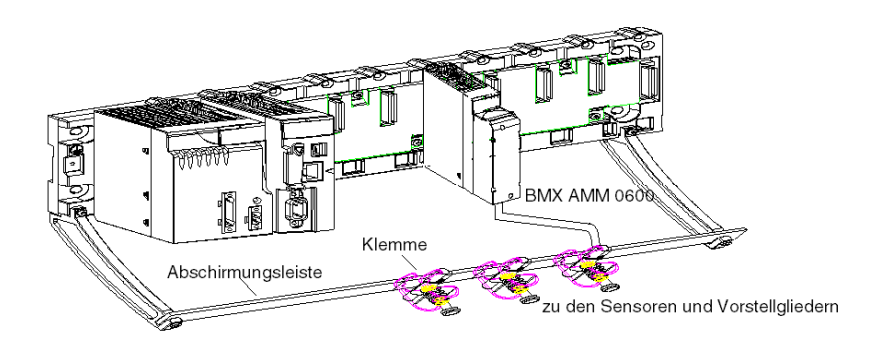

### Erdungsreferenz der Sensoren

Um die ordnungsgemäße Funktionsweise der Erfassungskette zu gewährleisten, sollten Sie die folgenden Hinweise berücksichtigen:

- Die Sensoren müssen nahe beieinander platziert sein (einige Meter)
- Alle Sensoren müssen zu einem einzigen Punkt referenziert werden, der mit der SPS-Masse verbunden ist

#### Verwendung von Sensoren mit nicht potenzialgetrennten Eingängen

Die Eingänge des Moduls sind asymmetrisch und nicht voneinander potenzialgetrennt. Die Verwendung einer Spannung im gemeinsamen Modus ist nicht möglich. Die Sensoren werden wie im folgenden Diagramm aufgeführt verbunden:

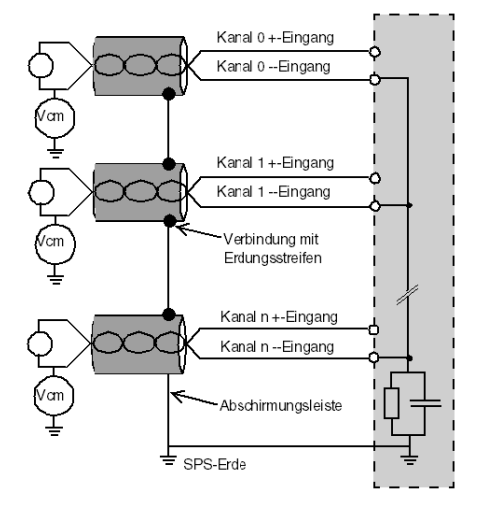

Wenn ein oder mehrere Sensoren in Bezug auf die Masse referenziert werden, kann dies in einigen Fällen einen entfernten Erdungsstrom an die Klemmenleiste zurücksenden und die Messwerte beeinträchtigen. Daher **müssen** die folgenden Regeln eingehalten werden:

- Verwenden Sie von der Erdung potenzialgetrennte Sensoren, wenn der Abstand von den Sensoren > 30 m ist oder wenn sich Stromquellen in der Nähe der SPS befinden.
- Das Potenzial muss unter der zulässigen Niederspannung liegen. Beispiel: 30 Vrms oder 42,4 VDC zwischen Sensoren und Abschirmung.
- Das Anlegen eines Sensorpunktes an ein Bezugspotenzial generiert einen Leckstrom. Sie müssen deshalb sicherstellen, dass alle Leckströme das System nicht stören.

#### Verwenden von massebezogenen Sensoren

Es gibt keine speziellen technischen Einschränkungen bezüglich der Erdungsreferenz von Vorstellgliedern. Aus Sicherheitsgründen empfiehlt sich jedoch die Vermeidung eines entfernten Erdungspotenzials an der Klemmenleiste; dieses kann sehr vom Erdungspotenzial in der Nähe abweichen.

Sensoren und andere Peripheriegeräte können an einen Erdungspunkt in einiger Entfernung zum Modul angeschlossen werden. Derartige dezentrale Erdungsreferenzen können beträchtliche Potenzialunterschiede im Verhältnis zur lokalen Erde übertragen. Induzierte Ströme beeinflussen die Messungen oder die Integrität des Systems nicht.

# ▲ GEFAHR

## GEFAHR EINES ELEKTRISCHEN SCHLAGS

Stellen Sie sicher, dass Sensoren und andere Peripheriegeräte nicht über Erdungspunkte einem Spannungspotenzial ausgesetzt sind, das die zulässigen Grenzwerte überschreitet.

Die Nichtbeachtung dieser Anweisungen führt zu Tod oder schweren Verletzungen.

#### Anweisungen zu elektromagnetischen Störungen

# A WARNUNG

## UNERWARTETES GERÄTEVERHALTEN

Befolgen Sie diese Anweisungen, um elektromagnetische Störungen zu reduzieren:

- Passen Sie die programmierbare Filterung an die an den Eingängen angelegte Frequenz an.
- Verwenden Sie den Abschirmungsverbindungssatz BMXXSP•••• (siehe Seite 48), um die Abschirmung zu verbinden.
- Verwenden Sie eine spezifische 24-VDC-Stromversorgung f
  ür Sensoren und ein abgeschirmtes Kabel, um die Sensoren am Modul anzuschlie
  ßen.

Elektromagnetische Störungen können ein unerwartetes Verhalten der Anwendung verursachen.

Die Nichtbeachtung dieser Anweisungen kann Tod, schwere Verletzungen oder Sachschäden zur Folge haben.

# Verdrahtungsschema

# Einleitung

Die Stellglieder werden mithilfe der 20-poligen Klemmenleiste verbunden.

## Abbildung

Die Klemmenleiste, die Sensoren und die Stellglieder werden wie folgt verbunden: Kabelansicht

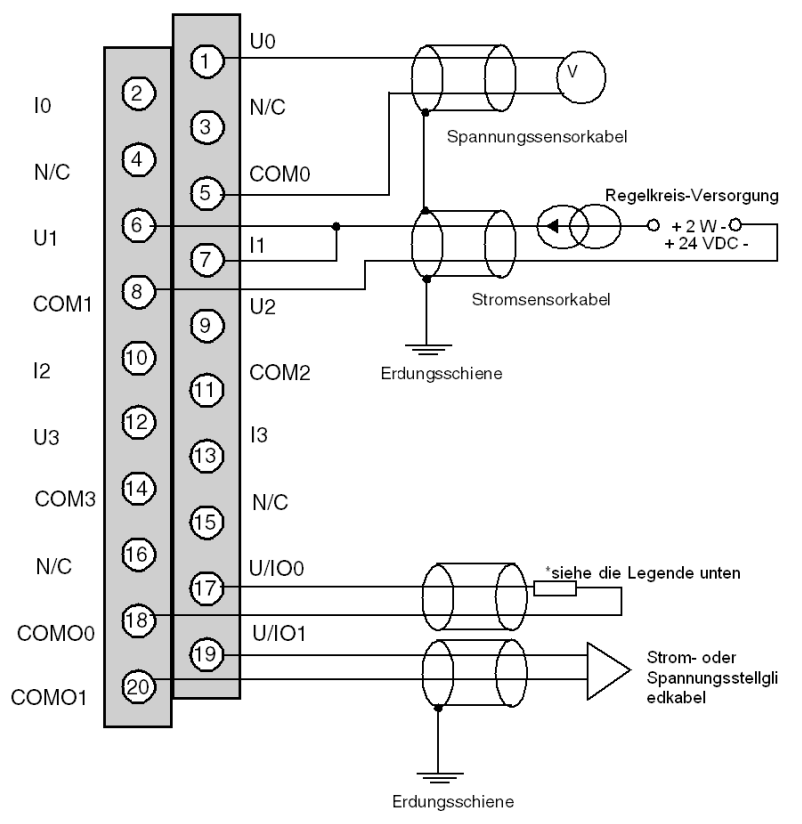

Ux +-Pol-Eingang für Kanal x

COMx --Pol-Eingang für Kanal x

U/IOx: +-Polausgang für Kanal x

COMOx --Polausgang für Kanal x

\* Die Versorgung der Stromschleife erfolgt direkt über den Ausgang, und es ist keine externe Stromversorgung erforderlich.

# Teil II Softwaretechnische Implementierung analoger Module

#### Inhalt dieses Abschnitts

Dieser Teil beschreibt die Implementierung der analogen Ein- und Ausgangsmodule mit dem Control Expert-Softwareprogramm.

#### Inhalt dieses Teils

Dieser Teil enthält die folgenden Kapitel:

| Kapitel | Kapitelname                                        | Seite |
|---------|----------------------------------------------------|-------|
| 11      | Allgemeiner Überblick über Analogmodule            | 227   |
| 12      | Konfigurieren der Analogmodule                     | 229   |
| 13      | IODDTs und gerätespezifische DDTs für Analogmodule | 249   |
| 14      | Debugging von Analogmodulen                        | 273   |
| 15      | Diagnose eines Analogmoduls                        | 281   |
| 16      | Betrieb der Module aus der Anwendung               | 285   |

# Kapitel 11 Allgemeiner Überblick über Analogmodule

# Einführung in die Installationsphase

## Einführung

Die Softwareinstallation der anwendungsspezifischen Module wird in den verschiedenen Editoren von Control Expert durchgeführt:

- Im Offline-Modus
- Im Online-Modus

Wenn Sie keinen Prozessor für die Verbindung haben, können Sie in Control Expert einen anfänglichen Test mit einem Simulator durchführen. In diesem Fall verläuft die Installation unterschiedlich.

Halten Sie sich an die angegebene Reihenfolge der Installationsphasen. Sie können jedoch diese Reihenfolge ändern (indem Sie beispielsweise mit der Konfigurationsphase beginnen).

#### Installationsphasen bei Verwendung eines Prozessors

In der folgenden Tabelle werden die verschiedenen Phasen der Installation mit einem Prozessor beschrieben.

| Phase                        | Beschreibung                                                                                             | Modus                  |
|------------------------------|----------------------------------------------------------------------------------------------------|------------------------|
| Deklaration der<br>Variablen | Deklaration von Variablen vom Typ IODDT für die anwendungsspezifischen Module und Variablen des Projekts | Offline <sup>(1)</sup> |
| Programmierung               | Projektprogrammierung                                                                                    | Offline <sup>(1)</sup> |
| Konfiguration                | Deklaration von Modulen                                                                                  | Offline                |
|                              | Modulkanalkonfiguration                                                                                  |                        |
|                              | Eingabe von Konfigurationsparametern                                                                     |                        |
| Zuordnung                    | Zuordnung von IODDT-Variablen zu den konfigurierten Kanälen (Variableneditor)                            | Offline <sup>(1)</sup> |
| Generierung                  | Projektgenerierung (Analyse und Bearbeitung von Verbindungen)                                            | Offline                |
| Übertragung                  | Übertragung des Projekts zur SPS                                                                         | Online                 |
| Einstellung/                 | Projekt-Debugging im Debug-Fenster und in Animationstabellen                                             |                        |
| Debugging                    | Änderung von Programm und Einstellparametern                                                             |                        |
| Dokumentation                | Erstellen von Dokumentationsdatei und Drucken sonstiger Informationen zum Projekt                        | Online                 |
| Betrieb/Diagnose             | Anzeige sonstiger Informationen zur Überwachungssteuerung des Projekts                                   | Online                 |
|                              | Diagnose von Projekt und Modulen                                                                         |                        |
| (1) Diese Phasen             | können auch online durchgeführt werden.                                                                  |                        |

## Installationsphasen bei Verwendung eines Simulators

In der folgenden Tabelle werden die verschiedenen Phasen der Installation mit einem Simulator beschrieben.

| Phase                        | Beschreibung                                                                                             | Modus                  |
|------------------------------|----------------------------------------------------------------------------------------------------|------------------------|
| Deklaration der<br>Variablen | Deklaration von Variablen vom Typ IODDT für die anwendungsspezifischen Module und Variablen des Projekts |                        |
| Programmierung               | Projektprogrammierung                                                                                    | Offline <sup>(1)</sup> |
| Konfiguration                | Deklaration von Modulen                                                                                  | Offline                |
|                              | Modulkanalkonfiguration                                                                                  |                        |
|                              | Eingabe von Konfigurationsparametern                                                                     |                        |
| Zuordnung                    | Zuordnung von IODDT-Variablen zu den konfigurierten Modulen (Variableneditor)                            | Offline <sup>(1)</sup> |
| Generierung                  | Projektgenerierung (Analyse und Bearbeitung von Verbindungen)                                            | Offline                |
| Übertragung                  | Übertragung des Projekts zum Simulator                                                                   | Online                 |
| Simulation                   | Programmsimulation ohne Eingänge/Ausgänge                                                                | Online                 |
| Einstellung/Debugging        | Projekt-Debugging im Debug-Fenster und in Animationstabellen                                             | Online                 |
|                              | Änderung von Programm und Einstellparametern                                                             |                        |
| (1) Diese Phasen könne       | en auch online durchgeführt werden.                                                                      |                        |

# Konfiguration von Modulen

Die Konfigurationsparameter können nur in der Control Expert-Software geändert werden.

Einstellparameter können entweder in der Control Expert-Software (im Debugging-Modus) oder in der Anwendung geändert werden.

# Kapitel 12 Konfigurieren der Analogmodule

# Inhalt des Kapitels

In diesem Kapitel wird die Konfiguration eines Moduls mit analogen Eingängen und Ausgängen beschrieben.

## Inhalt dieses Kapitels

Dieses Kapitel enthält die folgenden Abschnitte:

| Abschnitt | Thema                                                    | Seite |
|-----------|----------------------------------------------------------|-------|
| 12.1      | Konfiguration von Analogmodulen: Übersicht               | 230   |
| 12.2      | Parameter der analogen Ein- und Ausgangskanäle           | 232   |
| 12.3      | Eingeben von Konfigurationsparametern mit Control Expert | 237   |

# Abschnitt 12.1 Konfiguration von Analogmodulen: Übersicht

# Beschreibung des Konfigurationsfensters der Analogmodule

# Konfigurationsfenster

|   | ·                                     |              |                                    |          |   |       |     |     |
|---|---------------------------------------|--------------|------------------------------------|----------|---|-------|-----|-----|
|   | \2.1\0.2 : BMX AMI 0810               |              |                                    |          |   |       |     |     |
| 2 | 8 potentialgetrennte analoge Hochges  | chwindigkeit | s-U/I-Eingänge                     |          |   |       |     |     |
|   | BMX AMI 0810                          | 🔟 Konfi      | guration                           |          |   |       |     |     |
|   | ··· 🖹 Kanal 1                         | Ver-         | Symbol                             | Bereich  |   | Skala | Fil | ter |
|   | Ranal 2                               |              | MOD ANA 8 1.ANA CH IN[0].ANA.VALUE | +/- 10 V | ~ | %     | 0   | ~   |
|   | Kanal 3                               | 1 🗸          | MOD_ANA_8_1.ANA_CH_IN[1].ANA.VALUE | +/- 10 V | ~ | %     | 0   | ~   |
|   | Ranal 4                               | 2 🗸          | MOD_ANA_8_1.ANA_CH_IN[2].ANA.VALUE | +/- 10 V | ~ | %     | 0   | ~   |
|   | Ranal S                               | 3 🔽          | MOD_ANA_8_1.ANA_CH_IN[3].ANA.VALUE | +/- 10 V | ~ | %     | 0   | ~   |
| Í | Kanal 6                               | 4            | MOD_ANA_8_1.ANA_CH_IN[4].ANA.VALUE | +/- 10 V | ~ | %     | 0   | ~   |
|   | ···· 🖹 Kanal /                        | 5 🗸          | MOD_ANA_8_1.ANA_CH_IN[5].ANA.VALUE | +/- 10 V | ~ | %     | 0   | ~   |
| = |                                       | 6 🗸          | MOD_ANA_8_1.ANA_CH_IN[6].ANA.VALUE | +/- 10 V | ~ | %     | 0   | ~   |
|   | Task:                                 | 7 🔽          | MOD_ANA_8_1.ANA_CH_IN[7].ANA.VALUE | +/- 10 V | ~ | %     | 0   | ~   |
|   | MAST     Zyklus     O Normal     Fast |              |                                    |          |   |       |     |     |

5

# Fenster der Modulkonfiguration

In der folgenden Tabelle werden die verschiedenen Teile des Fensters vorgestellt:

| Nummer | Element                         | Funktion                                                                                                    |
|--------|---------------------------------|----------------------------------------------------------------------------------------------------|
| 1      | Registerkarten                  | Auf der im Vordergrund angezeigten Registerkarte wird der aktuelle Modus angegeben (in diesem Beispiel Konfiguration der Kanäle).                                                                                                    |
| 2      | Kopfzeile                       | <ul> <li>Gibt die Kurzbezeichnung des Moduls an.</li> <li>Im selben Bereich befinden sich drei Anzeige-LEDs, die den Modulstatus im Online-Modus angeben:</li> <li>RUN verweist auf den Betriebszustand des Moduls.</li> <li>ERR signalisiert einen Fehler im Modul.</li> <li>I/O zeigt ein Ereignis außerhalb des Moduls oder einen Anwendungsfehler an.</li> </ul>                                                                                                    |
| 3      | Modulauswahl                    | <ul> <li>Durch einen Klick auf die Referenznummer eines Moduls können Sie Folgendes anzeigen:</li> <li>Die Registerkarte Übersicht mit den Merkmalen des Geräts.</li> <li>Die Registerkarte E/A-Objekte oder Geräte-DDT, je nach dem beim Einfügen des Moduls ausgewählten bzw. für das Modul obligatorischen E/A-Datentyp. Diese Registerkarten ermöglichen die Vorsymbolisierung der Ein-/Ausgangsobjekte.</li> <li>Fehler verweist auf den Gerätestatus (im Online-Modus).</li> </ul>                                                                                                    |
|        | Kanalauswahl                    | <ul> <li>Durch einen Klick auf die Nummer eines Kanals können Sie Folgendes anzeigen:</li> <li>Die Registerkarte Konfiguration, auf der jeder Kanal konfiguriert werden kann.</li> <li>Debuggen verweist auf den Kanalstatus (im Online-Modus).</li> </ul>                                                                                                    |
| 4      | Allgemeiner<br>Parameterbereich | <ul> <li>Ermöglicht die Konfiguration der Kanäle anhand verschiedener Felder:</li> <li>Task: Gibt die Task an, über die der Austausch zwischen Prozessor und Modul abgewickelt wird.</li> <li>Zyklus: Ermöglicht die Definition des Abfrageuzyklus für Eingänge (nur für einige Analogmodule verfügbar).</li> <li>Rückweisung: Bei 50 Hz oder 60 Hz (nur für einige Analogmodule verfügbar).</li> <li>Vergleichsstellenkompensation, Kanal 0-3: Ermöglicht die Definition der Vergleichsstellenkompensation gemäß der für die Kanäle 0 bis 3 verwendeten Hardware (nur für einige Analogmodule verfügbar).</li> </ul> |
| 5      | Konfigurationsbereich           | Ermöglicht die Definition der Konfigurationsparameter für die verschiedenen<br>Kanäle. Dieser Bereich umfasst verschiedene Themen, die je nach ausgewähltem<br>Analogmodul angezeigt werden.<br>Die Spalte <b>Symbol</b> enthält das mit dem Kanal verknüpfte Symbol, sobald dieses<br>vom Benutzer (im Variableneditor) definiert wurde.                                                                                                    |

# Abschnitt 12.2 Parameter der analogen Ein- und Ausgangskanäle

#### Inhalt dieses Abschnitts

Dieser Abschnitt beschreibt die verschiedenen Parameter der Ein- und Ausgangskanäle für ein Analogmodul.

#### Inhalt dieses Abschnitts

Dieser Abschnitt enthält die folgenden Themen:

| Thema                                | Seite |
|--------------------------------------|-------|
| Parameter für analoge Eingangsmodule | 233   |
| Parameter für analoge Ausgangsmodule | 236   |

# Parameter für analoge Eingangsmodule

## Auf einen Blick

Analoge Eingangsmodule umfassen kanalspezifische Parameter, die im Fenster der Modulkonfiguration angezeigt werden.

## Referenz

Jedes analoge Eingangsmodul verfügt über folgende Parameter (in Fettschrift dargestellte Parameter sind Teil der Standardkonfiguration):

| Parameter                                                       | BMX AMI 0410                                                             | BMX AMI 0800                                                           | BMX AMI 0810                                                           |  |  |  |  |  |
|-----------------------------------------------------------------|--------------------------------------------------------------------------|------------------------------------------------------------------------|------------------------------------------------------------------------|--|--|--|--|--|
| Anzahl der Eingangskanäle                                       | 4                                                                        | 8                                                                      | 8                                                                      |  |  |  |  |  |
| Kanal verwendet (1)                                             | Aktiv / Inaktiv                                                          | <b>Aktiv</b> / Inaktiv                                                 | Aktiv / Inaktiv                                                        |  |  |  |  |  |
| Abtastzyklus                                                    | <b>Normal</b><br>Fast                                                    | <b>Normal</b><br>Fast                                                  | <b>Normal</b><br>Fast                                                  |  |  |  |  |  |
| Bereich                                                         | +/-10 V<br>00,10 V<br>05 V / 020 mA<br>15 V / 420 mA<br>+/-5 V / +/-20mA | +/-10 V<br>010 V<br>05 V / 020 mA<br>15 V / 420 mA<br>+/-5 V / +/-20mA | +/-10 V<br>010 V<br>05 V / 020 mA<br>15 V / 420 mA<br>+/-5 V / +/-20mA |  |  |  |  |  |
| Filter                                                          | <b>0</b> 6                                                               | <b>0</b> 6                                                             | <b>0</b> 6                                                             |  |  |  |  |  |
| Anzeige                                                         | % / Benutzer                                                             | % / Benutzer                                                           | % / Benutzer                                                           |  |  |  |  |  |
| Dem Kanal zugeordnete Task                                      | MAST / FAST                                                              | MAST / FAST                                                            | MAST / FAST                                                            |  |  |  |  |  |
| Von einer Änderung der Task<br>betroffene Kanäle                | 2 aufeinander<br>folgende Kanäle                                         | 2 aufeinander<br>folgende Kanäle                                       | 2 aufeinander<br>folgende Kanäle                                       |  |  |  |  |  |
| Rückweisung                                                     | -                                                                        | -                                                                      | -                                                                      |  |  |  |  |  |
| Verdrahtungsüberwachung <sup>(1)</sup>                          | -                                                                        | -                                                                      | -                                                                      |  |  |  |  |  |
| Vergleichsstellenkompensation                                   | -/-                                                                      | -/-                                                                    | -/-                                                                    |  |  |  |  |  |
| Überlaufsteuerung unterer<br>Grenzbereich <sup>(1)</sup>        | <b>Aktiv</b> / Inaktiv                                                   | Aktiv / Inaktiv                                                        | Aktiv / Inaktiv                                                        |  |  |  |  |  |
| Überlaufsteuerung für den oberen<br>Grenzbereich <sup>(1)</sup> | <b>Aktiv</b> / Inaktiv                                                   | Aktiv / Inaktiv                                                        | Aktiv / Inaktiv                                                        |  |  |  |  |  |
| Überlauf unterer Grenzbereich (1)                               | -11.400                                                                  | -11.400                                                                | -11.400                                                                |  |  |  |  |  |
| Überlauf oberer Grenzbereich (1)                                | 11.400                                                                   | 11.400                                                                 | 11.400                                                                 |  |  |  |  |  |
| (1) Dieser Parameter ist als Kontr                              | (1) Dieser Parameter ist als Kontrollkästchen verfügbar.                 |                                                                        |                                                                        |  |  |  |  |  |

| Parameter                                        | BMX AMM 0600                                         | BMX ART 0414                                                                                                    | BMX ART 0814                                                                                                    |
|--------------------------------------------------|------------------------------------------------------|----------------------------------------------------------------------------------------------------|----------------------------------------------------------------------------------------------------|
| Anzahl der Eingangskanäle                        | 4                                                    | 4                                                                                                    | 8                                                                                                    |
| Kanal verwendet (1)                              | Aktiv / Inaktiv                                      | Aktiv / Inaktiv                                                                                                    | Aktiv / Inaktiv                                                                                                    |
| Abtastzyklus                                     | <b>Normal</b><br>Fast                                | -                                                                                                    | -                                                                                                    |
| Bereich                                          | +/-10 V<br>00,10 V<br>05 V / 020 mA<br>15 V / 420 mA | Thermo K<br>Thermoelement B<br>Thermo J<br>Thermo L<br>Thermo N<br>Thermo R<br>Thermo R<br>Thermo S<br>Thermo T<br>Thermo U<br>0400 Ohm<br>0400 Ohm<br>0400 Ohm<br>Pt100 IEC/DIN<br>Pt100 IEC/DIN<br>Pt100 US/JIS<br>Pt1000 US/JIS<br>Cu10 Kupfer<br>Ni100 IEC/DIN<br>Ni1000 IEC/DIN<br>+/- 40 mV<br>+/- 80 mV<br>+/- 640 mV<br>+/- 1,28 V | Thermo K<br>Thermoelement B<br>Thermo J<br>Thermo L<br>Thermo N<br>Thermo R<br>Thermo R<br>Thermo S<br>Thermo T<br>Thermo U<br>0400 Ohm<br>0400 Ohm<br>0400 Ohm<br>Pt100 IEC/DIN<br>Pt100 IEC/DIN<br>Pt100 US/JIS<br>Pt1000 US/JIS<br>Cu10 Kupfer<br>Ni100 IEC/DIN<br>H 40 mV<br>+/- 40 mV<br>+/- 640 mV<br>+/- 1,28 V |
| Filter                                           | <b>0</b> 6                                           | <b>0</b> 6                                                                                                    | <b>0</b> 6                                                                                                    |
| Anzeige                                          | % / Benutzer                                         | <b>1/10 °C</b> / 1/10 °F / % /<br>Benutzer                                                                                                    | <b>1/10 °C</b> / 1/10 °F / % /<br>Benutzer                                                                                                    |
| Dem Kanal zugeordnete Task                       | MAST / FAST                                          | MAST                                                                                                    | MAST                                                                                                    |
| Von einer Änderung der Task<br>betroffene Kanäle | 2 aufeinander<br>folgende Kanäle                     | 2 aufeinander<br>folgende Kanäle                                                                                                    | 2 aufeinander<br>folgende Kanäle                                                                                                    |
| Rückweisung                                      | -                                                    | <b>50 Hz</b> / 60 Hz                                                                                                    | <b>50 Hz</b> / 60 Hz                                                                                                    |
| Verdrahtungsüberwachung (1)                      | -                                                    | Aktiv / Inaktiv                                                                                                    | Aktiv / Inaktiv                                                                                                    |
| (1) Dieser Parameter ist als Kontro              | ollkästchen verfügbar.                               | ·                                                                                                    |                                                                                                    |

| Parameter                                                       | BMX AMM 0600           | BMX ART 0414                                | BMX ART 0814                                                                                                    |
|-----------------------------------------------------------------|------------------------|---------------------------------------------|----------------------------------------------------------------------------------------------------|
| Vergleichsstellenkompensation                                   | -/-                    | <ul> <li>Intern per<br/>TELEFAST</li> </ul> | <ul> <li>Intern per<br/>TELEFAST</li> </ul>                                                                                               |
|                                                                 |                        | • Extern per PT100                          | • Extern per PT100                                                                                                    |
| 0                                                               |                        |                                             | <ul> <li>Verwendung der<br/>Werte der<br/>Vergleichsstellenk<br/>ompensation der<br/>Kanäle 4 bis 7 für<br/>die Kanäle 0 bis 3</li> </ul> |
| Grenzbereich <sup>(1)</sup>                                     | AKUV / INAKUV          | AKUV / INAKUV                               | AKUV / INAKUV                                                                                                    |
| Überlaufsteuerung für den oberen<br>Grenzbereich <sup>(1)</sup> | Aktiv / Inaktiv        | Aktiv / Inaktiv                             | Aktiv / Inaktiv                                                                                                    |
| Überlauf unterer Grenzbereich (1)                               | -11.250                | -2.680                                      | -2.680                                                                                                    |
| Überlauf oberer Grenzbereich (1)                                | 11.250                 | 13.680                                      | 13.680                                                                                                    |
| (1) Dieser Parameter ist als Kontro                             | ollkästchen verfügbar. |                                             |                                                                                                    |

# Parameter für analoge Ausgangsmodule

# Auf einen Blick

Analoge Ausgangsmodule umfassen kanalspezifische Parameter, die im Fenster der Modulkonfiguration angezeigt werden.

# Referenz

Die folgende Tabelle enthält die verfügbaren Parameter (die Standardkonfiguration ist fett formatiert).

| Modul                                                                                                    | BMX AMO 0210                                 | BMX AMO 0410                                 | BMX AMO 0802                                 | BMX AMM 0600                                 |
|----------------------------------------------------------------------------------------------------|----------------------------------------------|----------------------------------------------|----------------------------------------------|----------------------------------------------|
| Anzahl der<br>Ausgangskanäle                                                                                                    | 2                                            | 4                                            | 8                                            | 2                                            |
| Bereich                                                                                                    | <b>+/-10 V</b><br>020 mA<br>420 mA           | <b>+/-10 V</b><br>020 mA<br>420 mA           | <b>0 bis 20 mA</b><br>420 mA                 | <b>+/-10 V</b><br>020 mA<br>420 mA           |
| Dem Kanal zugeordnete<br>Task                                                                                                    | MAST / FAST                                  | MAST / FAST                                  | MAST / FAST                                  | MAST / FAST                                  |
| Von einer Änderung der<br>Task betroffene Kanäle                                                                                                | Alle Kanäle                                  | Alle Kanäle                                  | Alle Kanäle                                  | Alle Kanäle                                  |
| Fehlermodus                                                                                                    | Rückfall auf 0 / Wert<br>halten / Fehlerwert | Rückfall auf 0 / Wert<br>halten / Fehlerwert | Rückfall auf 0 / Wert<br>halten / Fehlerwert | Rückfall auf 0 / Wert<br>halten / Fehlerwert |
| Überlaufsteuerung für den unteren Grenzbereich <sup>(1)</sup>                                                                                   | <b>Aktiv</b> / Inaktiv                       | <b>Aktiv</b> / Inaktiv                       | <b>Aktiv</b> / Inaktiv                       | <b>Aktiv</b> / Inaktiv                       |
| Überlaufsteuerung für den oberen Grenzbereich <sup>(1)</sup>                                                                                    | <b>Aktiv</b> / Inaktiv                       | <b>Aktiv</b> / Inaktiv                       | <b>Aktiv</b> / Inaktiv                       | <b>Aktiv</b> / Inaktiv                       |
| Verdrahtungskontrolle (1)(2)                                                                                                    | Aktiv / <b>Inaktiv</b>                       | Aktiv / <b>Inaktiv</b>                       | Aktiv / <b>Inaktiv</b>                       | Aktiv / Inaktiv                              |
| <ul> <li>(1) Dieser Parameter ist als Kontrollkästchen verfügbar</li> <li>(2) Die Verdrahtungskontrollfunktion prüft auf Drahtbruch.</li> </ul> |                                              |                                              |                                              |                                              |

# Abschnitt 12.3 Eingeben von Konfigurationsparametern mit Control Expert

#### Inhalt dieses Kapitels

In diesem Abschnitt wird die Eingabe verschiedener Konfigurationsparameter für analoge Eingangs-/Ausgangskanäle von Control Expert vorgestellt.

**HINWEIS:** Für die Kommunikation zwischen den Kanälen und der CPU gibt es die logischen Knoten. Jeder logische Knoten umfasst zwei Kanäle. Wenn Sie also die Konfiguration von analogen Modulen ändern, werden die neuen Parameter auf beide Kanäle des logischen Knotens angewandt. Sie werden mittels Control Expert-Nachrichten über diese Änderung informiert.

#### Inhalt dieses Abschnitts

Dieser Abschnitt enthält die folgenden Themen:

| Thema                                                                     | Seite |
|---------------------------------------------------------------------------|-------|
| Wählen des Bereichs für den Eingang oder Ausgang eines Analogmoduls       | 238   |
| Auswählen eines mit einem analogen Kanal verbundenen Tasks                | 239   |
| Wählen des Abfragezyklus des Eingangskanals                               | 240   |
| Wählen des Anzeigeformats für einen Strom- oder Spannungseingangskanal    | 241   |
| Wählen des Anzeigeformats für einen Thermoelement- oder RTD-Eingangskanal | 242   |
| Wählen des Filterwerts des Eingangskanals                                 |       |
| Wählen der Eingangskanalnutzung                                           | 244   |
| Auswahl der Funktion für die Überlaufsteuerung                            |       |
| Auswählen der Vergleichsstellenkompensation                               | 247   |
| Wählen des Fehlermodus für Analogausgänge                                 |       |

# Wählen des Bereichs für den Eingang oder Ausgang eines Analogmoduls

## Auf einen Blick

Dieser Parameter definiert den Messbereich des Kanaleingangs oder Kanalausgangs.

Der Eingangs-/Ausgangsbereich ist abhängig vom Modultyp unterschiedlich:

- Spannung
- Strom
- Thermoelement
- RTD

# Vorgehensweise

Der den Kanälen eines Analogmoduls zugeordnete Bereich wird folgendermaßen definiert:

| Schritt | Vorgehensweise                                                                                                    |
|---------|----------------------------------------------------------------------------------------------------|
| 1       | Öffnen Sie das Konfigurationsfenster des gewünschten Moduls.                                                                                                    |
| 2       | Klicken Sie in der Spalte "Bereich" auf den Pfeil des Dropdown-Menüs des zu parametrierenden<br>Kanals.<br><b>Ergebnis</b> : Eine Auswahlliste wird angezeigt.<br>Bereich<br>+/10 V<br>0-20 mA<br>4-20 mA |
| 3       | Wählen Sie den gewünschten Bereich.                                                                                                    |
| 4       | Bestätigen Sie die Änderung durch den Befehl <b>Bearbeiten → Bestätigen</b> .                                                                                                    |

# Auswählen eines mit einem analogen Kanal verbundenen Tasks

## Einleitung

Dieser Parameter definiert den Task, über den die Erfassung der Eingänge und die Aktualisierung der Ausgänge erfolgt.

Je nach dem Modultyp wird der Task für zwei oder vier aufeinander folgende Kanäle definiert.

Folgende Auswahlmöglichkeiten stehen zur Verfügung:

- MAST-Task
- FAST-Task

HINWEIS: Die Module BMX ART 0414/0814 werden nur im Mast-Task ausgeführt.

# A WARNUNG

# UNERWARTETER BETRIEB VON GERÄTEN

Sie dürfen dem **FAST**-Task auf keinen Fall mehr als 2 analoge Module mit jeweils 4 verwendeten Kanälen zuweisen. Bei einer größeren Anzahl können Konflikte bei der Systemtaktung auftreten.

Die Nichtbeachtung dieser Anweisungen kann Tod, schwere Verletzungen oder Sachschäden zur Folge haben.

### Prozedur

Der den Kanälen eines Analogmoduls zugeordnete Task-Typ wird folgendermaßen definiert:

| Schritt | Maßnahme                                                                                                    |
|---------|----------------------------------------------------------------------------------------------------|
| 1       | Öffnen Sie das Fenster zur Hardwarekonfiguration des gewünschten Moduls.                                                                                                    |
| 2       | Klicken Sie für den gewünschten Kanal oder die gewünschte Kanalgruppe im Bereich<br>Allgemeine Parameter auf die Schaltfläche des Dropdown-Menüs Task.<br>Ergebnis: Eine Auswahlliste wird angezeigt: |
| 3       | Wählen Sie den gewünschten Task.                                                                                                    |
| 4       | Bestätigen Sie die Änderung durch den Befehl <b>Bearbeiten → Bestätigen</b> .                                                                                                    |

# Wählen des Abfragezyklus des Eingangskanals

### Auf einen Blick

Dieser Parameter legt den Abfragezyklus der Eingänge analoger Module fest.

Es gibt zwei Möglichkeiten für den Abfragezyklus der Eingänge:

- Normal: Die Kanäle werden entsprechend der in den Moduleigenschaften angegebenen Zeit abgetastet.
- Schnell: Es werden nur die Eingänge abgetastet, die als geladen deklariert sind. Die Zykluszeit ist abhängig von der Anzahl der verwendeten Kanäle und von der Abfragezeit eines Kanals.

Die Register des Eingangskanals werden am Anfang der Task aktualisiert, der das Modul zugewiesen wurde.

**HINWEIS:** Die Zyklusparameter **Normal / Schnell** und der Kanalparameter **Verwendet** sind im Onlinemodus nicht veränderbar, wenn das Projekt mit den Standardwerten dieser Parameter (normaler Zyklus und alle Kanäle verwendet) in die Steuerung übertragen wurde.

### Vorgehensweise

In der folgenden Tabelle ist die Vorgehensweise für die Festlegung des Abfragezyklus beschrieben, der den Eingängen eines analogen Moduls zugewiesen werden soll.

| Schritt | Aktion                                                                                                    |
|---------|----------------------------------------------------------------------------------------------------|
| 1       | Öffnen Sie das Konfigurationsfenster des gewünschten Moduls.                                                                                                    |
| 2       | Aktivieren Sie für die Eingangskanalgruppe im Bereich <b>Allgemeine Parameter</b> das gewünschte Kontrollkästchen ( <b>Normal</b> oder <b>Schnell</b> ) des Feldes <b>Zyklus</b> .<br><b>Ergebnis</b> : Der gewählte Abfragezyklus wird den Kanälen zugewiesen. |
| 3       | Bestätigen Sie die Änderung durch den Befehl <b>Bearbeiten → Bestätigen</b> .                                                                                                    |

# Wählen des Anzeigeformats für einen Strom- oder Spannungseingangskanal

### Auf einen Blick

Dieser Parameter definiert das Anzeigeformat der Messwerte eines Kanals eines analogen Moduls, dessen Messbereich für Stromstärke oder Spannung konfiguriert wurde.

Für das Anzeigeformat stehen folgende Möglichkeiten zur Verfügung:

- Normalisiert (%..):
  - O Unipolarer Bereich: 0 bis +10.000
  - O Bipolarer Bereich: -10.000 bis +10.000
- Benutzerdefiniert (Benutzer).

#### Vorgehensweise

In der folgenden Tabelle ist die Vorgehensweise zum Definieren der Anzeigeskala beschrieben, die einem Kanal eines analogen Moduls zugewiesen werden soll.

| Schritt | Aktion                                                                                                    |
|---------|----------------------------------------------------------------------------------------------------|
| 1       | Öffnen Sie das Konfigurationsfenster des gewünschten Moduls.                                                                                                    |
| 2       | Klicken Sie in die Zelle der Spalte <b>Skalieren</b> des zu konfigurierenden Kanals.<br><b>Ergebnis</b> : Ein Pfeil wird angezeigt.                                                                                                    |
| 3       | Klicken Sie auf den Pfeil in der Spalte <b>Skalieren</b> des zu konfigurierenden Kanals.<br><b>Ergebnis</b> : Das Dialogfeld <b>Kanalparameter</b> wird angezeigt.                                                                                                    |
|         | Kanalparameter 0       Kanalparameter 0         Skala       Arzeige         0%->       10000         100%->       10000         Uberlauf       Darunter.         Darunter.       11250         ✓       Aktiviert                                                                                 |
| 1       | Cohen Sie die Werte ein die dem Kanal in den beiden Anzeige Feldern im Persieh Skelieren zugewissen                                                                                                    |
| 4       | werden sollen.                                                                                                    |
| 5       | Bestätigen Sie Ihre Wahl, indem Sie das Dialogfeld schließen.<br>Hinweis: Wenn Standardwerte ausgewählt wurden (normalisierte Anzeige), wird in der entsprechenden Zelle<br>in der Spalte <b>Skalieren %</b> angezeigt. Andernfalls wird <b>Benutzer</b> angezeigt (benutzerdefinierte Anzeige). |
| 6       | Bestätigen Sie die Änderung mit dem Befehl <b>Bearbeiten → Bestätigen</b> .                                                                                                    |

# Wählen des Anzeigeformats für einen Thermoelement- oder RTD-Eingangskanal

#### Auf einen Blick

Dieser Parameter definiert das Anzeigeformat der Messwerte eines Kanals eines analogen Moduls, dessen Messbereich als Thermoelement oder RTD konfiguriert wurde.

Die verfügbaren Anzeigeformate sind Celsius oder Fahrenheit; Benachrichtigungen für Kurzschluss oder Stromkreisunterbrechungen sind möglich.

### Vorgehensweise

Die Vorgehensweise für das Definieren des Anzeigeformats, das einem Analogmodulkanal zugewiesen ist, dessen Messbereich als Thermoelement oder RTD konfiguriert wurde, ist wie folgt:

| Schritt | Aktion                                                                                                    |
|---------|----------------------------------------------------------------------------------------------------|
| 1       | Öffnen Sie das Konfigurationsfenster des gewünschten Moduls.                                                                                                    |
| 2       | Klicken Sie in die Zelle der Spalte <b>Skalieren</b> des zu konfigurierenden Kanals. <b>Ergebnis</b> : Ein Pfeil wird angezeigt.                                                                                                    |
| 3       | Klicken Sie auf den Pfeil in der Spalte <b>Skalieren</b> des zu konfigurierenden Kanals.<br>Ergebnis : Das Dialogfeld Kanalparameter wird angezeigt.<br>Kanalparameter 0 Einheit<br>Prahibruch-Test Einheit<br>Temperaturbereich:<br>von -2.700 bis 13.720 1/10 °C<br>Skala<br>Normalisient<br>Anze ge<br>2310 1/10 °C<br>13310 1/10 °C<br>Übertauf<br>Darunter: 2680 Überwacht |
| 4       | Aktivieren Sie das Kontrollkästchen <b>Drahtbruch-Test</b> , wenn Sie diese Funktion aktivieren möchten.                                                                                                    |
| 5       | Wählen Sie die Temperatureinheit, indem Sie das Kontrollkästchen °C oder °F aktivieren.                                                                                                    |
| 6       | Aktivieren Sie das Kontrollkästchen Normalisiert für eine normalisierte Anzeige.                                                                                                    |
| 7       | Bestätigen Sie Ihre Wahl, indem Sie das Dialogfeld schließen.                                                                                                    |
| 8       | Bestätigen Sie die Änderung durch den Befehl <b>Bearbeiten → Bestätigen</b> .                                                                                                    |

# Wählen des Filterwerts des Eingangskanals

#### Auf einen Blick

Dieser Parameter legt den Filterungstyp der Eingangskanäle für Analogmodule fest (siehe *Filterung des Messwerts, Seite 69*).

Folgende Filterwerte stehen zur Verfügung:

- 0: Keine Filterung
- 1 und 2: Geringe Filterung
- 3 und 4: Mittlere Filterung
- 5 und 6: Starke Filterung

HINWEIS: Die Filterung wird sowohl bei schnellen als auch bei normalen Zyklen berücksichtigt.

### Vorgehensweise

In der folgenden Tabelle ist die Vorgehensweise zum Festlegen des Filterwertes beschrieben, der den Eingängen der analogen Module zugewiesen werden soll.

| Schritt | Aktion                                                                                                    |
|---------|----------------------------------------------------------------------------------------------------|
| 1       | Öffnen Sie das Konfigurationsfenster des gewünschten Moduls.                                                                                                    |
| 2       | Klicken Sie in der Spalte <b>Filter</b> auf den Pfeil des Dropdown-Menüs des zu parametrierenden<br>Kanals.<br><b>Ergebnis</b> : Das Dropdown-Menü wird angezeigt. |
| 3       | Wählen Sie den Filterwert aus, der dem ausgewählten Kanal zugewiesen werden soll.                                                                                  |
| 4       | Bestätigen Sie die Änderung durch den Befehl <b>Bearbeiten → Bestätigen</b> .                                                                                      |

# Wählen der Eingangskanalnutzung

# Einleitung

Ein Kanal ist in einem Task deklariert, wenn die gemessenen Werte in dem diesem Kanal zugewiesenen Task "geladen" sind.

Wenn ein Kanal nicht verwendet wird, ist die Zeile abgeblendet, der Wert 0 wird an das Anwendungsprogramm gesendet und die kanalspezifischen Statusanzeigen (Messbereichsüberschreitung usw.) sind inaktiv.

# Vorgehensweise

In der folgenden Tabelle ist die Vorgehensweise zum Ändern der Verwendung eines Kanals beschrieben.

| Schritt | Maßnahme                                                                                                    |
|---------|----------------------------------------------------------------------------------------------------|
| 1       | Öffnen Sie das Konfigurationsfenster des gewünschten Moduls.                                                                                     |
| 2       | Klicken Sie in der Spalte <b>Geladen</b> in die Zelle für den Kanal, der bearbeitet werden soll, und aktivieren bzw. deaktivieren Sie den Kanal. |
| 3       | Bestätigen Sie die Änderung durch den Befehl <b>Bearbeiten → Bestätigen</b> .                                                                    |

# Auswahl der Funktion für die Überlaufsteuerung

## Auf einen Blick

Die Überlaufsteuerung wird durch eine überwachte bzw. nicht überwachte untere Grenze und eine überwachte bzw. nicht überwachte obere Grenze definiert.

## Verfahren

Die einem Analogmodulkanal zugeordneten Parameter für die Überlaufsteuerung werden wie folgt geändert:

| Schritt | Aktion                                                                                                    |  |
|---------|----------------------------------------------------------------------------------------------------|--|
| 1       | Öffnen Sie das Konfigurationsfenster des gewünschten Moduls.                                                                                                    |  |
| 2       | Klicken Sie in die Zelle der Spalte <b>Skalieren</b> des zu konfigurierenden Kanals. <b>Ergebnis</b> : Ein Pfeil wird angezeigt.                                                                                                    |  |
| 3       | Klicken Sie auf den Pfeil in der Spalte <b>Skalieren</b> des zu konfigurierenden Kanals.<br><b>Ergebnis</b> : Das Dialogfeld <b>Kanalparameter</b> wird angezeigt.                                                                             |  |
|         | Kanalparameter 0       X         Skala       Anzeige         0%->       -10000         100%->       10000         Überlauf       Darunter:        11250       ✓         Aktiviert       Darüber:        1250       ✓         Aktiviert       X |  |
| 4       | Aktivieren Sie das Kontrollkästchen <b>Aktiviert</b> des Felds <b>Unterlauf</b> , um eine Unterlaufgrenze festzulegen.                                                                                                    |  |
| 5       | Aktivieren Sie das Kontrollkästchen <b>Aktiviert</b> des Felds <b>Überlauf</b> , um eine Überlaufgrenze festzulegen.                                                                                                    |  |
| 6       | Bestätigen Sie Ihre Wahl, indem Sie das Dialogfeld schließen.                                                                                                    |  |
| 7       | Bestätigen Sie die Änderung durch den Befehl <b>Bearbeiten → Bestätigen</b> .                                                                                                    |  |

# Überlaufflags

Wenn eine Unterlauf-/Überlaufsteuerung erforderlich ist, werden die Angaben durch die folgenden Bits bereitgestellt:

| Bitname      | Flag (wenn = 1)                                                                                                    |
|--------------|----------------------------------------------------------------------------------------------------|
| %IWr.m.c.1.5 | Der gelesene Wert liegt innerhalb des unteren Toleranzbereichs.                                                                                                    |
| %IWr.m.c.1.6 | Der gelesene Wert liegt innerhalb des oberen Toleranzbereichs.                                                                                                    |
| %IWr.m.c.2.1 | <ul> <li>Wenn Überlauf-/Unterlaufsteuerung erforderlich ist, gibt das Bit an, dass der aktuell gelesene Wert innerhalb eines der zwei nicht autorisierten Bereiche fällt:</li> <li>%MWr.m.c.3.6 stellt einen Unterlauf dar</li> <li>%MWr.m.c.3.7 stellt einen Überlauf dar</li> </ul> |
| %lr.m.c.ERR  | Kanalfehler                                                                                                    |

# Auswählen der Vergleichsstellenkompensation

## Auf einen Blick

Diese Funktion ist in den analogen Eingangsmodulen des Typs BMX ART 0414/0814 verfügbar. Sie wird entweder durch TELEFAST oder eine Pt100-Sonde ausgeführt. Eine interne Kompensation durch TELEFAST wird standardmäßig vorgeschlagen.

#### Modul BMX ART 0414/0814

Die Vorgehensweise zum Ändern der Vergleichsstellenkompensation der Module BMX ART 0414/0814 ist wie folgt:

| Schritt | Aktion                                                                                                    |
|---------|----------------------------------------------------------------------------------------------------|
| 1       | Öffnen Sie das Konfigurationsfenster des gewünschten Moduls.                                                                                      |
| 2       | Aktivieren Sie das Feld Intern durch TELEFAST, das Feld Extern durch Pt100 oder das Feld Temperatur von K 4-7 im Feld Vergleichsstellenkanal 0-3. |
| 3       | Bestätigen Sie die Änderung durch <b>Bearbeiten → Bestätigen</b> .                                                                                |

| 0.1: BMX ART 0414                            |   |               |          |            |   |         |        |            |  |
|----------------------------------------------|---|---------------|----------|------------|---|---------|--------|------------|--|
| 8 potentialgetrennte analoge TC/RTD-Eingänge |   |               |          |            |   |         |        |            |  |
|                                              |   |               |          |            |   |         |        |            |  |
|                                              |   |               |          |            |   |         |        |            |  |
| BMX ART 814                                  | ŀ | Konfiguration | ı)       |            |   |         |        |            |  |
| Kanal 1                                      |   |               |          |            |   |         |        |            |  |
| III III Kanal 2<br>■Kanal 3                  |   | Venwendet     | Symbol   | Messhereic | h | Skala   | Filter |            |  |
| Kanal 4                                      |   |               | o y mboi | Thermo K   | • | 1/10 C  | 0      | -          |  |
| Kanal 5                                      | 1 |               |          | Thermo K   | Ť | 1/10 G  | 0      | -          |  |
| Kanal 7                                      | 2 |               |          | Thermo K   | ¥ | 1/10 C  | 0      | - <u>+</u> |  |
| MAST                                         | 3 | V             |          | Thermo K   | • | 1/10 C. | 0      | <b>•</b>   |  |
|                                              | 4 | V             |          | Thermo K   | • | 1/10 C. | 0      | •          |  |
| Vergleichsstelle K U-3                       | 5 |               |          | Thermo K   | ¥ | 1/10 C. | 0      | •          |  |
|                                              | 6 |               |          | Thermo K   | ¥ | 1/10 C. | 0      | •          |  |
| C Extern PI 100                              | 7 | V             |          | Thermo K   | ¥ | 1/10 C. | 0      | •          |  |
|                                              |   |               |          |            | _ |         |        |            |  |
| Vergleichsstelle K 4-7                       |   |               |          |            |   |         |        |            |  |
| Intern Telefast     States DT 100            |   |               |          |            |   |         |        |            |  |
|                                              |   |               |          |            |   |         |        |            |  |
| Rückweisung                                  |   |               |          |            |   |         |        |            |  |
|                                              |   |               |          |            |   |         |        |            |  |
|                                              |   |               |          |            |   |         |        |            |  |

# Wählen des Fehlermodus für Analogausgänge

## Auf einen Blick

Dieser Parameter definiert das Verhalten, das von Ausgängen übernommen wird, wenn die SPS auf STOP wechselt oder ein Kommunikationsfehler vorliegt.

Mögliche Verhaltenstypen sind:

- Fehlerwert: Ausgänge werden auf einen bearbeitbaren Wert zwischen -10.000 und +10.000 (0 ist der Standard) gesetzt.
- Wert halten: Die Ausgänge bleiben in dem Zustand, in dem sie sich vor dem Wechsel in den Modus STOP befanden.

### Vorgehensweise

In der folgenden Tabelle ist die Vorgehensweise zum Festlegen des Fehlerverhaltens beschrieben, das den Ausgängen der analogen Module zugewiesen ist.

| Schritt | Aktion                                                                                                    |
|---------|----------------------------------------------------------------------------------------------------|
| 1       | Öffnen Sie das Konfigurationsfenster des gewünschten Moduls.                                                                                                    |
| 2       | Aktivieren Sie das Kontrollkästchen in der Zelle der Spalte <b>Fehlerwert</b> des zu parametrierenden Kanals.                                                                                                    |
| 3       | Geben Sie in die entsprechende Zelle der Spalte <b>Fehlerwert</b> den gewünschten Wert ein.<br><b>Ergebnis</b> : Der ausgewählte Fehlermodus wird somit dem ausgewählten Kanal zugeordnet.                                                   |
| 4       | Um stattdessen den <b>Haltemodus</b> zu wählen, deaktivieren Sie das Kontrollkästchen in der Zelle der Spalte <b>Fehler</b> des entsprechenden Kanals.<br><b>Ergebnis</b> : Das Halten des Wertes wird auf den ausgewählten Kanal angewandt. |
| 5       | Bestätigen Sie die Änderung durch den Befehl <b>Bearbeiten → Bestätigen</b> .                                                                                                    |

# Kapitel 13 IODDTs und gerätespezifische DDTs für Analogmodule

### Gegenstand dieses Kapitels

In diesem Kapitel werden die verschiedenen, den analogen Eingangs-/Ausgangsmodulen zugeordneten Sprachobjekte, IODDTs und gerätespezifische DDTs vorgestellt.

Um verschiedene simultane Austauschvorgänge für denselben Kanal zu vermeiden, ist es erforderlich, den Wert des Worts EXCH\_STS (%MWr.m.c.0) des mit dem Kanal verbundenen IODDT vor dem Aufruf jeglicher Elementarfunktionen, die diesen Kanal verwenden, zu testen.

### Inhalt dieses Kapitels

Dieses Kapitel enthält die folgenden Themen:

| Thema                                                                | Seite |
|----------------------------------------------------------------------|-------|
| Detaillierte Beschreibung von IODDT-Objekten des Typs T_ANA_IN_BMX   | 250   |
| Detaillierte Beschreibung von IODDT-Objekten des Typs T_ANA_IN_T_BMX | 253   |
| Detaillierte Beschreibung der IODDT-Objekte des Typs T_ANA_OUT_BMX   | 256   |
| Detaillierte Beschreibung der IODDT-Objekte des Typs T_ANA_IN_GEN    | 259   |
| Detaillierte Beschreibung der IODDT-Objekte des Typs T_ANA_OUT_GEN   | 260   |
| Beschreibung der Sprachobjekte des IODDT vom Typ T_GEN_MOD           | 261   |
| Analoggeräte-DDT                                                     | 262   |
| Beschreibung des Bytes MOD_FLT                                       | 269   |
| Forcierungsmodus für die dezentralen Ethernet-E/A von Analoggeräten  | 270   |

# Detaillierte Beschreibung von IODDT-Objekten des Typs T\_ANA\_IN\_BMX

#### Einführung

In den folgenden Tabellen werden die IODDT-Typen des Typs T\_ANA\_IN\_BMX für die Module BME AHI 0812, BMX AMI 0410, BMX AMI 0800 und BMX AMI 0810 sowie für die Eingänge des Kombimoduls BMX AMM 600 erläutert.

#### Eingangsmessung

Das analoge Eingangsmessungsobjekt lautet wie folgt:

| Standardsymbol | Тур | Zugriff | Bedeutung               | Adresse    |
|----------------|-----|---------|-------------------------|------------|
| VALUE          | INT | R       | Analoge Eingangsmessung | %IWr.m.c.0 |

#### Fehlerbit %Ir.m.c.ERR

Für das Fehlerbit %Ir.m.c.ERR gilt Folgendes:

| Standardsymbol | Тур  | Zugriff | Bedeutung                 | Adresse     |
|----------------|------|---------|---------------------------|-------------|
| CH_ERROR       | BOOL | R       | Fehlerbit für Analogkanal | %lr.m.c.ERR |

#### Messungsstatuswort MEASURE\_STS

Die Bits des Messungsstatusworts MEASURE STS (%IWr.m.c.1) weisen folgende Bedeutung auf:

| Standardsymbol   | Тур  | Zugriff | Bedeutung                                      | Adresse       |
|------------------|------|---------|------------------------------------------------|---------------|
| CH_ALIGNED       | BOOL | R       | Ausgerichteter Kanal                           | %IWr.m.c.1.0  |
| CH_FORCED        | BOOL | R       | Forcierter Kanal                               | %IWr.m.c.1.1  |
| LOWER_LIMIT      | BOOL | R       | Messung innerhalb des unteren Toleranzbereichs | %IWr.m.c.1.5  |
| UPPER_LIMIT      | BOOL | R       | Messung innerhalb des oberen Toleranzbereichs  | %IWr.m.c.1.6  |
| INT_OFFSET_ERROR | BOOL | R       | Internet Offset-Fehler                         | %IWr.m.c.1.8  |
| INT_REF_ERROR    | BOOL | R       | Interner Referenzfehler                        | %IWr.m.c.1.10 |
| POWER_SUP_ERROR  | BOOL | R       | Nicht verwendet                                | %IWr.m.c.1.11 |
| SPI_COM_ERROR    | BOOL | R       | SPI-Kommunikationsfehler                       | %IWr.m.c.1.12 |

### Flag für die Ausführung des expliziten Austauschs: EXCH\_STS

Die Austauschsteuerbits des Kanals EXCH STS (%MWr.m.c.0) weisen folgende Bedeutung auf:

| Standardsymbol | Тур  | Zugriff | Bedeutung                               | Adresse      |
|----------------|------|---------|-----------------------------------------|--------------|
| STS_IN_PROGR   | BOOL | R       | Lesen der Statuswörter des Kanals läuft | %MWr.m.c.0.0 |
| CMD_IN_PROGR   | BOOL | R       | Austausch der Befehlsparameter läuft    | %MWr.m.c.0.1 |
| ADJ_IN_PROGR   | BOOL | R       | Austausch der Einstellparameter läuft   | %MWr.m.c.0.2 |

## Rückmeldung zum expliziten Austausch: EXCH\_RPT

Die Rückmeldebits von EXCH\_RPT (%MWr.m.c.1) weisen folgende Bedeutung auf:

| Standardsymbol | Тур  | Zugriff | Bedeutung                                   | Adresse       |
|----------------|------|---------|---------------------------------------------|---------------|
| STS_ERR        | BOOL | R       | Fehler beim Lesen der Kanalstatuswörter     | %MWr.m.c.1.0  |
| CMD_ERR        | BOOL | R       | Fehler beim Austausch der Befehlsparameter  | %MWr.m.c.1.1  |
| ADJ_ERR        | BOOL | R       | Fehler beim Austausch der Einstellparameter | %MWr.m.c.1.2  |
| RECONF_ERR     | BOOL | R       | Fehler bei der Neukonfiguration des Kanals  | %MWr.m.c.1.15 |

## Kanalspezifische Standardfehler: CH\_FLT

In der folgenden Tabelle werden die Bedeutungen der Bits des Statusworts CH\_FLT (%MWr.m.c.2) aufgeführt. Der Lesevorgang wird über READ\_STS (IODDT\_VAR1) ausgeführt.

| Standardsymbol | Тур  | Zugriff | Bedeutung                                                                    | Adresse      |
|----------------|------|---------|------------------------------------------------------------------------------|--------------|
| SENSOR_FLT     | BOOL | R       | Fehler in der Sensorverbindung                                               | %MWr.m.c.2.0 |
| RANGE_FLT      | BOOL | R       | Fehler Bereichsunterlauf/-überlauf                                           | %MWr.m.c.2.1 |
| CH_ERR_RPT     | BOOL | R       | Kanalfehlerrückmeldung                                                       | %MWr.m.c.2.2 |
| INTERNAL_FLT   | BOOL | R       | Nicht betriebsbereiter Kanal                                                 | %MWr.m.c.2.4 |
| CONF_FLT       | BOOL | R       | Unterschiedliche Hard- und<br>Softwarekonfiguration                          | %MWr.m.c.2.5 |
| COM_FLT        | BOOL | R       | Kommunikationsfehler mit der Steuerung                                       | %MWr.m.c.2.6 |
| APPLI_FLT      | BOOL | R       | Anwendungsfehler (Einstellungs- oder Konfigurationsfehler)                   | %MWr.m.c.2.7 |
| NOT_READY      | BOOL | R       | Kanal nicht bereit                                                           | %MWr.m.c.3.0 |
| CALIB_FLT      | BOOL | R       | Kalibrierungsfehler                                                          | %MWr.m.c.3.2 |
| INT_OFFS_FLT   | BOOL | R       | Interner Kalibrierungsoffset-Fehler                                          | %MWr.m.c.3.3 |
| INT_REF_FLT    | BOOL | R       | Interner Kalibrierungsreferenzfehler                                         | %MWr.m.c.3.4 |
| INT_SPI_PS_FLT | BOOL | R       | Interner Fehler bei der Spannungsversorgung<br>oder der seriellen Verbindung | %MWr.m.c.3.5 |
| RANGE_UNF      | BOOL | R       | Fehler bei rekalibriertem Kanal oder<br>Bereichsunterlauf                    | %MWr.m.c.3.6 |
| RANGE_OVF      | BOOL | R       | Fehler bei ausgerichtetem Kanal oder<br>Bereichsüberlauf                     | %MWr.m.c.3.7 |

### Steuerbefehle

In der folgenden Tabelle werden die Bedeutungen der Bits des Statusworts COMMAND\_ORDER (%MWr.m.c.4) aufgeführt. Der Lesevorgang wird durch READ STS ausgeführt.

| Standardsymbol | Тур  | Zugriff | Bedeutung                                         | Adresse       |
|----------------|------|---------|---------------------------------------------------|---------------|
| FORCING_ORDER  | BOOL | R/W     | Befehl zur Forcierung/Aufhebung der<br>Forcierung | %MWr.m.c.4.13 |

### Parameter

Die folgende Tabelle zeigt die Bedeutung der Statuswörter %MWr.m.c.5, %MWr.m.c.8 und %MWr.m.c.9. Es werden die den Parametern (READ\_PARAM und WRITE\_PARAM) zugeordneten Abfragen verwendet:

| Standardsymbol    | Тур | Zugriff | Bedeutung                                                                                                    | Adresse     |
|-------------------|-----|---------|----------------------------------------------------------------------------------------------------|-------------|
| CMD_FORCING_VALUE | INT | R/W     | Anzuwendender Forcierungswert                                                                                                    | %MWr.m.c.5  |
| FILTER_COEFF      | INT | R/W     | Wert des Filterkoeffizienten                                                                                                    | %MWr.m.c.8  |
| ALIGNMENT_OFFSET  | INT | R/W     | Ausrichtungsoffset-Wert                                                                                                    | %MWr.m.c.9  |
|                   |     |         | <b>HINWEIS:</b> Offset = Sollwert - Messwert.<br>Wenn Sie beispielsweise den Wert 3000<br>erwarten und der Wert 2400 gemessen wird,<br>dann müssen Sie ein Offset von 600<br>einstellen. |             |
| THRESHOLD0        | INT | Ohne    | Für Evolution reserviert.                                                                                                    | %MWr.m.c.10 |
| THRESHOLD1        | INT | Ohne    | Für Evolution reserviert.                                                                                                    | %MWr.m.c.11 |

HINWEIS: Um einen Kanal zu forcieren, müssen Sie die Anweisung WRITE\_CMD (%MWr.m.c.5) verwenden und das Bit %MWr.m.c.4.13 auf 1 setzen.

HINWEIS: Um die Forcierung für einen Kanal aufzuheben und ihn normal zu verwenden, müssen Sie das Bit %MWr.m.c.4.13 auf 0 setzen.
# Detaillierte Beschreibung von IODDT-Objekten des Typs T\_ANA\_IN\_T\_BMX

#### Auf einen Blick

In der folgenden Tabelle werden die IODDT-Objekte des Typs T\_ANA\_IN\_T\_BMX für die Analogeingangsmodule **BMX ART 0414/0814** beschrieben.

#### Eingangsmessung

Das analoge Eingangsmessungsobjekt lautet wie folgt:

| Standardsymbol | Тур | Zugriff | Bedeutung               | Adresse    |
|----------------|-----|---------|-------------------------|------------|
| VALUE          | INT | R       | Analoge Eingangsmessung | %IWr.m.c.0 |

#### Fehlerbit %Ir.m.c.ERR

Das Fehlerbit %Ir.m.c.ERR lautet wie folgt:

| Standardsymbol | Тур  | Zugriff | Bedeutung                     | Adresse     |
|----------------|------|---------|-------------------------------|-------------|
| CH_ERROR       | BOOL | R       | Fehlerbit des analogen Kanals | %lr.m.c.ERR |

#### Messungsstatuswort MEASURE\_STS

Die verschiedenen Bits des Messungsstatusworts MEASURE\_STS (%IWr.m.c.1) weisen folgende Bedeutung auf:

| Standardsymbol   | Тур  | Zugriff | Bedeutung                                         | Adresse       |
|------------------|------|---------|---------------------------------------------------|---------------|
| CH_ALIGNED       | BOOL | R       | Ausgerichteter Kanal                              | %IWr.m.c.1.0  |
| CH_FORCED        | BOOL | R       | Forcierter Kanal                                  | %IWr.m.c.1.1  |
| LOWER_LIMIT      | BOOL | R       | Messung innerhalb des unteren<br>Toleranzbereichs | %IWr.m.c.1.5  |
| UPPER_LIMIT      | BOOL | R       | Messung innerhalb des oberen Toleranzbereichs     | %IWr.m.c.1.6  |
| INT_OFFSET_ERROR | BOOL | R       | Interner Offset-Fehler                            | %IWr.m.c.1.8  |
| INT_REF_ERROR    | BOOL | R       | Interner Referenzfehler                           | %IWr.m.c.1.10 |
| POWER_SUP_ERROR  | BOOL | R       | Nicht verwendet                                   | %IWr.m.c.1.11 |
| SPI_COM_ERROR    | BOOL | R       | SPI-Kommunikationsfehler                          | %IWr.m.c.1.12 |

#### Vergleichsstellenkompensation

Der Wert der Vergleichsstellenkompensation lautet wie folgt:

| Standardsymbol | Тур | Zugriff | Bedeutung                                        | Adresse    |
|----------------|-----|---------|--------------------------------------------------|------------|
| CJC_VALUE      | INT | R       | Wert der Vergleichsstellenkompensation (1/10 °C) | %IWr.m.c.2 |

#### Flag für die Ausführung des expliziten Austauschs: EXCH\_STS

Die Austauschsteuerungsbits des Kanals EXCH\_STS (%MWr.m.c.0) weisen folgende Bedeutung auf:

| Standardsymbol | Тур  | Zugriff | Bedeutung                               | Adresse      |
|----------------|------|---------|-----------------------------------------|--------------|
| STS_IN_PROGR   | BOOL | R       | Lesen der Statuswörter des Kanals läuft | %MWr.m.c.0.0 |
| CMD_IN_PROGR   | BOOL | R       | Austausch der Befehlsparameter läuft    | %MWr.m.c.0.1 |
| ADJ_IN_PROGR   | BOOL | R       | Austausch der Einstellparameter läuft   | %MWr.m.c.0.2 |

#### Rückmeldung zum expliziten Austausch: EXCH\_RPT

Die Rückmeldebits von EXCH\_RPT (%MWr.m.c.1) weisen folgende Bedeutung auf:

| Standardsymbol | Тур  | Zugriff | Bedeutung                                     | Adresse       |
|----------------|------|---------|-----------------------------------------------|---------------|
| STS_ERR        | BOOL | R       | Fehler beim Lesen der Statuswörter des Kanals | %MWr.m.c.1.0  |
| CMD_ERR        | BOOL | R       | Fehler beim Austausch der Befehlsparameter    | %MWr.m.c.1.1  |
| ADJ_ERR        | BOOL | R       | Fehler beim Austausch der Einstellparameter   | %MWr.m.c.1.2  |
| RECONF_ERR     | BOOL | R       | Fehler bei der Neukonfiguration des Kanals    | %MWr.m.c.1.15 |

#### Kanalspezifische Standardfehler: CH\_FLT

In der folgenden Tabelle werden die Bedeutungen der Bits des Statusworts CH\_FLT (%MWr.m.c.2) aufgeführt. Der Lesevorgang wird über READ\_STS (IODDT\_VAR1) ausgeführt.

| Standardsymbol    | Тур  | Zugriff | Bedeutung                                                  | Adresse      |
|-------------------|------|---------|------------------------------------------------------------|--------------|
| SENSOR_FLT        | BOOL | R       | Fehler in der Sensorverbindung                             | %MWr.m.c.2.0 |
| RANGE_FLT         | BOOL | R       | Fehler Bereichsunterlauf/-überlauf                         | %MWr.m.c.2.1 |
| CH_ERR_RPT        | BOOL | R       | Kanalfehlerrückmeldung                                     | %MWr.m.c.2.2 |
| INTERNAL_FLT      | BOOL | R       | Nicht betriebsbereiter Kanal                               | %MWr.m.c.2.4 |
| CONF_FLT          | BOOL | R       | Unterschiedliche Hard- und Softwarekonfiguration           | %MWr.m.c.2.5 |
| COM_FLT           | BOOL | R       | Kommunikationsfehler mit der Steuerung                     | %MWr.m.c.2.6 |
| APPLI_FLT         | BOOL | R       | Anwendungsfehler (Einstellungs- oder Konfigurationsfehler) | %MWr.m.c.2.7 |
| NOT_READY         | BOOL | R       | Kanal nicht bereit                                         | %MWr.m.c.3.0 |
| COLD_JUNCTION_FLT | BOOL | R       | Vergleichsstellenkompensationsfehler                       | %MWr.m.c.3.1 |
| CALIB_FLT         | BOOL | R       | Kalibrierungsfehler                                        | %MWr.m.c.3.2 |
| INT_OFFS_FLT      | BOOL | R       | Interner Kalibrierungsoffset-Fehler                        | %MWr.m.c.3.3 |

| Standardsymbol | Тур  | Zugriff | Bedeutung                                                             | Adresse      |
|----------------|------|---------|-----------------------------------------------------------------------|--------------|
| INT_REF_FLT    | BOOL | R       | Interner Kalibrierungsreferenzfehler                                  | %MWr.m.c.3.4 |
| INT_SPI_PS_FLT | BOOL | R       | Interner Fehler bei der Spannungsversorgung oder seriellen Verbindung | %MWr.m.c.3.5 |
| RANGE_UNF      | BOOL | R       | Bereichsunterlauf                                                     | %MWr.m.c.3.6 |
| RANGE_OVF      | BOOL | R       | Bereichsüberlauf                                                      | %MWr.m.c.3.7 |

#### Steuerbefehle

In der folgenden Tabelle werden die Bedeutungen der Bits des Statusworts COMMAND\_ORDER (%MWr.m.c.4) aufgeführt. Der Lesevorgang wird über READ STS ausgeführt.

| Standardsymbol          | Тур  | Zugriff | Bedeutung                                         | Adresse       |
|-------------------------|------|---------|---------------------------------------------------|---------------|
| FORCING_UNFORCING_ORDER | BOOL | R/W     | Befehl zur Forcierung/Aufhebung der<br>Forcierung | %MWr.m.c.4.13 |

#### Parameter

Die folgende Tabelle zeigt die Bedeutung der Statuswörter %MWr.m.c.5%MWr.m.c.8 und %MWr.m.c.9. Es werden die den Parametern (READ\_PARAM und WRITE\_PARAM) zugeordneten Abfragen verwendet:

| Standardsymbol    | Тур | Zugriff | Bedeutung                                                                                                    | Adresse    |
|-------------------|-----|---------|----------------------------------------------------------------------------------------------------|------------|
| CMD_FORCING_VALUE | INT | R/W     | R/W Anzuwendender Forcierungswert %                                                                                                    |            |
| FILTER_COEFF      | INT | R/W     | Wert des Filterkoeffizienten                                                                                                    | %MWr.m.c.8 |
| ALIGNMENT_OFFSET  | INT | R/W     | Ausrichtungsoffset-Wert                                                                                                    | %MWr.m.c.9 |
|                   |     |         | <b>HINWEIS:</b> Offset = Sollwert - Messwert. Wenn<br>Sie beispielsweise den Wert 3000 erwarten und<br>der Wert 2400 gemessen wird, dann müssen<br>Sie ein Offset von 600 einstellen. |            |

**HINWEIS:** Um einen Kanal zu forcieren, müssen Sie die Anweisung WRITE\_CMD (%MWr.m.c.5) verwenden und das Bit %MWr.m.c.4.13 auf 1 setzen.

HINWEIS: Um die Forcierung für einen Kanal aufzuheben und ihn normal zu verwenden, müssen Sie das Bit %MWr.m.c.4.13 auf 0 setzen.

## Detaillierte Beschreibung der IODDT-Objekte des Typs T\_ANA\_OUT\_BMX

#### Auf einen Blick

In den folgenden Tabellen werden die IODDT-Objekte des Typs T\_ANA\_OUT\_BMX für die analogen Ausgangsmodule BME AHO 0412BMX AMO 0210, BMX AMO 0410 und BMX AMO 0802 sowie für die Ausgänge des Kombimoduls BMX AMM 600 beschrieben.

#### Ausgangswert

Das analoge Ausgangsmessungsobjekt lautet wie folgt:

| Standardsymbol | Тур | Zugriff | Bedeutung               | Adresse    |
|----------------|-----|---------|-------------------------|------------|
| VALUE          | INT | R       | Analoge Ausgangsmessung | %QWr.m.c.0 |

#### Fehlerbit %Ir.m.c.ERR

Das Fehlerbit %Ir.m.c.ERR lautet wie folgt:

| Standardsymbol | Тур  | Zugriff | Bedeutung                      | Adresse     |
|----------------|------|---------|--------------------------------|-------------|
| CH_ERROR       | BOOL | R       | Fehlerbit des analogen Kanals. | %lr.m.c.ERR |

#### Wertforcierung

Der Wert des Forcierungsbits lautet wie folgt:

| Standardsymbol | Тур | Zugriff | Bedeutung             | Adresse    |
|----------------|-----|---------|-----------------------|------------|
| FORCING_VALUE  | INT | R       | Forcierung des Wertes | %IWr.m.c.0 |

#### Kanalforcierungsanzeige

Die Bedeutungen der Forcierungssteuerungsbits des Kanals (%IWr.m.c.1) lauten wie folgt:

| Standardsymbol | Тур  | Zugriff | Bedeutung             | Adresse      |
|----------------|------|---------|-----------------------|--------------|
| CHANNEL_FORCED | BOOL | R       | Forcierung des Kanals | %MWr.m.c.1.1 |

#### Flag für die Ausführung des expliziten Austauschs: EXCH\_STS

Die Bedeutungen der Austauschsteuerungsbits des Kanals EXCH\_STS (%MWr.m.c.0) lauten wie folgt:

| Standardsymbol | Тур  | Zugriff | Bedeutung                               | Adresse      |
|----------------|------|---------|-----------------------------------------|--------------|
| STS_IN_PROGR   | BOOL | R       | Lesen der Statuswörter des Kanals läuft | %MWr.m.c.0.0 |
| CMD_IN_PROGR   | BOOL | R       | Austausch der Befehlsparameter läuft    | %MWr.m.c.0.1 |
| ADJ_IN_PROGR   | BOOL | R       | Austausch der Einstellparameter läuft   | %MWr.m.c.0.2 |

#### Rückmeldung zum expliziten Austausch: EXCH\_RPT

Die Bedeutung des Berichtsbits von EXCH\_RPT (%MWr.m.c.1) lautet wie folgt:

| Standardsymbol | Тур  | Zugriff | Bedeutung                                   | Adresse       |
|----------------|------|---------|---------------------------------------------|---------------|
| STS_ERR        | BOOL | R       | Fehler beim Lesen der Kanalstatuswörter     | %MWr.m.c.1.0  |
| CMD_ERR        | BOOL | R       | Fehler beim Austausch der Befehlsparameter  | %MWr.m.c.1.1  |
| ADJ_ERR        | BOOL | R       | Fehler beim Austausch der Einstellparameter | %MWr.m.c.1.2  |
| RECONF_ERR     | BOOL | R       | Fehler bei der Neukonfiguration des Kanals  | %MWr.m.c.1.15 |

#### Kanalspezifische Standardfehler: CH\_FLT

In der folgenden Tabelle werden die Bedeutungen der Bits des Statuswortes CH\_FLT (%MWr.m.c.2) aufgeführt. Der Lesevorgang wird über READ\_STS (IODDT\_VAR1) ausgeführt.

| Standardsymbol | Тур  | Zugriff | Bedeutung                                                     | Adresse      |
|----------------|------|---------|---------------------------------------------------------------|--------------|
| ACT_WIRE_FLT   | BOOL | R       | Unterbrechung oder Kurzschluss des<br>Stellglieddrahts        | %MWr.m.c.2.0 |
| RANGE_FLT      | BOOL | R       | Fehler Bereichsunterlauf/-überlauf                            | %MWr.m.c.2.1 |
| SHORT_CIRCUIT  | BOOL | R       | Kurzschluss                                                   | %MWr.m.c.2.2 |
| CAL_PRM_FLT    | BOOL | R       | Kalibrierungsparameter nicht konfiguriert                     | %MWr.m.c.2.3 |
| INTERNAL_FLT   | BOOL | R       | Nicht betriebsbereiter Kanal                                  | %MWr.m.c.2.4 |
| CONF_FLT       | BOOL | R       | Unterschiedliche Hard- und Softwarekonfiguration              | %MWr.m.c.2.5 |
| COM_FLT        | BOOL | R       | Kommunikationsfehler mit der Steuerung                        | %MWr.m.c.2.6 |
| APPLI_FLT      | BOOL | R       | Anwendungsfehler (Einstellungs- oder<br>Konfigurationsfehler) | %MWr.m.c.2.7 |
| ALIGNED_CH     | BOOL | R       | Ausgerichtete Kanäle                                          | %MWr.m.c.3.0 |
| INT_CAL_FLT    | BOOL | R       | Kalibrierungsparameter nicht definiert                        | %MWr.m.c.3.2 |
| INT_PS_FLT     | BOOL | R       | Fehler in interner Spannungsversorgung                        | %MWr.m.c.3.3 |
| INT_SPI_FLT    | BOOL | R       | Fehler bei der seriellen Verbindung                           | %MWr.m.c.3.4 |
| RANGE_UNF      | BOOL | R       | Bereichsunterlauf                                             | %MWr.m.c.3.6 |
| RANGE_OVF      | BOOL | R       | Bereichsüberlauf                                              | %MWr.m.c.3.7 |

#### **Befehlssteuerung**

In der folgenden Tabelle werden die Bedeutungen der Bits des Statuswortes COMMAND\_ORDER (%MWr.m.c.4) aufgeführt. Der Lesevorgang wird durch READ\_STS ausgeführt.

| Standardsymbol          | Тур  | Zugriff | Bedeutung                                             | Adresse       |
|-------------------------|------|---------|-------------------------------------------------------|---------------|
| FORCING_UNFORCING_ORDER | BOOL | R/W     | Befehl für die Forcierung/Aufhebung<br>der Forcierung | %MWr.m.c.4.13 |

#### Parameter

Die folgendenTabellen enthalten die Bedeutung der Wörter %%MWr.m.c.5 bis %MWr.m.c.8. Verwendet werden die den Parametern (READ\_PARAM und WRITE\_PARAM) zugeordneten Requests.

| Standardsymbol    | Тур | Zugriff | Bedeutung                     | Adresse    |
|-------------------|-----|---------|-------------------------------|------------|
| CMD_FORCING_VALUE | INT | R/W     | Anzuwendender Forcierungswert | %MWr.m.c.5 |
| FALLBACK          | INT | R/W     | Fehlerwert.                   | %MWr.m.c.7 |
| ALIGNMENT         | INT | R/W     | Ausrichtungswert.             | %MWr.m.c.8 |

**HINWEIS:** Um einen Kanal zu forcieren, müssen Sie die Anweisung WRITE\_CMD (%MWr.m.c.5) verwenden und das Bit %MWr.m.c.4.13 auf 1 setzen.

HINWEIS: Um die Forcierung für einen Kanal aufzuheben und ihn normal zu verwenden, müssen Sie das Bit %MWr.m.c.4.13 auf 0 setzen.

# Detaillierte Beschreibung der IODDT-Objekte des Typs T\_ANA\_IN\_GEN

#### Auf einen Blick

In den folgenden Tabellen werden die IODDT-Objekte des Typs T\_ANA\_IN\_GEN für die Eingangsmodule BME AHI 0812, BMX AMI 0410, BMX AMI 0800 und BMX AMI 0810, für die Eingänge des Kombimoduls BMX AMM 600 und für das analoge Eingangsmodul BMX ART 0414/0814 beschrieben.

#### Ausgangsmessung

Das analoge Eingangsmessungsobjekt lautet wie folgt:

| Standardsymbol | Тур | Zugriff | Bedeutung               | Adresse    |
|----------------|-----|---------|-------------------------|------------|
| VALUE          | INT | R       | Analoge Eingangsmessung | %IWr.m.c.0 |

#### Fehlerbit %Ir.m.c.ERR

Das Fehlerbit % Ir.m.c.ERR lautet wie folgt:

| Standardsymbol | Тур  | Zugriff | Bedeutung                 | Adresse     |
|----------------|------|---------|---------------------------|-------------|
| CH_ERROR       | BOOL | R       | Fehlerbit für Analogkanal | %lr.m.c.ERR |

## Detaillierte Beschreibung der IODDT-Objekte des Typs T\_ANA\_OUT\_GEN

#### Auf einen Blick

In den folgenden Tabellen werden die IODDT-Objekte des Typs  $T_ANA_OUT_GEN$  für die analogen Ausgangsmodule BME AHO 0412, BMX AMO 0210, BMX AMO 0410 und BMX AMO 0802 sowie für den Ausgang des Kombimoduls BMX AMM 600 beschrieben.

#### Ausgangsmessung

Das analoge Ausgangsmessungsobjekt lautet wie folgt:

| Standardsymbol | Тур | Zugriff | Bedeutung               | Adresse    |
|----------------|-----|---------|-------------------------|------------|
| VALUE          | INT | R       | Analoge Ausgangsmessung | %IWr.m.c.0 |

#### Fehlerbit %Ir.m.c.ERR

Für das Fehlerbit %Ir.m.c.ERR gilt Folgendes:

| Standardsymbol | Тур  | Zugriff | Bedeutung                 | Adresse     |
|----------------|------|---------|---------------------------|-------------|
| CH_ERROR       | BOOL | R       | Fehlerbit für Analogkanal | %Ir.m.c.ERR |

# Beschreibung der Sprachobjekte des IODDT vom Typ T\_GEN\_MOD

### Einführung

Die Modicon X80-Module verfügen über einen zugeordneten IODDT vom Typ T\_GEN\_MOD.

#### Bemerkungen

Prinzipiell wird die Bedeutung der Bits für den Bitstatus 1 angegeben. In speziellen Fällen wird jeder Status des Bits erläutert.

Einige Bits werden nicht verwendet.

#### Liste der Objekte

In der folgenden Tabelle werden die Objekte des IODDT aufgeführt.

| Standardsymbol | Тур  | Zugriff | Bedeutung                                                                              | Adresse         |
|----------------|------|---------|----------------------------------------------------------------------------------------|-----------------|
| MOD_ERROR      | BOOL | R       | Modulfehlerbit                                                                         | %lr.m.MOD.ERR   |
| EXCH_STS       | INT  | R       | Steuerwort für den Modulaustausch                                                      | %MWr.m.MOD.0    |
| STS_IN_PROGR   | BOOL | R       | Lesen von Statuswörtern des Moduls                                                     | %MWr.m.MOD.0.0  |
| EXCH_RPT       | INT  | R       | Wort für Austauschrückmeldung                                                          | %MWr.m.MOD.1    |
| STS_ERR        | BOOL | R       | Ereignis beim Lesen von Modulstatuswörtern                                             | %MWr.m.MOD.1.0  |
| MOD_FLT        | INT  | R       | Internes Fehlerwort des Moduls                                                         | %MWr.m.MOD.2    |
| MOD_FAIL       | BOOL | R       | Modul funktionsunfähig                                                                 | %MWr.m.MOD.2.0  |
| CH_FLT         | BOOL | R       | Funktionsunfähige Kanäle                                                               | %MWr.m.MOD.2.1  |
| BLK            | BOOL | R       | Klemmenleiste falsch verdrahtet                                                        | %MWr.m.MOD.2.2  |
| CONF_FLT       | BOOL | R       | Hardware- oder Software-<br>Konfigurationsunregelmäßigkeit                             | %MWr.m.MOD.2.5  |
| NO_MOD         | BOOL | R       | Modul fehlt oder nicht betriebsbereit                                                  | %MWr.m.MOD.2.6  |
| EXT_MOD_FLT    | BOOL | R       | Internes Fehlerwort des Moduls (nur Fipio-<br>Erweiterung)                             | %MWr.m.MOD.2.7  |
| MOD_FAIL_EXT   | BOOL | R       | Interner Modulfehler, Modul nicht betriebsbereit<br>(nur Fipio-Erweiterung)            | %MWr.m.MOD.2.8  |
| CH_FLT_EXT     | BOOL | R       | Funktionsunfähige Kanäle (nur Fipio-<br>Erweiterung)                                   | %MWr.m.MOD.2.9  |
| BLK_EXT        | BOOL | R       | Klemmenleiste falsch verdrahtet (nur Fipio-<br>Erweiterung)                            | %MWr.m.MOD.2.10 |
| CONF_FLT_EXT   | BOOL | R       | Hardware- oder Software-<br>Konfigurationsunregelmäßigkeit (nur Fipio-<br>Erweiterung) | %MWr.m.MOD.2.13 |
| NO_MOD_EXT     | BOOL | R       | Modul fehlt oder nicht betriebsbereit (nur Fipio-<br>Erweiterung)                      | %MWr.m.MOD.2.14 |

# Analoggeräte-DDT

#### Einführung

In dieser Rubrik werden die Control ExpertAnaloggeräte-DDT **von** beschrieben. Die Standardnamensgebung der Instanz wird unter Namensgebungsregel für Geräte-DDTs *(siehe EcoStruxure* ™ *Control Expert, Programmiersprachen und Struktur, Referenzhandbuch)* beschrieben.

Der Name eines Geräte-DDT enthält folgende Informationen:

- Plattform mit:
  - o U für einheitliche Struktur zwischen Modicon X80-Modul und Quantum
- Gerätetyp (ANA für Analogmodul)
- Funktion (STD für Standard)
  - O STD für Standard
  - O TEMP für Temperatur
- Richtung:
  - O IN
  - o OUT
- Max. Kanäle (2, 4, 8)

Beispiel: Für ein Modicon X80-Modul mit 4 Standardeingängen und 2 Ausgängen ist der DDDT (Device Derived Data Type oder Abgeleiteter Geräte-Datentyp) T\_U\_ANA\_STD\_IN\_4\_OUT\_2.

#### Einschränkung hinsichtlich der Einstellparameter

Bei Quantum EIO und M580 RIO können die Einstellparameter bei laufendem Betrieb nicht über die SPS-Anwendung geändert werden (keine Unterstützung für READ\_PARAM, WRITE\_PARAM, SAVE\_PARAM, RESTORE\_PARAM).

Dies gilt für folgende analogen Eingangsparameter:

• FILTER\_COEFF

Wert des Filterkoeffizienten

• ALIGNMENT\_OFFSET

Wert des Ausrichtungs-Offsets

Dies gilt für folgende analogen Ausgangsparameter:

• FALLBACK Fehlerwert

ALIGNMENT

Ausrichtungswert

#### Liste der impliziten Geräte-DDTs

In der folgenden Tabelle werden die Geräte-DDTs mit den zugehörigen X80-Modulen aufgeführt:

| Gerätespezifischer DDT-Typ | Modicon X80-Geräte                           |
|----------------------------|----------------------------------------------|
| T_U_ANA_STD_IN_4           | BMX AMI 0410                                 |
| T_U_ANA_STD_IN_8           | BME AHI 0812<br>BMX AMI 0800<br>BMX AMI 0810 |
| T_U_ANA_STD_OUT_2          | BMX AMO 0210                                 |
| T_U_ANA_STD_OUT_4          | BME AHO 0412<br>BMX AMO 0410                 |
| T_U_ANA_STD_OUT_8          | BMX AMO 0802                                 |
| T_U_ANA_STD_IN_4_OUT_2     | BMX AMM 0600                                 |
| T_U_ANA_TEMP_IN_4          | BMX ART 0414                                 |
| T_U_ANA_TEMP_IN_8          | BMX ART 0814                                 |

#### Beschreibung der impliziten Geräte-DDTs

Die nachstehende Tabelle zeigt die Bits der Statuswörter  ${\tt T\_U\_ANA\_STD\_IN\_x}$  und  ${\tt T\_U\_ANA\_STD\_OUT\_y}$ :

| Standardsymbol | Тур                                | Bedeutung                                                  | Zugriff |
|----------------|------------------------------------|------------------------------------------------------------|---------|
| MOD_HEALTH     | BOOL                               | 0 = Modul mit erkanntem<br>Fehler                          | Lesen   |
|                |                                    | 1 = Modulbetrieb OK                                        |         |
| MOD_FLT        | BYTE                               | Internes Fehlerbyte<br><i>(siehe Seite 269)</i> des Moduls | Lesen   |
| ANA_CH_IN      | ARRAY [0x-1] of T_U_ANA_STD_CH_IN  | Array-Struktur                                             | -       |
| ANA_CH_OUT     | ARRAY [0y-1] of T_U_ANA_STD_CH_OUT | Array-Struktur                                             | -       |

Die nachstehende Tabelle zeigt die Bits des Statusworts T\_U\_ANA\_STD\_IN\_x\_OUT\_y:

| Standardsymbol | Тур                                  | Bedeutung                                                  | Zugriff |
|----------------|--------------------------------------|------------------------------------------------------------|---------|
| MOD_HEALTH     | BOOL                                 | 0 = Modul mit erkanntem<br>Fehler                          | Lesen   |
|                |                                      | 1 = Modulbetrieb OK                                        |         |
| MOD_FLT        | BYTE                                 | Internes Fehlerbyte<br><i>(siehe Seite 269)</i> des Moduls | Lesen   |
| ANA_CH_IN      | ARRAY [0x-1] of T_U_ANA_STD_CH_IN    | Array-Struktur                                             | -       |
| ANA_CH_OUT     | ARRAY [xx+y-1] of T_U_ANA_STD_CH_OUT | Array-Struktur                                             | -       |

| Standardsymbol | Тур                                 | Bedeutung                                                  | Zugriff |
|----------------|-------------------------------------|------------------------------------------------------------|---------|
| MOD_HEALTH     | BOOL                                | 0 = Modul mit erkanntem<br>Fehler                          | Lesen   |
|                |                                     | 1 = Modulbetrieb OK                                        |         |
| MOD_FLT        | BYTE                                | Internes Fehlerbyte<br><i>(siehe Seite 269)</i> des Moduls | Lesen   |
| ANA_CH_IN      | ARRAY [[0x-1] of T_U_ANA_TEMP_CH_IN | Array-Struktur                                             | -       |

Die nachstehende Tabelle zeigt die Bits des Statusworts T\_U\_ANA\_TEMP\_IN\_x:

Die nachstehende Tabelle zeigt die Bits des Strukturkstatusworts T\_U\_ANA\_STD\_CH\_IN [0...x-1]:

| Standardsymbol    | Тур                       | Bit    | Bedeutung | Zugriff                               |       |
|-------------------|---------------------------|--------|-----------|---------------------------------------|-------|
| FCT_TYPE          |                           | WORT   | -         | 0 = Kanal nicht verwendet             | Lesen |
|                   |                           |        |           | 1 = Kanal verwendet                   |       |
| CH_HEALTH         |                           | BOOL   | -         | 0 = Kanal mit erkanntem Fehler        | Lesen |
|                   |                           |        |           | 1 = Kanalbetrieb OK                   |       |
| CH_WARNING        |                           | BOOL   | -         | nicht verwendet                       | -     |
| ANA               |                           | STRUCT | -         | T_U_ANA_VALUE_IN                      | Lesen |
| MEASURE_STS [INT] | SURE_STS [INT] CH_ALIGNED |        | 0         | Ausgerichteter Kanal                  | Lesen |
|                   | LOWER_LIMIT               | BOOL   | 5         | Istwert in unterem<br>Toleranzbereich | Lesen |
|                   | UPPER_LIMIT               | BOOL   | 6         | Istwert in oberem<br>Toleranzbereich  | Lesen |
|                   | INT_OFFSET_ERROR          | BOOL   | 8         | Interner Offset-Fehler                | Lesen |
|                   | IN_REF_ERROR              | BOOL   | 10        | Interner Referenzfehler               | Lesen |
|                   | POWER_SUP_ERROR           | BOOL   | 11        | Nicht verwendet                       | Lesen |
|                   | SPI_COM_ERROR             | BOOL   | 12        | SPI-Kommunikationsfehler              | Lesen |

Die nachstehende Tabelle zeigt die Bits des Statusworts T\_U\_ANA\_STD\_CH\_OUT [0...y-1]:

| Standardsymbol | Тур    | Bedeutung                      | Zugriff |
|----------------|--------|--------------------------------|---------|
| FCT_TYPE       | WORD   | 0 = Kanal nicht verwendet      | Lesen   |
|                |        | 1 = Kanal verwendet            |         |
| CH_HEALTH      | BOOL   | 0 = Kanal mit erkanntem Fehler | Lesen   |
|                |        | 1 = Kanalbetrieb OK            |         |
| ANA            | STRUCT | T_U_ANA_VALUE_OUT              | Lesen   |

Die nachstehende Tabelle zeigt die Bits der Strukturstatuswörter  $T_U_ANA_VALUE_IN$  [0...x-1] und  $T_U_ANA_VALUE_OUT$ [0...y-1]:

| Standardsymbol                                                                                                    | Тур  | Bit | Bedeutung                                        | Zugriff              |
|----------------------------------------------------------------------------------------------------|------|-----|--------------------------------------------------|----------------------|
| VALUE                                                                                                    | INT  | -   | Wenn FORCE_CMD = 1, dann VALUE =<br>FORCED_VALUE | Lesen <sup>(1)</sup> |
|                                                                                                    |      |     | Wenn FORCE_CMD = 0, dann VALUE = TRUE_VALUE      |                      |
| FORCED_VALUE                                                                                                    | INT  | -   | Forcierter Wert des Kanals                       | Lesen/Schrei<br>ben  |
| FORCE_CMD                                                                                                    | BOOL | -   | 0 = Befehl zum Aufheben der Forcierung           | Lesen/Schrei         |
|                                                                                                    |      |     | 1 = Befehl zum Forcieren                         | ben                  |
| FORCE_STATE                                                                                                    | BOOL | -   | 0 = Wert nicht forciert                          | Lesen                |
|                                                                                                    |      |     | 1 = Wert forciert                                |                      |
| TRUE_VALUE <sup>(2)</sup>                                                                                                    | INT  | -   | Wahrer Wert des Kanals (von Sensor)              | Lesen                |
| <ol> <li>Der VALUE des Strukturworts T_U_ANA_VALUE_OUT ist im Lese-/Schreibmodus zugänglich.</li> <li>TRUE_VALUE von T_U_ANA_VALUE_OUT ist der von der Anwendung berechnete Wert.</li> </ol> |      |     |                                                  |                      |

Die nachstehende Tabelle zeigt die Bits des Strukturstatusworts T\_U\_ANA\_TEMP\_CH\_IN [0...x-1]:

| Standardsymbol | Тур    | Bit | Bedeutung Zugri                                            |       |
|----------------|--------|-----|------------------------------------------------------------|-------|
| FCT_TYPE       | WORT   | -   | 0 = Kanal nicht verwendet                                  | Lesen |
|                |        |     | 1 = Kanal verwendet                                        |       |
| CH_HEALTH      | BOOL   | -   | 0 = Kanal mit erkanntem Fehler                             | Lesen |
|                |        |     | 1 = Kanalbetrieb OK                                        |       |
| CH_WARNING     | BOOL   | -   | nicht verwendet                                            | -     |
| ANA            | STRUCT | -   | T_U_ANA_VALUE_IN                                           | Lesen |
| MEASURE_STS    | INT    | -   | Istwert-Status                                             | Lesen |
| CJC_VALUE      | INT    | -   | Wert der Vergleichsstellenkompensation (1/10 $^{\circ}$ C) | Lesen |

#### Verwendung und Beschreibung der DDTs für den expliziten Austausch

Die nachstehende Tabelle enthält die DDT-Typen, die für die Variablen verwendet werden, die mit einem dedizierten EFB-Parameter zur Durchführung eines expliziten Austauschs verknüpft sind:

| DDT                                                             | Beschreibung                                                                                                    |                                                                                                    |  |  |  |  |  |
|-----------------------------------------------------------------|----------------------------------------------------------------------------------------------------|----------------------------------------------------------------------------------------------------|--|--|--|--|--|
| T_M_ANA_STD_CH_STS                                              | Struktur zum Lesen des<br>Kanalstatus eines<br>Analogmoduls.                                                                                           | Je nach Position des E/A-Moduls kann<br>der DDT mit dem sɪs-<br>Ausgangsparameter des EFB verknüpft                                                                                                    |  |  |  |  |  |
| T_M_ANA_STD_CH_IN_STS                                           | Struktur zum Lesen des<br>Kanalstatus eines analogen<br>Ausgangsmoduls.                                                                                | <ul> <li>werden:</li> <li>READ_STS_QX, wenn sich das Modul<br/>in Quantum EIO befindet.</li> <li>DEAD_OTO ANY</li> </ul>                                                                                                  |  |  |  |  |  |
| T_M_ANA_STD_CH_OUT_STS                                          | Struktur zum Lesen des<br>Kanalstatus eines analogen<br>Ausgangsmoduls.                                                                                | READ_STS_MX, wenn sich das Modul<br>im lokalen M580-Rack oder in einer<br>M580-RIO-Station befindet.                                                                                                    |  |  |  |  |  |
| T_M_ANA_TEMP_CH_STS                                             | Struktur zum Lesen des<br>Kanalstatus eines analogen<br>Temperatureingangsmoduls                                                                       |                                                                                                    |  |  |  |  |  |
| T_M_ANA_STD_CH_IN_PRM                                           | Struktur für die<br>Einstellparameter eines<br>Kanals eines analogen<br>Eingangsmoduls in einem<br>Iokalen M580-Rack.                                  | <ul> <li>Der DDT kann mit dem</li> <li>Ausgangsparameter PARAM des EFB</li> <li>verknüpft werden:</li> <li>READ_PARAM_MX zum Lesen der<br/>Modulparameter</li> </ul>                                                      |  |  |  |  |  |
| T_M_ANA_STD_CH_OUT_PRM                                          | Struktur für die<br>Einstellparameter eines<br>Kanals eines analogen<br>Ausgangsmoduls in einem<br>Iokalen M580-Rack.                                  | <ul> <li>WRITE_PARAM_MX zum Schreiben<br/>der Modulparameter</li> <li>SAVE_PARAM_MX zum Speichern<br/>der Modulparameter</li> <li>RESTORE_PARAM_MX zum<br/>Wiederherstellen der neuen<br/>Parameter des Moduls</li> </ul> |  |  |  |  |  |
| HINWEIS: Die Kanal-Zieladresse<br>Ausgangsparameter OUT mit dem | HINWEIS: Die Kanal-Zieladresse (ADDR) kann über den EF ADDMX verwaltet werden (verknüpfen Sie den Ausgangsparameter ADDR der Kommunikationsfunktionen) |                                                                                                    |  |  |  |  |  |

**HINWEIS**: Weitere Informationen zu EF und EFB finden Sie unter *EcoStruxure* <sup>™</sup> *Control Expert* – *E/A-Verwaltung, Bausteinbibliothek* und *EcoStruxure* <sup>™</sup> *Control Expert* – *Kommunikation, Bausteinbibliothek*.

Die folgende Abbildung zeigt die DDT-Struktur für T\_M\_ANA\_STD\_CH\_STS, T\_M\_ANA\_ST-D\_CH\_IN\_STS, T\_M\_ANA\_STD\_CH\_OUT\_STS und T\_M\_ANA\_TEMP\_CH\_STS:

| Standardsymbol                               |                                                   | Тур      | Bit  | Bedeutung                                                                          | Zugriff |
|----------------------------------------------|---------------------------------------------------|----------|------|------------------------------------------------------------------------------------|---------|
| CH_FLT [INT]                                 | SENSOR_FLT                                        | BOOL     | 0    | Sensorfehler                                                                       | Lesen   |
|                                              | RANGE_FLT                                         | BOOL     | 1    | Bereichsfehler                                                                     | Lesen   |
|                                              | CH_ERR_RPT                                        | BOOL     | 2    | Kanalfehler signalisiert                                                           | Lesen   |
|                                              | INTERNAL_FLT                                      | BOOL     | 4    | Interner Fehler: Modul<br>ausgefallen                                              | Lesen   |
|                                              | CONF_FLT                                          | BOOL     | 5    | Konfigurationsfehler:<br>Unterschiedliche Hardware-<br>und Softwarekonfigurationen | Lesen   |
|                                              | COM_FLT                                           | BOOL     | 6    | Problem bei der<br>Kommunikation mit der SPS                                       | Lesen   |
|                                              | APPLI_FLT                                         | BOOL     | 7    | Anwendungsfehler                                                                   | Lesen   |
|                                              | COM_FLT_ON_EVT <sup>(1)</sup>                     | BOOL     | 8    | Kommunikationsfehler bei<br>Ereignis                                               | Lesen   |
|                                              | OVR_ON_CH_EVT <sup>(1)</sup>                      | BOOL     | 9    | Überlauffehler bei CPU-<br>Ereignis                                                | Lesen   |
|                                              | OVR_ON_CH_EVT <sup>(1)</sup>                      | BOOL     | 10   | Überlauffehler bei<br>Kanalereignis                                                | Lesen   |
| CH_FLT_2 [INT]                               | NOT_READY                                         | BOOL     | 0    | Kanal nicht bereit                                                                 | Lesen   |
|                                              | COLD_JUNCTION_FLT <sup>(2)</sup>                  | BOOL     | 1    | Fehler in Bezug auf die<br>Vergleichsstellenkompensati<br>on                       | Lesen   |
|                                              | CALIB_FLT                                         | BOOL     | 2    | Kalibrierungsfehler                                                                | Lesen   |
|                                              | INT_OFFS_FLT                                      | BOOL     | 3    | Interner Offset-Fehler                                                             | Lesen   |
|                                              | IN_REF_FLT                                        | BOOL     | 4    | Interner Referenzfehler                                                            | Lesen   |
|                                              | INT_SPI_PS_FLT                                    | BOOL     | 5    | Interner Fehler in serieller<br>Verbindung oder<br>Spannungsversorgung             | Lesen   |
|                                              | RANGE_UNF                                         | BOOL     | 6    | Neukalibrierter Kanal oder<br>Bereichsunterlauf                                    | Lesen   |
|                                              | RANGE_OVF                                         | BOOL     | 7    | Ausgerichteter Kanal oder<br>Bereichsüberlauf                                      | Lesen   |
| (1) Nur verfügbar fü<br>(2) Nur verfügbar fü | ür T_M_ANA_STD_CH_IN_ST<br>ür T_M_ANA_TEMP_CH_STS | S und T_ | M_AN | A_STD_CH_OUT_STS.                                                                  |         |

### Die folgende Tabelle zeigt die T\_M\_ANA\_STD\_CH\_IN\_PRM DDT-Struktur:

| Standardsymbol   | Тур | Bit | Bedeutung                         | Zugriff             |
|------------------|-----|-----|-----------------------------------|---------------------|
| FILTERCOEFF      | INT | -   | Wert des Filterkoeffizienten      | Lesen/Schreib<br>en |
| ALIGNMENT_OFFSET | INT | -   | Wert des Ausrichtungs-Offsets     | Lesen/Schreib<br>en |
| THRESHOLD0       | INT | -   | Für Weiterentwicklung reserviert. | -                   |
| THRESHOLD1       | INT | -   | Für Weiterentwicklung reserviert. | -                   |

Die folgende Tabelle zeigt die T\_M\_ANA\_STD\_CH\_OUT\_PRM DDT-Struktur:

| Standardsymbol | Тур | Bit | Bedeutung        | Zugriff             |
|----------------|-----|-----|------------------|---------------------|
| FALLBACK       | INT | -   | Fehlerwert       | Lesen/Schrei<br>ben |
| ALIGNMENT      | INT | -   | Ausrichtungswert | Lesen/Schrei<br>ben |

# Beschreibung des Bytes MOD\_FLT

## Byte MOD\_FLT in Geräte-DDT

Struktur des Bytes MOD\_FLT:

| Bit | Symbol   | Beschreibung                                                                                                    |
|-----|----------|----------------------------------------------------------------------------------------------------|
| 0   | MOD_FAIL | <ul> <li>1: Interner erkannter Fehler oder erkannter Modulausfall.</li> <li>0: Kein Fehler erkannt.</li> </ul>                                                                                                    |
| 1   | CH_FLT   | <ul> <li>1: Nicht betriebsfähige Kanäle.</li> <li>0: Kanäle sind betriebsfähig.</li> </ul>                                                                                                    |
| 2   | BLK      | <ul> <li>1: Fehler in Klemmenleiste erkannt.</li> <li>0: Kein Fehler erkannt.</li> </ul>                                                                                                    |
|     |          | HINWEIS: Dieses Bit kann möglicherweise nicht verwaltet werden.                                                                                                    |
| 3   | -        | <ul> <li>1: Modul führt Selbsttest aus.</li> <li>0: Modul führt keinen Selbsttest aus.</li> </ul>                                                                                                    |
|     |          | HINWEIS: Dieses Bit kann möglicherweise nicht verwaltet werden.                                                                                                    |
| 4   | -        | Nicht verwendet                                                                                                    |
| 5   | CONF_FLT | <ul> <li>1: Hardware- oder Software-Konfigurationsfehler erkannt.</li> <li>0: Kein Fehler erkannt.</li> </ul>                                                                                                    |
| 6   | NO_MOD   | <ul> <li>1: Modul fehlt oder nicht betriebsbereit.</li> <li>0: Modul ist in Betrieb.</li> </ul>                                                                                                    |
|     |          | <b>HINWEIS:</b> Dieses Bit wird nur von Modulen verwaltet, die sich in einem dezentralen Rack befinden und ein BME CRA 312 10-Adaptermodul haben. Module in einem dezentralen Rack verwalten dieses Bit nicht, das auf 0 bleibt. |
| 7   | -        | Nicht verwendet                                                                                                    |

## Forcierungsmodus für die dezentralen Ethernet-E/A von Analoggeräten

#### Einführung

Die Eingangs- und Ausgangswerte von Modicon X80-Analogmodulen können über den Wert des gerätespezifischen DDT forciert werden.

HINWEIS: Die Werte von Modicon X80-Digitalmodulen werden über den EBOOL-Mechanismus forciert, siehe Kapitel *Forcierungsmodus* (siehe EcoStruxure <sup>™</sup> Control Expert, Betriebsarten). Dies gilt nicht für BMEAH•0•12-Module.

Die Forcierung von Eingangs- und Ausgangsvariablen bei laufender Steuerung kann schwerwiegende Folgen für den Betrieb einer Maschine oder eines Prozesses haben. Aus diesem Grund sollte diese Funktion nur von Benutzern verwendet werden, die mit den Auswirkungen auf die Steuerungslogik vertraut sind und die Folgen forcierter E/As für die Maschine beziehungsweise den Prozess genau kennen.

# A WARNUNG

#### UNBEABSICHTIGTER GERÄTEBETRIEB

Sie müssen mit dem Prozess und den gesteuerten Geräten vertraut sein und das geänderte Verhalten in Control Expert im Detail kennen, bevor Sie analoge Ein- oder Ausgänge forcieren.

Die Nichtbeachtung dieser Anweisungen kann Tod, schwere Verletzungen oder Sachschäden zur Folge haben.

#### T\_U\_ANA\_VALUE\_••-Struktur von Modicon X80-Analoggeräten

Die nachstehende Tabelle zeigt den Inhalt des zur Forcierung eines Werts verwendeten analogen Geräte-DDT *(siehe Seite 262)*-Typs:

| Standardsymbol | Тур  | Bedeutung                                                                                                    |
|----------------|------|----------------------------------------------------------------------------------------------------|
| VALUE          | INT  | Kanalwert. Der in der Anwendung verwendete Wert, d. h. entweder FORCED_VALUE oder TRUE_VALUE, je nach FORCED_STATE.                               |
| FORCED_VALUE   | INT  | Der bei der Forcierung auf einen Ausgang angewendete oder als<br>Eingang interpretierte Wert. Wenn FORCED_STATE = 1, dann VALUE<br>= FORCED_VALUE |
| FORCE_CMD      | BOOL | Der zur Forcierung bzw. Aufhebung der Forcierung eines analogen<br>Ausgangs- oder Eingangswerts verwendete Parameter.                             |
| FORCED_STATE   | BOOL | Forcierungsstatus:<br>• 0: = Wert nicht forciert<br>• 1: Wert forciert                                                                            |
| TRUE_VALUE     | INT  | Verweist auf den wahren Wert (True) des analogen Aus- oder Eingangs, ungeachtet des Status des Forcierungsbefehls.                                |

#### Forcieren eines Werts mit den Animationstabellen

Gehen Sie zur Forcierung eines DDT-Werts in einer Animationstabelle vor wie folgt:

| Schritt | Aktion                                                                                                    |
|---------|----------------------------------------------------------------------------------------------------|
| 1       | Wählen Sie den betroffenen analogen Kanal aus.                                                                                                    |
| 2       | Setzen Sie den Parameter FORCED_VALUE des ausgewählten Kanals auf den gewünschten Wert. Detaillierte Anweisungen zur Einstellung eines Werts finden Sie im Kapitel<br>Änderungsmodus (siehe EcoStruxure ™ Control Expert, Betriebsarten). |
| 3       | Stellen Sie den Parameter FORCE_CMD auf den Wert 1 ein.                                                                                                    |
| 4       | <ul> <li>Ergebnis:</li> <li>Prüfen Sie, ob die Forcierung angewendet wird: FORCED_STATE muss gleich 1 sein.</li> <li>VALUE = FORCED_VALUE</li> </ul>                                                                                      |

#### Aufheben der Forcierung eines Werts mit den Animationstabellen

Gehen Sie zur Aufhebung der Forcierung eines DDT-Werts in einer Animationstabelle vor wie folgt:

| Schritt | Aktion                                                                                                    |
|---------|----------------------------------------------------------------------------------------------------|
| 1       | Wählen Sie den betroffenen analogen Kanal aus.                                                                                                    |
| 2       | Stellen Sie den Parameter FORCE_CMD auf den Wert 0 ein.                                                                                                    |
| 3       | <ul> <li>Ergebnis:</li> <li>Prüfen Sie, ob die Forcierung wieder aufgehoben wurde: FORCED_STATE muss gleich 0 sein.</li> <li>VALUE = TRUE_VALUE</li> </ul> |

# Kapitel 14 Debugging von Analogmodulen

## Inhalt des Kapitels

In diesem Kapitel wird das Debugging der Analogmodule erläutert.

#### Inhalt dieses Kapitels

Dieses Kapitel enthält die folgenden Themen:

| Thema                                                                      | Seite |
|----------------------------------------------------------------------------|-------|
| Beschreibung der Debug-Funktion eines Analogmoduls                         | 274   |
| Beschreibung des Debug-Fensters des Analogmoduls                           | 275   |
| Auswählen der Anpassungswerte für die Eingabekanäle und Messwertforcierung | 277   |
| Änderung von Einstellwerten von Ausgangskanälen                            | 279   |

## Beschreibung der Debug-Funktion eines Analogmoduls

#### Einleitung

Diese Funktion ist nur im Online-Betrieb aufrufbar. Sie ermöglicht jedem Eingangs-/Ausgangsmodul des Projekts Folgendes:

- Anzeigen von Messwerten
- Anzeigen der Parameter jedes Kanals (Status des Kanals, Filterwert usw.)
- Aufrufen der Diagnose und Einstellung des gewählten Kanals (Maskierung des Kanals usw.)

Die Funktion ermöglicht auch den Zugriff auf die Diagnose eines Moduls bei Ereignissen.

#### Vorgehensweise

Bei dieser Vorgehensweise können Sie die **Debugging**-Funktion wie folgt einsetzen:

| Schritt | Maßnahme                                                            |
|---------|---------------------------------------------------------------------|
| 1       | Konfigurieren Sie das Modul.                                        |
| 2       | Übertragen Sie die Anwendung zur SPS.                               |
| 3       | Wechseln Sie in den Online-Modus.                                   |
| 4       | Doppelklicken Sie im Konfigurationsfenster des Racks auf das Modul. |
| 5       | Wählen Sie die Registerkarte <b>Debuggen</b> .                      |

# Beschreibung des Debug-Fensters des Analogmoduls

## Einleitung

Im Debug-Fenster werden der Wert und der Status aller Kanäle des gewählten Moduls in Echtzeit angezeigt.

## Abbildung

Die nachfolgende Abbildung zeigt ein Beispiel für einen Debugging-Bildschirm an.

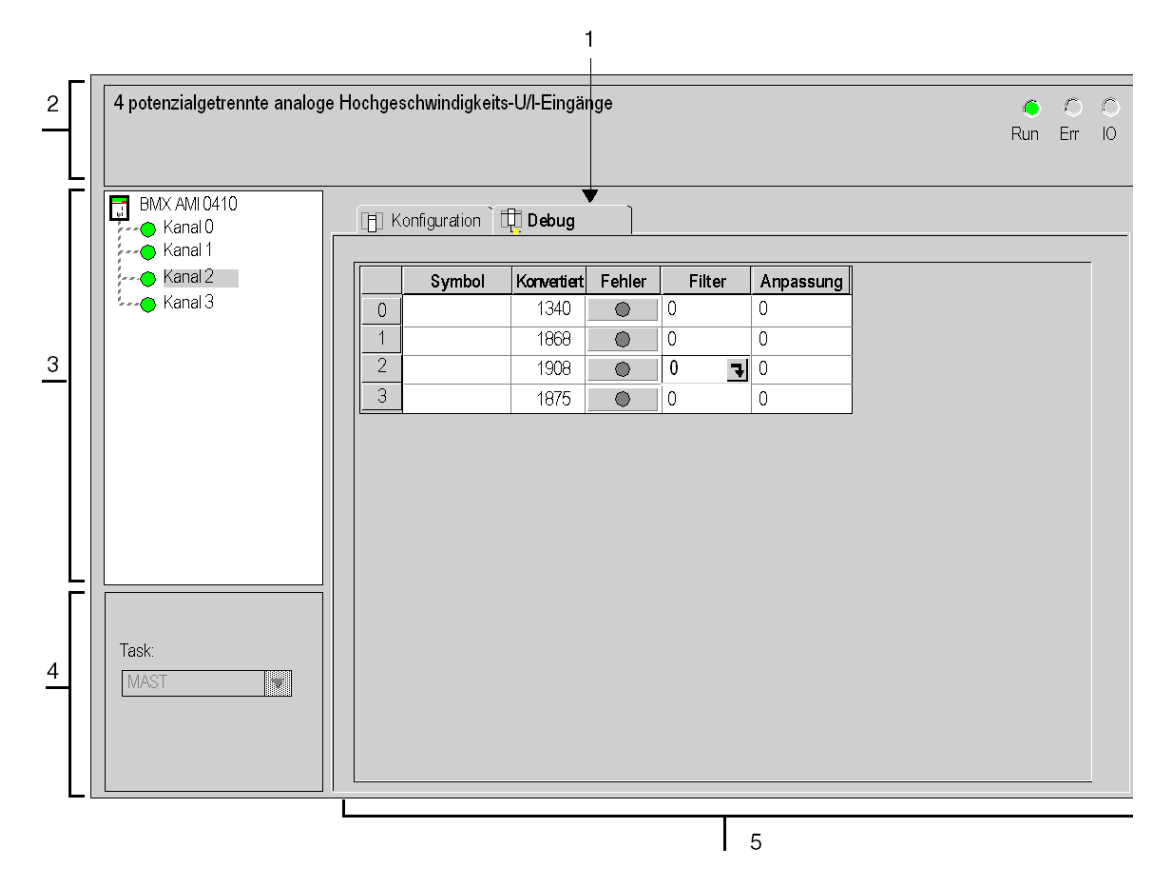

## Beschreibung

In der folgenden Tabelle sind die verschiedenen Elemente des Debug-Fensters und ihre Funktionen aufgeführt.

| Adresse | Element                             | Funktion                                                                                                    |
|---------|-------------------------------------|----------------------------------------------------------------------------------------------------|
| 1       | Registerkarten                      | <ul> <li>Auf der im Vordergrund angezeigten Registerkarte wird der aktuelle Modus angegeben (in diesem Beispiel <b>Debuggen</b>). Jeder Modus kann über die entsprechende Registerkarte ausgewählt werden. Folgende Modi sind verfügbar:</li> <li><b>Debuggen</b> - Zugriff nur im Online-Modus</li> <li><b>Konfiguration</b></li> </ul>                                                                                                    |
| 2       | Modulbereich                        | <ul> <li>Zeigt die abgekürzte Bezeichnung des Moduls.</li> <li>Im selben Bereich befinden sich drei Anzeige-LEDs, die den Modulstatus im Online-Modus angeben:</li> <li>RUN gibt den Betriebsstatus des Moduls an</li> <li>ERR weist auf einen internen erkannten Modulfehler hin</li> <li>I/O zeigt ein Ereignis am Modul oder einen Anwendungsfehler an.</li> </ul>                                                                                                    |
| 3       | Kanal-Bereich                       | <ul> <li>Es ermöglicht:</li> <li>die Auswahl eines Kanals.</li> <li>die Anzeige des Symbols (vom Benutzer (mittels des Variableneditors) festgelegter Name des Kanals).</li> </ul>                                                                                                    |
| 4       | Allgemeine<br>Parameter-<br>Bereich | Legt den konfigurierten <b>MAST</b> - oder <b>FAST</b> -Task fest. Diese Informationen können nicht geändert werden.                                                                                                    |
| 5       | Anzeige- und<br>Befehlsbereich      | <ul> <li>Zeigt den Wert und den Status aller Kanäle des Moduls in Echtzeit an. Die<br/>Spalte "Symbol" zeigt das dem Kanal zugeordnete Symbol an, wenn es vom<br/>Benutzer (im Variableneditor) definiert wurde.</li> <li>Dieser Bereich ermöglicht einen direkten Zugriff auf die Diagnose aller<br/>Kanäle, wenn diese nicht betriebsbereit sind (angezeigt durch die Anzeige-<br/>LED "Fehler", die rot aufleuchtet).</li> <li>Zugriff auf die Einstellung der Filter-, Anpassungs- und Fehlerwerte der<br/>Ausgänge</li> <li>Ermöglicht einen direkten Zugriff auf die Diagnose aller Kanäle, wenn<br/>Fehler aufgetreten sind (angezeigt durch die Anzeige-LED, die in die<br/>Schaltfläche für den Zugriff auf die Diagnose integriert ist und rot<br/>aufleuchtet).</li> </ul> |

HINWEIS: Nicht verfügbare LEDs und Befehle werden abgeblendet.

## Auswählen der Anpassungswerte für die Eingabekanäle und Messwertforcierung

#### Auf einen Blick

Diese Funktion wird verwendet, um die Filter, Ausrichtungs- und Fehlerwerte für einen oder mehrere Kanäle eines Analogmoduls zu ändern.

Folgende Befehle sind verfügbar:

- Forcen
- Filtern
- Ausrichtung

Bei der Ausrichtung mehrerer analoger Kanäle an BMX AMO/AMI/AMM/ART-Modulen empfehlen wir, kanalweise vorzugehen. Testen Sie jeden Kanal nach der Ausrichtung, bevor Sie mit dem nächsten Kanal fortfahren, um die Parameter korrekt anzuwenden.

#### Vorgehensweise

In der folgenden Tabelle wird das Verfahren für das Ändern der Filter-, Forcierungs- und Ausrichtungswerte zusammengefasst.

| Schritt                                                                                                    | Aktion für einen Kanal                                                                                                    |
|----------------------------------------------------------------------------------------------------|----------------------------------------------------------------------------------------------------|
| 1                                                                                                    | Rufen Sie das Debug-Fenster auf.                                                                                                    |
| 2 Wählen Sie den zu ändernden Kanal in der Zone <b>Anzeige</b> , und doppelklicken S<br>entsprechende Feld.<br><b>Ergebnis</b> : Das Dialogfeld <b>Kanal einstellen</b> wird angezeigt. |                                                                                                    |
|                                                                                                    | Kanal 0 einstellen 🛛                                                                                                    |
|                                                                                                    | Anzeige<br>Bereich +/-10V<br>Forcieren<br>0 Forcieren<br>Forcierung aufheben                                                                                                    |
|                                                                                                    | O     Validieren                                                                                                    |
|                                                                                                    | Validieren     Offset       Image: Second second sec |

| Schritt | Aktion für einen Kanal                                                                                                    |
|---------|----------------------------------------------------------------------------------------------------|
| 3       | Klicken Sie auf das Textfeld im Feld <b>Forcen</b> . Geben Sie den Forcierungswert ein. Senden Sie die Forcierungsreihenfolge, indem Sie auf die Schaltfläche <b>Forcen</b> klicken.                                                                                                    |
| 4       | Klicken Sie auf das Dropdown-Menü im Feld <b>Filter</b> und legen Sie den neu ausgewählten Filterwert fest. Bestätigen Sie die Auswahl, indem Sie auf die Schaltfläche <b>Bestätigen</b> klicken.                                                                                               |
| 5       | Klicken Sie im Feld <b>Ausrichtung</b> auf das Textfeld und legen Sie den Zielwert fest. Bestätigen Sie die Auswahl, indem Sie auf die Schaltfläche <b>Bestätigen</b> klicken.                                                                                                    |
| 6       | Schließen Sie das Dialogfeld <b>Kanal einstellen</b> .<br><b>Ergebnis</b> : Der neue Filter-, Forcierungs- oder Ausrichtungswert wird daraufhin in dem Feld<br>angezeigt, das dem in der Spalte <b>Filtern</b> , <b>Forcen</b> oder <b>Anpassung</b> des Bereichs <b>Anzeige</b><br>entspricht. |

# Änderung von Einstellwerten von Ausgangskanälen

#### Auf einen Blick

Diese Funktion wird verwendet, um die Forcierungs-, Fehler- und Ausrichtungswerte für einen oder mehrere Ausgangskanäle eines Analogmoduls zu ändern.

Folgende Befehle sind verfügbar:

- Forcen
- Fehlerwert
- Anpassung

#### Vorgehensweise

In der folgenden Tabelle wird das Verfahren für das Ändern der Werte zusammengefasst, die an den Ausgangskanälen angewendet werden sollen:

| Schritt | Aktion für einen Kanal                                                                                                    |  |  |
|---------|----------------------------------------------------------------------------------------------------|--|--|
| 1       | Rufen Sie das Debug-Fenster auf.                                                                                                    |  |  |
| 2       | Wählen Sie den Kanal in der Zone <b>Anzeige</b> , und doppelklicken Sie in das entsprechende Feld. <b>Ergebnis</b> : Das Dialogfeld <b>Kanal einstellen</b> wird angezeigt.                                                                                                    |  |  |
|         | Kanal 0 einstellen     Anzeige   Bereich +/-10V   -10.000 bis 10.000     Forcieren   Porcierung   aufheben     Fehlerwett   Image: Section of the section of the section |  |  |

| Schritt | Aktion für einen Kanal                                                                                                    |
|---------|----------------------------------------------------------------------------------------------------|
| 3       | Klicken Sie in das Textfeld im Feld <b>Forcen</b> des Dialogfelds <b>Kanal einstellen</b> . Geben Sie den Forcierungswert ein. Senden Sie die Forcierungsreihenfolge, indem Sie auf die Schaltfläche <b>Forcen</b> klicken.                |
| 4       | Klicken Sie im Dialogfeld <b>Fehlermodus</b> auf das Kästchen im Feld <b>Fehlerwert</b> , und geben Sie den neuen Wert des Fehlermodus ein.<br>Bestätigen Sie diesen neuen Wert, indem Sie auf die Schaltfläche <b>Bestätigen</b> klicken. |
| 5       | Klicken Sie in das Textfeld im Feld <b>Anpassung</b> des Dialogfelds <b>Kanal einstellen</b> , und definieren Sie den Zielwert. Bestätigen Sie die Auswahl, indem Sie auf die Schaltfläche <b>Bestätigen</b> klicken.                      |
| 6       | Schließen Sie das Dialogfeld <b>Kanal einstellen</b> .                                                                                                    |

# Kapitel 15 Diagnose eines Analogmoduls

## Inhalt des Kapitels

In diesem Kapitel ist die Diagnose bei der Implementierung der Analogmodule beschrieben.

#### Inhalt dieses Kapitels

Dieses Kapitel enthält die folgenden Themen:

| Thema                                  | Seite |
|----------------------------------------|-------|
| Diagnose eines Analogmoduls            | 282   |
| Detaillierte Diagnose nach Analogkanal | 284   |

## **Diagnose eines Analogmoduls**

#### Einleitung

Die Moduldiagnosefunktion zeigt aktuelle Fehler – sofern vorhanden – gemäß ihrer jeweiligen Kategorie an:

- Interner Modulfehler:
  - o Modulfehlfunktion
  - o Selbsttestfehler
- Externe Ereignisse:
  - o Verdrahtungsüberwachung (Drahtbruch, Überlast oder Kurzschluss)
  - O Unterhalb/oberhalb des Bereichs
- Andere Fehler:
  - o Konfigurationsfehler
  - o Modul nicht vorhanden oder ausgeschaltet
  - O Nicht betriebsbereiter Kanal

Ein fehlerhaftes Modul wird dadurch angezeigt, dass bestimmte Anzeige-LEDs auf Rot wechseln, z. B.:

- im Konfigurationseditor auf Rack-Ebene:
  - o Anzeige-LED für die Racknummer
  - O Anzeige-LED für die Steckplatznummer des Moduls im Rack
- im Konfigurationseditor der Modul-Ebene:
  - o die Anzeige-LEDs Err und I/O, je nach Fehlertyp
  - o die Anzeige-LED Kanal im Bereich Kanal

## Vorgehensweise

In der folgenden Tabelle ist die Vorgehensweise zum Aufrufen des Modulfehler-Fensters beschrieben.

| Schritt | Maßnahme                                                                                                    |  |  |  |  |  |
|---------|----------------------------------------------------------------------------------------------------|--|--|--|--|--|
| 1       | Rufen Sie das Debug-Fenster des Moduls auf.                                                                                                    |  |  |  |  |  |
| 2       | Klicken Sie auf die Referenz des Moduls im Kanalbereich, und wählen Sie die Registerkarte <b>Fehler</b> .<br><b>Ergebnis</b> : Die Liste der Modulfehler wird angezeigt.                                                                                                    |  |  |  |  |  |
|         | 4 potenzialgetrennte analoge Hochgeschwindigkeits-U/I-Eingänge Version: 1.00                                                                                                    |  |  |  |  |  |
|         | BMX AMI 0410<br>Kanal 0                                                                                                    |  |  |  |  |  |
|         | Kanal0       Kanal2         Kanal3       Interne Fehler         Externe Fehler       Kanalfehler                                                                                                    |  |  |  |  |  |
|         |                                                                                                    |  |  |  |  |  |
|         | <b>Hinweis:</b> Ein Zugriff auf den Moduldiagnose-Bildschirm ist nicht möglich, wenn ein Konfigurationsfehler,<br>ein schwerwiegender Ausfallfehler oder ein Fehler wegen eines fehlenden Moduls auftritt. In diesem Fall<br>wird folgende Meldung angezeigt: "Modul nicht vorhanden oder unterscheidet sich von<br>dem in dieser Position konfigurierten Modul." |  |  |  |  |  |

## Detaillierte Diagnose nach Analogkanal

#### Einleitung

Die Kanaldiagnosefunktion zeigt aktuelle Fehler – sofern vorhanden – gemäß ihrer jeweiligen Kategorie an:

#### • Interne Fehler

- O Nicht betriebsbereiter Kanal
- o Kalibrierungsfehler

#### • Externe Ereignisse

- o Sensorverbindungsereignis
- O Bereichsüberlauf/-unterlauf
- o Vergleichsstellenkompensationsfehler

#### • Andere Fehler

- o Konfigurationsfehler
- o Kommunikationsverlust
- o Anwendungsfehler
- Wert außerhalb des Bereichs (Ausgangskanal)
- o Kanal nicht bereit

Ein Kanalfehler wird auf der Registerkarte **Debuggen** durch eine **\_\_\_\_** rote Anzeige in der Spalte **Fehler** angezeigt.

#### Vorgehensweise

In der folgenden Tabelle ist die Vorgehensweise für den Zugriff auf das Kanalfehler-Fenster beschrieben.

| Schritt | Maßnahme                                                                                                    |
|---------|----------------------------------------------------------------------------------------------------|
| 1       | Rufen Sie das Debug-Fenster des Moduls auf.                                                                                                    |
| 2       | Klicken Sie für den nicht betriebsbereiten Kanal auf die Schaltfläche —● neben der Spalte <b>Fehler</b> .<br><b>Ergebnis</b> : Die Liste der Kanalfehler wird angezeigt. |
|         | Fehler 🔀                                                                                                    |
|         | Externe Fehler     Andere Fehler     Andere Fehler                                                                                                    |
|         | Hinweis: Auf Kanaldiagnoseinformationen kann auch über ein Programm zugegriffen werden (READ_STS-<br>Anweisung).                                                         |

# Kapitel 16 Betrieb der Module aus der Anwendung

### Inhalt des Kapitels

In diesem Kapitel wird erläutert, wie die analogen E/A-Module in einer Anwendung betrieben werden.

#### Inhalt dieses Kapitels

Dieses Kapitel enthält die folgenden Abschnitte:

| Abschnitt | Thema                                 | Seite |
|-----------|---------------------------------------|-------|
| 16.1      | Zugreifen auf Messung und Status      | 286   |
| 16.2      | Zusätzliche Programmierungsfunktionen | 292   |

# Abschnitt 16.1 Zugreifen auf Messung und Status

#### Inhalt dieses Abschnitts

In diesem Abschnitt wird erläutert, wie ein analoges Modul konfiguriert wird, um auf die E/A-Messungen und den jeweiligen Status zuzugreifen.

#### Inhalt dieses Abschnitts

Dieser Abschnitt enthält die folgenden Themen:

| Thema                               |  |  |
|-------------------------------------|--|--|
| Adressierung der Analogmodulobjekte |  |  |
| Modulkonfiguration                  |  |  |

## Adressierung der Analogmodulobjekte

### Einführung

Die Adressierung des Hauptbits und der Wortobjekte der analogen E/A-Module ist von Folgendem abhängig:

- Rack-Adresse
- Physische Position des Moduls im Rack
- Modulkanalnummer

**HINWEIS:** Der Zugriff auf die Module erfolgt über topologische oder Signalspeicheradressen (siehe EcoStruxure <sup>TM</sup> Control Expert, Betriebsarten).

#### **Beschreibung**

Die Adressierung wird folgendermaßen definiert.

| %      | I, Q, M, K | X, W, D, F | r    | m             | с        | • | i    | j       |
|--------|------------|------------|------|---------------|----------|---|------|---------|
| Symbol | Objekttyp  | Format     | Rack | Modulposition | Kanalnr. |   | Rang | Wortbit |

In der folgenden Tabelle werden die verschiedenen Elemente beschrieben, aus denen sich die Adressierung zusammensetzt.

| Reihe             | Element | Bedeutung                                                                                                    |
|-------------------|---------|----------------------------------------------------------------------------------------------------|
| Symbol            | %       | -                                                                                                    |
| Objekttyp         | l<br>Q  | Abbildung des physischen Moduleingangs<br>Abbildung des physischen Modulausgangs<br>Diese Informationen werden für jeden Zyklus der Task ausgetauscht, der die<br>Informationen angehängt sind. |
|                   | М       | Interne Variable<br>Diese Lese- oder Schreibinformationen werden auf Anforderung der Anwendung<br>ausgetauscht.                                                                                 |
|                   | к       | Interne Konstante<br>Diese Konfigurationsinformationen liegen nur schreibgeschützt vor.                                                                                                    |
| Format<br>(Größe) | х       | Boolesch<br>Bei booleschen Objekten kann das X ausgelassen werden.                                                                                                    |
|                   | W       | Einfache Länge                                                                                                    |
|                   | D       | Doppelte Länge                                                                                                    |
|                   | F       | Gleitkomma                                                                                                    |
| Rackadresse       | r       | Rackadresse                                                                                                    |
| Modulposition     | m       | Positionsnummer des Moduls im Rack                                                                                                    |

| Reihe    | Element | Bedeutung                                                                                                    |
|----------|---------|----------------------------------------------------------------------------------------------------|
| Kanalnr. | С       | Kanalnr.<br>0 bis 127 oder MOD (MOD: Kanal für die Verwaltung des Moduls und der von<br>allen Kanälen gemeinsam genutzten Parameter reserviert) |
| Rang     | i       | Wortstelle<br>0 bis 127 oder ERR (ERR: Verweist auf einen Fehler im Wort)                                                                       |
| Wortbit  | j       | Position des Bits im Wort                                                                                                    |

### Beispiele

In der folgenden Tabelle sind einige Beispiele für die Adressierung analoger Objekten aufgeführt.

| Schaltfläche  | Beschreibung                                                                                              |
|---------------|----------------------------------------------------------------------------------------------------|
| %I1.3.MOD.ERR | Fehlerinformationen für das analoge Eingangsmodul, das sich in Rack 1 an Position 3 befindet.             |
| %I1.4.1.ERR   | Fehlerinformationen zu Kanal 1 für das analoge Eingangsmodul, das in Rack 1 an Position 4 erstellt wurde. |
| %IW1.2.2      | Bildwort für den analogen Eingang 2 des Moduls, das sich in Rack 1 an Position 2 befindet.                |
| %QW2.4.1      | Bildwort für den analogen Ausgang 1 des Moduls, das sich in Rack 2 an Position 4 befindet.                |
# Modulkonfiguration

#### Auf einen Blick

Die hier als Beispiel verwendete Anwendung verwaltet Flüssigkeitspegel in einem Tank. Der Tank wird mit einer Pumpe gefüllt und mit einem Ventil abgelassen. Die verschiedenen Tankpegel werden mit Sensoren gemessen, die über dem Tank platziert sind. Der Tank darf maximal mit 100 Litern Flüssigkeit gefüllt werden.

Sobald der Tank voll ist, stoppt die Pumpe und der Bediener lässt den Tank manuell ab.

Für diese Anwendung ist die Verwendung eines analogen Eingangsmoduls BMX AMI 0410 und eines analogen Ausgangsmoduls BMX AMO 0210 erforderlich. Diese Anwendung benötigt möglicherweise auch ein Ein-/Ausgangsmodul BMX AMM 0600.

#### Tankverwaltungs-Grafcet

Das Anwendungs-Grafcet lautet wie folgt:

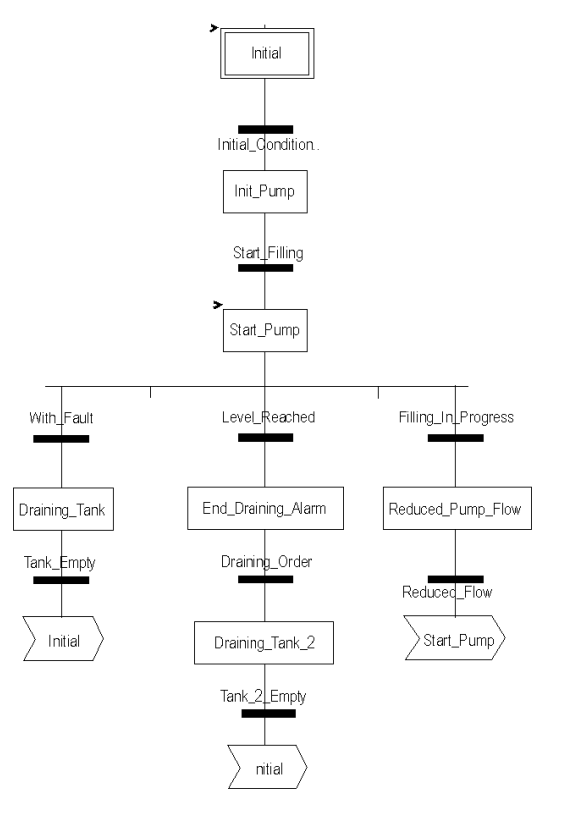

#### Verwenden der Messungen

Das analoge Eingangsmodul BMX\_AMI\_0410 wird konfiguriert, sodass der Flüssigkeitspegel im Tank abgerufen werden kann.

| Schritt | Aktion                                                                                                    |  |  |  |  |
|---------|----------------------------------------------------------------------------------------------------|--|--|--|--|
| 1       | Doppelklicken Sie im Projekt-Browser und unter Variablen und FB-Instanzen auf Elementare Variablen.                                                                                                    |  |  |  |  |
| 2       | Erstellen Sie die Variable des Typs INTLevel.                                                                                                    |  |  |  |  |
| 3       | Geben Sie in der Spalte Adresse die Adresse ein, die dieser Variablen zugeordnet ist.<br>In unserem Beispiel wird davon ausgegangen, dass der Sensor mit Kanal 0 des Moduls BMX<br>AMI 0410 verbunden ist. Dieses Modul wird mit Steckplatz 1 von Rack 0 verbunden. Die<br>Adresse ist demnach: %IW0.1.0 |  |  |  |  |
|         | Abbildung: Level INT %%IW0.1.0                                                                                                    |  |  |  |  |

Diese Variable kann verwendet werden, um zu überprüfen, ob der Flüssigkeitspegel im Tank den maximalen Pegel erreicht hat.

Hierfür kann die Transition Level Reached des Grafcet der folgende Code zugeordnet werden.

|            | Level_I | Reache | d |
|------------|---------|--------|---|
| aya  = 100 | (       | ```    |   |
| Level>=100 |         |        |   |

Wenn der Flüssigkeitspegel im Tank den maximalen Pegel erreicht bzw. überschreitet, wird die Transition Level Reached aktiviert.

#### Verwenden des jeweiligen Status

Die Transition With\_fault muss so programmiert werden, dass die Pumpe in drei Fällen stoppen kann:

- Der maximale Flüssigkeitspegel wurde erreicht.
- Die Pumpe wurde manuell gestoppt.
- Die Messung ergibt einen Wert über dem oberen Toleranzbereich.

Bevor das Bit verwendet werden kann, mit dem angegeben wird, ob die Messung weiterhin in den oberen Toleranzbereich (%IWr.m.c.1.6) fällt, müssen das Anzeigeformat und der Bereich des verwendeten Kanals definiert werden.

| Schritt | Aktion                                                                                                    |  |  |  |  |
|---------|----------------------------------------------------------------------------------------------------|--|--|--|--|
| 1       | Öffnen Sie das Konfigurationsfenster des gewünschten Moduls.                                                                                                    |  |  |  |  |
| 2       | Wählen Sie den Bereich 010 V (siehe Seite 238) für Kanal 0 aus.                                                                                                    |  |  |  |  |
| 4       | Rufen Sie das Dialogfeld "Parameter" <i>(siehe Seite 241)</i> für den Kanal auf, um folgende Parametereinzugeben:                                                                                          |  |  |  |  |
|         | Kanalparameter 0         Skala         Anzeige         0%->         100%->         Überlauf         Überlauf         Orauher:         0         Aktiviert         Darüber:         110         Y Aktiviert |  |  |  |  |
|         | Der obere Toleranzbereich liegt zwischen 100 und 110 Liter.                                                                                                    |  |  |  |  |
| 5       | Bestätigen Sie Ihre Änderungen, indem Sie das Dialogfeld schließen.                                                                                                    |  |  |  |  |
| 6       | Bestätigen Sie die Änderung über Bearbeiten -> Bestätigen.                                                                                                    |  |  |  |  |

#### Der der Fehlersteuerungs-Transition zugeordnete Code lautet wie folgt:

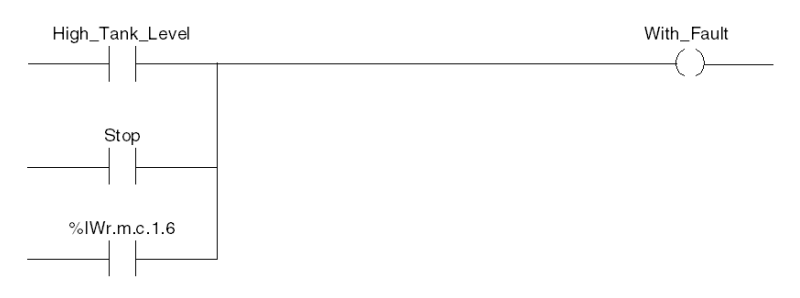

# Abschnitt 16.2 Zusätzliche Programmierungsfunktionen

#### Inhalt dieses Abschnitts

In diesem Abschnitt werden einige nützliche Funktionen zum Programmieren von Anwendungen erläutert, die analoge E/A-Module verwenden.

#### Inhalt dieses Abschnitts

Dieser Abschnitt enthält die folgenden Themen:

| Thema                                                                   | Seite |
|-------------------------------------------------------------------------|-------|
| Beschreibung der mit Analogmodulen verbundenen Sprachobjekte            | 293   |
| Mit Analogmodulen verbundene Sprachobjekte mit implizitem Austausch     | 294   |
| Mit Analogmodulen verbundene Sprachobjekte mit explizitem Austausch     |       |
| Verwaltung von Austauschvorgängen und Berichten mit expliziten Objekten |       |
| Konfigurationsspezifische Sprachobjekte                                 | 302   |

# Beschreibung der mit Analogmodulen verbundenen Sprachobjekte

#### Allgemein

Die Analogmodule sind mit verschiedenen IODDT verknüpft.

IODDTs werden durch den Hersteller vordefiniert. Sie enthalten Eingangs-/Ausgangs-Sprachobjekte, die zu einem Kanal eines Analogmoduls gehören.

Es gibt mehrere unterschiedliche IODDT-Typen für das Analogmodul:

- T\_ANA\_IN\_BMX spezifisch für Analogeingangsmodule wie die Module BME AHI 0812 und BMX AMI 0410 und spezifisch für die Eingänge des Kombimoduls BMX AMM 600
- T ANA IN T BMX spezifisch für Analogeingangsmodule wie die Module BMX ART 0414/0814
- T\_ANA\_OUT\_BMX spezifisch für Analogausgangsmodule wie die Module BMX AHO 0412 und BMX AMO 0210 und spezifisch für die Ausgänge des Kombimoduls BMX AMM 600
- T\_ANA\_IN\_GEN spezifisch für alle Analogeingangsmodule wie die Module AME AHI 0812, BMX AMI 0410, BMX ART 0414/0814 und spezifisch für die Eingänge des Kombimoduls BMX AMM 600

HINWEIS: Für die Erstellung von IODDT-Variablen sind zwei Möglichkeiten gegeben:

- Auf der Registerkarte E/A-Objekte
- mit dem Dateneditor

### Sprachobjekttypen

Jeder IODDT beinhaltet eine Reihe von Sprachobjekten, mit denen der Benutzer Module steuern und deren ordnungsgemäße Funktionsweise überprüfen kann.

Es gibt zwei Arten von Sprachobjekten:

- Implizite Austauschobekte: Diese Objekte werden automatisch in jedem Zyklus der dem Modul zugewiesenen Task ausgetauscht. Sie betreffen die Eingänge/Ausgänge des Moduls (Messergebnisse, Informationen, Befehle usw.).
- Explizite Austauschobjekte: Diese Objekte werden unter Verwendung von Anweisungen zum expliziten Austausch auf Anforderung der Anwendung ausgetauscht. Diese werden verwendet, um das Modul festzulegen und Diagnosen durchzuführen.

## Mit Analogmodulen verbundene Sprachobjekte mit implizitem Austausch

#### Auf einen Blick

Eine integrierte Schnittstelle oder das Hinzufügen eines Moduls erweitert automatisch das Projekt von Sprachobjekten, welche das Programmieren dieser Schnittstelle oder dieses Moduls ermöglichen.

Diese Objekte entsprechen den Bildern der Ein-/Ausgänge und Softwareinformationen des Moduls oder der integrierten Schnittstelle.

#### **Zur Erinnerung**

Die Eingänge (%1 und %1W) des Moduls werden zu Beginn des Tasks im Speicher der Steuerung aktualisiert, wenn sich die Steuerung im Modus RUN oder STOP befindet.

Die Ausgänge (%Q und %QW) werden am Ende des Tasks aktualisiert, jedoch nur, wenn sich die Steuerung im Modus RUN befindet.

**HINWEIS:** Befindet sich der Task in STOP, so erfolgt abhängig von der gewählten Konfiguration Folgendes:

- Die Ausgänge werden auf die Position Fehlerwert gesetzt (Fehlermodus).
- Die Ausgänge werden auf ihrem letzten Wert gehalten (Modus "Wert halten").

#### Abbildung

Der Betriebszyklus der SPS-Aufgabe (zyklische Ausführung) ist folgendermaßen aufgebaut:

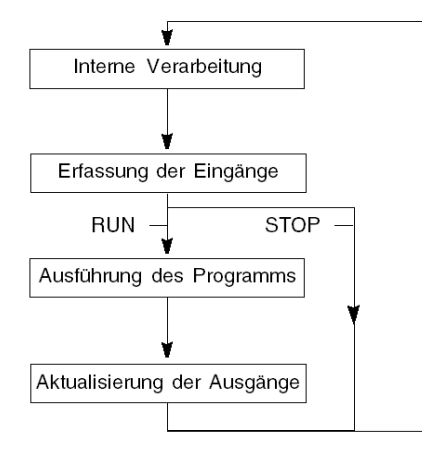

# Mit Analogmodulen verbundene Sprachobjekte mit explizitem Austausch

#### Auf einen Blick

Ein expliziter Austausch ist ein Austausch, der auf Anfrage des Anwenderprogramms mithilfe der folgenden Anweisungen durchgeführt wird:

- READ\_STS: Lesen von Statuswörtern
- WRITE CMD: Schreiben von Befehlswörtern
- WRITE PARAM: Schreiben von Einstellparametern
- READ PARAM: Lesen von Einstellparametern
- SAVE PARAM: Speichern von Einstellparametern
- RESTORE PARAM: Wiederherstellen von Einstellparametern

Diese Austauschvorgänge gelten für einen Satz von %MW-Objekten desselben Typs (Status, Befehle oder Parameter), die zu einem Kanal gehören.

**HINWEIS:** Diese Objekte enthalten Informationen über das Modul (z. B. Fehlertyp eines Kanals, ...), ermöglichen dessen Steuerung (z. B. Schaltbefehl) und die Festlegung der Funktionsmodi (Speichern und Wiederherstellen der aktuell ausgeführten Einstellparameter).

HINWEIS: Sie können die Requests WRITE\_PARAM und RESTORE\_PARAM nicht gleichzeitig an die von denselben logischen Knoten verwalteten Kanäle senden. Der logische Knoten kann nur einen Request verarbeiten, der andere Request generiert einen Fehler. Um diese Art von Fehler zu vermeiden, müssen Sie den Austausch für jeden Kanal mit %MWr.m.c.0.x und %MWr.m.c.1.x verwalten.

#### Allgemeines Prinzip der Verwendung von expliziten Anweisungen

Die folgende Abbildung zeigt die verschiedenen Arten von expliziten Austauschvorgängen, die zwischen Prozessor und Modul stattfinden können.

#### SPS-Prozessor

#### Analogmodul

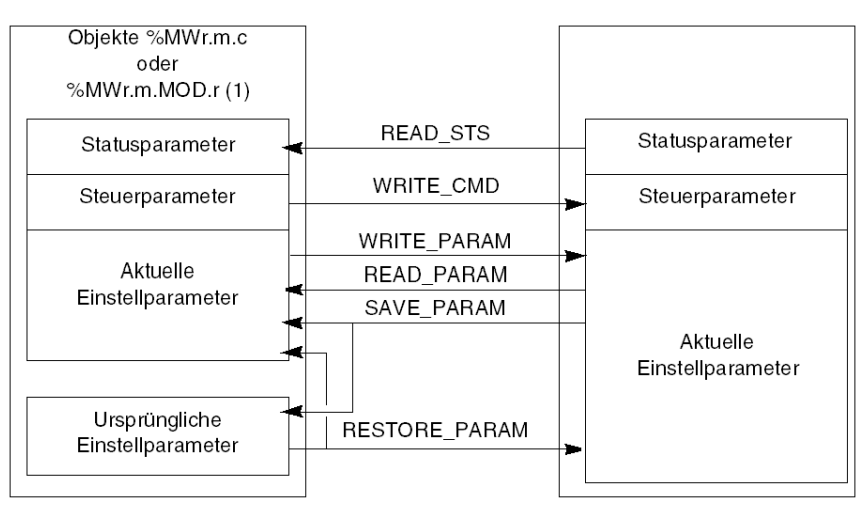

(1) Nur mit den Anweisungen READ\_STS und WRITE\_CMD.

#### Beispiel zum Verwenden von Anweisungen

#### Anweisung READ\_STS:

Die Anweisung READ\_STS wird zum Lesen der Wörter SENSOR\_FLT (%MWr.m.c.2) und NOT\_READY (%MWr.m.c.3) verwendet. Es ist deshalb möglich, die Fehler mit größerer Genauigkeit zu bestimmen, die während eines Vorgangs aufgetreten sein können.

Bei Ausführen der Anweisung READ\_STS für alle Kanäle kann es zu einer Überladung des SPS kommen. Eine sicherere Methode ist es, den Fehleranteil aller Module in jedem Zyklus und anschließend die Kanäle der betreffenden Module zu testen. In diesem Fall müssen Sie nur die Anweisung READ\_STS für die erhaltene Adresse verwenden.

Der Algorithmus kann folgendermaßen aussehen:

```
WHILE (%I0.m.ERR <> 1) OR (m = Anzahl von Modulen) THEN
  m=m+1
  Loop
END WHILE
WHILE (%I0.m.c.ERR <> 1) OR (c <= Anzahl von Modulen) THEN
  c=c+1
  Loop
END WHILE
READ STS (%I0.m.c)</pre>
```

#### Anweisung WRITE\_PARAM:

Die Anweisung WRITE\_PARAM wird zum Ändern bestimmter Konfigurationsparameter verwendet, die von den Modulen während des Betriebs verwendet werden.

Sie müssen die neuen Werte nur den relevanten Objekten zuweisen und die Anweisung WRITE PARAM auf den erforderlichen Kanal anwenden.

Sie können diese Anweisung z. B. zur Änderung des Fehlerausweichwerts über das Programm verwenden (nur für analoge Ausgangsmodule). Weisen Sie den erforderlichen Wert dem Wort Fallback (%MWr.m.c.7) zu, und verwenden Sie dann die Anweisung WRITE PARAM.

# Verwaltung von Austauschvorgängen und Berichten mit expliziten Objekten

#### Einleitung

Werden Daten zwischen Steuerungsspeicher und Modul ausgetauscht, kann die Bestätigung dieser Informationen durch das Modul mehrere Taskzyklen erfordern. Um den Austausch zu verwalten, verwenden alle IODDTs zwei Wörter:

- EXCH\_STS (%MWr.m.c.0): Austausch läuft
- EXCH\_RPT (%MWr.m.c.1): Rückmeldung

**HINWEIS**: Je nach Lokalisierung des Moduls wird die Verwaltung der expliziten Austauschvorgänge (z. B. %MW0.0.MOD.0.0) von der Anwendung nicht erkannt:

- Bei Modulen im Rack erfolgen explizite Austauschvorgänge unmittelbar auf dem lokalen SPS-Bus und sie werden vor Ablauf des Ausführungstasks beendet, sodass beispielsweise READ\_STS immer beendet ist, wenn das %MW0.0.mod.0.0-Bit von der Anwendung überprüft wird.
- Bei einem dezentralen Bus (z. B. Fipio) erfolgen explizite Austauschvorgänge nicht synchron zum Ausführungstask und können so von der Anwendung erkannt werden.

#### Abbildung

Die folgende Abbildung zeigt die unterschiedlichen signifikanten Bits für die Verwaltung der Austauschvorgänge.

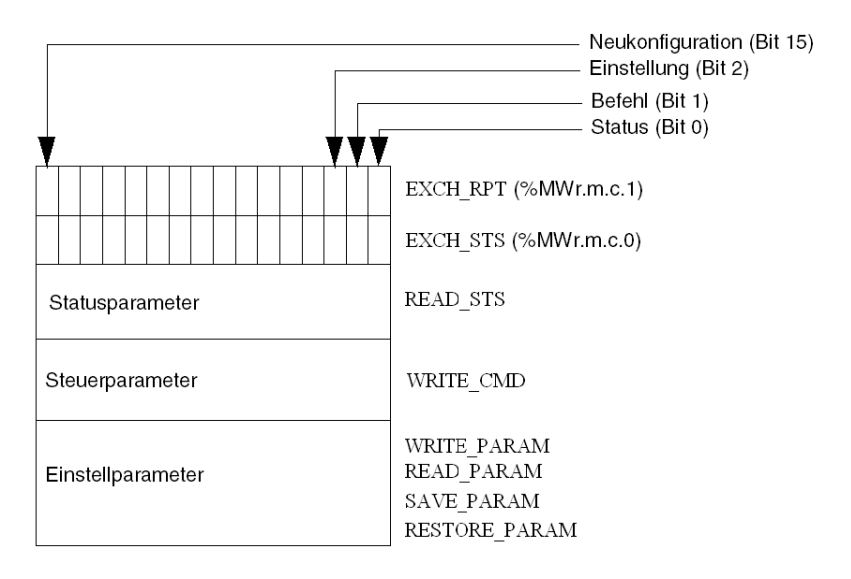

#### Beschreibung der signifikanten Bits

Jedes Bit der Wörter EXCH\_STS (%MWr.m.c.0) und EXCH\_RPT (%MWr.m.c.1) ist mit einem Parametertyp verbunden:

- Bits des Rangs 0 sind mit den Statusparametern verbunden:
  - Das Bit STS\_IN\_PROGR (%MWr.m.c.0.0) zeigt an, ob eine aktuelle Aufforderung zum Lesen der Statuswörter vorhanden ist.
  - Das Bit STS\_ERR (%MWr.m.c.1.0) zeigt an, ob eine Aufforderung zum Lesen der Statuswörter vom Kanal des Moduls akzeptiert wird.
- Bits des Rangs 1 sind mit den Steuerparametern verbunden:
  - Das Bit CMD\_IN\_PROGR (%MWr.m.c.0.1) gibt an, ob die Steuerparameter an den Modulkanal gesendet werden oder nicht.
  - Das Bit CMD\_ERR (%MWr.m.c.1.1) zeigt an, ob die Steuerparameter vom Kanal des Moduls akzeptiert werden.
- Bits des Rangs 2 sind mit den Einstellparametern verbunden:
  - Das Bit ADJ\_IN\_PROGR (%MWr.m.c.0.2) gibt an, ob die Einstellparameter mit dem Kanal des Moduls ausgetauscht werden (über WRITE\_PARAM, READ\_PARAM, SAVE\_PARAM, RESTORE PARAM).
  - Das Bit ADJ\_ERR (%MWr.m.c.1.2) zeigt an, ob die Einstellparameter vom Kanal des Moduls akzeptiert werden. Wenn der Austausch korrekt ausgeführt wird, wird das Bit auf 0 gesetzt.
- Bits des Rangs 15 geben eine Neukonfiguration des Kanals c des Moduls ausgehend von der Konsole an (Änderung der Konfigurationsparameter und Kaltstart des Kanals).
- Die Bits r, m und c geben die folgenden Steckplätze an:
  - Bit r gibt die Racknummer an.
  - o Bit m bezeichnet die Position des Moduls im Rack.
  - O Bit c gibt die Kanalnummer im Modul an.

HINWEIS: Austausch- und Berichtswörter existieren auch auf der Ebene der Module EXCH\_STS (%MWr.m.MOD.0) und EXCH\_RPT (%MWr.m.MOD.1) des IODDT-Typs T\_ANA\_IN\_BMX, T\_ANA\_IN\_T\_BMX und T\_ANA\_OUT\_BMX.

#### **Beispiel**

Phase 1: Senden von Daten mit der Anweisung WRITE PARAM:

| SPS-Speicher      |      | E/A-Modulspeicher |
|-------------------|------|-------------------|
| 1                 |      |                   |
| Statusparameter   |      | Statusparameter   |
| Steuerparameter   |      | Steuerparameter   |
| Einstellparameter | ┣──► | Einstellparameter |

Wenn die Anweisung vom SPS-Prozessor verarbeitet wird, wird das Bit Austausch läuft im %MWr.m.c auf 1 gesetzt.

Phase 2: Analyse der Daten durch das E/A-Modul und den Bericht:

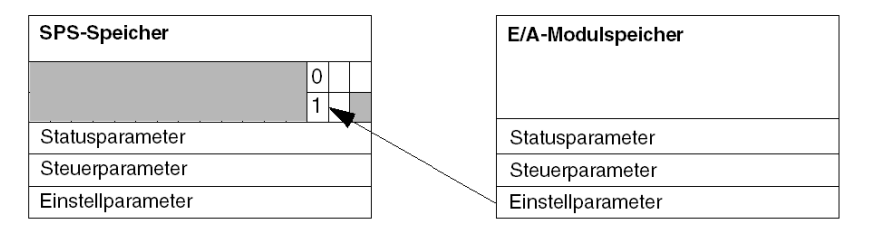

Wenn die Daten zwischen dem SPS-Speicher und dem Modul ausgetauscht sind, wird die Bestätigung durch das Modul durch das Bit ADJ\_ERR (%MWr.m.c.1.2) verwaltet, das je nach seinem Wert den folgenden Bericht ausgibt:

- 0: korrekter Austausch
- 1: Fehler beim Austausch

HINWEIS: Es existiert kein Einstellparameter auf Modulebene.

#### Ausführungsindikatoren eines expliziten Austauschs: EXCH\_STS

Die folgende Tabelle zeigt die Steuerbits der expliziten Austauschvorgänge EXCH\_STS (%MWr.m.c.0).

| Standardsymbol  | Тур  | Zugriff | Bedeutung                               | Adresse       |
|-----------------|------|---------|-----------------------------------------|---------------|
| STS_IN_PROGR    | BOOL | R       | Lesen der Statuswörter des Kanals läuft | %MWr.m.c.0.0  |
| CMD_IN_PROGR    | BOOL | R       | Befehlsparameter werden ausgetauscht    | %MWr.m.c.0.1  |
| ADJ_IN_PROGR    | BOOL | R       | Einstellparameter werden ausgetauscht   | %MWr.m.c.0.2  |
| RECONF_IN_PROGR | BOOL | R       | Neueinstellung des Moduls läuft         | %MWr.m.c.0.15 |

**HINWEIS:** Wenn das Modul nicht vorhanden oder getrennt ist, werden die expliziten Austauschobjekte (z. B. READ\_STS) nicht an das Modul gesendet (STS\_IN\_PROG (%MWr.m.c.0.0) = 0), aber die Wörter werden aktualisiert.

#### Rückmeldung von expliziten Austauschvorgängen: EXCH\_RPT

Die folgende Tabelle zeigt die Rückmeldungsbits EXCH RPT (%MWr.m.c.1).

| Standardsymbol | Тур  | Zugriff | Bedeutung                                                        | Adresse       |
|----------------|------|---------|------------------------------------------------------------------|---------------|
| STS_ERR        | BOOL | R       | Fehler beim Lesen der<br>Statuswörter des Kanals<br>(1 = Fehler) | %MWr.m.c.1.0  |
| CMD_ERR        | BOOL | R       | Fehler beim Austausch von<br>Befehlsparametern<br>(1 = Fehler)   | %MWr.m.c.1.1  |
| ADJ_ERR        | BOOL | R       | Fehler beim Austausch von<br>Einstellparametern<br>(1 = Fehler)  | %MWr.m.c.1.2  |
| RECONF_ERR     | BOOL | R       | Fehler bei der Neukonfiguration<br>des Kanals<br>(1 = Fehler)    | %MWr.m.c.1.15 |

# Konfigurationsspezifische Sprachobjekte

#### Auf einen Blick

Die Konfiguration eines Analogmoduls wird in den Konfigurationskonstanten (%KW) gespeichert.

Die in den folgenden Tabellen dargestellten Parameter r, m und c stellen die topologische Adressierung des Moduls dar. Diese Parameter haben die folgende Bedeutung:

- **r:** Gibt die Racknummer an.
- m: Bezeichnet die Position des Moduls im Rack.
- c: Gibt die Kanalnummer an.

# Konfigurationsobjekte der Module BME AHI 0812, BMX AMI 0410, BMX AMI 0800 und BMX AMI 0810 und Eingänge des Moduls BMX AMM 0600

Der Konfiguration der Module BME AHI 0812, BMX AMI 0410, BMX AMI 0800 und BMX AMI 0810 wurden folgende Sprachobjekte zur Prozesssteuerung zugeordnet:

| Adressen   | Beschreibung                              | Bedeutung der Bits                                                                                                    |
|------------|-------------------------------------------|----------------------------------------------------------------------------------------------------|
| %KWr.m.c.0 | Kanalbereichskonfiguration                | <b>Bit 0 bis 5:</b> Elektrischer Bereich (Hexadezimalwert)<br><b>Bit 7:</b> 0 = Elektrischer Bereich (immer 0)                                                                                                    |
| %KWr.m.c.1 | Skala/Min. Wert der<br>Benutzerskalierung | -                                                                                                    |
| %KWr.m.c.2 | Skala/Max. Wert der<br>Benutzerskalierung | -                                                                                                    |
| %KWr.m.c.3 | Unterschreitung des oberen Bereichs       | -                                                                                                    |
| %KWr.m.c.4 | Überschreitung des oberen Bereichs        | -                                                                                                    |
| %KWr.m.c.5 | Kanalbearbeitungskonfiguration            | Bit 0: 0 = MAST-Modus, 1 = FAST-Modus<br>Bit 1: 0 = Kanal deaktiviert, 1 = Kanal aktiviert<br>Bit 2: 0 = Sensormonitor aus, 1 = Sensormonitor<br>ein<br>Bit 7: 0 = Herstellerskala, 1 = Benutzerskala<br>Bit 8: Untere Grenze des oberen Bereichs aktiviert<br>Bit 9: Obere Grenze des oberen Bereichs aktiviert |

### Konfigurationsobjekte der Module BMX ART 0414/0814

Der Konfiguration der Module BMX ART 0414/0814 wurden folgende Sprachobjekte zur Prozesssteuerung zugeordnet:

| Adressen   | Beschreibung                              | Bedeutung der Bits                                                                                                    |
|------------|-------------------------------------------|----------------------------------------------------------------------------------------------------|
| %KWr.m.c.0 | Kanalbereichskonfiguration                | <b>Bit 0 bis 5:</b> Temperaturbereich (Hexadezimalwert)<br><b>Bit 6:</b> Temperaturbereich (0 = °C, 1 = °F)<br><b>Bit 7:</b> 1 = Temperaturbereich<br><b>Bit 8:</b> 0 = Rückweisung 50 Hz, 1 = Rückweisung 60<br>Hz                                                                                                    |
| %KWr.m.c.1 | Skala/Min. Wert der<br>Benutzerskalierung | -                                                                                                    |
| %KWr.m.c.2 | Skala/Max. Wert der<br>Benutzerskalierung | -                                                                                                    |
| %KWr.m.c.3 | Unterschreitung des oberen<br>Bereichs    | -                                                                                                    |
| %KWr.m.c.4 | Überschreitung des oberen<br>Bereichs     | -                                                                                                    |
| %KWr.m.c.5 | Kanalbearbeitungskonfiguration            | <ul> <li>Bit 0: 0 = Standardmodus (immer 0)</li> <li>Bit 1: 0 = Kanal deaktiviert (nur im FAST-Modus), 1 = Kanal aktiviert</li> <li>Bit 2: 0 = Sensormonitor aus, 1 = Sensormonitor ein</li> <li>Bits 3 bis 6: CJC-Konfigurationsmodus für Kanäle 0/3:</li> <li>Bit 3 = 0 und Bit 4 = 0: Int. Telefast,</li> <li>Bit 3 = 1 und Bit 4 = 0: Externes RTD</li> <li>Bit 3 = 0 und Bit 4 = 1: CJC an Kanälen 4/7</li> <li>Bits 3 bis 6: CJC-Konfigurationsmodus für Kanäle 4/7:</li> <li>Bit 5 = 0 und Bit 6 = 0: Int. Telefast,</li> <li>Bit 5 = 1 und Bit 6 = 0: Externes RTD</li> <li>Bit 5 = 1 und Bit 6 = 0: Externes RTD</li> <li>Bit 7: 0 = Herstellerskala, 1 = Benutzerskala</li> <li>Bit 8: Untere Grenze des oberen Bereichs aktiviert</li> </ul> |

# Konfigurationsobjekte der Module BME AHO 0412, BMX AMO 0210, BMX AMO 0410 und BMX AMO 0802 und Ausgänge des Moduls BMX AMM 0600

Der Konfiguration der Module BME AHO 0412, BMX AMO 0210, BMX AMO 0410 und BMX AMO 0802 wurden folgende Sprachobjekte zur Prozesssteuerung zugeordnet:

| Adressen   | Beschreibung                              | Bedeutung der Bits                                                                                                    |
|------------|-------------------------------------------|----------------------------------------------------------------------------------------------------|
| %KWr.m.c.0 | Kanalbereichskonfiguration                | Bit 0 bis 5: Elektrischer Bereich (Hexadezimalwert)Bit 8: Fehlerausweichmodus (0 = Fehlerwert, 1 = Wert<br>halten)Bit 11: Überwachung der Stellglied-Verdrahtung (0 =<br>deaktiviert, 1 = aktiviert)Bit 14: Ausgang Unterschreitung des gültigen<br>Bereichs (0 = deaktiviert, 1 = aktiviert)Bit 15: Ausgang Überschreitung des gültigen Bereichs<br>(0 = deaktiviert, 1 = aktiviert) |
| %KWr.m.c.1 | Skala/Min. Wert der<br>Benutzerskalierung | -                                                                                                    |
| %KWr.m.c.2 | Skala/Max. Wert der<br>Benutzerskalierung | -                                                                                                    |
| %KWr.m.c.3 | Unterschreitung des Grenzwerts            | -                                                                                                    |
| %KWr.m.c.4 | Überschreitung des Grenzwerts             | -                                                                                                    |

# Teil III Kurzanleitung: Beispiel für die Implementierung von analogen E/A-Modulen

#### Inhalt dieses Abschnitts

Dieser Teil bietet ein Beispiel für die Implementierung der analogen E/A-Module.

#### Inhalt dieses Teils

Dieser Teil enthält die folgenden Kapitel:

| Kapitel | KapiteIname                                   | Seite |
|---------|-----------------------------------------------|-------|
| 17      | Beschreibung der Anwendung                    | 307   |
| 18      | Installation der Anwendung mit Control Expert | 309   |
| 19      | Starten der Anwendung                         | 337   |
| 20      | Aktionen und Transitionen                     | 345   |

# Kapitel 17 Beschreibung der Anwendung

# Überblick über die Anwendung

#### Einleitung

Die in diesem Dokument beschriebene Anwendung wird zum Verwalten des Flüssigkeitspegels in einem Tank eingesetzt. Der Tank wird mit einer Pumpe gefüllt und mit einem Ventil abgelassen.

Der Tankpegel wird mit einem Ultraschallsensor gemessen, der unter dem Tank platziert ist.

Das Tankvolumen wird mithilfe einer digitalen Anzeige dargestellt.

Der gewünschte Flüssigkeitspegel wird durch den Bediener mithilfe eines Potentiometers definiert.

Die Steuerungsressourcen der Anwendung für den Betrieb basieren auf einem Bedienerfenster, das den Status der unterschiedlichen Sensoren und Stellglieder sowie den Tankpegel anzeigt.

Der hohe Tankpegel wird über das Bedienerfenster definiert.

#### Abbildung

Das endgültige Bedienerfenster der Anwendung sieht wie folgt aus:

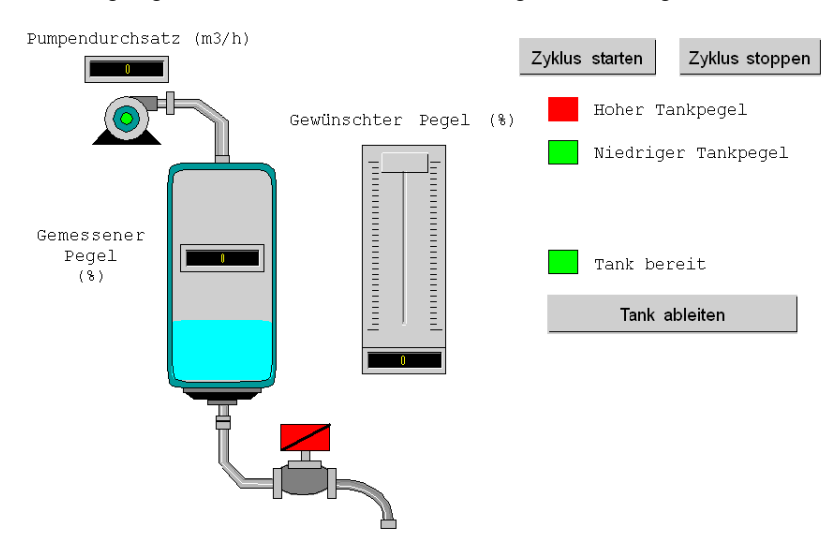

#### **Betriebsart**

Die Betriebsart sieht wie folgt aus:

- Der gewünschte Flüssigkeitspegel wird mithilfe eines Potentiometers definiert.
- Mit der Schaltfläche Zyklus starten wird das Füllen gestartet.
- Wenn der gewünschte Tankpegel erreicht ist, wird die Pumpe gestoppt und die LED **Tank bereit** leuchtet auf.
- Mit der Schaltfläche Tank ableiten wird das Ableiten des Tanks gestartet.
- Wenn der niedrige Tankpegel erreicht ist, wird das Ventil geschlossen. Mit der Schaltfläche **Zyklus starten** wird das Füllen erneut gestartet.
- Mit der Schaltfläche Zyklus stoppen wird das Füllen unterbrochen. Wenn Sie auf diese Schaltfläche klicken, können Sie eine sichere Schutzebene für das System einrichten. Die Pumpe stoppt und das Ventil wird geöffnet, bis der niedrige Pegel erreicht ist (Tank leer). Das Ventil wird geschlossen.
- Die Pumpe hat eine variable Durchsatzrate, auf deren Wert über das Bedienerfenster zugegriffen werden kann. Je höher der Flüssigkeitspegel steigt, desto größer ist die Reduktion des Durchsatzes.

Die Durchsatzrate des Ventils ist festgelegt.

- Es muss eine Schutzmaßnahme installiert werden. Wenn der hohe Pegel überschritten wird, wird eine Schutzmaßnahme aktiviert und das System wird vor Fehlern geschützt. Die Pumpe stoppt in diesem Fall und das Ventil wird geöffnet, bis der niedrige Pegel erreicht ist (Tank leer). Das Ventil wird geschlossen.
- Für den Schutzmodus muss eine Fehlermeldung angezeigt werden.
- Der Zeitraum, in dem das Ventil geöffnet und geschlossen wird, wird überwacht, und es wird eine Fehlermeldung angezeigt, wenn einer dieser Vorgänge überschritten wird.

# Kapitel 18 Installation der Anwendung mit Control Expert

#### Inhalt dieses Kapitels

In diesem Kapitel wird der zum Erstellen der Anwendung durchzuführende Prozess beschrieben. Das Kapitel enthält sowohl allgemeine als auch ausführlichere Informationen zu den Schritten, die zum Erstellen der verschiedenen Anwendungskomponenten benötigt werden.

#### Inhalt dieses Kapitels

Dieses Kapitel enthält die folgenden Abschnitte:

| Abschnitt | Thema                               | Seite |
|-----------|-------------------------------------|-------|
| 18.1      | Beschreibung der verwendeten Lösung | 310   |
| 18.2      | Entwicklung der Anwendung           | 313   |

# Abschnitt 18.1 Beschreibung der verwendeten Lösung

#### Inhalt dieses Abschnitts

Dieser Abschnitt enthält Informationen zu der Lösung, die zum Entwickeln der Anwendung verwendet wird. Es werden die technologischen Möglichkeiten sowie der zeitliche Rahmen zum Erstellen der Anwendung erläutert.

#### Inhalt dieses Abschnitts

Dieser Abschnitt enthält die folgenden Themen:

| Thema                                                | Seite |
|------------------------------------------------------|-------|
| Ausgewählte technische Lösungen                      | 311   |
| Die verschiedenen Prozessschritte mit Control Expert | 312   |

## Ausgewählte technische Lösungen

#### Einführung

Es gibt mehrere Möglichkeiten, eine Anwendung mit Control Expert zu schreiben. Die vorgeschlagene Lösung ermöglicht es, die Anwendung so zu strukturieren, dass ihre Erstellung und das Debuggen erleichtert werden.

#### Technische Lösungen

Die folgende Tabelle zeigt die für die Anwendung verwendeten technologischen Auswahlmöglichkeiten.

| Objekte                   | Ausgewählte Lösung                                                                                                    |
|---------------------------|----------------------------------------------------------------------------------------------------|
| Verwendung der Pumpe      | Erstellung eines benutzerdefinierten Funktionsbausteins (DFB), um<br>die Verwaltung der Pumpe in Hinblick auf die Programmeingabe und<br>die Geschwindigkeit des Debuggens zu erleichtern. Die für die<br>Entwicklung dieses DFB verwendete Programmiersprache ist eine<br>graphische Sprache auf der Grundlage von Funktionsbausteinen<br>(FBD).   |
| Verwendung des Ventils    | Erstellung eines benutzerdefinierten Funktionsbausteins (DFB), um<br>die Verwaltung des Ventils in Hinblick auf die Programmeingabe und<br>die Geschwindigkeit des Debuggens zu erleichtern. Die für die<br>Entwicklung dieses DFB verwendete Programmiersprache ist eine<br>graphische Sprache auf der Grundlage von Funktionsbausteinen<br>(FBD). |
| Überwachungsfenster       | Verwenden von Elementen aus der Bibliothek und von neuen<br>Objekten.                                                                                                    |
| Hauptüberwachungsprogramm | Dieses Programm wird in der Ablaufsprache (SFC) entwickelt, die<br>auch unter dem Namen "GRAFCET" bekannt ist. Die verschiedenen<br>Sections werden in Kontaktplan (LD) erstellt und nutzen die<br>verschiedenen erstellten DFB.                                                                                                    |
| Fehleranzeige             | Verwenden des DFBs "ALRM_DIA" zur Steuerung des Status der mit den erkannten Fehlern verknüpften Variablen.                                                                                                    |

HINWEIS: Die Verwendung von DFB-Funktionsbausteinen in einer Anwendung:

- Vereinfacht die Gestaltung und das Schreiben des Programms
- Verbessert die Lesbarkeit des Programms
- Vereinfacht das Debugging der Anwendung
- Reduziert den Umfang des generierten Codes

## Die verschiedenen Prozessschritte mit Control Expert

#### Einführung

Das folgende logische Diagramm zeigt die verschiedenen Schritte, die zum Erstellen der Anwendung ausgeführt werden müssen. Damit alle Anwendungselemente korrekt definiert werden können, muss eine chronologische Reihenfolge eingehalten werden.

#### **Beschreibung**

Beschreibung der verschiedenen Typen:

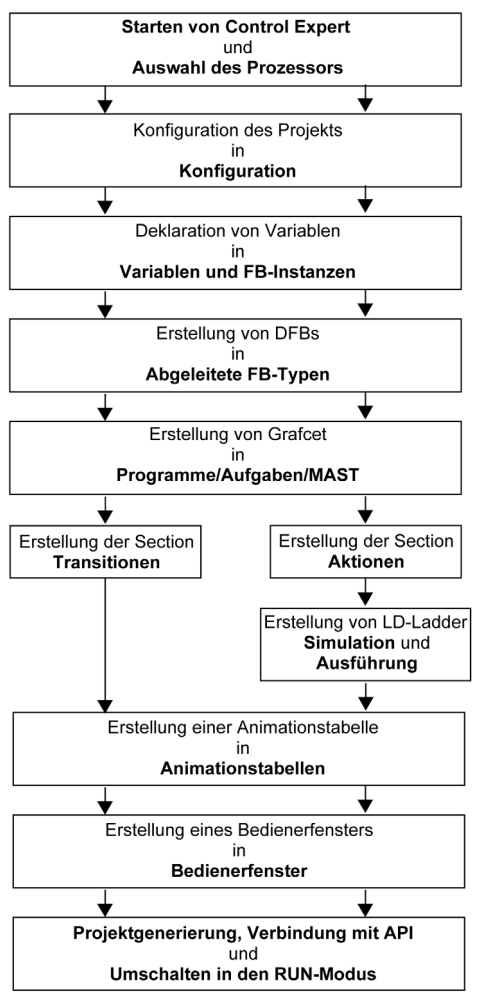

# Abschnitt 18.2 Entwicklung der Anwendung

## Inhalt dieses Abschnitts

Dieser Abschnitt beschreibt die schrittweise Erstellung der Anwendung mithilfe von Control Expert.

### Inhalt dieses Abschnitts

Dieser Abschnitt enthält die folgenden Themen:

| Thema                                                     | Seite |
|-----------------------------------------------------------|-------|
| Erstellung des Projekts                                   | 314   |
| Auswählen des Analogmoduls                                | 315   |
| Variablendeklaration                                      | 316   |
| Erstellen und Verwenden der DFBs                          | 319   |
| Erstellen des Programms in SFC zum Verwalten des Tanks    | 324   |
| Erstellung eines Programms in LD zur Anwendungsausführung | 328   |
| Erstellung eines Programms in LD zur Anwendungssimulation | 330   |
| Erstellen einer Animationstabelle                         | 333   |
| Erstellen des Bedienerfensters                            | 334   |

# Erstellung des Projekts

### Einführung

Die Entwicklung einer Anwendung unter Control Expert ist an die Erstellung eines mit einer Steuerung verknüpften Projekts gebunden.

### Vorgehensweise zum Erstellen eines Projekts

Die folgende Tabelle zeigt das Verfahren zum Erstellen des Projekts mit Control Expert:

| Schritt                                                                                                    | Aktion                                                                                                |  |  |  |  |  |
|----------------------------------------------------------------------------------------------------|----------------------------------------------------------------------------------------------------|--|--|--|--|--|
| aus1                                                                                                    | Starten Sie die Software Control Expert.                                                              |  |  |  |  |  |
| 2 Klicken Sie auf "Datei" und dann auf "Neu", um eine SPS zu wählen.                                                                                                    |                                                                                                    |  |  |  |  |  |
|                                                                                                    | Neues Projekt                                                                                         |  |  |  |  |  |
|                                                                                                    | Alle Versionen anzeigen                                                                               |  |  |  |  |  |
|                                                                                                    | SPS Betriebssystem-<br>version (Min.) Beschreibung OK                                                 |  |  |  |  |  |
|                                                                                                    | Modicon M340 Abbrechen                                                                                |  |  |  |  |  |
|                                                                                                    | BMX P34 1000 02.10 CPU 340-10 Modbus<br>BMX P34 2000 02.10 CPU 340-10 Modbus<br>Hilfe                 |  |  |  |  |  |
|                                                                                                    | BNX F34 2010 02.00 CPU 340-20 Modulas CANonen                                                         |  |  |  |  |  |
|                                                                                                    | BMX P34 20102 02.10 CPU 340-20 Modbus CANopen2                                                        |  |  |  |  |  |
|                                                                                                    | BMX P34 2020 02.10 CPU 340-20 Modbus Ethernet                                                         |  |  |  |  |  |
|                                                                                                    | BMX P34 2030 02.00 CPU 340-20 Modbus CANopen                                                          |  |  |  |  |  |
|                                                                                                    |                                                                                                    |  |  |  |  |  |
|                                                                                                    | Quantum                                                                                               |  |  |  |  |  |
|                                                                                                    | 🕀 ··· Quantum Safety                                                                                  |  |  |  |  |  |
|                                                                                                    |                                                                                                    |  |  |  |  |  |
|                                                                                                    |                                                                                                    |  |  |  |  |  |
|                                                                                                    |                                                                                                    |  |  |  |  |  |
|                                                                                                    |                                                                                                    |  |  |  |  |  |
|                                                                                                    |                                                                                                    |  |  |  |  |  |
|                                                                                                    |                                                                                                    |  |  |  |  |  |
|                                                                                                    | Projekteinstellung                                                                                    |  |  |  |  |  |
|                                                                                                    | Einstellungsdatei: <standardeinstellungen></standardeinstellungen>                                    |  |  |  |  |  |
|                                                                                                    |                                                                                                    |  |  |  |  |  |
|                                                                                                    |                                                                                                    |  |  |  |  |  |
| 3                                                                                                    | Wenn Sie alle SPS-Versionen einsehen möchten aktivieren Sie die Ontion. Alle Versionen                |  |  |  |  |  |
| •                                                                                                    | anzeigen"                                                                                             |  |  |  |  |  |
| 4                                                                                                    | Wählen Sie den gewünschten Prozessor unter den angezeigten Prozessoren aus                            |  |  |  |  |  |
| r                                                                                                    |                                                                                                    |  |  |  |  |  |
| 5                                                                                                    | Wenn Sie ein Projekt mit spezifischen Werten für die Projekteinstellungen erstellen mochten,          |  |  |  |  |  |
|                                                                                                    | markieren Sie die Option <b>Einstellungsdatel</b> und verwenden Sie die Suchschaltfläche, um die XSO- |  |  |  |  |  |
| Datei (Projekteinstellungsdatei) auszuwählen. Sie können auch eine neue Datei erstellen.<br>Ist die Option <b>Einstellungsdatei</b> nicht ausgewählt, werden Standardwerte für die |                                                                                                    |  |  |  |  |  |
|                                                                                                    |                                                                                                    |  |  |  |  |  |
| 6                                                                                                    | Bestätigen Sie Ihre Auswahl mit "OK".                                                                 |  |  |  |  |  |

## Auswählen des Analogmoduls

#### Auf einen Blick

Zur Entwicklung einer Analoganwendung müssen das richtige Modul und die geeignete Konfiguration ausgewählt werden.

#### Modulauswahl

Die folgende Tabelle beschreibt die Vorgehensweise zur Auswahl des Analogmoduls.

| Schritt | Aktion                                                                                                    |  |  |  |  |
|---------|----------------------------------------------------------------------------------------------------|--|--|--|--|
| 1       | Doppelklicken Sie im Projekt-Browser auf Konfiguration, 0:SPS-Bus, 0:BMX ··· ··· (wobei 0 die Racknummer ist) und doppelklicken Sie dann auf einen Steckplatz.                                                                                                    |  |  |  |  |
| 2       | Wählen Sie im Fenster Hardware-Katalog das Eingangsmodul BMX AMI 0410 aus und ziehen Sie es dann per Drag&Drop in das Fenster SPS-Bus.                                                                                                    |  |  |  |  |
|         | Hardwarekatalog                                                                                                    |  |  |  |  |
|         | Analog     BMX AMI 0410     BMX AMI 0800     BMX AMI 0810     BMX AMI 0810     BMX AMI 0600     BMX AMO 0210     BMX AMO 0210     BMX AMO 0802     BMX AMO 0802     BMX ART 0414     BMX ART 0814     BMX ART 0814     Digital     Bewegung     BMX ART 0814     Bewegung     CaNopen     SPS-Bus     DTM-Katalog |  |  |  |  |
| 3       | Führen Sie das Gleiche für das Ausgangsmodul BMX AMO 0210 aus.                                                                                                    |  |  |  |  |

## Variablendeklaration

#### Einführung

Alle in den verschiedenen Abschnitten des Programms verwendeten Variablen müssen deklariert werden.

Nicht deklarierte Variablen können im Programm nicht verwendet werden.

**HINWEIS:** Weitere Informationen hierzu finden Sie im Kapitel *Dateneditor (siehe EcoStruxure*<sup>™</sup> *Control Expert, Betriebsarten).* 

#### Prozedur zum Deklarieren von Variablen

Die folgende Tabelle zeigt die Prozedur zum Deklarieren von Anwendungsvariablen.

| Schritt | Aktion                                                                                                    |
|---------|----------------------------------------------------------------------------------------------------|
| 1       | Doppelklicken Sie im Projekt-Browser unter "Variablen und FB-Instanzen" auf "Elementare Variablen".                     |
| 2       | Wählen Sie im Fenster "Dateneditor" das Feld in der Spalte "Name" und geben Sie einen Namen für die erste Variable ein. |
| 3       | Wählen Sie jetzt einen Typ für diese Variable.                                                                          |
| 4       | Wenn alle Variablen deklariert wurden, können Sie das Fenster schließen.                                                |

#### Für die Anwendung verwendete Variablen

Die folgende Tabelle zeigt die Details der in der Anwendung verwendeten Variablen.

| Variable           | Тур   | Definition                                               |
|--------------------|-------|----------------------------------------------------------|
| Bestätigung        | EBOOL | Bestätigung eines Fehlers (Status 1).                    |
| Stopp              | EBOOL | Stoppt den Zyklus am Ende des Ableitvorgangs (Status 1). |
| Valve_Opening_Cmd  | EBOOL | Öffnet das Ventil (Status 1).                            |
| Motor_Run_Cmd      | EBOOL | Startanforderung für das Füllen von Zyklen (Status 1).   |
| Valve_Closing_Cmd  | EBOOL | Schließt das Ventil (Status 1).                          |
| Initiale_condition | EBOOL | Transition, die die Pumpe startet.                       |
| Desired_Level      | REAL  | Gewünschte Flüssigkeitsmenge.                            |
| Tank_ready         | BOOL  | Tank ist voll und bereit zur Ableitung.                  |
| Datenfluss         | BOOL  | Zwischenvariable für die Anwendungssimulation.           |
| Init_Flow          | REAL  | Anfangsdurchsatzrate der Pumpe.                          |
| Flow_Reduction     | BOOL  | Durchsatzrate der Pumpe nach der Reduktion.              |
| Pump_Flow          | REAL  | Durchsatzrate der Pumpe.                                 |

| Variable                                                         | Тур   | Definition                                                 |
|------------------------------------------------------------------|-------|------------------------------------------------------------|
| Valve_Flow                                                       | REAL  | Durchsatzrate des Ventils.                                 |
| Motor_Error                                                      | EBOOL | Vom Motor zurückgegebener Fehler.                          |
| Valve_Closure_Error                                              | EBOOL | Vom Ventil beim Schließen zurückgegebener Fehler.          |
| Valve_Opening_Error                                              | EBOOL | Vom Ventil beim Öffnen zurückgegebener Fehler.             |
| Lim_Valve_Closure                                                | EBOOL | Ventil in geschlossener Position (Status 1).               |
| Lim_Valve_Opening                                                | EBOOL | Ventil in geöffneter Position (Status 1).                  |
| Run EBOOL Startanforderung für das Füllen von Zyklen (Status 1). |       | Startanforderung für das Füllen von Zyklen (Status 1).     |
| Nb_Stage REAL Zahl der Tankfüllphase.                            |       | Zahl der Tankfüllphase.                                    |
| Ebene                                                            | REAL  | Flüssigkeitsmenge im Tank.                                 |
| Tank_low_level                                                   | EBOOL | Niedriges Tankvolumen (Status 1).                          |
| Tank_high_level                                                  | EBOOL | Hohes Tankvolumen (Status 1).                              |
| Stage                                                            | REAL  | Inkrementeller Phasenwert.                                 |
| Contactor_Return                                                 | EBOOL | Vom Kontakt zurückgegebener Fehler bei einem Motorschaden. |
| Valve_closure_time                                               | TIME  | Schließungszeit des Ventils.                               |
| Valve_opening_time                                               | TIME  | Öffnungszeit des Ventils.                                  |
| Drain                                                            | EBOOL | Ableitungsbefehl                                           |

**HINWEIS:** Im Gegensatz zu BOOL-Typen können EBOOL-Typen für E/A-Module verwendet werden.

| Dateneditor                         |                |            |             |
|-------------------------------------|----------------|------------|-------------|
| Variablen DDT-Typen Funktionsbauste | eine DFB-Typer |            |             |
| Filter Name (*                      | <b>√</b> E     | DT DDT     | IODDT       |
| Name 🔺                              | Тур 🖵          | Adr 🗸 Wert | Bernerkung- |
| Acknowledgement                     | EBOOL          |            |             |
| Contactor_Return                    | EBOOL          |            |             |
| Desired_Level                       | REAL           |            |             |
| Drain                               | EBOOL          |            |             |
| Flow                                | BOOL           |            |             |
| Flow_Reduction                      | BOOL           |            |             |
| ) Initiale_Condition                | EBOOL          |            |             |
| init_Flow                           | REAL           | 1          |             |
| • Level                             | REAL           |            |             |
| Lim_Valve_Closure                   | EBOOL          |            |             |
| Lim_Valve_Opening                   | EBOOL          |            |             |
| Motor_Error                         | EBOOL          |            |             |
| Motor_Run_Cmd                       | EBOOL          |            |             |
| Nb Stage                            | REAL           | 10         |             |
| Pump Flow                           | REAL           | 0.0        |             |
|                                     | EBOOL          |            |             |
| Stage                               | REAL           | 0.0        |             |
| Stop                                | EBOOL          |            |             |
| Tank Low Level                      | EBOOL          |            |             |
| Tank High Level                     | EBOOL          |            |             |
| Tank_Ready                          | BOOL           |            |             |
| Valve Closure Cmd                   | EBOOL          |            |             |
| Valve Closure Error                 | EBOOL          |            |             |
| Valve Closure Time                  | TIME           |            |             |
|                                     | DEAL           | 10         |             |
| Valve_Linuw                         | EBOOL          | 1.0        |             |
|                                     | EBOOL          |            |             |
| Valve_Opening_Error                 | TIME           |            |             |
| valve_Opening_Time                  | HIVE           |            |             |
| 1 A A ART                           |                |            |             |
|                                     |                |            |             |

Die folgende Abbildung zeigt die mit Hilfe des Dateneditors erstellten Anwendungsvariablen.

# Erstellen und Verwenden der DFBs

### Einführung

DFB-Typen sind Funktionsbausteine, die vom Benutzer als ST, IL, LD oder FBD programmiert werden können. Unser Beispiel verwendet einen Motor-DFB und einen Ventil-DFB.

Außerdem werden zum Überwachen der Variablen vorhandene DFBs aus der Bibliothek verwendet. Insbesondere werden "safety"-Variablen für die Tankmengen und vom Ventil zurückgegebene "error"-Variablen verwendet. Der Status dieser Variablen wird in der Diagnoseanzeige dargestellt.

**HINWEIS:** Funktionsbausteine können zum Strukturieren und Optimieren der Anwendung verwendet werden. Sie können immer dann verwendet werden, wenn eine Programmsequenz mehrmals in der Anwendung wiederholt wird, oder um einen Standard-Programmiervorgang festzulegen (beispielsweise einen Algorithmus, der einen Motor steuert).

Sobald der DFB-Typ erstellt wurde, können Sie eine Instanz dieses DFB über den Variableneditor oder bei Aufruf der Funktion über den Programmeditor definieren.

**HINWEIS:** Weitere Informationen finden Sie im Kapitel *Benutzerspezifische Funktionsbausteine* (*DFB*) (siehe EcoStruxure <sup>™</sup> Control Expert, Programmiersprachen und Struktur, Referenzhandbuch).

### Verfahren zur Erstellung eines DFBs

Die folgende Tabelle zeigt das Verfahren zum Erstellen von Anwendungs-DFBs.

| Schritt | Aktion                                                                                                    |
|---------|----------------------------------------------------------------------------------------------------|
| 1       | Klicken Sie im Projekt-Browser mit der rechten Maustaste auf Abgeleitete FB-Typen und wählen Sie dann Öffnen aus.                                                                                                    |
| 2       | Aktivieren Sie im Dateneditor das Kontrollkästchen in der Spalte Name, geben Sie dann den Namen Ihres DFBs ein und bestätigen Sie den Vorgang mit der Eingabetaste. Der Name des DFBs wird mit der Kennzeichnung "Works" (nicht analysierter DFB) angezeigt.                                                                              |
| 3       | Öffnen Sie die Struktur des DFBs (siehe Abbildung auf der nächsten Seite) und fügen Sie die Eingänge, Ausgänge und andere für den DFB spezifische Variablen hinzu.                                                                                                    |
| 4       | Wenn die Variablen des DFBs deklariert sind, analysieren Sie den DFB (die Kennzeichnung<br>"Works" muss entfernt werden). Um Ihren DFB zu analysieren, wählen Sie den DFB aus und<br>klicken Sie im Menü Generierung auf Analysieren. Sie haben die Variablen für den DFB<br>erstellt und müssen jetzt die zugeordnete Section erstellen. |
| 5       | Doppelklicken Sie im Projekt-Browser auf Abgeleitete FB-Typen und dann auf den gewünschten DFB. Unter dem Namen des DFBs wird das Feld Sections angezeigt.                                                                                                    |
| 6       | Klicken Sie mit der rechten Maustaste auf Sections und wählen Sie dann die Option Neue Section aus.                                                                                                    |
| 7       | Weisen Sie Ihrer Section einen Namen zu, wählen Sie dann den Sprachtyp aus und bestätigen<br>Sie mit OK. Bearbeiten Sie die Section mithilfe der in Schritt 3 deklarierten Variablen. Der DFB<br>kann jetzt von dem Programm (DFB-Instanz) verwendet werden.                                                                              |

#### Vom Motor-DFB verwendete Variablen

In der folgenden Tabelle sind die vom Motor-DFB verwendeten Variablen aufgelistet.

| Variable                                                                     | Тур                                    | Definition                                                                                               |  |  |
|------------------------------------------------------------------------------|----------------------------------------|----------------------------------------------------------------------------------------------------|--|--|
| Run                                                                          | Eingang Befehl zum Starten des Motors. |                                                                                                    |  |  |
| Stopp Eingang Befehl zum Stoppen des Motors.                                 |                                        | Befehl zum Stoppen des Motors.                                                                           |  |  |
| Contactor_Return Eingang Kontaktrückmeldung bei einem Problem mit dem Motor. |                                        | Kontaktrückmeldung bei einem Problem mit dem Motor.                                                      |  |  |
| Bestätigung Eingang Bestätigung de                                           |                                        | Bestätigung der Motor_error-Ausgangsvariable.                                                            |  |  |
| Motor_Run_Cmd                                                                | Ausgang                                | Starten des Motors.                                                                                      |  |  |
| Motor_Error                                                                  | Ausgang                                | Anzeige eines Alarms im Fenster "Diagnoseanzeige", der mit einem Problem am Motor in Zusammenhang steht. |  |  |

#### Darstellung der im Dateneditor deklarierten Motor-DFB-Variablen

In der folgenden Abbildung werden die in dieser Anwendung zum Steuern des Motors verwendeten Motor-DFB-Variablen dargestellt.

| Dateneditor                               |         |             |      |          |
|-------------------------------------------|---------|-------------|------|----------|
| Variablen DDT-Typen Funktionsbausteine DF | B-Typen |             |      |          |
| - Filter                                  |         |             |      |          |
| Name *                                    |         |             |      |          |
| Name 🗸                                    | Nr.     | Тур 🔻       | Wert | Komm 🔻 🔺 |
| Errane Motor                              |         | <dfb></dfb> |      |          |
| Eingänge>                                 |         |             |      |          |
| Run                                       | 1       | BOOL        |      |          |
| Stop                                      | 2       | BOOL        |      |          |
| Contactor Return                          | 3       | BOOL        |      |          |
| Acknowledgement                           | 4       | BOOL        |      |          |
| D*                                        |         |             |      |          |
| Ausgänge>                                 |         |             |      |          |
| Motor_RUn_Cmd                             | 1       | BOOL        |      |          |
| Motor_Error                               | 2       | BOOL        |      |          |
|                                           |         |             |      |          |
| 🖬 🦳 <eingänge ausgänge=""></eingänge>     |         |             |      |          |
| <pre><aligemein></aligemein></pre>        |         |             |      |          |
| <privat></privat>                         |         |             |      |          |
| Sections>                                 |         |             |      | <b>T</b> |

#### Funktionsweise des Motor-DFBs

In der folgenden Abbildung wird das Motor-DFB-Programm dargestellt, das von der Anwendung in FBD zum Steuern des Motors geschrieben wurde.

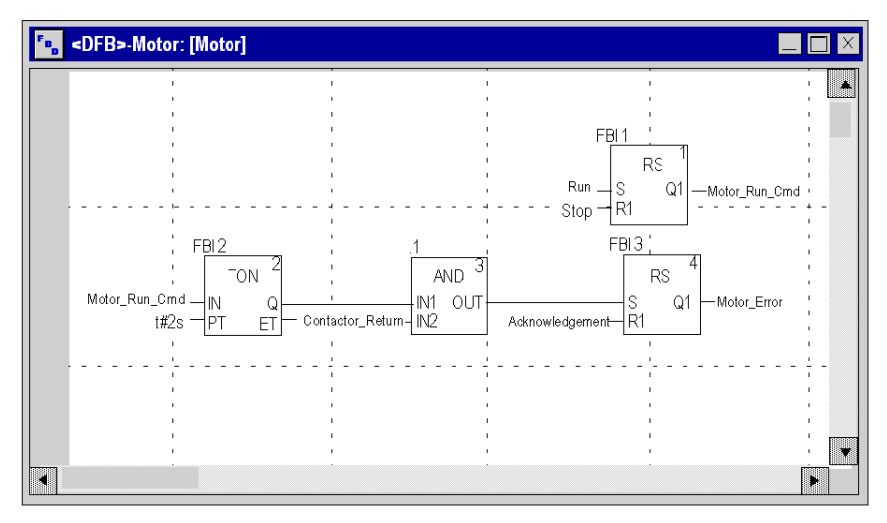

Wenn Run = 1 und Stop = 0, kann der Motor gesteuert werden (Motor\_Run\_Cmd = 1). Der andere Teil überwacht die Contactor\_return-Variable. Wenn Contactor\_return nicht auf "1" gesetzt wird, nachdem der digitale Zähler zwei Sekunden gezählt hat, wechselt der Motor\_error-Ausgang zu "1".

**HINWEIS:** Weitere Informationen zum Erstellen einer Section finden Sie im Kapitel *Programmierung (siehe EcoStruxure* <sup>™</sup> *Control Expert, Betriebsarten).* Wählen Sie gewünschte Sprache aus.

#### Von dem Ventil-DFB verwendete Variablen

In der folgende Tabelle sind die vom Ventil-DFB verwendeten Variablen aufgelistet.

| Variable            | Тур     | Definition                                                                                                    |
|---------------------|---------|----------------------------------------------------------------------------------------------------|
| Valve_opening       | Eingang | Befehl zum Öffnen des Ventils.                                                                                             |
| Valve_closure       | Eingang | Befehl zum Schließen des Ventils.                                                                                          |
| Lim_valve_opening   | Eingang | Status des Ventilgrenzwerts.                                                                                               |
| Lim_valve_closure   | Eingang | Status des Ventilgrenzwerts.                                                                                               |
| Acknowledgement     | Eingang | Bestätigung der Variable Valve_closure_error oder Valve_opening_error.                                                     |
| Valve_opening_cmd   | Ausgang | Öffnen des Ventils.                                                                                                    |
| Valve_closure_cmd   | Ausgang | Schließen des Ventils.                                                                                                    |
| Valve_opening_error | Ausgang | Anzeige eines Alarms im Fenster "Diagnoseanzeige", der mit einem Problem beim Öffnen des Ventils in Zusammenhang steht.    |
| Valve_closure_error | Ausgang | Anzeige eines Alarms im Fenster "Diagnoseanzeige", der mit einem Problem beim Schließen des Ventils in Zusammenhang steht. |

#### Darstellung der im Dateneditor deklarierten Ventil-DFB-Variablen

In der folgenden Abbildung werden die in dieser Anwendung zum Steuern des Ventils verwendeten Ventil-DFB-Variablen dargestellt.

| Dateneditor                                      |                       |     |             |      |        |       |  |
|--------------------------------------------------|-----------------------|-----|-------------|------|--------|-------|--|
| Variablen DDT-Typen Funktionsbausteine DFB-Typen |                       |     |             |      |        |       |  |
| Filter Name *                                    |                       |     |             |      |        |       |  |
| Name                                             | ▼                     | Nr. | Тур 🔻       | Wert | Komm 👻 |       |  |
| 🔁 🖓 🚺                                            | fentil                |     | <dfb></dfb> |      |        |       |  |
| Eingänge>                                        |                       |     |             |      |        | _     |  |
|                                                  | Valve_opening         | 1   | BOOL        |      |        | _     |  |
|                                                  | • Valve_closure       | 2   | BOOL        |      |        |       |  |
|                                                  | Lim_valve_opening     | 3   | BOOL        |      |        |       |  |
|                                                  | • Lim_valve_closure   | 4   | BOOL        |      |        |       |  |
|                                                  | Acknowledgement       | 5   | BOOL        |      |        |       |  |
|                                                  | • • • • III-          |     |             |      |        |       |  |
| Ausgänge>                                        |                       |     |             |      |        |       |  |
|                                                  | • Valve_opening_cmd   | 1   | BOOL        |      |        |       |  |
|                                                  | Valve_closure_cmd     | 2   | BOOL        |      |        |       |  |
|                                                  | • Valve_opening_error | 3   | BOOL        |      |        |       |  |
|                                                  | Valve_closure_error   | 4   | BOOL        |      |        |       |  |
|                                                  |                       |     |             |      |        | -     |  |
| Eingänge/Ausgänge>                               |                       |     |             |      |        |       |  |
| sallgemein>                                      |                       |     |             |      |        |       |  |
| 主 🦲 <privat></privat>                            |                       |     |             |      |        | ┓     |  |
|                                                  | -                     |     |             |      |        | ر ف ا |  |

### Funktionsweise des Ventil-DFBs

In der folgenden Abbildung wird der Ventil-DFB dargestellt, der in der FBD-Sprache geschrieben wurde.

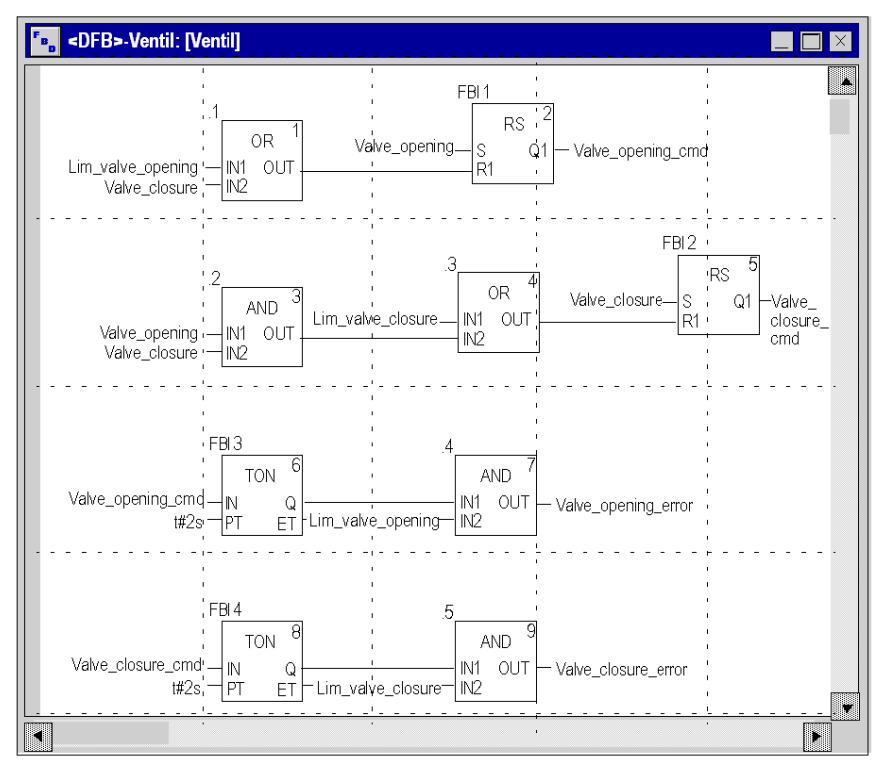

Dieser DFB autorisiert den Befehl, das Ventil zu öffnen (Valve\_opening\_cmd), wenn die Eingänge Valve\_closure und Lim\_valve\_opening auf "0" gesetzt wurden. Das Prinzip ist für das Schließen identisch, wobei jedoch die zusätzliche Sicherheit gilt, dass bei gleichzeitigem Schließ- und Öffnungsbefehl des Ventils dem Öffnen Vorrang gewährt wird.

Zum Überwachen der Öffnungs- und Schließungszeiten verwenden wir den TON-Timer, um das Auslösen einer Fehlerbedingung zu verzögern. Sobald das Öffnen des Ventils aktiviert wird (Befehl\_Ventil\_öffnen = 1), wird der Timer ausgelöst. Wenn Lim\_valve\_opening nicht innerhalb von zwei Sekunden zu "1" wechselt, wechselt die Ausgangsvariable Valve\_opening\_error zu "1". In diesem Fall wird eine Fehlermeldung angezeigt.

HINWEIS: Die PT-Zeit muss gemäß Ihrer Ausrüstung angepasst werden.

**HINWEIS:** Weitere Informationen zum Erstellen einer Section finden Sie im Kapitel *Programmierung (siehe EcoStruxure* <sup>™</sup> *Control Expert, Betriebsarten).* Wählen Sie gewünschte Sprache aus.

# Erstellen des Programms in SFC zum Verwalten des Tanks

#### Einführung

Das Hauptprogramm ist in SFC geschrieben (Grafcet). Die unterschiedlichen Sections der Grafcet-Schritte und -Transitionen sind in LD geschrieben. Dieses Programm ist in einer MAST-Task deklariert. Es ist vom Status einer booleschen Variable abhängig.

Der wesentliche Vorteil der Programmiersprache SFC besteht darin, dass die Ausführung der Anwendung dank der graphischen Animation in Echtzeit verfolgt werden kann.

Einige Sections werden in der MAST-Task deklariert:

- Die in SFC geschriebene Section Tank\_Management (siehe Seite 325), die die Betriebsart angibt.
- Die in LD geschriebene Section Execution *(siehe Seite 328)* (Ausführung), die den Start der Pumpe mithilfe des DFB "Motor" und das Schließen und Öffnen des Ventils ausführt.
- Die in LD geschriebene Section **Simulation** *(siehe Seite 330),* die die Anwendung simuliert. Diese Section muss bei einer Verbindung mit einer SPS gelöscht werden.

**HINWEIS:** Die Animation der in der Anwendung verwendeten Sections des Typs LD, SFC und FBD erfordert, dass sich die Anwendung im Online-Modus *(siehe Seite 337)* und die Steuerung im Modus RUN befinden.
### Abbildung der Section Tank\_management

Die folgende Abbildung zeigt den Grafcet der Anwendung.

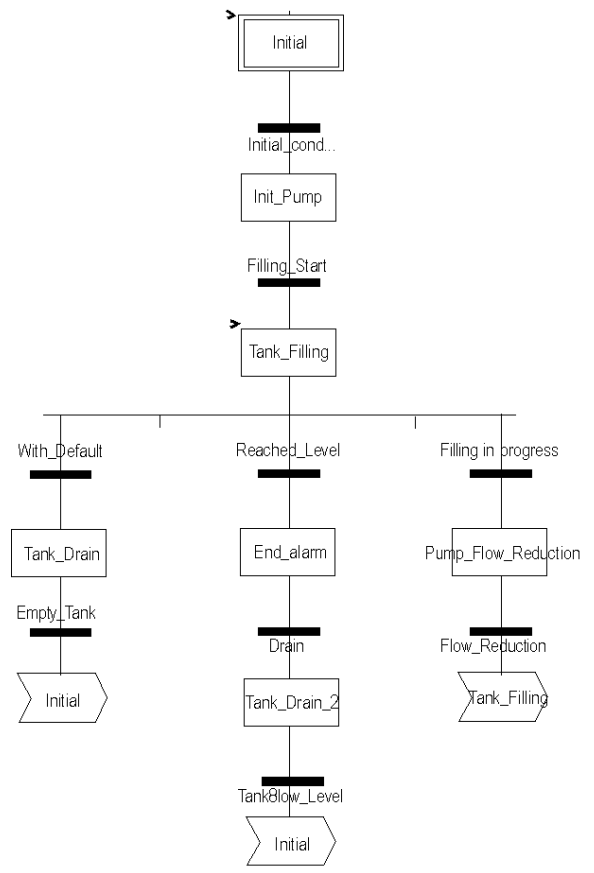

Informationen zu dem im Grafcet verwendeten Aktionen und Transitionen finden Sie im Kapitel *Aktionen und Transitionen (siehe Seite 345).* 

**HINWEIS:** Weitere Informationen zum Erstellen einer SFC-Section finden Sie im Kapitel *SFC-Editor (siehe EcoStruxure™ Control Expert, Betriebsarten).* 

### Beschreibung der Section Tank\_Management

In der folgende Tabelle sind die unterschiedlichen Schritte und Transitionen des Tank\_Management-Grafcet beschrieben:

| Schritt/Transition      | Beschreibung                                                                                                    |
|-------------------------|----------------------------------------------------------------------------------------------------|
| Initial                 | Dies ist der erste Schritt.                                                                                                    |
| Initial_condition       | <ul> <li>Dies ist die Transition, die die Pumpe startet. Die Transition ist gültig, wenn folgende Variablen diese Werte haben:</li> <li>Stop = 0,</li> <li>Run = 1,</li> <li>Tank_High_Level = 0,</li> <li>Lim_valve_closure = 1,</li> <li>Desired_Level &gt; 0</li> </ul> |
| Init_Pump               | Dies ist der Schritt zum Initiieren der Durchsatzrate der Pumpe.                                                                                                    |
| Filling_Start           | Diese Transition ist aktiv, wenn die Durchsatzrate der Pumpe initialisiert ist.                                                                                                    |
| Tank_Filling            | Dies ist der Schritt, mit dem die Pumpe gestartet und der Tank gefüllt wird, bis der hohe<br>Pegel erreicht ist. Dieser Schritt aktiviert den Motor-DFB in der Application-Section, durch<br>die die Aktivierung der Pumpe gesteuert wird.                                 |
| Reached_Level           | Diese Transition ist aktiv, wenn der gewünschte Tankpegel erreicht ist.                                                                                                    |
| End_Alarm               | Dies ist der Schritt, bei dem die LED Tank ready aufleuchtet.                                                                                                    |
| Drain                   | Diese Transition ist aktiv, wenn der Bediener auf die Schaltfläche <b>Drain Tank</b> klickt (Drain = 1).                                                                                                    |
| Tank_Drain_2            | Dieser Schritt ist identisch mit Tank_Drain.                                                                                                    |
| Tank_Low_Level          | Diese Transition ist aktiv, wenn der untere Tankpegel erreicht ist (Tank_Low_Level = 1).                                                                                                    |
| With_fault              | Diese Transition ist aktiv, wenn High_Safety_Alarm = 1 oder die Schaltfläche "Stop_cycle" aktiviert wurde (Stop_cycle = 1).                                                                                                    |
| Tank_Drain              | Dieser Schritt aktiviert den Ventil-DFB in der Application-Section, durch die das Öffnen des Ventils gesteuert wird.                                                                                                    |
| Empty_Tank              | Diese Transition ist gültig, wenn der Tank leer ist (Tank_Low_Level = 1 und Pump_Flow = 0,0).                                                                                                    |
| Füllung wird ausgeführt | Diese Transition ist gültig, wenn der Tank gerade gefüllt wird.                                                                                                    |
| Pump_Flow_Reduction     | Dies ist der Schritt zum Reduzieren der Durchsatzrate der Pumpe.                                                                                                    |
| Flow Reduction          | Dies ist der Wert der Durchsatzrate nach der Reduzierung.                                                                                                    |

HINWEIS: Sie können alle Schritte, Aktionen und Transitionen Ihrer SFC anzeigen, indem Sie vor

dem Namen der SFC-Section auf  $\overset{\bullet}{+}$  klicken.

### Verfahren zur Erstellung einer SFC-Section

Die folgende Tabelle zeigt das Verfahren zum Erstellen einer SFC-Section für die Anwendung.

| Aktion                                                                                                    |
|----------------------------------------------------------------------------------------------------|
| Doppelklicken Sie unter Projekt-Browser\Programme\Tasks auf MAST.                                                                                                    |
| Klicken Sie mit der rechten Maustaste auf Section und wählen Sie dann die Option Neue<br>Section aus. Geben Sie der Section einen Namen (Tank_management für die SFC-Section),<br>und wählen Sie die Sprache SFC aus.                                             |
| Der Name Ihrer Section wird angezeigt. Sie können ihn bearbeiten, indem Sie darauf doppelklicken.                                                                                                    |
| Die Tools zum Bearbeiten von SFC werden im Fenster angezeigt. Sie können sie nun<br>verwenden, um Ihr Grafcet zu erstellen.<br>Um beispielsweise einen Schritt mit einer Transition zu erstellen, führen Sie die folgenden<br>Schritte aus:                       |
| <ul> <li>Um einen Schritt zu erstellen, klicken Sie auf und platzieren Sie ihn dann im Editor.</li> <li>Um eine Transition zu erstellen, klicken Sie auf + und platzieren Sie sie dann im Editor (üblichenweise unter dem Schritt der ihr verausgeht).</li> </ul> |
|                                                                                                    |

### Erstellung eines Programms in LD zur Anwendungsausführung

### Einführung

Diese Section steuert die Pumpe und das Ventil mittels der erstellten DFB (siehe Seite 319).

#### Abbildung der Ausführungs-Section

Die folgende Section ist Teil der MAST-Task. Für diese Section wurde keine temporäre Bedingung definiert, sie wird daher permanent ausgeführt.

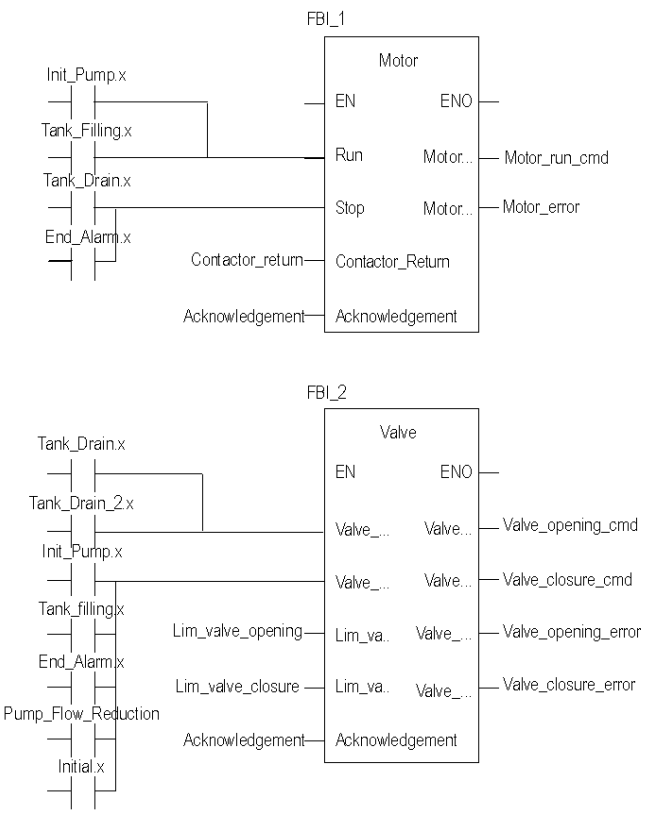

### Beschreibung der Anwendungs-Section

Wenn der Schritt "Pumpe" aktiv ist, ist der Run-Eingang des Motor-DFBs bei 1. Motor\_run\_cmd wechselt zu "1" und die Pumpenversorgung wird aktiviert.

Dasselbe Prinzip trifft auf den Rest der Section zu.

### Verfahren zur Erstellung einer LD-Section

In der nachfolgenden Tabelle wird die Vorgehensweise zur Erstellung eines Teils der Section **Anwendung** beschrieben:

| Schritt | Aktion                                                                                                    |
|---------|----------------------------------------------------------------------------------------------------|
| 1       | Doppelklicken Sie unter Projekt-Browser\Programme\Tasks auf MAST.                                                                                                    |
| 2       | Klicken Sie mit der rechten Maustaste auf Section und wählen Sie dann die Option Neue<br>Section aus. Geben Sie der Section den Namen "Anwendung". Wählen Sie dann den<br>Sprachtyp LD.<br>Das Bearbeitungsfenster wird geöffnet.                                          |
| 3       | Um den Kontakt mit Init_Pump.x zu erstellen, klicken Sie auf<br>im Editor. Doppelklicken Sie auf den Kontakt, geben Sie den Namen des Schritts mit einem ".x"<br>am Ende ein (dies gibt an, dass es sich um einen Schritt einer SFC handelt) und bestätigen Sie<br>mit OK. |
| 4       | Um den Motor-DFB zu verwenden, müssen Sie ihn instanziieren. Klicken Sie mit der rechten<br>Maustaste auf den Editor und klicken Sie dann auf Datenauswahl und anschließend auf                                                                                            |

**HINWEIS:** Weitere Informationen zum Erstellen einer LD-Section finden Sie im Kapitel *LD-Editor* (*siehe EcoStruxure*<sup>TM</sup> *Control Expert, Betriebsarten*).

### Erstellung eines Programms in LD zur Anwendungssimulation

### Einführung

Diese Section wird ausschließlich für die Anwendungssimulation verwendet. Sie sollte deshalb nicht verwendet werden, wenn eine SPS verbunden ist.

### Abbildung der Simulation-Section

Die folgende Section ist Teil der MAST-Task. Für diese Section wurde keine Bedingung definiert, sie wird daher permanent ausgeführt:

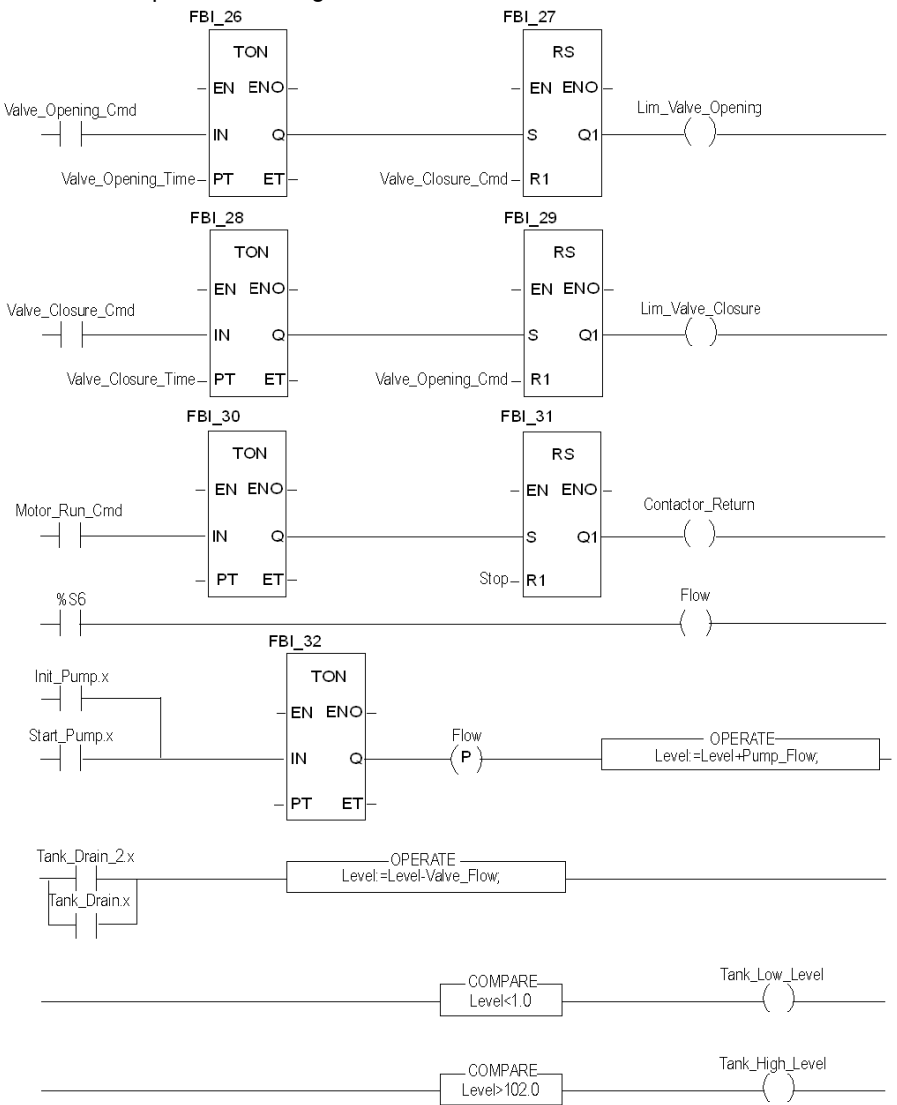

**HINWEIS:** Weitere Informationen zum Erstellen einer LD-Section finden Sie im Kapitel *LD-Editor* (siehe EcoStruxure <sup>TM</sup> Control Expert, Betriebsarten).

#### **Beschreibung der Simulation-Section**

- Die erste Zeile der Abbildung wird verwendet, um den Wert der Lim\_valve\_opening-Variable zu simulieren. Wenn der Befehl zum Öffnen des Ventil ausgegeben wird (Valve\_opening\_cmd = 1), wird ein TON-Timer ausgelöst. Wenn die PT-Zeit erreicht wird, geht der TON-Ausgaben in den Status "1" über und setzt den Ausgang Lim\_valve\_opening auf "1", wenn der Befehl zum Schließen des Befehls nicht gleichzeitig ausgegeben wird.
- Das gleiche Prinzip gilt für die Ausgänge Lim valve closure und Contactor return.
- Der letzte Teil der Section wird zur Simulation des Tankpegels und zum Auslösen der verschiedenen Tankpegel verwendet. Für diesen Vorgang können die OPERATE- und COMPARE-Bausteine aus der Bibliothek verwendet werden.

### Erstellen einer Animationstabelle

### Einführung

Mit einer Animationstabelle werden die Werte von Variablen überwacht sowie geändert und/oder erzwungen. Nur die in Variablen und FB-Instanzen deklarierten Variablen können zur Animationstabelle hinzugefügt werden.

**HINWEIS:** Weitere Informationen finden Sie im Kapitel *Animationstabellen (siehe EcoStruxure*<sup>™</sup> *Control Expert, Betriebsarten).* 

### Verfahren zum Erstellen einer Animationstabelle

Die folgende Tabelle zeigt das Verfahren zum Erstellen einer Animationstabelle.

| Schritt | Aktion                                                                                                    |
|---------|----------------------------------------------------------------------------------------------------|
| 1       | Klicken Sie im Projekt-Browser mit der rechten Maustaste auf Animationstabellen.<br>Das Bearbeitungsfenster wird geöffnet.                       |
| 2       | Klicken Sie auf die erste Zelle der Spalte "Name", dann auf die Schaltfläche mit den drei Punkten und fügen Sie die gewünschten Variablen hinzu. |

### Für die Anwendung erstellte Animationstabelle

Die nachfolgende Abbildung zeigt die von der Anwendung verwendete Animationstabelle.

| 🛃 Tabelle 📃 🗖 🛛     |       |       |           |
|---------------------|-------|-------|-----------|
| Ändern Forcieren    | ₹.£   | L I   | X III     |
| Name 🗸              | Wert  | Тур 🔻 | Kommentar |
| ; Level             | 0     | REAL  |           |
| Stage               | 0.0   | REAL  |           |
| Pump_Flow           | 0.0   | REAL  |           |
| Lim_Valve_closure   | 0     | EBOOL |           |
| 🕘 Valve_Closure_Cmd | 0     | EBOOL |           |
| Valve_Opening_Cmd   | 1     | EBOOL |           |
| Lim_Valve_Opening   | 0     | EBOOL |           |
| 🔵 Desired_Level     | 100.0 | REAL  |           |
| Nb_Stage            | 10.0  | REAL  |           |
| 🕘 Run               | 1     | EBOOL |           |
| Stop                | 0     | EBOOL |           |
| 2                   |       |       |           |

**HINWEIS:** Die Animationstabelle ist nur im Online-Modus dynamisch (Anzeige der Variablenwerte)

### Erstellen des Bedienerfensters

### Einführung

Das Bedienerfenster wird zur Animation graphischer Objekte verwendet, die die Anwendung symbolisieren. Diese Objekte können zur Control Expert-Bibliothek gehören oder mit dem Grafikeditor erstellt werden.

**HINWEIS:** Weitere Informationen finden Sie im Kapitel *Bedienerfenster (siehe EcoStruxure*<sup>™</sup> *Control Expert, Betriebsarten).* 

### Darstellung des Bedienerfensters

Die nachfolgende Abbildung zeigt das Bedienfenster der Anwendung.

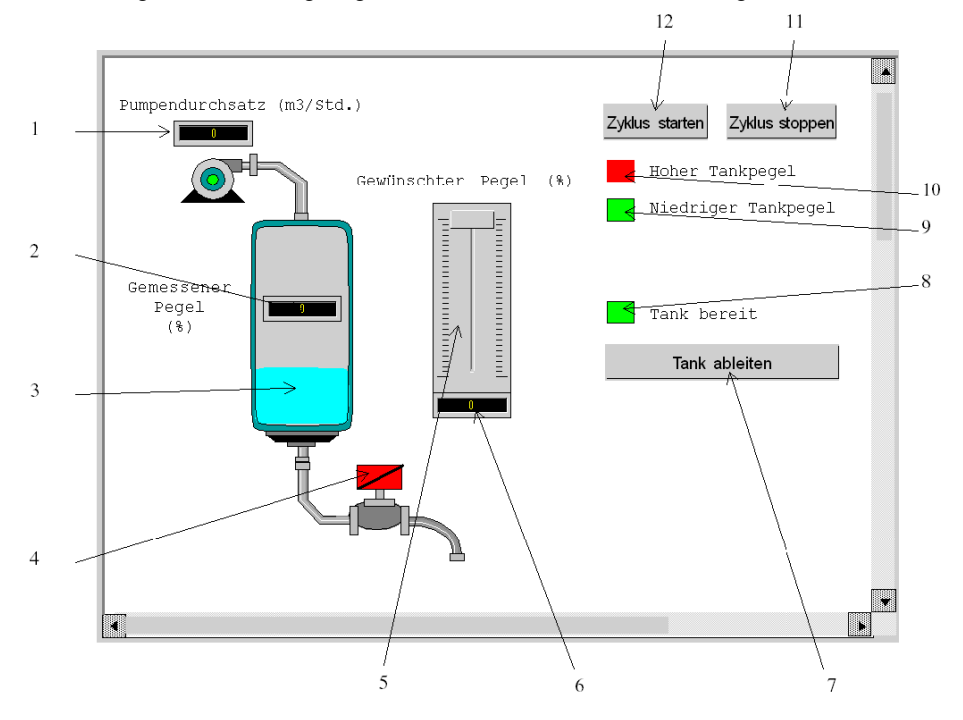

| N° | Beschreibung                         | Zugeordnete Variable |
|----|--------------------------------------|----------------------|
| 1  | Pumpenflussanzeige                   | Pump_Flow            |
| 2  | Anzeige des gemessenen Pegels        | Level                |
| 3  | Darstellung des Pegels im Tank       | Level                |
| 4  | Ventil                               | Lim_Valve_Closure    |
| 5  | Skalenanzeige                        | Desired_Level        |
| 6  | Anzeige des gewünschten Pegels       | Desired_Level        |
| 7  | Taste zum Ableiten des Tanks         | Drain                |
| 8  | LED zur Signalisierung "Tank bereit" | Tank_Ready           |
| 9  | LED für niedrigen Pegelstand im Tank | Tank_Low_Level       |
| 10 | LED für hohen Pegelstand im Tank     | Tank_High_Level      |
| 11 | Stopp-Taste                          | Stop                 |
| 12 | Start-Taste                          | Run                  |

Die zugehörigen Variablen werden in der nachfolgenden Tabelle beschrieben.

HINWEIS: Um die Objekte im Online-Modus zu animieren, müssen Sie auf die Schaltfläche *M* klicken. Indem Sie auf diese Schaltfläche klicken, können Sie die Schreibvorgänge validieren.

### Verfahren zum Erstellen eines Bedienerfensters

Die folgende Tabelle zeigt das Verfahren zum Einfügen und Animieren des Tanks.

| Schritt | Aktion                                                                                                    |
|---------|----------------------------------------------------------------------------------------------------|
| 1       | Klicken Sie im Projekt-Browser mit der rechten Maustaste auf Bedienerfenster und klicken Sie dann<br>auf Neues Fenster.<br>Der Bedienerfenster-Editor wird geöffnet.                                                                                                    |
| 2       | <ul> <li>Wählen Sie im Menü Tools die Option Bedienerfensterbibliothek aus. Das Fenster wird geöffnet. Doppelklicken Sie auf Flüssigkeiten und dann auf Tank. Wählen Sie den dynamischen Tank aus dem Bedienerfenster aus und kopieren Sie ihn mittels Kopieren (Strg + C) und Einfügen (Strg + V) in die Zeichnung im Bedienerfenster-Editor. (Um zu Ihrem Fenster zurückzukehren, klicken Sie auf das Menü Fenster und dann auf Fenster).</li> <li>Der Tank befindet sich jetzt im Bedienerfenster. Jetzt benötigen Sie eine Variable, um den Pegel zu animieren. Klicken Sie im Menü Tools auf Variablenfenster. Das Fenster wird links angezeigt, und in der Spalte Name befindet sich das Wort "%MW0". Um den animierten Teil des graphischen Objekts (hier der Tank) anzuzeigen, müssen Sie auf "%MW0" doppelklicken. Ein Teil des Tanks ist ausgewählt. Klicken Sie mit der rechten Maustaste auf diesen Teil und klicken Sie dann auf Merkmale. Wählen Sie die Registerkarte Animation aus und geben Sie die betroffene Variable ein, indem Sie auf die Schaltfläche (anstelle von "%MW0") klicken. Bei unserer Anwendung ist dies Tank_vol.</li> <li>Sie müssen die Mindest- und Maximalwerte des Tanks definieren. Klicken Sie auf der Registerkarte Animation sund geben Sie die Inserer Anwendung ist dies Tank_vol.</li> <li>Sie müssen die Mindest- und Maximalwerte des Tanks definieren. Klicken Sie auf der Registerkarte Animationstyp auf Balkendiagramm, anschließend auf die Schaltfläche und füllen Sie die Felder abhängig vom Tank aus.</li> <li>Bestätigen Sie mittels Anwenden und OK.</li> </ul> |
| 3       | Klicken Sie auf 료, um nacheinander die anderen Leitungen auszuwählen, und führen Sie dasselbe Verfahren durch.                                                                                                    |

Die folgende Tabelle stellt das Verfahren zum Erstellen der Schaltfläche "Start" dar.

| Schritt | Aktion                                                                                                    |  |
|---------|----------------------------------------------------------------------------------------------------|--|
| 1       | Klicken Sie im Projekt-Browser mit der rechten Maustaste auf Bedienerfenster und klicken Sie                                                                                                 |  |
|         | dann auf Neues Fenster.                                                                                                    |  |
|         | Der Bedienerfenster-Editor wird geöffnet.                                                                                                    |  |
| 2       | Klicken Sie auf die Schaltfläche 🛄 und platzieren Sie die neue Schaltfläche im Bedienerfenster.<br>Doppelklicken Sie auf die Schaltfläche und wählen Sie auf der Registerkarte Steuerung die |  |
|         | Ausführungsvariable aus, indem Sie auf die Schaltfläche klicken und mit "OK" bestätigen. Geben Sie nun im Textbereich den Schaltflächennamen ein.                                            |  |

HINWEIS: Aktivieren Sie unter Instanzauswahl das Kontrollkästchen "IODDT" und klicken Sie auf 🗉, um auf die Liste der E/A-Objekte zuzugreifen.

# Kapitel 19 Starten der Anwendung

### Inhalt des Kapitels

In diesem Kapitel wird das Verfahren zum Starten der Anwendung beschrieben. Es stellt die verschiedenen Ausführungstypen der Anwendung vor.

### Inhalt dieses Kapitels

Dieses Kapitel enthält die folgenden Themen:

| Thema                                        | Seite |
|----------------------------------------------|-------|
| Ausführung der Anwendung im Simulationsmodus | 338   |
| Ausführung der Anwendung im Standardmodus    | 339   |

### Ausführung der Anwendung im Simulationsmodus

### Einführung

Sie können eine Verbindung mit dem API-Simulator herstellen, mit dessen Hilfe Sie eine Anwendung ohne Verbindung mit der SPS und anderen Geräten testen können.

HINWEIS: Weitere Informationen finden Sie unter EcoStruxure™ Control Expert, PLC Simulator

### Ausführung der Anwendung

Die folgende Tabelle zeigt das Verfahren zum Starten der Anwendung im Simulationsmodus:

| Schritt | Aktion                                                                                                    |
|---------|----------------------------------------------------------------------------------------------------|
| 1       | Klicken Sie im Menü SPS auf Simulationsmodus.                                                                                                    |
| 2       | Klicken Sie im Menü Generierung auf Gesamtes Projekt generieren. Ihr Projekt wird generiert und ist für die Übertragung an den Simulator bereit. Beim Generieren des Projekts wird ein Ergebnisfenster angezeigt. Bei einem Fehler im Programm zeigt Control Expert die Position des Fehlers an, wenn Sie auf den unterstrichenen Satz doppelklicken. |
| 3       | Klicken Sie im Menü SPS auf Verbindung. Sie sind jetzt mit dem Simulator verbunden.                                                                                                    |
| 4       | Klicken Sie im Menü SPS auf Projekt an SPS übertragen. Das Fenster Projekt an SPS<br>übertragen wird geöffnet. Klicken Sie auf Übertragen. Die Anwendung wird zum SPS-<br>Simulator übertragen.                                                                                                    |
| 5       | Klicken Sie im Menü SPS auf Ausführen. Das Fenster Ausführen wird geöffnet. Klicken Sie auf OK. Die Anwendung wird jetzt (im RUN-Modus) auf dem SPS-Simulator ausgeführt.                                                                                                    |

### Ausführung der Anwendung im Standardmodus

### Einführung

Um im Standardmodus zu arbeiten, benötigen Sie eine SPS und analoge E/A-Module, um Ausgänge verschiedenen Sensoren und Aktoren zuzuordnen.

Die im Simulationsmodus verwendeten Variablen müssen angepasst werden. Im Standardmodus müssen sich Variablen an einer Stelle befinden, an der sie physischen E/A zugeordnet werden können.

HINWEIS: Weitere Informationen zur Adressierung finden Sie im Kapitel Dateninstanzen.

### Eingangsverdrahtung

Der Sensor wird wie folgt verbunden.

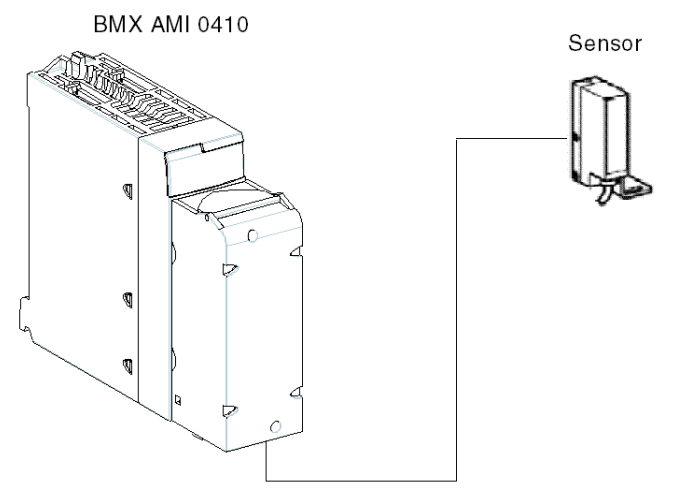

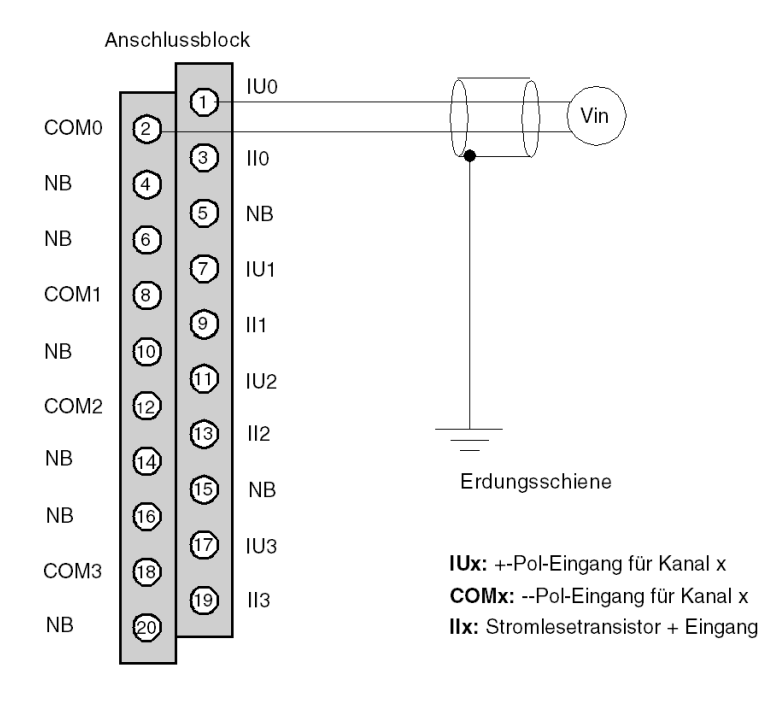

Die Zuordnung der 20-Pin-Klemmenleiste sieht wie folgt aus.

### Ausgangsverdrahtung

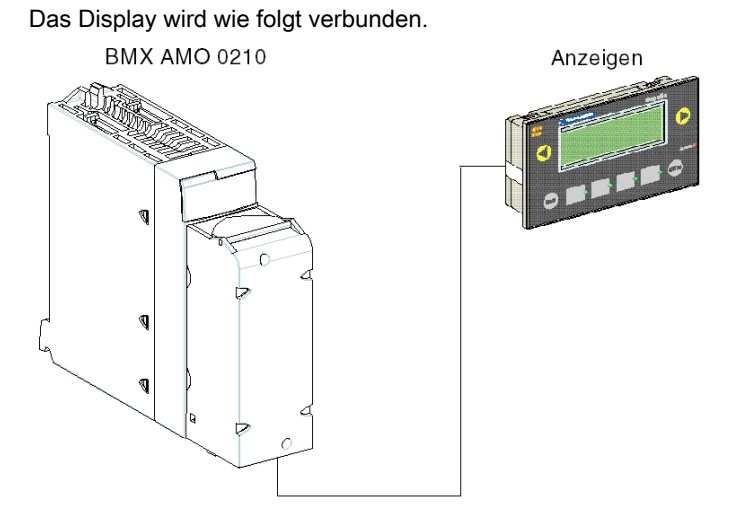

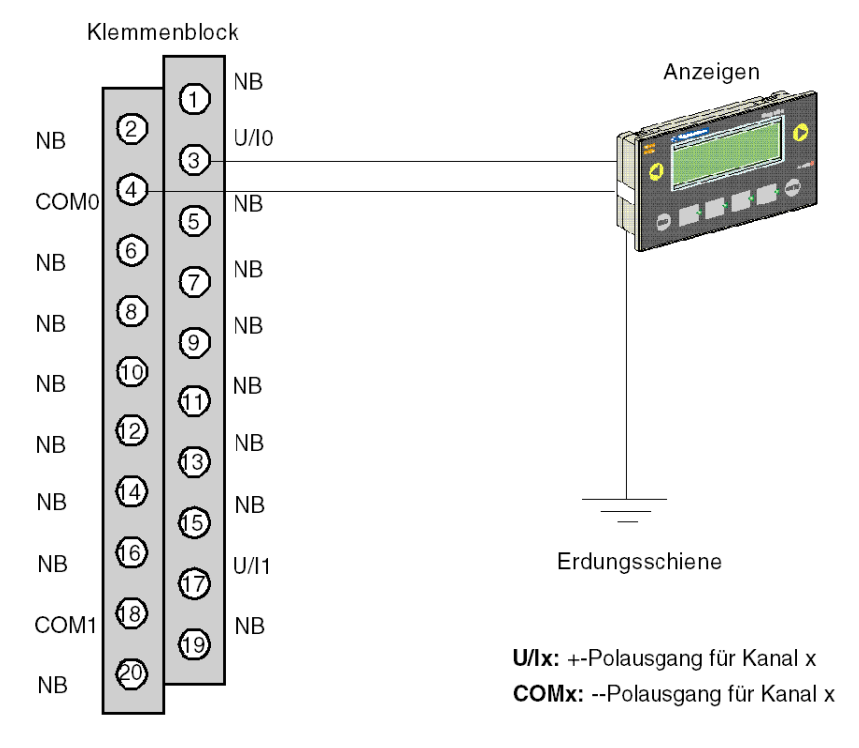

Die Zuordnung der 20-Pin-Klemmenleiste sieht wie folgt aus.

### Hardwarekonfiguration der Anwendung

Die folgende Tabelle zeigt das Verfahren zum Konfigurieren der Anwendung.

| Schritt | Aktion                                                                                                    |  |
|---------|----------------------------------------------------------------------------------------------------|--|
| 1       | <b>Doppelklicken Sie im</b> Projekt-Browser auf "Konfiguration", dann auf 0:X-Bus und auf 0:BMX XBP ••• (wobei 0 die Racknummer ist).                                                                                                    |  |
| 2       | Wählen Sie im Fenster X-Bus einen Steckplatz (z. B. 3) und doppelklicken Sie darauf.                                                                                                    |  |
| 3       | Fügen Sie ein analoges Eingangsmodul ein, beispielsweise BMX AMI 0410. Das Modul wird auf dem SPS-Bus angezeigt. Doppelklicken Sie darauf.                                                                                                    |  |
| 4       | Im Fenster 0.1 : BMX 0410 ist es möglich, den Bereich und die Skala der verwendeten Kanäle zu konfigurieren. Konfigurieren Sie für diese Anwendung den Kanal 0 für den Bereich 010V.                                                                                                    |  |
| 5       | Klicken Sie in die Skalenzone von Kanal 0. Ein Fenster wird geöffnet.<br>Definieren Sie die verschiedenen Werte, wie in der Abbildung unten dargestellt:                                                                                                    |  |
|         | 4 potentialgetrennte analoge Hochgeschwindigkeits-U/l-Eingänge         BMX AMI0410         BMX AMI0410         Kanal 0         Kanal 1         Kanal 2         Kanal 3         Task:         MAST         Zyklus         Normal         Skalarnuter Kanal 0         Vervendet Symbol Messbereich Skala Filter         1         Vervendet Symbol Messbereich Skala Filter         1         Vervendet Symbol Messbereich Skala Filter         1         Vervendet Symbol Messbereich Skala Filter         1         Vervendet Symbol Messbereich Skala Filter         1         Vervendet Symbol Messbereich Skala Filter         1         Vervendet Symbol Messbereich Skala Filter         1         Vervendet Symbol Messbereich Skala Filter         1         Vervendet Symbol Messbereich Skala         Vervendet Symbol Messbereich Skala         Vervendet Symbol Messbereich Skala         Vervendet Symbol Messbereich Skalar         Vervendet Symbol Messbereich Skalar         Vervendet Symbol Messbereich Skalar         Vervendet Symbol Messbereich Skalar         Vervendet Symbol Messbereich Skalar |  |
|         |                                                                                                    |  |

#### Zuweisung der Variablen zum Eingangsmodul

Die folgende Tabelle zeigt das Verfahren für die direkte Adressierung der Variablen.

| Schritt | Aktion                                                                                                    |
|---------|----------------------------------------------------------------------------------------------------|
| 1       | Doppelklicken Sie im Projekt-Browser und unter Variablen und FB-Instanzen auf Elementare Variablen.                                                                                                    |
| 2       | Wählen Sie im Fenster Dateneditor das Feld in der Spalte Name und geben Sie einen Namen für die erste Variable ein (z. B. Sensor_value). Wählen Sie für diese Variable einen INT-Typ.                                                                                                |
| 3       | Geben Sie in der Spalte "Adresse" die Adresse des analogen Wertes ein, die der Variablen zugeordnet ist.         Ordnen Sie in diesem Beispiel die Sensor_value-Variable mit konfiguriertem analogem Eingangskanal zu, indem Sie die Adresse "%IW0.1.0" eingeben.         Abbildung: |

**HINWEIS:** Wiederholen Sie diesen Vorgang zum Deklarieren und Konfigurieren des analogen Ausgangsmoduls BMX AMO 0210.

#### Konvertieren von E/A-Werten

Bei dieser Anwendung sind die Werte für Pegel und Pumpe vom Typ REAL, und die analogen Module verwenden Ganzzahlen. Deshalb müssen Integer/Real-Konvertierungen in einer MAST-Task angewendet werden.

Das nachfolgende Fenster zeit die Section für die E/A-Konvertierung, die mithilfe des Library-Funktionsbausteins in DFB geschrieben wurde.

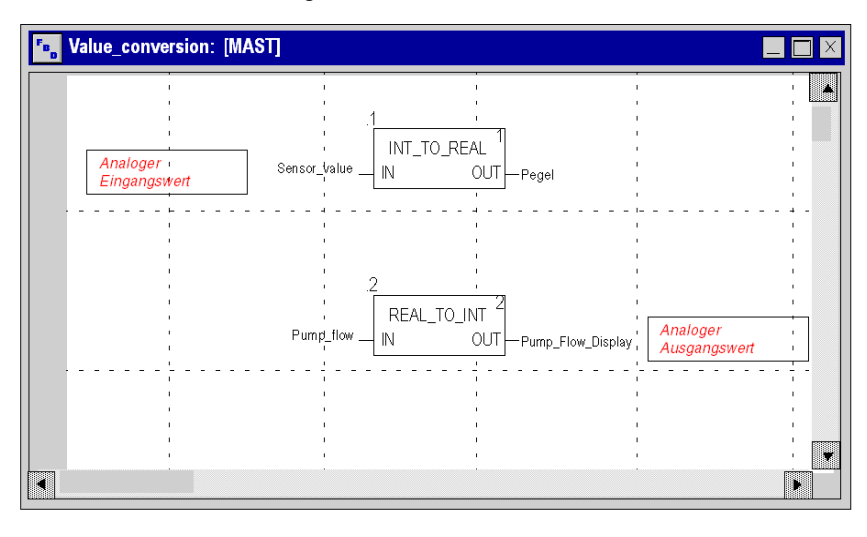

### Ausführung der Anwendung

Die folgende Tabelle zeigt das Verfahren zum Starten der Anwendung im Standardmodus.

| Schritt | Aktion                                                                                                    |
|---------|----------------------------------------------------------------------------------------------------|
| 1       | Klicken Sie im Menü SPS auf Standardmodus.                                                                                                    |
| 2       | Klicken Sie im Menü Generierung auf Gesamtes Projekt generieren. Ihr Projekt wird<br>generiert und ist für die Übertragung an die SPS bereit. Beim Generieren des Projekts wird ein<br>Ergebnisfenster angezeigt. Bei einem Fehler im Programm zeigt Control Expert die Position des<br>Fehlers an, indem Sie auf den unterstrichenen Satz klicken. |
| 3       | Klicken Sie im Menü SPS auf Verbindung. Sie sind jetzt mit der SPS verbunden.                                                                                                    |
| 4       | Klicken Sie im Menü SPS auf Projekt an SPS übertragen. Das Fenster Projekt an SPS<br>übertragen wird geöffnet. Klicken Sie auf Übertragen. Die Anwendung wird zur SPS<br>übertragen.                                                                                                    |
| 5       | Klicken Sie im Menü SPS auf Ausführen. Das Fenster Ausführen wird geöffnet. Klicken Sie auf OK. Die Anwendung wird jetzt (im RUN-Modus) auf der SPS ausgeführt.                                                                                                    |

# Kapitel 20 Aktionen und Transitionen

### Inhalt des Kapitels

Dieses Kapitel enthält die Aktionen und Transitionen, die im Grafcet verwendet werden (siehe Abbildung der Section Tank\_management, Seite 325)

### Inhalt dieses Kapitels

Dieses Kapitel enthält die folgenden Themen:

| Thema        | Seite |
|--------------|-------|
| Transitionen | 346   |
| Aktionen     | 348   |

### Transitionen

### Auf einen Blick

Die nächsten Tasks werden in verschiedenen Transitionen des Grafcet verwendet.

### **Transition Filling\_Start**

Die Aktion, die der Transition Filling\_Start zugeordnet ist, sieht wie folgt aus:

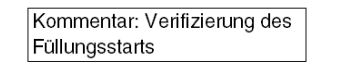

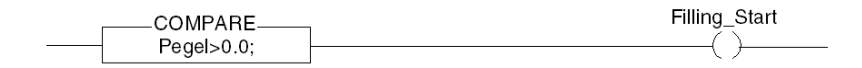

### Transition With\_Default

Die Aktion, die der Transition With\_Default zugeordnet ist, sieht wie folgt aus:

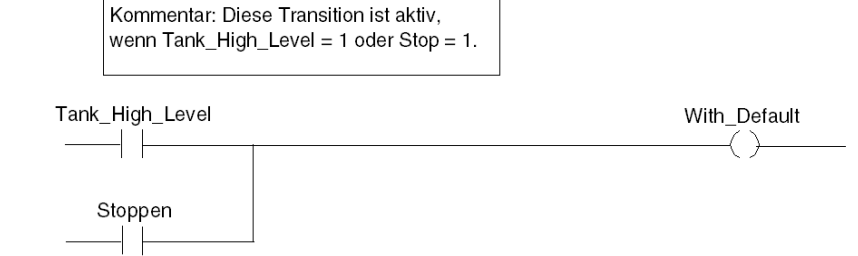

### Transition Reached\_Level

Die Aktion, die der Transition Reached\_Level zugeordnet ist, sieht wie folgt aus:

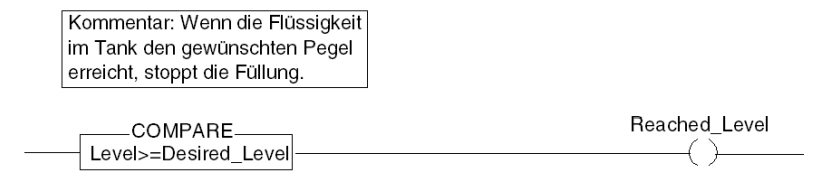

#### Transition Filling\_In\_Progress

Die Aktion, die der Transition Filling\_In\_Progress zugeordnet ist, sieht wie folgt aus:

Kommentar: Reduktion der Durchsatzrate der Pumpe.

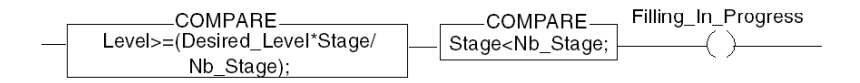

### Transition Empty\_Tank

Die Aktion, die der Transition Empty\_Tank zugeordnet ist, sieht wie folgt aus:

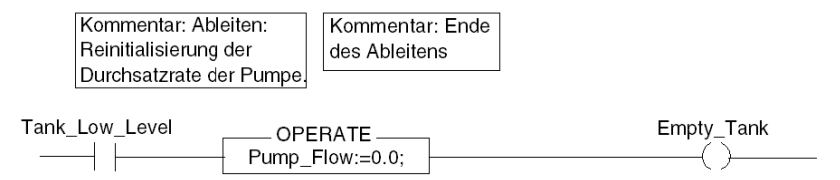

### Aktionen

### Auf einen Blick

Die nächsten Tasks in LD werden bei verschiedenen Schritten des Grafcet verwendet.

### Anfangsschritt

Die Aktion, die dem Schritt Initial zugeordnet ist, sieht wie folgt aus:

| Kommentar:<br>Simulationsmodus: Reinitialisierung der<br>Flüssigkeitsmenge. Durch diese Aktion<br>werden Ungenauigkeiten bei der<br>Berechnung der Flüssigkeitsmenge<br>ausgeglichen. |                                    |
|----------------------------------------------------------------------------------------------------|------------------------------------|
|                                                                                                    |                                    |
| Kommentar:                                                                                                    |                                    |
| Durch diese Aktion wird die Variable                                                                                                    |                                    |
| Desired_Menu ∨or Beginn des                                                                                                    |                                    |
| Füllvorgangs getestet.                                                                                                    |                                    |
| Stop Run Lim_Valve_Closure ank_                                                                                                    | High_LevelCOMPAREInitial_Condition |

### Init\_Pump step

Die Aktion, die dem Schritt Init\_Pump zugeordnet ist, sieht wie folgt aus:

| Kommentar: Starten               | Kommentar: Initialisierung |
|----------------------------------|----------------------------|
| der Pumpe                        | der Stufenvariable         |
| OPERATE<br>Pump_Flow:=Init_Flow; | OPERATE                    |

### End\_Alarm step

Die Aktion, die dem Schritt End\_Alarm zugeordnet ist, sieht wie folgt aus:

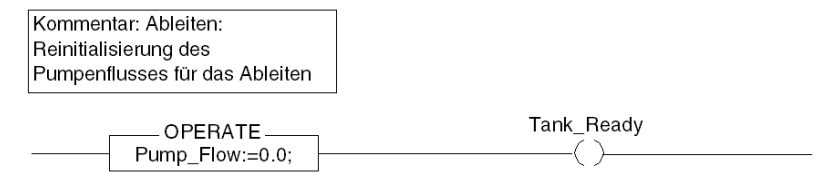

### Schritt Pump\_Flow\_Reduction

Die Aktion, die dem Schritt Pump\_Flow\_Reduction zugeordnet ist, sieht wie folgt aus:

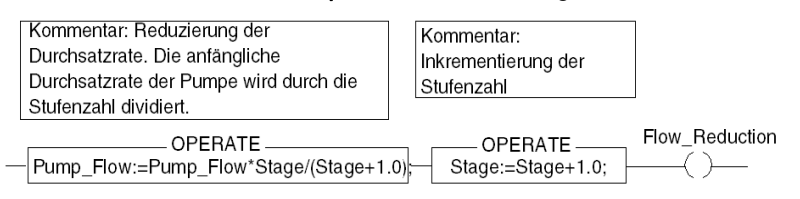

# Anhang

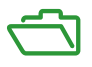

### Übersicht

Diese Anhänge enthalten Informationen, die für die Programmierung der Anwendung nützlich sein sollten.

### Inhalt dieses Anhangs

Dieser Anhang enthält die folgenden Kapitel:

| Kapitel | KapiteIname                                                       | Seite |
|---------|-------------------------------------------------------------------|-------|
| А       | Merkmale der RTD- und Thermoelementbereiche des BMX ART 0414/0814 | 353   |
| В       | Topologische/Signalspeicher-Adressierung von Modulen              | 365   |

## Anhang A Merkmale der RTD- und Thermoelementbereiche des BMX ART 0414/0814

### Inhalt dieses Abschnitts

In diesem Abschnitt werden die Merkmale der RTD- und Thermoelementbereiche der BMX ART 0414/0814-Analogmodule erläutert.

### Inhalt dieses Kapitels

Dieses Kapitel enthält die folgenden Themen:

| Thema                                                                        | Seite |
|------------------------------------------------------------------------------|-------|
| Eigenschaften der RTD-Bereiche für die Module BMX ART 0414/0814              | 354   |
| Eigenschaften der BMX ART 0414/814 Thermoelementbereiche in Grad Celsius     | 356   |
| Eigenschaften der BMX ART 0414/0814-Thermoelementbereiche in Grad Fahrenheit | 360   |

### Eigenschaften der RTD-Bereiche für die Module BMX ART 0414/0814

### Auf einen Blick

In der folgenden Tabelle wird die maximale Fehlergrenze bei 25 °C der Pt100-, Pt1000- und Ni1000-RTD-Bereiche dargestellt:

| Temperatur              |                          | Pt100 RTD                        | Pt1000 RTD                       | Ni1000 RTD                   |  |  |  |
|-------------------------|--------------------------|----------------------------------|----------------------------------|------------------------------|--|--|--|
| Anzeigeauflösung        |                          | 0,1 °C                           | 0,1 °C                           | 0,1 °C                       |  |  |  |
| Max.                    | Abweichung bei 25 °C (1) |                                  |                                  |                              |  |  |  |
|                         | -100 °C                  | 0,8 °C                           | 1,6 °C                           | 0,4 °C                       |  |  |  |
|                         | <b>0°C</b>               | 0,8 °C                           | 1,6 °C                           | 0,5 °C                       |  |  |  |
|                         | 100 °C                   | 0,8 °C                           | 1,6 °C                           | 0,7 °C                       |  |  |  |
| ъ                       | 200 °C                   | 1,0 °C                           | 2 °C                             | 0,6 °C                       |  |  |  |
| nds                     | 300 °C                   | 1,2 °C                           | 2,4 °C                           |                              |  |  |  |
| rieb                    | 400 °C                   | 1,3 °C                           | 2,8 °C                           |                              |  |  |  |
| Bet                     | 500 °C                   | 1,5 °C                           | 3,3 °C                           |                              |  |  |  |
|                         | 600 °C                   | 1,7 °C                           | 3,6 °C                           |                              |  |  |  |
|                         | 700 °C                   | 1,9 °C                           | 4,1 °C                           |                              |  |  |  |
|                         | 800 °C                   | 2,1 °C                           | 4,5 °C                           |                              |  |  |  |
| Eingangsdynamik         |                          | -175 - 825 °C<br>-283 - 1.517 °F | -175 - 825 °C<br>-283 - 1.517 °F | -54 - 174 °C<br>-66 - 346 °F |  |  |  |
| Legende:                |                          |                                  |                                  |                              |  |  |  |
| (1) Umgebungstemperatur |                          |                                  |                                  |                              |  |  |  |

**HINWEIS:** Die Genauigkeiten gelten für eine 3/4-drahtige Verbindung und enthalten die Fehler und eine Abweichung der aktuellen Quelle mit 1,13 mA (Pt100) oder 0,24 mA (Pt1000 oder Ni1000). Die Selbsterhitzung hat keine signifikanten Fehler bei der Messung zur Folge, gleich ob sich die Sonde in der Luft oder unter Wasser befindet.

| Temperatur                      |         | Pt100 RTD                        | Pt1000 RTD                       | Ni1000 RTD                    |  |  |  |
|---------------------------------|---------|----------------------------------|----------------------------------|-------------------------------|--|--|--|
| Anzeigeauflösung                |         | 0,1 °C                           | 0,1 °C                           | 0,1 °C                        |  |  |  |
| Max. Abweichung von 0 bis 60 °C |         |                                  |                                  |                               |  |  |  |
|                                 | -100 °C | 1 °C                             | 2 °C                             | 0,8                           |  |  |  |
|                                 | 0°C     | 1 °C                             | 2 °C                             | 0,9 °C                        |  |  |  |
|                                 | 100 °C  | 1 °C                             | 2 °C                             | 1,1 °C                        |  |  |  |
| 뵻                               | 200 °C  | 1,2 °C                           | 2,4 °C                           | 1,3 °C                        |  |  |  |
| nds                             | 300 °C  | 1,5 °C                           | 3 °C                             |                               |  |  |  |
| trieb                           | 400 °C  | 1,8 °C                           | 3,6 °C                           |                               |  |  |  |
| Bel                             | 500 °C  | 2 °C                             | 4 °C                             |                               |  |  |  |
|                                 | 600 °C  | 2,3 °C                           | 4,6 °C                           |                               |  |  |  |
|                                 | 700 °C  | 2,5 °C                           | 5 °C                             |                               |  |  |  |
|                                 | 800 °C  | 2,8 °C                           | 5,6 °C                           |                               |  |  |  |
| Eingangsdynamik                 |         | -175 - 825 °C<br>-283 - 1.517 °F | -175 - 825 °C<br>-283 - 1.517 °F | -54 - ′174 °C<br>-66 - 346 °F |  |  |  |

In der folgenden Tabelle wird die maximale Fehlergrenze zwischen 0 und 65 °C der Pt100-, Pt1000- und Ni1000-RTD-Bereiche dargestellt.

**HINWEIS:** Die Genauigkeiten gelten für eine 4-drahtige Verbindung und enthalten die Fehler und eine Abweichung der aktuellen Quelle mit 1,13 mA (Pt100) oder 0,24 mA (Pt1000 oder Ni1000). Die Selbsterhitzung hat keine signifikanten Fehler bei der Messung zur Folge, gleich ob sich die Sonde in der Luft oder unter Wasser befindet.

Ein Fehler bei einer bestimmten Temperatur T kann durch die lineare Extrapolation bei den bei 25 und 60 °C definierten Fehlern abgeleitet werden, und zwar gemäß der folgenden Formel:

 $\varepsilon_T = \varepsilon_{25} + |T - 25| \times [\varepsilon_{60} - \varepsilon_{25}]/35$ 

### Referenznormen:

- Pt100/Pt1000 RTD: NF C 42-330, Juni 1983 und IEC 751, zweite Ausgabe 1986.
- Ni1000 RTD: DIN 43760, September 1987.

### Eigenschaften der BMX ART 0414/814 Thermoelementbereiche in Grad Celsius

### Einführung

Die folgende Tabelle zeigt die Messgerätefehler für die verschiedenen Thermoelemente B, E, J, K, N, R, S und T **in Grad Celsius**.

- Die unten angegebenen Pr\u00e4zisionswerte sind g\u00fcltig unabh\u00e4ngig vom Typ der Kaltl\u00f6tstellenkompensation : TELEFAST oder Pt100 Klasse A.
- Die in der Präzisionsberechnung angenommene Kaltlötstellentemperatur beträgt 25 °C.
- Die Auflösung wird mit einem mittleren Betriebspunkt angegeben.
- Die Präzisionwerte beinhalten:
  - Elektrische Fehler am Erfassungssystem f
    ür Eingangskan
    äle und Kaltl
    ötstellenkompensation, Softwarefehler und Austauschbarkeitsfehler an den Sensoren der Kaltl
    ötstellenkompensation.
  - O Fehler der Thermoelementsensoren werden nicht berücksichtigt.

### Thermoelemente B, E, J und K

Die Tabelle unten zeigt die maximalen Fehlerwerte für die Thermoelemente B, E, J und K bei 25  $^\circ\text{C}.$ 

| Temperatur      |                             | Thermoelement B |                  | Thermoelement E |                     | Thermoelement J |                     | Thermoelement K |                          |  |
|-----------------|-----------------------------|-----------------|------------------|-----------------|---------------------|-----------------|---------------------|-----------------|--------------------------|--|
| Max             | k. Abweichung bei 25 °C (1) | TFAST           | Pt100            | TFAST           | Pt100               | TFAST           | Pt100               | TFAST           | Pt100                    |  |
|                 | -200 °C                     |                 |                  | 3,7 °C          | 2,5 °C              |                 |                     | 3,7 °C          | 2,5 °C                   |  |
|                 | -100 °C                     |                 |                  | 2,6 °C          | 2,4 °C              | 2,6 °C          | 2,4 °C              | 2,6 °C          | 2,4 °C                   |  |
|                 | 0°C                         |                 |                  | 2,5 °C          | 2,3 °C              | 2,5 °C          | 2,3 °C              | 2,5 °C          | 2,3 °C                   |  |
|                 | 100 °C                      |                 |                  | 2,6 °C          | 2,4 °C              | 2,6 °C          | 2,4 °C              | 2,6 °C          | 2,4 °C                   |  |
|                 | 200 °C                      | 3,5 °C          | 3,4 °C           | 2,6 °C          | 2,4 °C              | 2,6 °C          | 2,4 °C              | 2,6 °C          | 2,5 °C                   |  |
|                 | 300 °C                      | 3,2 °C          | 3,0 °C           | 2,7 °C          | 2,5 °C              | 2,7 °C          | 2,5 °C              | 2,6 °C          | 2,4 °C                   |  |
|                 | 400 °C                      | 3,0 °C          | 2,8 °C           | 2,7 °C          | 2,5 °C              | 2,7 °C          | 2,5 °C              | 2,7 °C          | 2,5 °C                   |  |
|                 | 500 °C                      | 3,0 °C          | 2,8 °C           | 2,8 °C          | 2,6 °C              | 2,8 °C          | 2,6 °C              | 2,8 °C          | 2,6 °C                   |  |
|                 | 600 °C                      | 3,0 °C          | 2,8 °C           | 2,8 °C          | 2,6 °C              | 2,8 °C          | 2,6 °C              | 2,8 °C          | 2,6 °C                   |  |
|                 | 700 °C                      | 3,0 °C          | 2,8 °C           | 2,8 °C          | 2,6 °C              | 2,8 °C          | 2,6 °C              | 2,9 °C          | 2,7 °C                   |  |
|                 | 800 °C                      | 3,0 °C          | 2,8 °C           | 2,9 °C          | 2,7 °C              |                 |                     | 2,9 °C          | 2,7 °C                   |  |
|                 | 900 °C                      | 3,0 °C          | 2,8 °C           | 2,9 °C          | 2,7 °C              |                 |                     | 3,0 °C          | 2,8 °C                   |  |
|                 | 1.000 °C                    | 3,0 °C          | 2,8 °C           |                 |                     |                 |                     | 3,0 °C          | 2,8 °C                   |  |
|                 | 1.100 °C                    | 3,0 °C          | 2,8 °C           |                 |                     |                 |                     | 3,1 °C          | 2,9 °C                   |  |
|                 | 1.200 °C                    | 3,0 °C          | 2,8 °C           |                 |                     |                 |                     | 3,2 °C          | 3,0 °C                   |  |
|                 | 1.300 °C                    | 3,0 °C          | 2,8 °C           |                 |                     |                 |                     | 3,3 °C          | 3,1 °C                   |  |
|                 | 1.400 °C                    | 3,1 °C          | 2,9°C            |                 |                     |                 |                     |                 |                          |  |
| ъ               | 1.500 °C                    | 3,1 °C          | 2,9 °C           |                 |                     |                 |                     |                 |                          |  |
| nds             | 1.600 °C                    | 3,1 °C          | 2,9 °C           |                 |                     |                 |                     |                 |                          |  |
| trieb           | 1.700 °C                    | 3,2 °C          | 3,0 °C           |                 |                     |                 |                     |                 |                          |  |
| Bel             | 1.800 °C                    | 3,3 °C          | 3,1 °C           |                 |                     |                 |                     |                 |                          |  |
| Eingangsdynamik |                             | 1710 bis        | 17.790 °C -2.400 |                 | -2.400 bis 9.700 °C |                 | -7.770 bis 7.370 °C |                 | -23.100 bis 13,310<br>°C |  |
| Leg             | Legende:                    |                 |                  |                 |                     |                 |                     |                 |                          |  |

(1) TFAST: Interne Kompensation durch TELEFAST.

PT100: Externe Kompensation durch Pt100 3-drahtig.

Refernznormen: IEC 584-1, erste Ausgabe, 1977 und IEC 584-2, zweite Ausgabe, 1989.

### Thermoelemente L, N, R und S

Die Tabelle unten zeigt die maximalen Fehlerwerte für die Thermoelemente L, N, R und S bei 25 °C.

| Temperatur      |                            | Thermoelement L |         | Thermoelement N         |        | Thermoelement R   |        | Thermoelement S   |        |
|-----------------|----------------------------|-----------------|---------|-------------------------|--------|-------------------|--------|-------------------|--------|
| Max             | . Abweichung bei 25 °C (1) | TFAST           | Pt100   | TFAST                   | Pt100  | TFAST             | Pt100  | TFAST             | Pt100  |
|                 | -200 °C                    |                 |         | 3,7 °C                  | 2,5 °C |                   |        |                   |        |
|                 | -100 °C                    |                 |         | 2,6 °C                  | 2,4 °C |                   |        |                   |        |
|                 | 0°C                        | 2,5 °C          | 2,3 °C  | 2,5 °C                  | 2,3 °C | 2,5 °C            | 2,3 °C | 2,5 °C            | 2,3 °C |
|                 | 100 °C                     | 2,6 °C          | 2,4 °C  | 2,6 °C                  | 2,4 °C | 2,6 °C            | 2,4 °C | 2,6 °C            | 2,4 °C |
|                 | 200 °C                     | 2,6 °C          | 2,4 °C  | 2,6 °C                  | 2,4 °C | 2,6 °C            | 2,4 °C | 2,6 °C            | 2,4 °C |
|                 | 300 °C                     | 2,6 °C          | 2,4 °C  | 2,6 °C                  | 2,4 °C | 2,6 °C            | 2,4 °C | 2,6 °C            | 2,4 °C |
|                 | 400 °C                     | 2,7 °C          | 2,5 °C  | 2,7 °C                  | 2,5 °C | 2,7 °C            | 2,5 °C | 2,7 °C            | 2,5 °C |
|                 | 500 °C                     | 2,7 °C          | 2,5 °C  | 2,7 °C                  | 2,5 °C | 2,7 °C            | 2,5 °C | 2,7 °C            | 2,5 °C |
|                 | 600 °C                     | 2,8 °C          | 2,6 °C  | 2,8 °C                  | 2,6 °C | 2,8 °C            | 2,6 °C | 2,7 °C            | 2,5 °C |
|                 | 700 °C                     | 2,8 °C          | 2,6 °C  | 2,8 °C                  | 2,6 °C | 2,8 °C            | 2,6 °C | 2,8 °C            | 2,6 °C |
|                 | 800 °C                     | 2,9 °C          | 2,7 °C  | 2,9 °C                  | 2,7 °C | 2,8 °C            | 2,6 °C | 2,8 °C            | 2,6 °C |
|                 | 900 °C                     | 2,9 °C          | 2,7 °C  | 2,9 °C                  | 2,7 °C | 2,9 °C            | 2,7 °C | 2,9 °C            | 2,7 °C |
|                 | 1.000 °C                   |                 |         | 3,0 °C                  | 2,8 °C | 2,9 °C            | 2,7 °C | 2,9 °C            | 2,7 °C |
|                 | 1.100 °C                   |                 |         | 3,0 °C                  | 2,8 °C | 2,9 °C            | 2,7 °C | 3,0 °C            | 2,8 °C |
|                 | 1.200 °C                   |                 |         | 3,1 °C                  | 2,9 °C | 3,0 °C            | 2,8 °C | 3,0 °C            | 2,8 °C |
|                 | 1.300 °C                   |                 |         |                         |        | 3,0 °C            | 2,8 °C | 3,1 °C            | 2,9 °C |
| nkt             | 1.400 °C                   |                 |         |                         |        | 3,1 °C            | 2,9 °C | 3,1 °C            | 2,9 °C |
| spur            | 1.500 °C                   |                 |         |                         |        | 3,1 °C            | 2,9 °C | 3,2 °C            | 3,0 °C |
| rieb            | 1.600 °C                   |                 |         |                         |        | 3,2 °C            | 3,0 °C | 3,2 °C            | 3,0 °C |
| Bel             | 1.700 °C                   |                 |         |                         |        | 3,2 °C            | 3,0 °C | 3,2 °C            | 3,0 °C |
| Eingangsdynamik |                            | -1.740 bi<br>°C | s 8.740 | -2.320 bis 12.620<br>°C |        | -90 bis 16.240 °C |        | -90 bis 16.240 °C |        |

#### Legende:

(1) TFAST: Interne Kompensation durch TELEFAST.

PT100: Externe Kompensation durch Pt100 3-drahtig.

#### Referenznormen:

- Thermoelement L: DIN 43710, Dezember 1985 Ausgabe.
- Thermoelement N: IEC 584-1, zweite Ausgabe, 1989 und IEC 584-2, zweite Ausgabe, 1989.
- Thermoelement R: IEC 584-1, erste Ausgabe, 1977 und IEC 584-2, zweite Ausgabe, 1989.
- Thermoelement S: IEC 584-1, erste Ausgabe, 1977 und IEC 584-2, zweite Ausgabe, 1989.

### Thermoelemente T und U

Die Tabelle unten zeigt die maximalen Fehlerwerte für die Thermoelemente T und U bei 25 °C.

| Temperatur                    |          | Thermoelement T     | •      | Thermoelement U    |        |  |
|-------------------------------|----------|---------------------|--------|--------------------|--------|--|
| Max. Abweichung bei 25 °C (1) |          | TFAST               | Pt100  | TFAST              | Pt100  |  |
|                               | -200 °C  | 3,7 °C              | 2,5 °C |                    |        |  |
|                               | -100 °C  | 3,6 °C              | 2,4 °C |                    |        |  |
|                               | 0°C      | 3,5 °C              | 2,3 °C | 2,5 °C             | 2,3 °C |  |
|                               | 100 °C   | 2,6 °C              | 2,4 °C | 2,6 °C             | 2,4 °C |  |
|                               | 200 °C   | 2,6 °C              | 2,4 °C | 2,6 °C             | 2,4 °C |  |
| 봊                             | 300 °C   | 2,6 °C              | 2,4 °C | 2,6 °C             | 2,4 °C |  |
| Inds                          | 400 °C   | 2,7 °C              | 2,5 °C | 2,7 °C             | 2,5 °C |  |
| rieb                          | 500 °C   |                     |        | 2,7 °C             | 2,5 °C |  |
| Bet                           | 600 °C   |                     |        | 2,7 °C             | 2,5 °C |  |
| Eingangsdynamik               |          | -2.540 bis 3.840 °C |        | -1.810 bis 5.810°C |        |  |
| Leae                          | Legende: |                     |        |                    |        |  |

(1) TFAST: Interne Kompensation durch TELEFAST.

PT100: Externe Kompensation durch Pt100 3-drahtig.

### Referenznormen:

- Thermoelement U: DIN 43710, Dezember 1985 Ausgabe.
- Thermoelement T: IEC 584-1, erste Ausgabe, 1977 und IEC 584-2, zweite Ausgabe, 1989.

### Eigenschaften der BMX ART 0414/0814-Thermoelementbereiche in Grad Fahrenheit

### Einführung

Die folgenden Tabellen zeigen die Abweichungen der Messkette der verschiedenen Thermoelemente B, E, J, K, N, R, S und T **in Grad Fahrenheit**.

- Die unten angegebenen Genauigkeiten sind für alle Arten der Vergleichsstellenkompensation gültig: TELEFAST oder Pt100 Klasse A.
- Die bei der Berechnung der Genauigkeit betrachtete Temperatur der Vergleichsstelle des Thermoelements beträgt 77°F.
- Die Auflösung ist mit einem Betriebspunkt in der Mitte des Messbereichs angegeben.
- Die Genauigkeiten berücksichtigen:
  - o die elektrischen Abweichungen an der Erfassungskette der Eingangskanäle und der Kanäle für Vergleichsstellenkompensation, die Softwareabweichungen, die Austauschbarkeitsabweichungen an den Vergleichsstellenkompensations-Gebern.
  - o Die Abweichung des Thermoelementgebers wird nicht berücksichtigt.
### Thermoelement B, E, J und K

Die unten stehende Tabelle zeigt die maximalen Fehlerwerte mit einer Genauigkeit für die Thermoelemente B, E, J und K bei 77°F:

| Temperatur               |                                   | Thermoelement B |            | Thermoelement E |            | Thermoelement J |            | Thermoelement K |        |
|--------------------------|-----------------------------------|-----------------|------------|-----------------|------------|-----------------|------------|-----------------|--------|
| Max. Fehler bei 77°F (1) |                                   | TFAST           | Pt100      | TFAST           | Pt100      | TFAST           | Pt100      | TFAST           | Pt100  |
|                          | -300 °F                           |                 |            | 6,7 °F          | 4,5 °F     |                 |            | 6,7 °F          | 4,5 °F |
|                          | -100 °F                           |                 |            | 4,7 °F          | 4,3 °F     | 4,7 °F          | 4,3 °F     | 4,7 °F          | 4,3 °F |
|                          | 0 °F                              |                 |            | 4,5 °F          | 4,1 °F     | 4,5 °F          | 4,1 °F     | 4,5 °F          | 4,1 °F |
|                          | 200 °F                            |                 |            | 4,7 °F          | 4,3 °F     | 4,7 °F          | 4,3 °F     | 4,7 °F          | 4,3 °F |
|                          | 400 °F                            | 6,3 °F          | 6,1 °F     | 4,7 °F          | 4,3 °F     | 4,7 °F          | 4,3 °F     | 4,7 °F          | 4,3 °F |
|                          | 600 °F                            | 5,8 °F          | 5,4 °F     | 4,9 °F          | 4,5 °F     | 4,9 °F          | 4,5 °F     | 4,9 °F          | 4,5 °F |
|                          | 700 °F                            | 5,4 °F          | 5,0 °F     | 4,9 °F          | 4,5 °F     | 4,9 °F          | 4,5 °F     | 4,9 °F          | 4,5 °F |
|                          | 900 °F                            | 5,4 °F          | 5,0 °F     | 5,0 °F          | 4,7 °F     | 5,0 °F          | 4,7 °F     | 5,0 °F          | 4,7 °F |
|                          | 1.100 °F                          | 5,4 °F          | 5,0 °F     | 5,0 °F          | 4,7 °F     | 5,0 °F          | 4,7 °F     | 5,0 °F          | 4,7 °F |
|                          | 1.300 °F                          | 5,4 °F          | 5,0 °F     | 5,0 °F          | 4,7 °F     | 5,0 °F          | 4,7 °F     | 5,2 °F          | 4,9 °F |
|                          | 1.500 °F                          | 5,4 °F          | 5,0 °F     | 5,2 °F          | 4,9 °F     |                 |            | 5,2 °F          | 4,9 °F |
|                          | 1.700 °F                          | 5,4 °F          | 5,0 °F     | 5,2 °F          | 4,9 °F     |                 |            | 5,4 °F          | 5,0 °F |
|                          | 1.800 °F                          | 5,4 °F          | 5,0 °F     |                 |            |                 |            | 5,4 °F          | 5,0 °F |
|                          | 2.000 °F                          | 5,4 °F          | 5,0 °F     |                 |            |                 |            | 5,4 °F          | 5,0 °F |
|                          | 2.200 °F                          | 5,4 °F          | 5,0 °F     |                 |            |                 |            | 5,4 °F          | 5,0 °F |
|                          | 2.400 °F                          | 5,4 °F          | 5,0 °F     |                 |            |                 |            | 5,4 °F          | 5,0 °F |
|                          | 2.600 °F                          | 5,6 °F          | 5,2 °C     |                 |            |                 |            |                 |        |
| 볼                        | 2.700 °F                          | 5,6 °F          | 5,2 °C     |                 |            |                 |            |                 |        |
| nds                      | 2.900 °F                          | 5,6 °F          | 5,2 °C     |                 |            |                 |            |                 |        |
| rieb                     | 3.100 °F                          | 5,8 °F          | 5,4 °F     |                 |            |                 |            |                 |        |
| Bet                      | 3.200 °F                          | 6,0 °F          | 5,6 °F     |                 |            |                 |            |                 |        |
| Ein                      | Eingangsdynamik 3.390 - 32-000 °F |                 | -3.990 - 1 | 17.770 °F       | -2.870 - 1 | 13.950 °F       | -3.830 - 2 | 4.270 °F        |        |
| Legende:                 |                                   |                 |            |                 |            |                 |            |                 |        |

(1) TFAST: Interne Kompensation durch TELEFAST.

PT100: Externe Kompensation durch PT 100, 3-adrig.

#### Thermoelement L, N, R und S

Die unten stehende Tabelle zeigt die maximalen Fehlerwerte mit einer Genauigkeit für die Thermoelemente L, N, R und S bei 77°F.

| Temperatur               |          | Thermoel   | ement L  | Thermoelement N Thermoelement R |          | ement R    | Thermoelement S |            |        |
|--------------------------|----------|------------|----------|---------------------------------|----------|------------|-----------------|------------|--------|
| Max. Fehler bei 77°F (1) |          | TFAST      | Pt100    | TFAST                           | Pt100    | TFAST      | Pt100           | TFAST      | Pt100  |
|                          | -300 °F  |            |          | 6,7 °F                          | 4,5 °F   |            |                 |            |        |
|                          | -100 °F  |            |          | 4,7 °F                          | 4,3 °F   |            |                 |            |        |
|                          | 0 °F     | 4,5 °F     | 4,1 °F   | 4,5 °F                          | 4,1 °F   | 4,5 °F     | 4,1 °F          | 4,5 °F     | 4,1 °F |
|                          | 200 °F   | 4,7 °F     | 4,3 °F   | 4,7 °F                          | 4,3 °F   | 4,7 °F     | 4,3 °F          | 4,7 °F     | 4,3 °F |
|                          | 400 °F   | 4,7 °F     | 4,3 °F   | 4,7 °F                          | 4,3 °F   | 4,7 °F     | 4,3 °F          | 4,7 °F     | 4,3 °F |
|                          | 600 °F   | 4,7 °F     | 4,3 °F   | 4,7 °F                          | 4,3 °F   | 4,7 °F     | 4,3 °F          | 4,7 °F     | 4,3 °F |
|                          | 700 °F   | 4,9 °F     | 4,5 °F   | 4,9 °F                          | 4,5 °F   | 4,9 °F     | 4,5 °F          | 4,9 °F     | 4,5 °F |
|                          | 900 °F   | 4,9 °F     | 4,5 °F   | 4,9 °F                          | 4,5 °F   | 4,9 °F     | 4,5 °F          | 4,9 °F     | 4,5 °F |
|                          | 1.100 °F | 5,0 °F     | 4,7 °F   | 5,0 °F                          | 4,7 °F   | 5,0 °F     | 4,7 °F          | 4,9 °F     | 4,5 °F |
|                          | 1.300 °F | 5,0 °F     | 4,7 °F   | 5,0 °F                          | 4,7 °F   | 5,0 °F     | 4,7 °F          | 5,0 °F     | 4,7 °F |
|                          | 1.500 °F | 5,2 °F     | 4,9 °F   | 5,2 °F                          | 4,9 °F   | 5,2 °F     | 4,9 °F          | 5,2 °F     | 4,9 °F |
|                          | 1.700 °F | 5,2 °F     | 4,9 °F   | 5,2 °F                          | 4,9 °F   | 5,2 °F     | 4,9 °F          | 5,2 °F     | 4,9 °F |
|                          | 1.800 °F |            |          |                                 |          | 5,2 °F     | 4,9 °F          | 5,2 °F     | 4,9 °F |
|                          | 2.000 °F |            |          |                                 |          | 5,2 °F     | 4,9 °F          | 5,4 °F     | 5,0 °F |
|                          | 2.200 °F |            |          |                                 |          | 5,4 °F     | 5,0 °F          | 5,4 °F     | 5,0 °F |
|                          | 2.400 °F |            |          |                                 |          | 5,4 °F     | 5,0 °F          | 5,6 °F     | 5,2 °F |
| 其                        | 2.600 °F |            |          |                                 |          | 5,6 °F     | 5,2 °F          | 5,6 °F     | 5,2 °F |
| Inds                     | 2.700 °F |            |          |                                 |          | 5,6 °F     | 5,2 °F          | 5,8 °F     | 5,4 °F |
| trieb                    | 2.900 °F |            |          |                                 |          | 5,8 °F     | 5,4 °F          | 5,8 °F     | 5,4 °F |
| Bel                      | 3.000 °F |            |          |                                 |          | 5,8 °F     | 5,4 °F          | 5,8 °F     | 5,4 °F |
| Eingangsdynamik (2)      |          | -2.800 - 1 | 6.040 °F | -3.860 - 2                      | 3.040 °F | -160 - 29. | 950 °F          | -160 - 29. | 950 °F |

Legende:

(1) TFAST: Interne Kompensation durch TELEFAST.

PT100: Externe Kompensation durch PT 100, 3-adrig.

(2) Interne Kompensation: Umgebungstemperatur = 68 °F. Externe Kompensation: Umgebungstemperatur = 86 °F.

### Thermoelement T und U

Die unten stehende Tabelle zeigt die maximalen Fehlerwerte mit einer Genauigkeit für die Thermoelemente T und U bei  $77^{\circ}$ F.

| Temperatur                |          | Thermoelement T  |        | Thermoelement U    |        |
|---------------------------|----------|------------------|--------|--------------------|--------|
| Max. Fehler bei 77 °F (1) |          | TFAST            | Pt100  | TFAST              | Pt100  |
|                           | -300 °F  | 6,7 °F           | 4,5 °F |                    |        |
|                           | -100 °F  | 6,5 °F           | 4,3 °F |                    |        |
|                           | 0 °F     | 6,3 °F           | 4,1 °F | 4,5 °F             | 4,1 °F |
|                           | 200 °F   | 4,7 °F           | 4,3 °F | 4,7 °F             | 4,3 °F |
|                           | 400 °F   | 4,7 °F           | 4,3 °F | 4,7 °F             | 4,3 °F |
| 拷                         | 600 °F   | 4,7 °F           | 4,3 °F | 4,7 °F             | 4,3 °F |
| Inds                      | 700 °F   | 4,9 °F           | 4,5 °F | 4,9 °F             | 4,5 °F |
| rieb                      | 900 °F   |                  |        | 4,9 °F             | 4,5 °F |
| Bel                       | 1.100 °F |                  |        | 4,9 °F             | 4,5 °F |
| Eingangsdynamik (2)       |          | -4.250 - 7.230°F |        | -2.930 - 10.770 °F |        |
| Legende:                  |          |                  |        |                    |        |

(1) TFAST: Interne Kompensation durch TELEFAST.

PT100: Externe Kompensation durch PT 100, 3-adrig.

# Anhang B Topologische/Signalspeicher-Adressierung von Modulen

### Topologische/Signalspeicher-Adressierung der Modicon X80-Analogmodule

#### Analogmodule

**HINWEIS:** Mit M340-Steuerungen, die mit einer Firmware ab Version 2.4 ausgestattet sind, können Sie über eine topologische oder eine Signalspeicher-Adressierung auf die Module zugreifen. Siehe auch *Registerkarte "Speicher" (siehe EcoStruxure™ Control Expert, Betriebsarten).* 

Die folgende Tabelle enthält die Modicon X80-Analogmodulobjekte, die topologischen oder Signalspeicher-Adressen zugeordnet werden können.

| Modulreferenz | Topologische Adresse                                                                   | Signalspeicher-Adresse                                                              |
|---------------|----------------------------------------------------------------------------------------|-------------------------------------------------------------------------------------|
| BME AHI 0812  | %IW Rack.Steckplatz.Kanal, Kanal<br>[0,7]                                              | -%IWStartadresse %IWStartadresse + 7                                                |
| BME AHO 0412  | %QW Rack.Steckplatz.Kanal, Kanal<br>[0,3]                                              | -%MWStartadresse %MWStartadresse + 3                                                |
| BMX AMI 0410  | %IW Rack.Steckplatz.Kanal, Kanal<br>[0,3]                                              | -%IWStartadresse %IWStartadresse + 3                                                |
| BMX AMI 0800  | %IW Rack.Steckplatz.Kanal, Kanal<br>[0,7]                                              | -%IWStartadresse %IWStartadresse + 7                                                |
| BMX AMI 0810  | %IW Rack.Steckplatz.Kanal, Kanal<br>[0,7]                                              | -%IWStartadresse %IWStartadresse + 7                                                |
| BMX AMM 0600  | %IW Rack.Steckplatz.Kanal, Kanal<br>[0,3]<br>%QW Rack.Steckplatz.Kanal, Kanal<br>[4,5] | -%IWStartadresse %IWStartadresse + 3<br>und<br>-%MWStartadresse %MWStartadresse + 1 |
| BMX AMO 0210  | %QW Rack.Steckplatz.Kanal, Kanal<br>[0,1]                                              | -%MWStartadresse %MWStartadresse + 1                                                |
| BMX AMO 0410  | %QW Rack.Steckplatz.Kanal, Kanal<br>[0,3]                                              | -%MWStartadresse %MWStartadresse + 3                                                |

HINWEIS: Für BMEAH-0-12-Module ist der Signalspeicher nicht verfügbar.

| Modulreferenz | Topologische Adresse                      | Signalspeicher-Adresse                                                                                                    |
|---------------|-------------------------------------------|----------------------------------------------------------------------------------------------------|
| BMX AMO 0802  | %QW Rack.Steckplatz.Kanal, Kanal [0,7]    | -%MWStartadresse %MWStartadresse + 7                                                                                                    |
| BMX ART 0414  | %IW Rack.Steckplatz.Kanal, Kanal<br>[0,3] | -Wert: -%IWStartadresse %IWStartadresse + 3<br>-Vergleichsstellenkompensation: -%IWStartadresse +4                                                                             |
| BMX ART 0814  | %IW Rack.Steckplatz.Kanal, Kanal<br>[0,7] | -%IWStartadresse %IWStartadresse + 7<br>-Vergleichsstellenkompensation, Kanal 0-3:<br>%IWStartadresse + 8<br>-Vergleichsstellenkompensation, Kanal 4-7:<br>%IWStartadresse + 9 |

Weitere Informationen finden Sie unter *Spezielle Konvertierung für Compact-E/A-Module* (siehe EcoStruxure<sup>TM</sup> Control Expert, Concept-Anwendungskonverter, Benutzerhandbuch).

# Index

# 0-9

20-polige Anschlussblöcke Installation, *38*28-polige Klemmenleisten Installieren, *42* 

# Α

ABE-7CPA410, ABE7CPA02, *96*, *122*, ABE7CPA03, ABE7CPA21, *168*, ABE7CPA31, *96*, ABE7CPA31E, *96*, ABE7CPA412, Abfragezyklen Analogeingänge, Analoge X80-E/A Signalspeicher-/Topologische Adressierung, *365* Anschluss,

# В

BMWFTB2020. 22 BMXAMI0410, 59 BMXAMI0800. 81 BMXAMI0810, 107 BMXAMM0600, 203 BMXAMO0210, 155 BMXAMO0410, 171 BMXAMO0802, 187 BMXART0414, 129 BMXART0814, 129 BMXFCA150, 77, 169, 185 BMXFCA152. 152 BMXFCA300, 77, 169, 185 BMXFCA302, 152 BMXFCA500, 77, 169, 185 BMXFCA502, 152

BMXFCW301S. 34 BMXFCW501S. 34 BMXFTA150, 97, 123 BMXFTA152. 201 BMXFTA300. 97. 123 BMXFTA302, 201 BMXFTA502, 201 BMXFTB2000. 22 BMXFTB2010, 22 BMXFTB2800. 25 BMXFTB2820, 25 BMXFTW301S , 28 BMXFTW308S . 31 BMXFTW501S . 28 BMXFTW508S . 31 BMXXSP0400. 48 BMXXSP0600. 48 BMXXSP0800, 48 BMXXSP1200, 48

## С

Codierrad, 43

## D

Debugging von Analogausgängen, Debugging von Analogeingängen, Diagnose für Analogausgänge, Diagnose für Analogeingänge,

## Ε

Erdungszubehör, BMXXSP0400, BMXXSP0600, BMXXSP0800, BMXXSP1200, STBXSP3010, STBXSP3020,

# F

Fehlermodus für Analogausgänge, *163, 179, 195, 217*Filtern von Analogeingängen BMX AMI 0810, *116*Filterung der Analogeingänge BMXAMM0600, *214*Filterung, analoge Eingänge BMXART0814, *141*Filterung, analoger Eingang BMXAMI0410, *69* BMXAMI0800, *90*Forcieren Analoge X80-E/A, *270*Führungsrad, *43*

# 

IODDTs, 249

# K

Kanaldatenstruktur für alle Module T\_GEN\_MOD, Kanaldatenstruktur für analoge Module T\_ANA\_IN\_BMX, T\_ANA\_IN\_T\_BMX, T\_ANA\_OUT\_GEN, Kanaldatenstruktur für Analogeingänge T\_ANA\_IN\_GEN, Kanaldatenstruktur für Analogmodule T\_ANA\_OUT\_BMX, Klemmenleisten, Codierung, Konfigurieren der Analogmodule, *229, 229* Kurzanleitung, Aktionen und Transitionen,

## Μ

Messwerte, *292* MOD\_FLT, *269* 

## Ν

Normen, 53

P Programmierung, 292

# R

RTD-Bereiche BMXART0814, 354

# S

Sensorausrichtung BMX AMI 0810, 117 BMXAMI0410, 70 BMXAMI0800, 91 BMXAMM0600, 215 BMXRT0814, 143 Signalspeicher-/Topologische Adressierung Analoge X80-E/A, 365 Software-Implementierung Betrieb der Module, 285 Sprachobjekte, 249 STBXMP7800, 43 STBXSP3010. 48 STBXSP3020, 48 Steckverbinder vom Typ FCN Installation, 46 Stellgliedausrichtung BMXAMM0600, 219 BMXAMO0210, 164 BMXAMO0410, 180 BMXAMO0802, 196

# Т

T\_ANA\_IN\_BMX, T\_ANA\_IN\_GEN, T\_ANA\_IN\_T\_BMX, T\_ANA\_OUT\_BMX, T\_ANA\_OUT\_GEN, T\_GEN\_MOD, T\_M\_ANA\_STD\_CH\_IN\_PRM, 266 T M ANA STD CH IN STS, 266 T\_M\_ANA\_STD\_CH\_OUT\_PRM, 266 T M ANA STD CH OUT STS, 266 T M ANA STD CH STS, 266 T\_M\_ANA\_TEMP\_CH\_STS, 266 T\_U\_ANA\_STD\_IN\_4, 262 T U ANA STD IN 4 OUT 2, 262 T\_U\_ANA\_STD\_IN\_8, 262 T U ANA STD OUT 2, 262 T U ANA STD OUT 4, 262 T U ANA STD OUT 8. 262 T U ANA TEMP IN 4, 262 T U ANA TEMP IN 8, 262 Taktung BMX AMI 0810, 113 BMXAMI0410, 66 BMXAMI0800. 87 TELEFAST Verbinden mit dem Modul BMXAMI0410, 76 Verbinden mit dem Modul BMXAMI0800, 96 Verbinden mit dem Modul BMXAMI0810, 122 Verbinden mit dem Modul BMX-AMO0210. 168 Verbinden mit dem Modul BMX-AMO0410. 184 Verbinden mit dem Modul BMX-AMO0802, 200 Verbinden mit dem Modul BMXART0414, 151 Verbinden mit dem Modul BMXART0814, 151 Thermoelementbereiche BMXART0814, 356

# U

Überlaufüberwachung BMX AMI 0810, BMXAMI0410, BMXAMI0800, BMXAMM0600, *212, 216* BMXAM00210, BMXAM00410, BMXAM00802, Unterlaufüberwachung BMX AMI 0810, BMXAMI0410, BMXAMI0800, BMXAMI0600,

# V

Vergleichsstellenkompensation, 247 BMXART0814, 150 Vorsichtsmaßnahmen bei der Verdrahtung BMXAMI0410, 71 BMXAMI0800, 92 BMXAMI0810, 118 BMXAM0600, 220 BMXAM00210, 165 BMXAM00210, 165 BMXAM00410, 181 BMXAM00802, 197 BMXART0814, 144

# Х

X80-Analogmodule, 20

# Ζ

Zeitverhalten BMXAMM0600, *212* Zertifizierungen, *53*